#### Manuel de navigation HR-V 2016

Les informations et spécifications comprises dans cette publication étaient en vigueur au moment de la mise sous presse. Honda Motor Co., Ltd. se réserve toutefois le droit de modifier les spécifications ou la conception, ou d'effectuer certaines suppressions à tout moment sans avis et sans aucune autre obligation de sa part.

#### Précautions concernant les accessoires

L'antenne GPS est située dans le tableau de bord. Les films teintés métallisés sur le pare-brise ou les glaces latérales peuvent grandement nuire ou même empêcher la réception GPS.

L'interférence de signal émise par des appareils comme les détecteurs de radar, les systèmes de repérage de voiture par satellite, les démarreurs à distance et les amplificateurs supplémentaires peut nuire au système de navigation. Si de tels appareils sont installés dans le véhicule, il faut les installer loin de l'écran du système de navigation et de l'antenne.

#### Information importante sur la sécurité

# **ATTENTION**

Utiliser le système de navigation pendant la conduite peut dévier l'attention de la route et pourrait ainsi entraîner un accident et des blessures graves ou même la mort.

Utiliser les commandes du système uniquement si la situation permet de le faire en toute sécurité.

Pendant la conduite, il est important d'éviter de se concentrer sur l'écran ou d'utiliser les commandes manuelles du système.

Certaines commandes à l'écran sont estompées pendant la conduite, mais la plupart des instructions et des commandes vocales continuent de fonctionner. Ranger le véhicule sur l'accotement s'il est nécessaire de consacrer plus d'attention ou plus de temps à regarder l'écran ou pour accéder à d'autres menus.

Le guidage routier pourrait être en conflit avec les fermetures de route, les constructions routières, les détours et les données désuètes de la carte.

Le système en soi peut aussi avoir des limites. Consulter l'information relative au trajet tout en observant attentivement la route, les panneaux et la signalisation. Il faut toujours se fier à son propre jugement et respecter le code de la route.

Limites du système P. 224

# Contenu

| Configuration du système                     | P. 19                                           |                                            |                                  | h. I                  | Guide de référence pratique                              |
|----------------------------------------------|-------------------------------------------------|--------------------------------------------|----------------------------------|-----------------------|----------------------------------------------------------|
| Démarrage 20                                 | Système de commandes<br>vocales 22              | Réglages du mode<br>d'affichage 25         | Informations personnelles 27     | ԴԿիլ                  | 1.2                                                      |
| Trajet 38                                    | Guide 46                                        | Carte 49                                   | Configurations du système 63     |                       | Configuration du quatème                                 |
| Réglages de l'affichage 65                   | Réglages du son et du bip<br>sonore 67          | Réglages de la reconnaissance<br>vocale 69 | Réglage de l'horloge 70          |                       | P. 19                                                    |
| Autres réglages 76                           | Réinitialisation des données 78                 |                                            |                                  |                       |                                                          |
| Navigation P. 79                             |                                                 |                                            |                                  |                       | Navigation p 70                                          |
| Entrer une destination 80                    | Calculer le trajet 98                           | Conduire vers la destination 100           | Menu de la carte 105             |                       | 1.75                                                     |
| Modifier le trajet 111                       | Changer la destination 120                      | Reprendre le trajet 123                    |                                  |                       |                                                          |
|                                              |                                                 |                                            |                                  | -00000                |                                                          |
| Audio P. 125                                 |                                                 |                                            |                                  |                       | P. 125                                                   |
| Chaîne sonore 126                            | Télécommandes de la chaîne<br>sonore 128        | Réglages de la chaîne<br>sonore 131        | Écouter la radio FM/AM 133       |                       |                                                          |
| Écouter la radio SiriusXM <sup>MD*</sup> 137 | Écouter un disque 141                           | Lecture d'un iPod 146                      | Écouter Pandora <sup>®</sup> 154 | (                     | Bluetooth <sup>MD</sup> HandsFreeLink <sup>®</sup> P 167 |
| Lecture d'une mémoire flash<br>USB 157       | Écouter <i>Bluetooth<sup>MD</sup></i> Audio 161 | Jouer une vidéo en HDMI <sup>MD</sup> 165  |                                  | <sup>ر</sup> ال       | 1.10/                                                    |
| Bluetooth <sup>MD</sup> HandsFreel in        | <b>k</b> <sup>®</sup> ₽ 167                     |                                            |                                  |                       | Autres fonctions D 107                                   |
| Bluetooth <sup>MD</sup> HandsFreel ink® 168  | Message texte/courriel 192                      | Assistance Hondal ink 195                  |                                  | 1.11                  | F. 197                                                   |
| Diactooth Handsheelink 100                   | Message textercourner 192                       | Assistance nondaline 195                   |                                  | . dl <sup>pr</sup>    |                                                          |
| Autres fonctions P. 197                      |                                                 |                                            |                                  |                       | Dépannage P 205                                          |
| Ordinateur de trajet 198                     | Fonctions informatives 199                      | Caméra de recul multi-angle 202            |                                  | '                     | 1.205                                                    |
|                                              |                                                 |                                            |                                  | _(()) <sup>p</sup> `  |                                                          |
| Dépannage P. 205                             |                                                 |                                            |                                  | 11 1                  | Informations de référence                                |
| Dépannage 206                                | Messages d'erreur 214                           |                                            |                                  | 1. AP                 | P. 221                                                   |
|                                              |                                                 |                                            |                                  | - (III) <sup>10</sup> |                                                          |
| Informations de référence                    | P. 221                                          |                                            |                                  | P                     | Commandes vocales                                        |
| Initialisation du système 222                | Limites du système 224                          | Assistance à la clientèle 226              | Information légale 229           | الله -                | P. 233                                                   |
|                                              | -                                               |                                            |                                  | - (()) <sup>(p)</sup> |                                                          |
| Commandes vocales P. 23                      | 3                                               |                                            |                                  | JP.                   | INDEX                                                    |
| Commandes vocales 234                        |                                                 |                                            |                                  |                       | INDEX P. 245                                             |

# Survol – Aperçu des fonctions

**Navigation** 

Il est possible de sélectionner n'importe quel endroit/point de repère comme destination à l'aide des commandes vocales ou à partir de l'écran tactile. Le système de navigation donne des directions de conduite étape par étape jusqu'à la destination.

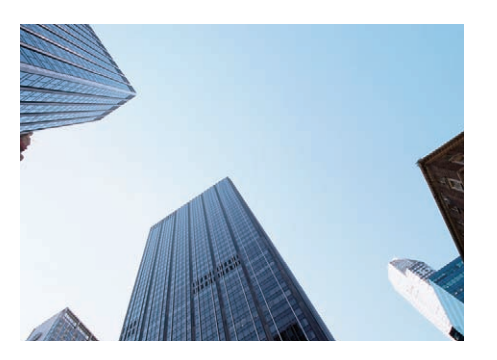

Enregistrer des adresses domiciliaires P33 Pour enregistrer 2 adresses domiciliaires. Mémoriser des contacts P28 Pour mémoriser jusqu'à 200 contacts dans les 2 carnets d'adresses. Entrer une destination P80 Pour sélectionner une destination à l'aide de l'une des 11 méthodes. Choisir un trajet P89

Pour régler des préférences de trajet et choisir l'un des 3 trajets.

### Suivre le trajet P.100

Pour suivre le trajet choisi en temps réel avec le guidage vocal.

#### Information sur la circulation\* <> P.109

Pour voir et éviter la congestion et les incidents de trafic.

\* : Seulement offerte dans certains secteurs.

### 

Pour déterminer des rues et des secteurs à contourner.

#### Ajouter des points intermédiaires P.112

Pour ajouter jusqu'à **4** « haltes » le long du trajet.

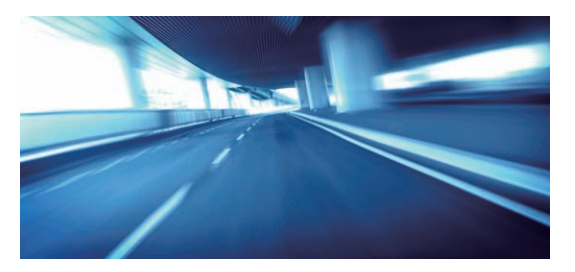

# Audio

La chaîne sonore perfectionnée offre un son clair, bien défini et permet de profiter de la musique de façon optimale. Diverses sources audio sont offertes telles que :

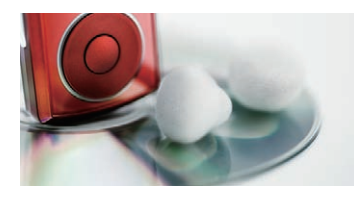

| Radio AM/FM PR133                    |
|--------------------------------------|
| Radio SiriusXM <sup>MD</sup> * P.137 |
| Disque compact  P.141                |
| iPod P. 146                          |
|                                      |

Pandora<sup>®</sup> C>P154 Mémoire flash USB C>P157 Bluetooth<sup>MD</sup> Audio ⊂ P161

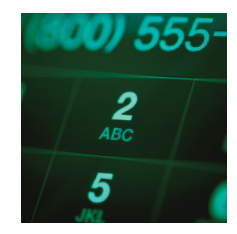

### Commandes vocales R 22

Utiliser les commandes vocales pour contrôler le système pendant la conduite. Il est possible d'utiliser toutes les fonctions essentielles du système de navigation, de la chaîne sonore, de *Bluetooth*<sup>MD</sup> HandsFreeLink<sup>®</sup> et du système de contrôle de la température.

# Bluetooth<sup>MD</sup> HandsFreeLink<sup>®</sup> (>P. 168)

Jumeler un téléphone cellulaire compatible pour recevoir et effectuer des appels. Les fonctions téléphoniques peuvent être utilisées sans avoir à retirer les mains du volant.

# Messages textes <> P.192

Les messages textes provenant d'un appareil compatible peuvent être reçus et affichés sur l'écran de navigation, et aussi être lus à voix haute par le système. Des messages pré-écrits sont disponibles pour répondre aux messages textes.

# **Autres fonctions**

Caméra de recul multi-angle P.202

Permet de voir les obstacles à l'arrière du véhicule directement sur l'écran de navigation lorsque le véhicule passe en marche arrière.

# Commandes du système

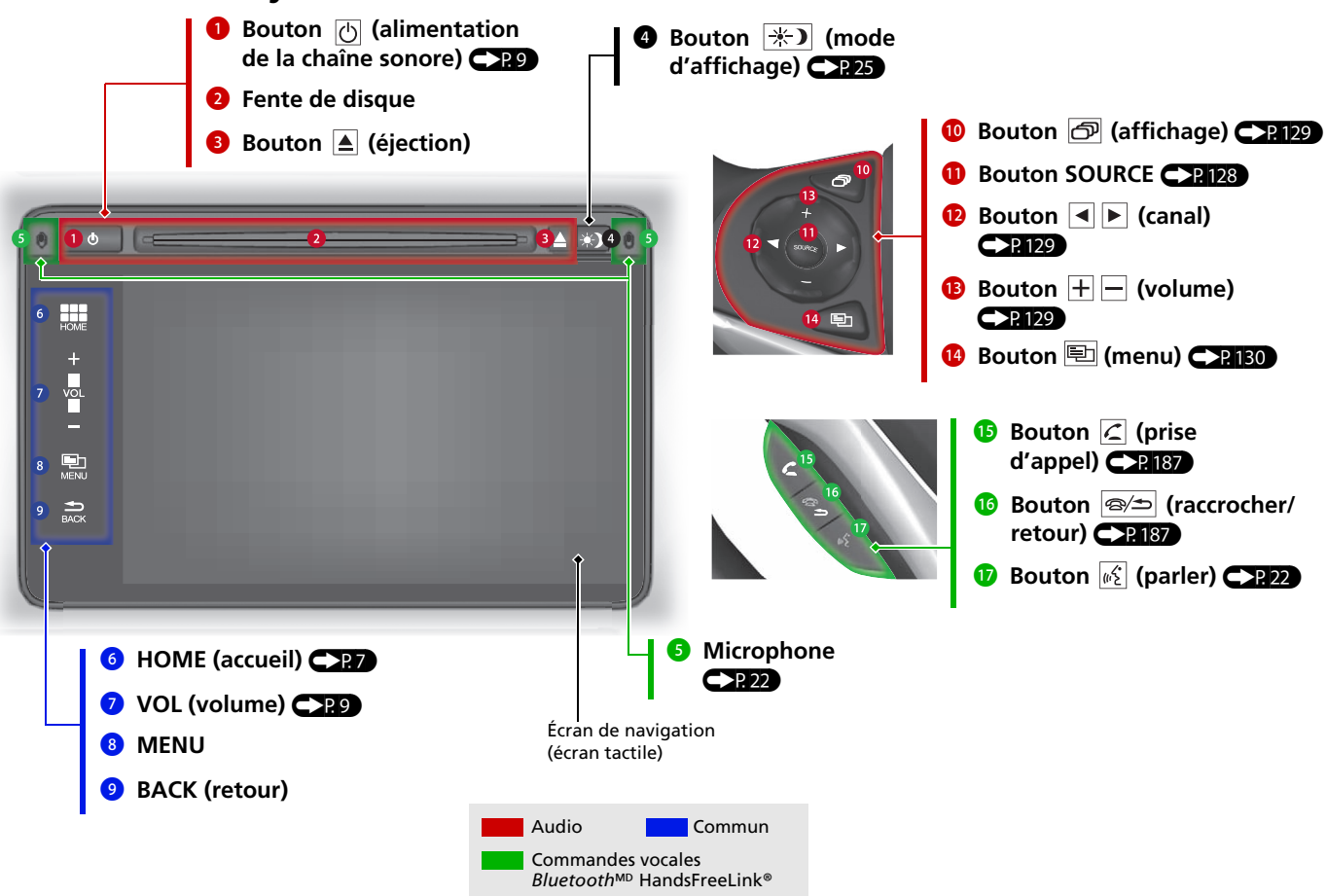

# Fonctionnement des commandes vocales

## Écran Portail vocal

 Appuyer momentanément sur le bouton
 (m<sup>2</sup>/2) (parler) de l'écran d'accueil ou de l'écran principal à n'importe quel mode.
 Le système affiche une invite pour dire une commande vocale et donne des exemples. Appuyer momentanément sur le bouton (m<sup>2</sup>/2) (parler) de nouveau pour ignorer cette invite.

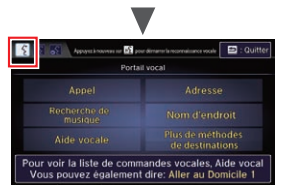

- Le système émet un bip sonore lorsqu'il est prêt à recevoir une commande.
   Appuyer sur le bouton (raccrocher/ retour) pour annuler.
- Les commandes vocales disponibles sont en surbrillance à l'écran.
- Dire une commande vocale (p. ex., adresse).

Après, suivre les invites locales et dire une commande.

- La chaîne sonore est mise en sourdine lorsque le mode de commandes vocales est en fonction.
- Il est possible d'utiliser d'autres commandes vocales sur l'écran Portail vocal.
   Commandes vocales CP 233
- Dire 
   Aide vocale » pour connaître les commandes prises en charge par cet écran. Un tutoriel d'aide vocal est également disponible.

### Aide vocale P.15

• Régler Invite vocale à Désact. pour sauter l'invite vocale.

Reconnaissance vocale P.23

• Lire attentivement la note d'utilisation pour les commandes vocales.

Système de commandes vocales P.22

### À l'écran du menu

 Appuyer momentanément sur le bouton
 (parler) à partir de l'écran du menu ou de l'écran de réglage.
 Le système affiche une invite pour dire

une commande vocale et donne des exemples. Appuyer momentanément sur le bouton  $\underline{m_{\Sigma}}$  (parler) de nouveau pour ignorer cette invite.

| 💈 🛐 🏭 Appayet & maximum at 🖻 po | er dimarter la reconnaisance vocale |
|---------------------------------|-------------------------------------|
| Destination                     | Option de trajet                    |
| Adresse                         | Catégorie du<br>Lieu                |
| Carnet<br>d'adresses            | Destination<br>Precedente           |
| 🔍 Nom d'endroit                 | Aller au<br>Domicile 1              |
| No. de tél.<br>d'endroit        | Plus de Méthodes<br>de Recherche    |

Les commandes vocales disponibles sont en surbrillance à l'écran.

- **2** Dire une commande vocale.
- Dire k Portail vocal » pour afficher le portail vocal sur tout écran.

# Fonctionnement de l'écran tactile

Il est possible d'utiliser le système en touchant des doigts l'écran tactile.

L'écran tactile peut être activé même en portant des gants minces; toutefois, le système peut avoir plus de difficulté à répondre aux commandes.

# Toucher

Toucher légèrement l'écran du doigt pour sélectionner une option affichée à l'écran.

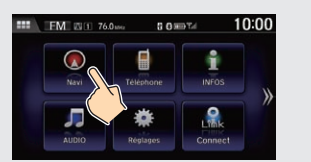

# Balayer

Balayer légèrement l'écran du doigt d'un côté à l'autre ou de haut en bas pour faire défiler une liste ou une carte.

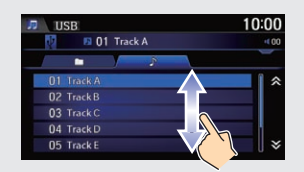

# Glisser

Déplacer le doigt lentement sur l'écran pour faire défiler la carte.

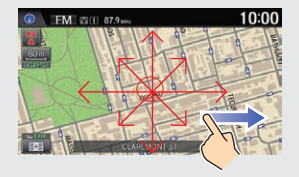

# Pincer

Ouvrir ou fermer les doigts à l'écran en mouvement de pincement pour faire un zoom avant ou un zoom arrière sur la carte.

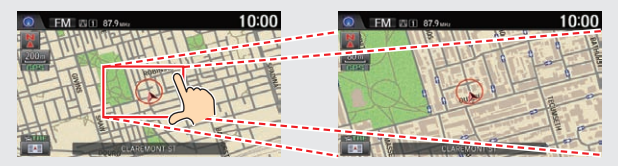

# Écran d'accueil

Le système affiche une variété de fonctions à l'écran d'accueil. Sélectionner HOME (accueil) à tout moment pour revenir à l'écran d'accueil principal.

La position des icônes à l'écran d'accueil peut être modifiée.

#### INFOS Afficher les renseignements sur le système. l'ordinateur de traiet, et plus encore. Téléphone CP167 Afficher l'écran Téléphone et utiliser un appareil compatible avec Bluetooth pour effectuer et recevoir des appels. Navi CP79 Afficher l'écran des cartes et utiliser le système de navigation. **HOME** (accueil) 10:00 FM 1 76.0<sub>MHz</sub> 8 8 mm Tul Afficher l'écran d'accueil. HOME VOL (volume) Augmenter ou diminuer le volume VOL de la chaîne sonore. Navi INFOS Téléphone MENU Afficher l'écran du menu de chaque fonction BACK (retour) AUDIO Connect Réglages Retourner à l'écran précédent. Seule la touche VOL (volume) s'affiche à l'écran d'accueil. AUDIO (>P.9) (>P.125) Afficher l'écran de la chaîne sonore. Jouer divers médias musicaux, tels que la radio, un CD et un iPod. Réglages P.19 Changer les réglages des fonctions du système.

Connect

Afficher l'écran HondaLink.

# Applications HondaLink

Il est possible de connecter un téléphone intelligent au système pour lancer l'intégration entre les applications compatibles du téléphone intelligent et le véhicule. De cette façon, le téléphone intelligent peut être commandé sur l'affichage dans le véhicule. Lorsqu'un téléphone intelligent est connecté, sélectionner 🕅 sur l'écran d'accueil pour afficher l'écran du lanceur d'applications.

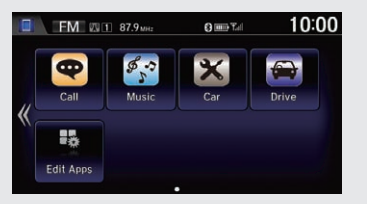

Sélectionner une icône pour lancer l'application correspondante.

• Pour vérifier la compatibilité d'un téléphone intelligent et les instructions de connexion :

É.-U. : Visiter handsfreelink.honda.com. Canada : Visiter www.handsfreelink.ca.

 Pour obtenir plus de détails sur les fonctions HondaLink et les applications : É.-U. : Visiter www.hondalink.com. Canada : Visiter www.honda.ca/hondalink.

Exemples d'images illustrés.

# **Comment entrer l'information**

Il y a deux méthodes pour entrer de l'information (p. ex., les noms de villes, les noms de rues, les noms de personnes et les noms de commerce incluant les lettres, les chiffres et les symboles) lorsque les écrans de saisie proposent cette option.

### Utilisation des commandes vocales

Lorsque le symbole  $\boxed{w_{\Sigma}^{c}}$  est utilisé dans ce manuel, les commandes vocales sont disponibles pour la fonction en question.

- Prononcer la lettre, le chiffre ou le symbole (p. ex., dire u2 « A »).
- Utiliser l'aide à l'épellation (p. ex., dire w2 « Anatole » pour entrer la lettre « A » ou w2 « Trait d'union » pour entrer un trait d'union).
- Le système émet un bip sonore si une lettre ou un nombre non disponible (estompé) est prononcé.
- Si la commande vocale n'est pas reconnue, une liste des options possibles s'affiche.

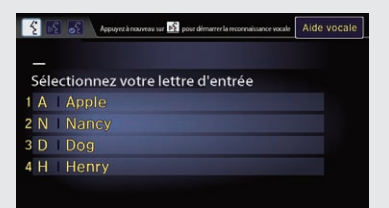

### Sur les écrans contenant une liste :

- Dire le numéro correspondant à l'option de la liste (p. ex., dire <u>65</u> « *Cinq* » pour sélectionner l'option 5).
- Dire <u>w</u> where we way that we way a set of the set of the set of
- Dire <u>w</u> w Descendre » ou <u>w</u> « Suivant » pour défiler d'une page vers le bas.

### Utilisation de l'écran tactile

Sélectionner un caractère ou une icône à l'écran pour en faire la sélection.

- Sélectionner (X) pour effacer le dernier caractère saisi.
- Sélectionner Maj pour afficher les caractères en majuscules/ minuscules.
- Sélectionner Espace pour entrer une espace.
- Sélectionner un onglet pour afficher d'autres types de caractères.
- Sélectionner 📵 pour changer le type de clavier. Il est également possible d'entrer des caractères en balayant.

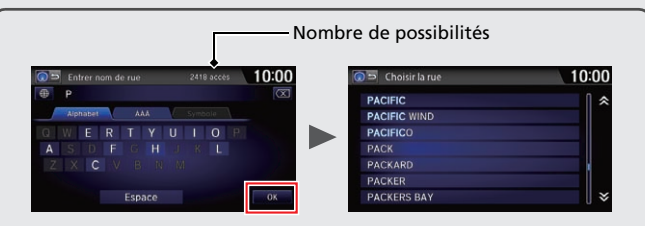

Le nombre de possibilités selon la base de données cartographiques s'affiche sur les écrans de saisie de recherche. Sélectionner **OK** pour afficher la liste des possibilités.

### Sur les écrans contenant une liste :

Certaines fonctions de l'écran tactile sont limitées ou désactivées lorsque le véhicule est en mouvement. Pour utiliser ces fonctions, utiliser les commandes vocales ou arrêter le véhicule en bordure de route pour procéder.

# Chaîne sonore

Il est possible de faire jouer de la musique à partir d'une grande variété de sources média. Il est également possible de contrôler la chaîne sonore à l'aide des commandes vocales.

### Fonctionnement de base

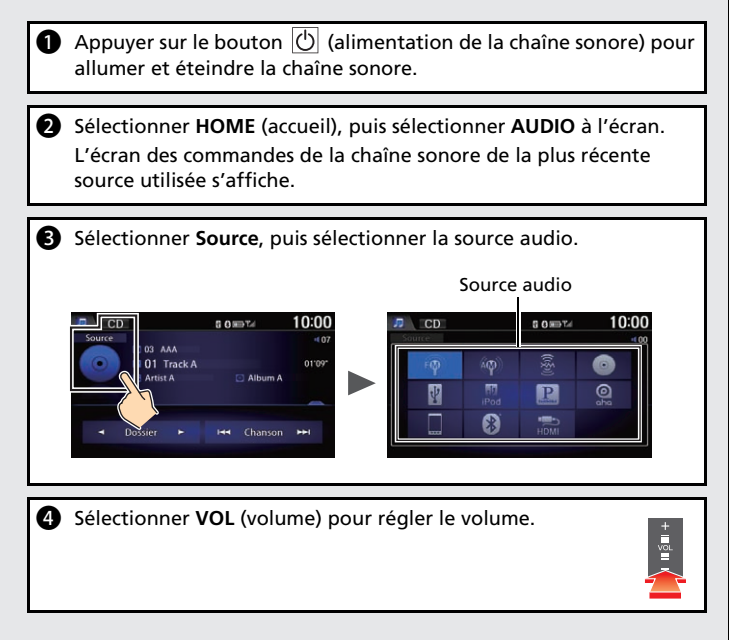

### Affichage des commandes de la chaîne sonore

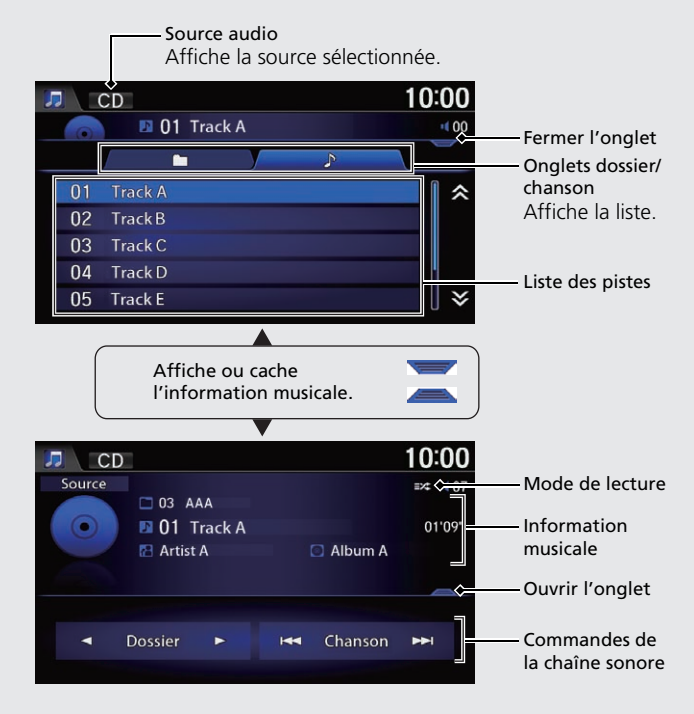

# Légende de l'écran des cartes

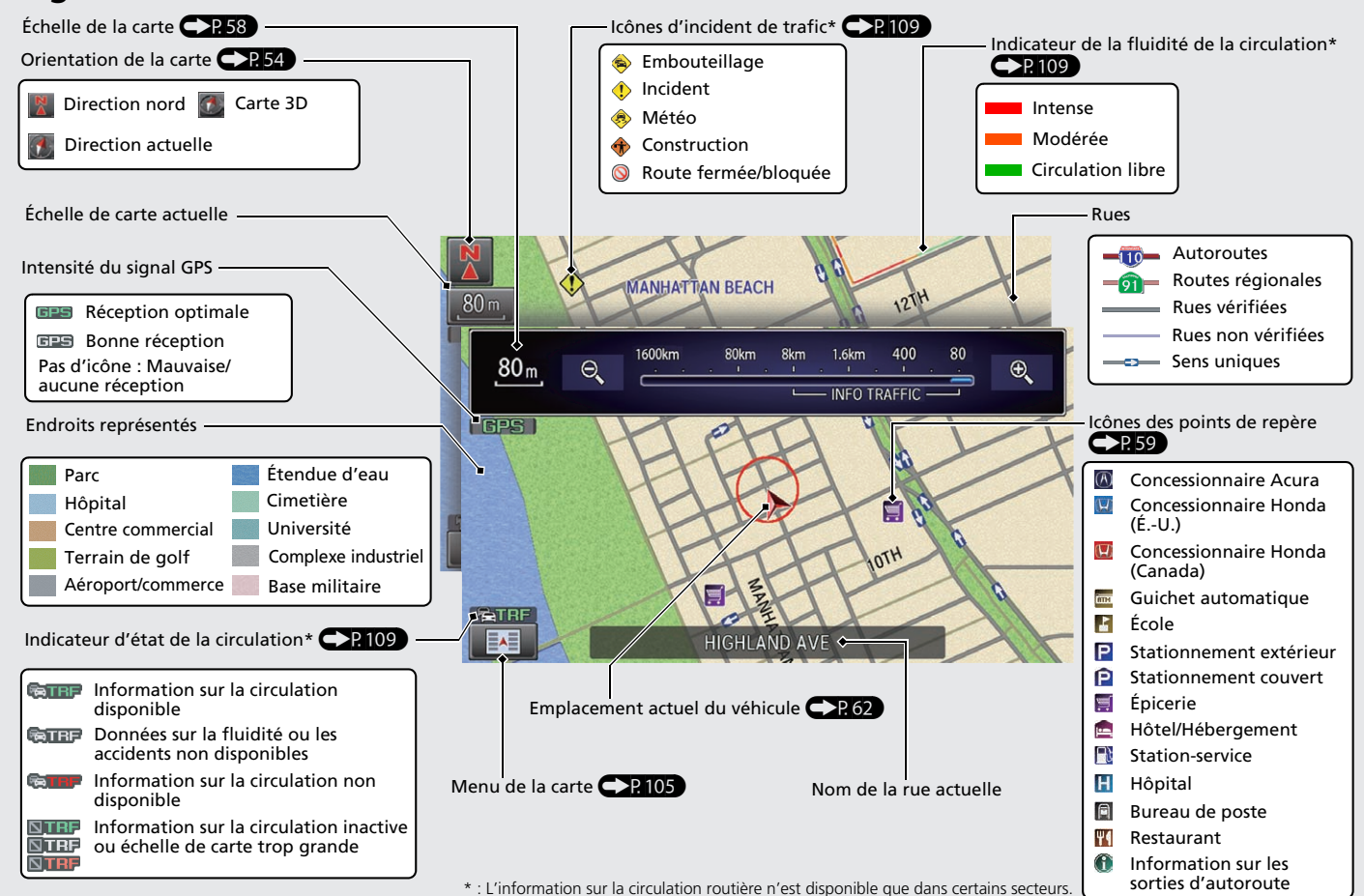

# Pendant le guidage routier

Pendant le guidage routier, l'information relative au trajet est affichée sur l'écran des cartes/de guidage.

Sélectionner l'icône d'orientation de la carte pour changer le mode de guidage.

### Écran des cartes

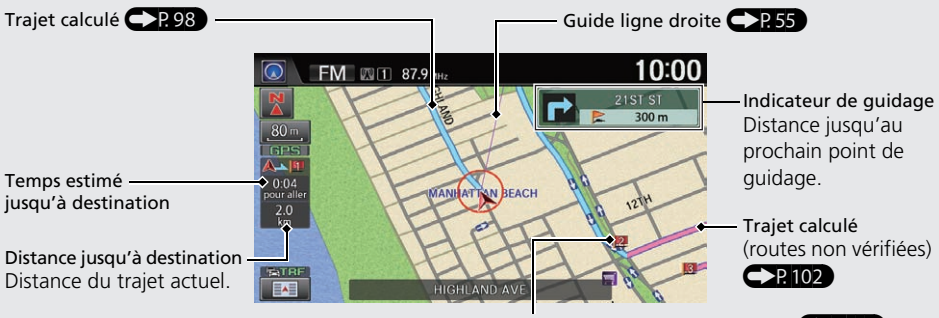

Icône de destination/point intermédiaire P.112

### Écran des cartes pendant le défilement

Sélectionner l'onglet ouvrir/fermer pour afficher et sélectionner l'icône de la carte et de la rue ou l'information sur la circulation. Sélectionner l'icône (navigation/retour) pour revenir à l'écran des cartes.

### P. 121

Onglet pour ouvrir/fermer la liste Icônes sélectionnables à l'endroit où se trouve le curseur

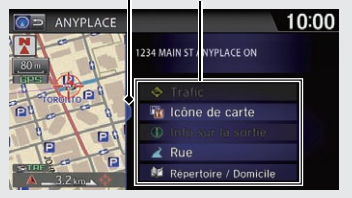

# Écran de guidage

Nom de la rue au – point de guidage

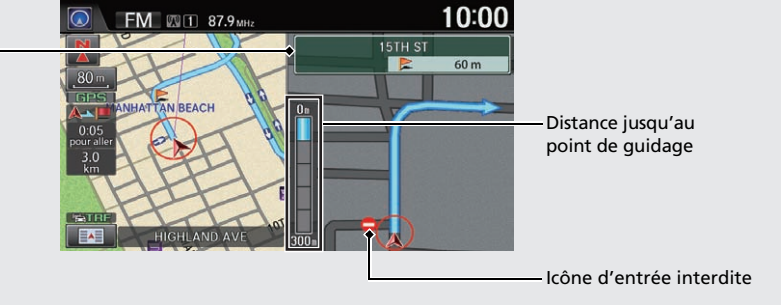

# Navigation – Adresses domiciliaires et aller au domicile

Utiliser la fonction « Maison » pour changer la destination automatiquement à l'adresse domiciliaire en sélectionnant simplement Aller au Domicile 1 ou 2, ou en disant 🖟 « Aller à la maison ». Il est possible d'enregistrer deux adresses domiciliaires.

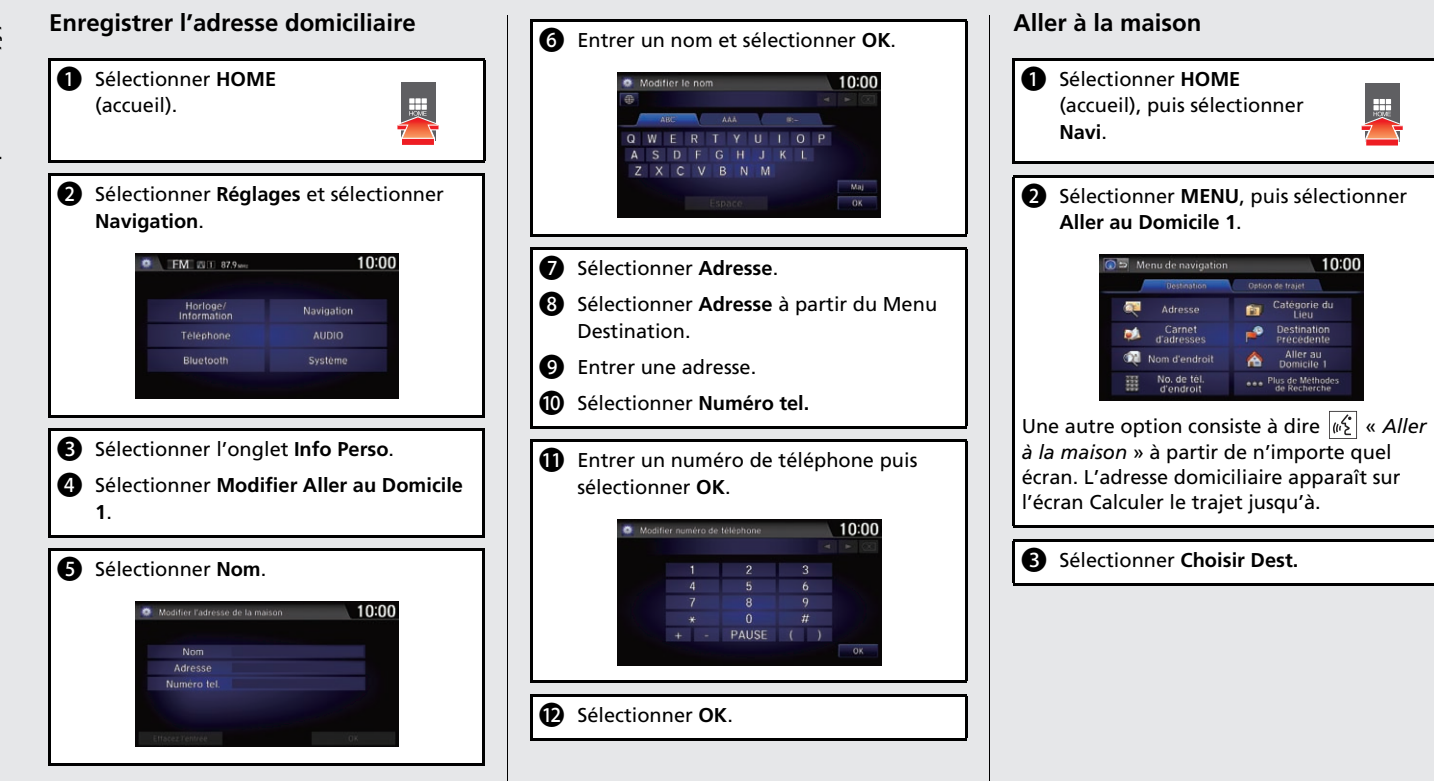

Navigation – Entrer une destination Entrer la destination à l'aide de l'une des multiples méthodes, puis suivre le guidage routier sur la carte ou à l'écran de guidage jusqu'à destination. Il est également possible de suivre ces étapes en utilisant les commandes vocales  $\overline{[m_{s}]}$ .

|   |                                                                                                    |                                                                                                    | 1                                                                                                    |
|---|----------------------------------------------------------------------------------------------------|----------------------------------------------------------------------------------------------------|----------------------------------------------------------------------------------------------------|
| 0 | 9 Sélectionner HOME<br>(accueil), puis sélectionner<br>Navi.                                                                                                    | <ul> <li>Sélectionner la rue de la destination<br/>dans la liste.</li> <li>Choistr la rue</li> <li>10:00</li> </ul>              | <ul> <li>Sélectionner Choisir Dest.</li> <li>Le guidage routier vers la destination<br/>débute.</li> </ul> |
| 2 | Sélectionner MENU, puis sélectionner Adresse                                                                                                    | PACIFIC<br>PACIFIC WIND<br>PACIFIC<br>PACK<br>PACKAR0<br>PACKERS BAY<br>PACKERS BAY                                              | <ul> <li>Afficher les trajets : Choisir l'un des trois trajets.</li> </ul>                                 |
| 6 | Sélectionner Rue.                                                                                                    |                                                                                                    | Bráfáransa da traiat : Choicir Max ou Min                                                                  |
|   | Rue<br>Changer Province<br>En ONTARIO                                                                                                    | Si le nom de rue spécifié se retrouve<br>dans plus d'une ville, une liste des villes<br>s'affiche. Sélectionner la ville désirée | pour les quatre réglages.                                                                                  |
|   | Entrer le nom de la rue à destination puis sélectionner OK au besoin.          Image: Contract contract of the contract of the co | dans la liste.                                                                                                    | Autoroutes 6 8 Max<br>Routes à péage 8 Max<br>Traversiers 6 Max<br>Demi-tour 10: Min                       |

# Navigation - Modifier le trajet ou la destination

Il est possible de modifier un trajet en ajoutant des points intermédiaires à visiter, des rues à éviter ou en changeant la destination pendant le guidage routier.

# Ajouter un point intermédiaire (« halte »)

Il est possible d'ajouter jusqu'à quatre points intermédiaires le long d'un trajet.

- Sélectionner HOME (accueil), puis sélectionner Navi.
- Sélectionner MENU, puis Liste de destinations de l'onglet Option de trajet.
- **3** Sélectionner **Ajouter nouvelle destination**.
- 4 Sélectionner une méthode de recherche.

 Choisir une méthode de recherche?
 10:00

 Utilisez le Menu de Navigation
 Lieux au long du trajet

 Lieux autour de la destination
 Lieux autour du point intermédiaire

- Sélectionner la destination, puis l'ajouter à la liste des destinations.
- 6 Au besoin, il est possible de modifier l'ordre de présentation des destinations.

# Changer la destination

Il y a quatre méthodes pour préciser une nouvelle destination pendant le guidage routier.

Dire <a></a>
 P.120

Recherche l'endroit/le point de repère le plus près sur l'écran des cartes (p. ex., 😥 « *Trouver la station-service la plus* proche »).

- Dire 
   Aller à la maison » 
   La destination change à l'adresse domiciliaire.
- Sélectionner une icône sur la carte
   P.121

Faire défiler la carte de manière à placer le curseur au-dessus de l'icône d'un endroit/ point de repère ou d'une nouvelle région sur la carte. Sélectionner l'icône en surbrillance dans la partie droite de l'écran, puis sélectionner **Choisir Dest**.

 Entrer une nouvelle destination P. 122
 Sélectionner MENU à l'écran des cartes.
 Sélectionner l'onglet Destination, puis entrer une nouvelle destination.

### Annuler un trajet

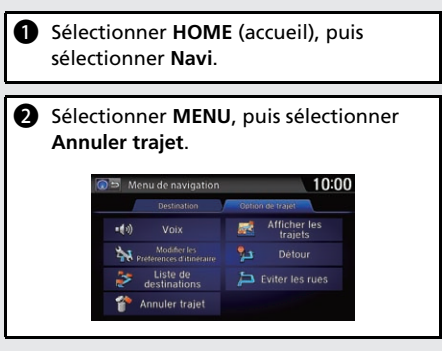

# À partir de l'écran des cartes :

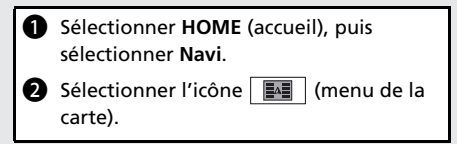

Sélectionner Annuler trajet.

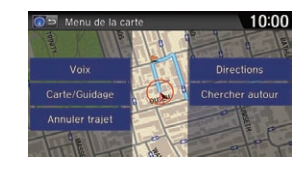

# Aide vocale

Ce système de navigation vient avec de l'information d'aide vocale qui explique comment utiliser les commandes vocales.

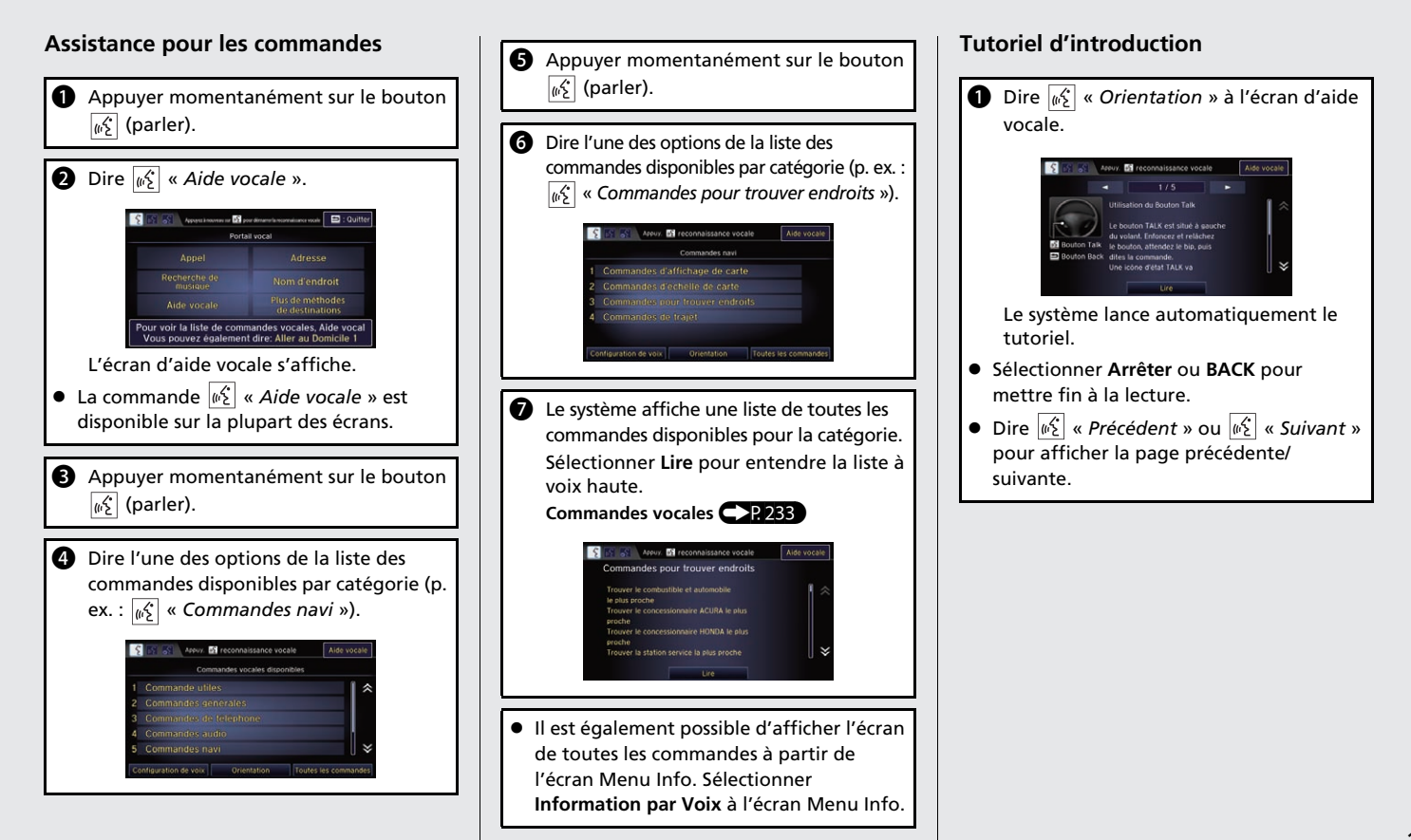

# Dépannage

 $\mathbf{O}$ 

Pourquoi l'icône de position du véhicule sur la carte accuse-t-elle un retard de courte distance derrière ma position actuelle, particulièrement aux intersections ?

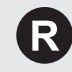

C'est normal. Le système de navigation ne connaît pas la largeur des intersections. Des différences importantes au niveau de la position du véhicule peuvent indiquer la perte temporaire du signal GPS.

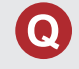

Pourquoi est-ce que parfois le « temps estimé jusqu'à destination » augmente, même si je me rapproche de ma destination ?

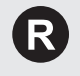

Le « temps estimé jusqu'à destination » est calculé en fonction des limites de vitesse affichées et de la vitesse actuelle du véhicule pour donner une meilleure estimation de l'heure d'arrivée.

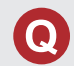

Comment puis-je préciser une destination lorsque la ville ou la rue que j'ai saisie ne peut pas être trouvée ?

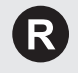

Essaver d'entrer la rue en premier. Certaines villes sont localisées à l'intérieur une région métropolitaine importante. Dans les régions rurales « non vérifiées » ou dans les nouvelles subdivisions, des rues peuvent manquer ou n'être que partiellement numérotées.

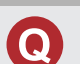

Comment puis-je activer le guidage vocal du système de navigation ?

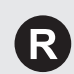

- 1. Sélectionner HOME (accueil), puis Réglages. Sélectionner l'onglet **Système**, puis sélectionner **Son/Bip**. S'assurer que le Volume n'est pas réglé à 00.
- 2. Sélectionner l'onglet **Rec. vocale** à l'écran des réglages du système et régler l'option **Invite vocale** à **Activer** pour que le système offre des confirmations et des invites.

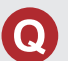

Ma batterie a été déconnectée ou s'est déchargée et le système de navigation demande d'entrer un code. Où puis-je le trouver ?

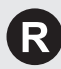

Dans la plupart des cas, il n'est pas nécessaire d'entrer un code. Il suffit de maintenir enfoncé le bouton (1) (alimentation de la chaîne sonore) pendant deux secondes; le système devrait se réactiver.

Initialisation du système P. 222

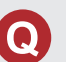

Comment vérifier si le téléphone intelligent est compatible avec le système?

Visiter le site Web suivant :

- É.-U. : handsfreelink.honda.com.
- Canada : www.handsfreelink.ca.

# **Comment utiliser ce manuel**

Cette section explique les différentes méthodes pour trouver facilement de l'information dans le présent manuel.

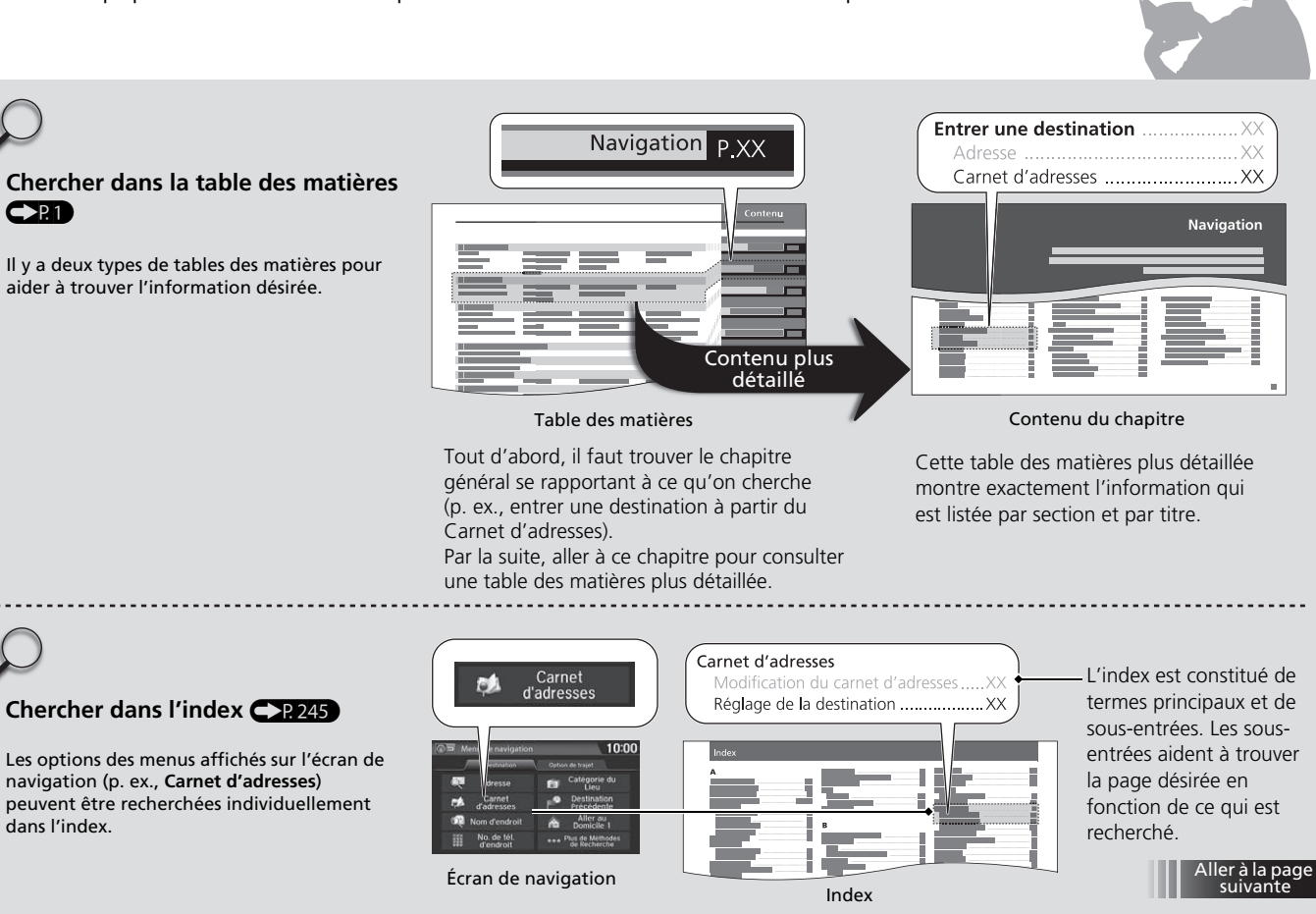

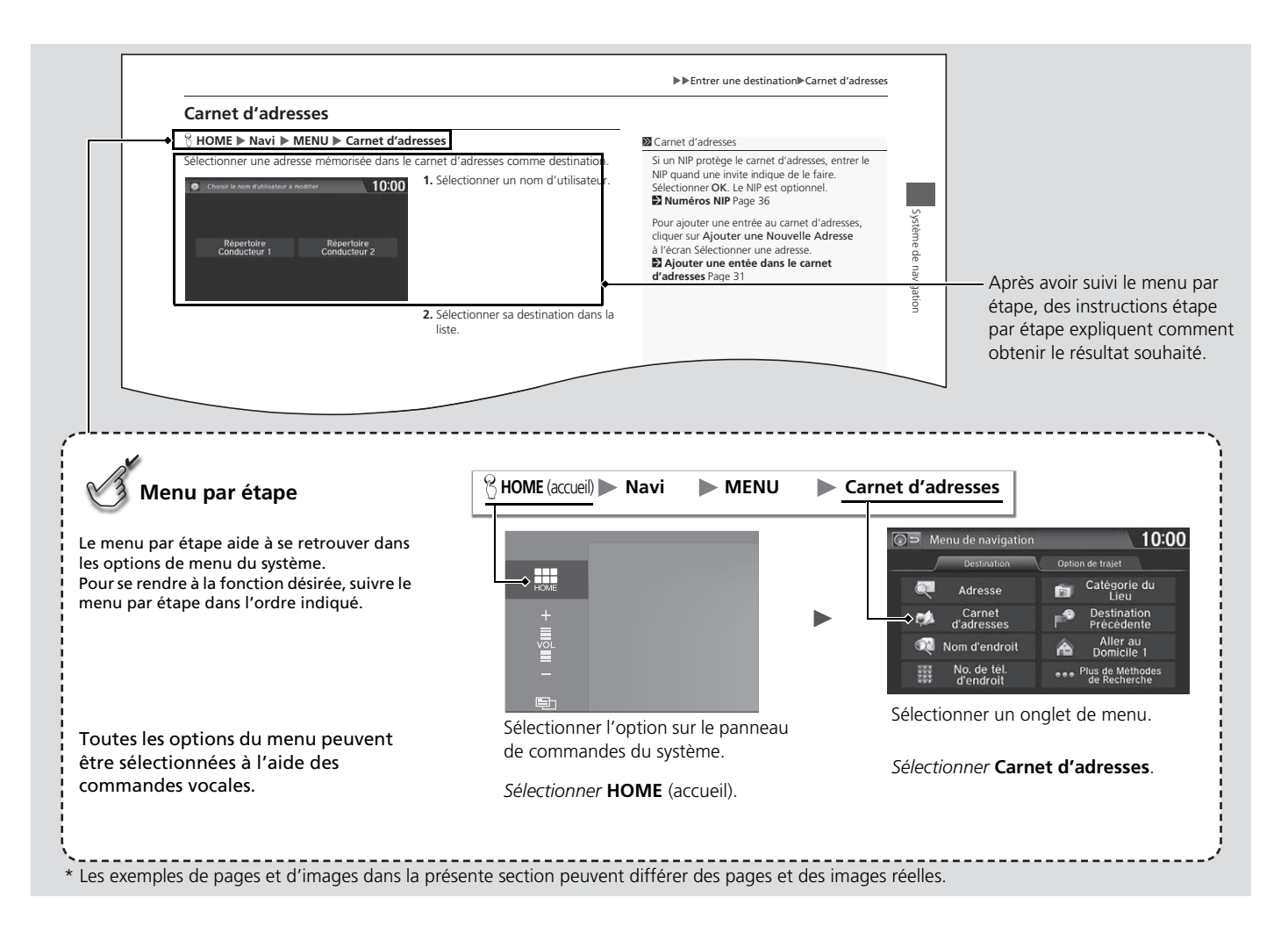

# **Configuration du système**

La présente section décrit la procédure de démarrage ainsi que les fonctions de configuration du système de navigation.

| Démarrage                                 | 20  |
|-------------------------------------------|-----|
| Système de commandes vocales              | 22  |
| Entrée d'une commande                     | 22  |
| Reconnaissance vocale                     | 23  |
| Siri Eyes Free                            | 24  |
| Réglages du mode d'affichage              | 25  |
| Désactivation de l'affichage              | 25  |
| Changer le mode d'affichage manuellement. | .25 |
| Informations personnelles                 | 27  |
| Carnet d'adresses                         | 28  |
| Adresses domiciliaires                    | 33  |
| Numéros d'identification personnels       | 34  |
| Nom de l'utilisateur                      | 35  |
| Destination précédente                    | 36  |
| Historique des catégories                 | 37  |

| Trajet                                            | 38 |
|---------------------------------------------------|----|
| Préférence de trajet                              | 39 |
| Trajet non vérifié                                | 40 |
| Modification du trajet                            | 42 |
| Modifier le rayon de recherche PDI sur le trajet. | 43 |
| Secteur évité                                     | 44 |
| Guide                                             | 46 |
| Carte                                             | 49 |
| Affichage des icônes sur la carte                 | 51 |
| Couleur                                           | 53 |
| Vue (orientation de la carte)                     | 54 |
| Réglage de l'angle 3D                             | 55 |
| Guide ligne droite                                | 55 |
| Emplacement actuel                                | 56 |
| Légende de la carte                               | 57 |
| -                                                 |    |

| Suivre la position hors route           | . 61 |
|-----------------------------------------|------|
| Corriger la position du véhicule        | . 62 |
| Configurations du système               | . 63 |
| Réglages de l'affichage                 | . 65 |
| Affichage                               | . 65 |
| Couleur du fond d'écran                 | . 66 |
| Réglages du son et du bip sonore        | . 67 |
| Réglages de la reconnaissance vocale    | . 69 |
| Réglage de l'horloge                    | . 70 |
| Type d'horloge                          | . 71 |
| Réglages du fond d'écran                | . 72 |
| Régler l'heure                          | . 75 |
| Réinitialiser les réglages de l'horloge | . 75 |
| Autres réglages                         | . 76 |
| Réinitialisation des données            | . 78 |

# Démarrage

Le système de navigation démarre automatiquement lorsque le mode d'alimentation est réglé en position ACCESSOIRE ou MARCHE. Au démarrage, l'écran de confirmation suivant s'affiche.

|                                                                     | Avis                                                                                         |
|---------------------------------------------------------------------|----------------------------------------------------------------------------------------------|
| Le conducteur                                                       | est responsable de l'utilisation<br>e ce véhicule. N'utilisez ce système                     |
| que lorsques d<br>que lorsque les<br>de plus amples<br>propriétaire | s conditions de circulation le permettent. Pour<br>renseignements, consultez votre manuel du |

Sélectionner **OK**. ► L'écran d'accueil s'affiche.

#### Démarrage

Ne pas utiliser un téléphone intelligent pendant la conduite.

Pendant la conduite, il est important d'éviter de se concentrer sur l'écran et de conduire prudemment en demeurant au fait des conditions de circulation.

Si l'alimentation du système de navigation est coupée à tout moment, il pourrait être nécessaire de maintenir enfoncé le bouton () (alimentation de la chaîne sonore) pendant plus de deux secondes, ou une invite demandera au conducteur de saisir le code de sécurité à cinq chiffres.

Initialisation du système P. 222

Le choix de langue du système peut être modifié à tout moment.

Langue P. 77

#### Modèles américains

Si **OK** n'est pas sélectionné à l'écran de confirmation, l'écran d'accueil s'affiche après un certain temps.

À l'écran de confirmation, la commande **OK** ne peut pas être sélectionnée par commande vocale.

Lorsque **Mémorisation du Dernier Écran** est réglé à **Activer**, l'écran principal du dernier mode s'affiche après l'écran d'accueil.

Autres réglages P. 76

### Limites relatives aux fonctions activées manuellement

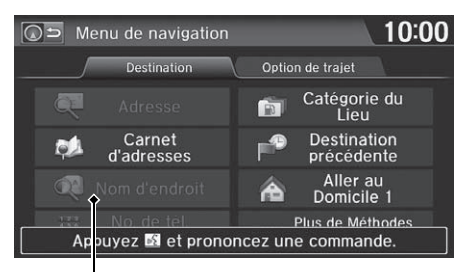

Certaines fonctions manuelles sont estompées ou inutilisables lorsque le véhicule est en mouvement. Les options estompées ne peuvent pas être sélectionnées tant que le véhicule n'est pas immobilisé.

Les commandes vocales peuvent toutefois être utilisées lorsque le véhicule est en mouvement.

Option estompée

Ce véhicule est doté d'un système de commandes vocales permettant l'utilisation mains libres pour la plupart des fonctions du système de navigation. À l'aide du système *Bluetooth*<sup>MD</sup> HandsFreeLink®, la chaîne sonore et le système de contrôle de la température peuvent aussi être commandés; des appels téléphoniques peuvent aussi être effectués et reçus. Le système de commandes vocales utilise les boutons <u>(n's)</u> (parler) et <u>(a)</u> (raccrocher/retour) sur le volant de direction ainsi que des microphones situés au haut de l'écran de navigation. La fonction « Orientation » offre un tutoriel expliquant comment utiliser le système de commandes vocales.

Aide vocale P. 15

# Entrée d'une commande

Si le système ne comprend pas une commande ou si trop de temps s'écoule avant qu'une commande soit donnée, le système demandera de répéter la commande.

Lorsqu'une commande est donnée, le système répète généralement la commande à titre de confirmation ou demande plus d'information. Pour ne plus entendre cette rétroaction, il est possible de la désactiver. Cependant, écouter la rétroaction permet de se familiariser avec la meilleure façon de formuler les commandes pour le système.

#### Réglages de la reconnaissance vocale P. 69

Une liste des caractères possibles s'affiche sur les écrans de saisie de caractères si le système ne reconnaît pas une commande donnée.

Les commandes vocales disponibles pour un écran en particulier sont accessibles en utilisant la commande  $\boxed{\texttt{w}^{\ell}}$  « *Aide vocale* ». Le système affichera et dictera la liste des commandes disponibles.

Aide vocale P. 15

#### Système de commandes vocales

Lorsque le bouton  $\fbox{}$  (parler) est enfoncé, une invite demande d'indiquer la fonction désirée. Appuyer momentanément sur le bouton  $\fbox{}$  (parler) de nouveau pour ignorer cette invite et donner une commande.

### 🔊 Entrée d'une commande

La chaîne sonore est mise en sourdine pendant l'utilisation du système de commandes vocales.

# **Reconnaissance vocale**

Pour obtenir une reconnaissance vocale optimale en utilisant soit le système de commandes vocales ou *Bluetooth*<sup>MD</sup> HandsFreeLink<sup>®</sup> :

• S'assurer que le bon écran est affiché en fonction de la commande vocale utilisée.

### Commandes vocales P. 234

- Fermer les glaces et le toit ouvrant.
- Régler les bouches d'air latérales et du tableau de bord de façon à ce que l'air ne soit pas dirigé en direction des microphones au-dessus de l'écran de navigation.
- Parler d'une voix claire et naturelle sans faire de pause entre les mots.
- Réduire tout bruit de fond lorsque possible. Le système peut mal interpréter la commande donnée si plusieurs personnes parlent en même temps.
- Consulter le tutoriel de l'Aide vocale.
  - Aide vocale P. 15

# Siri Eyes Free

Lorsque l'iPhone est jumelé et en liaison avec le système via *Bluetooth*<sup>MD</sup>, les commandes de Siri peuvent être utilisées. S'assurer que Siri est activée dans votre iPhone.

Jumelage d'un téléphone P. 170

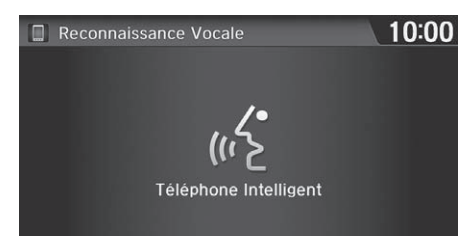

- Appuyer et maintenir enfoncé le bouton 6/2 (parler) pendant plus de deux secondes jusqu'à l'émission du bip caractéristique à Siri.
- 2. Parler à Siri.
  - Lorsque le bip de Siri est émis, il est possible de continuer de dicter des commandes sans appuyer sur le bouton. Si le bip de Siri s'interrompt, il faut appuyer et maintenir enfoncé le bouton w? (parler) de nouveau pour réactiver Siri Eyes Free.
  - ► Appuyer sur le bouton (a/=) (raccrocher/retour) pour désactiver Siri Eyes Free.

#### 🔊 Siri Eyes Free

iPhone et Siri sont des marques de commerce d'Apple, Inc.

La fonction Siri Eyes Free est offerte seulement sur les iPhone qui utilisent la plateforme iOS 6.0 ou une version ultérieure.

Certaines commandes conviennent uniquement à des fonctions téléphoniques ou applications spécifiques.

Certaines fonctions peuvent ne pas être offertes dans certains pays ou régions. Pour obtenir plus de détails sur Siri, visiter le site Web *http://www.apple.com*.

Pendant la conduite, nous recommandons d'utiliser Siri en mode Eyes Free seulement.

En mode Siri Eyes Free, l'affichage demeure le même et aucun commentaire ni aucune commande ne s'affiche.

Lorsque Siri est en fonction, il est impossible de contrôler le système en utilisant la reconnaissance vocale intégrée.

# Désactivation de l'affichage

- Appuyer sur le bouton 🛞 (mode d'affichage) pendant plus de deux secondes.
- Sélectionner HOME (accueil) ou BACK (retour), ou appuyer sur le bouton (mode d'affichage) pour réactiver l'affichage.

# Changer le mode d'affichage manuellement

Régler la luminosité de l'écran séparément pour le mode de jour et le mode de nuit. Appuyer sur le bouton (\*) (mode d'affichage) pour alterner entre les modes d'affichage (de jour à nuit à désactivé).

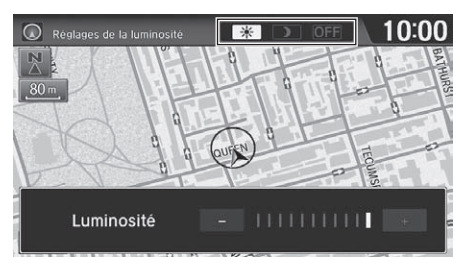

- Appuyer sur le bouton  $\bigstar$  (mode d'affichage).
- La barre de Luminosité s'affiche pendant quelques secondes.
- Sélectionner ou + pour régler la luminosité.

| Contrôle de<br>l'intensité<br>lumineuse | Priorité | Fonctionnement                                                                                                    |
|-----------------------------------------|----------|----------------------------------------------------------------------------------------------------|
| Bouton \pm 🕽                            | 1        | Sélectionne le mode d'affichage de jour ou de nuit lorsque<br>l'utilisateur souhaite modifier temporairement la luminosité<br>de l'écran.<br><b>Rappel :</b> Ce bouton permet d'outrepasser tous les autres<br>réglages de la luminosité ajustés automatiquement selon<br>l'intensité de la lumière du jour ou ajustés manuellement à<br>partir de l'écran Réglages du système. |

### Changer le mode d'affichage manuellement

La luminosité de l'affichage peut être modifiée à l'écran des réglages du système.

#### Affichage P. 65

Il est possible de régler la luminosité de l'affichage en glissant un doigt sur la barre ou en la balayant.

La couleur de la carte alterne en fonction des modes de jour et de nuit. La couleur de la carte peut être réglée à l'écran des paramètres de navigation.

Couleur P. 53

| Contrôle de                                                                                                    |          |                                                                                                    | Changer le mode d'affichage manuellement |
|----------------------------------------------------------------------------------------------------|----------|----------------------------------------------------------------------------------------------------|------------------------------------------|
| l'intensité<br>lumineuse                                                                                                    | Priorité | Fonctionnement                                                                                                    | * Non disponible sur tous les modèles.   |
| Capteur de<br>lumière solaire*<br>(consulter le<br>manuel du<br>conducteur pour<br>l'emplacement)                                   | 2        | Si le capteur de lumière solaire détecte la lumière du jour et<br>que les phares sont allumés, le système annule<br>automatiquement l'effet de l'affichage de nuit et passe au<br>mode d'affichage de jour.<br><b>Rappel :</b> Si désiré, utiliser le bouton 🔆 pour annuler ce<br>choix automatique.                                          |                                          |
| Boutons de<br>réglage de<br>l'illumination du<br>tableau de bord<br>(consulter le<br>manuel du<br>conducteur pour<br>l'emplacement) | 3        | Pour passer au mode d'affichage de jour alors que les phares<br>sont allumés, régler la luminosité au maximum (émet un bip<br>sonore).<br><b>Rappel :</b> Rétablir la luminosité du tableau de bord à<br>l'intensité moyenne pour permettre le changement<br>automatique lorsque le capteur décèle que les phares sont<br>allumés ou éteints. |                                          |
| Phares<br>(Auto*/allumés/<br>éteints)                                                                                               | 4        | Lorsque les phares sont allumés, l'affichage passe en mode<br>d'affichage de nuit. Les trois commandes énumérées<br>précédemment peuvent « annuler » cette fonction.<br><b>Rappel :</b> Pour régler l'affichage au choix désiré, utiliser le<br>bouton 🔆 ou régler l'illumination du tableau de bord à<br>la luminosité maximale.             |                                          |
| Choix de couleur<br>d'écran                                                                                                    | S.O.     | Il est possible de sélectionner la couleur de l'écran qui<br>apparaîtra aux modes d'affichage de jour et de nuit décrits ci-<br>dessus.<br><b>Rappel :</b> Pour un meilleur contraste, veiller à ce que la<br>couleur des cartes soit le blanc en mode de jour et le noir en<br>mode de nuit.                                                 |                                          |

### HOME (accueil) ► Réglages ► Navigation ► Onglet Info Perso.

Utiliser le menu des informations personnelles pour sélectionner et définir les carnets d'adresses, les adresses domiciliaires et les NIP. Il est également possible de supprimer les destinations calculées auparavant ainsi que les catégories sélectionnées dans le passé.

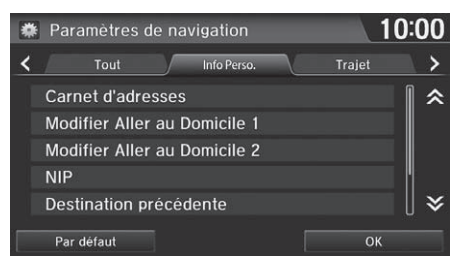

Sélectionner une option.

Les options suivantes sont disponibles :

- Carnet d'adresses : Enregistrer de nouvelles adresses ou modifier le carnet d'adresses.
  - Carnet d'adresses P. 28
- Modifier Aller au Domicile 1 : Établir ou modifier l'adresse domiciliaire.
  - Adresses domiciliaires P. 33
- Modifier Aller au Domicile 2 : Établir ou modifier une autre adresse domiciliaire.
   Adresses domiciliaires P. 33
- NIP : Établir ou modifier le numéro d'identification personnel.
  - Numéros d'identification personnels P. 34
- Destination précédente : Supprimer l'historique des destinations.
   Destination précédente P. 36
- Nom de l'utilisateur : Établir ou modifier le nom de l'utilisateur.
  - Nom de l'utilisateur P. 35
- Historique de catégorie : Supprimer l'historique de la catégorie.
   Historique des catégories P. 37

# **Carnet d'adresses**

### HOME (accueil) ► Réglages ► Navigation ► Onglet Info Perso. ► Carnet d'adresses

Mémoriser jusqu'à 200 adresses réparties dans deux carnets d'adresses (**Conducteur 1** et **Conducteur 2**). Il est possible d'ajouter, de modifier et de supprimer de l'information dans les carnets d'adresses.

| * |                            | nodifier 10:00             |
|---|----------------------------|----------------------------|
|   |                            |                            |
|   |                            |                            |
|   |                            |                            |
|   | Répertoire<br>Conducteur 1 | Répertoire<br>Conducteur 2 |
|   |                            | N                          |
|   |                            |                            |

Carnet d'adresses Conducteur 1 10:00 Conducteur 1 10:00 Conducte Sélectionner le conducteur pour modifier le carnet d'adresses.

- Le carnet d'adresses s'affiche.
- Sélectionner l'onglet de la catégorie pour afficher uniquement les adresses de la catégorie sélectionnée.

#### Carnet d'adresses

Les deux carnets d'adresses partagent la quantité d'adresses permises. Par exemple, si le **Conducteur 1** a 150 adresses, le **Conducteur 2** ne peut en avoir que 50.

Si le carnet d'adresses est protégé par un numéro d'identification personnel (NIP), saisir le NIP lorsque le système invite à le faire. Sélectionner **OK**. Les numéros d'identification personnels sont optionnels.

#### Numéros d'identification personnels P. 34

Toutes les catégories de carnets d'adresses créées par l'utilisateur s'affichent également à l'écran du Carnet d'adresses.

Sélectionner une catégorie de carnet d'adresses P. 31

# Ajouter une entrée dans le carnet d'adresses

### HOME (accueil) ► Réglages ► Navigation ► Onglet Info Perso. ► Carnet d'adresses

Cette section explique comment entrer le nom et l'adresse.

| * | Carnet d'adresses |   | Conduct      | eur 1        | 10:    | 00 |
|---|-------------------|---|--------------|--------------|--------|----|
|   | <                 |   | Tout         | († BU:       | SINESS | >  |
|   |                   |   |              |              |        |    |
|   |                   | A | iouter une M | Nouvelle Adr | esse   |    |
|   |                   |   |              |              |        |    |
|   |                   |   |              |              |        |    |
|   |                   |   |              |              |        |    |
|   |                   |   |              |              |        |    |

- **1.** Sélectionner le conducteur pour ajouter la nouvelle adresse.
- 2. Sélectionner Ajouter une Nouvelle Adresse.

#### **3.** Sélectionner une option.

Ajouter une entrée dans le carnet d'adresses

Si aucun nom n'est attribué à l'adresse, le système lui en attribue un automatiquement (p. ex., Adresse 001). Il est possible d'entrer de nouveau, de modifier ou d'apporter des changements à n'importe quelle entrée. Le champ « Adresse » est le seul champ obligatoire.

| * | Modifier adress | e          | 10:00 |
|---|-----------------|------------|-------|
|   | Nom             |            |       |
|   | NOM             |            |       |
|   | Adresse         |            |       |
|   | Numéro tel.     |            |       |
|   | Catégorie       | Non classé |       |
|   |                 |            |       |
|   | Supprimer       |            | ок    |

Les options suivantes sont disponibles :

- Nom : Modifier le nom de l'entrée.
- Adresse : Modifier l'adresse de l'entrée.
- Numéro tel. : Modifier le numéro de téléphone de l'entrée.
- Catégorie : Spécifier la catégorie de l'entrée.

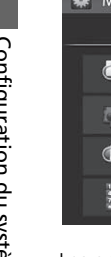

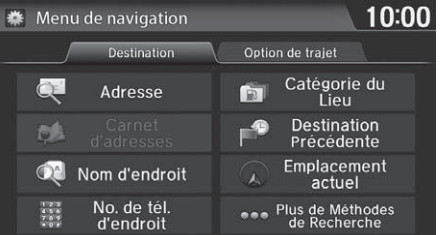

- 4. Sélectionner Nom.
- 5. Entrer un nom ou un titre. Sélectionner OK.
- 6. Sélectionner Adresse.
  - Sélectionner une option afin de spécifier l'adresse.
- 7. Sélectionner OK une fois terminé.

#### Ajouter une entrée dans le carnet d'adresses

Lorsque **Nom d'endroit**, **No. de tél. d'endroit** ou **Catégorie du Lieu** sont sélectionnés, le numéro de téléphone est entré automatiquement.

Les options suivantes sont disponibles :

• Adresse : Entrer une adresse à l'écran de saisie de caractères lorsque le système invite à le faire.

Adresse P. 82

- Nom d'endroit : Entrer le nom d'un endroit/point de repère.
   Nom de lieu P. 88
- No. de tél. d'endroit : Entrer le numéro de téléphone d'un endroit/point de repère.

### Numéro de téléphone d'un endroit P. 90

• Catégorie du Lieu : Sélectionner une catégorie pour chercher un endroit/point de repère (p. ex., service bancaire, hébergement).

Catégorie d'endroit P. 91

- Destination précédente : Sélectionner une destination précédente.
   Destination précédente P. 93
- Emplacement actuel : Sélectionner la position actuelle.
- Plus de Méthodes de Recherche : Afficher des méthodes de recherche supplémentaires.
   Entrer une destination P. 80

# Modification d'une entrée dans le carnet d'adresses

### HOME (accueil) ► Réglages ► Navigation ► Onglet Info Perso. ► Carnet d'adresses

| Real Modifier adress | e                      | 10:00 |
|----------------------|------------------------|-------|
| New                  |                        | -,    |
| NOM                  | ABC STORE              |       |
| Adresse              | 1234 MAIN ST ANYPLACE, |       |
| Numéro tel.          | (000)000-0000          |       |
| Catégorie            | PERSONAL               |       |
|                      |                        |       |
| Supprimer            | C                      | К     |

- **1.** Sélectionner le conducteur, puis sélectionner l'adresse à modifier.
- **2.** Entrer le nom, l'adresse, le numéro de téléphone et la catégorie dans les champs réservés à ces effets.
  - Ajouter une entrée dans le carnet d'adresses P. 29
- 3. Sélectionner OK.

#### Modification d'une entrée dans le carnet d'adresses

Les informations entrées s'affichent à l'écran Modifier adresse.

### Sélectionner une catégorie de carnet d'adresses Il est possible d'avoir jusqu'à 100 catégories (y compris «

Il est possible d'avoir jusqu'à 100 catégories (y compris « non classé »). Toutefois, ces catégories ne peuvent être partagées entre deux carnets d'adresses.

Si une catégorie est supprimée alors qu'elle était utilisée pour d'autres adresses, la catégorie pour ces adresses change à « Non classé ».

#### Icônes de catégorie

Il est possible de sélectionner les icônes suivantes pour une catégorie :

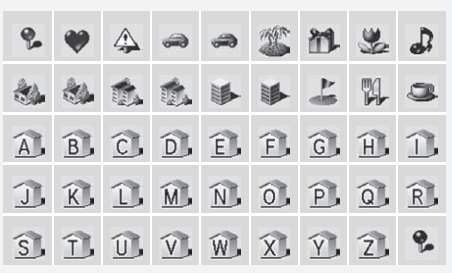

# Sélectionner une catégorie de carnet d'adresses

### HOME (accueil) ► Réglages ► Navigation ► Onglet Info Perso. ► Carnet d'adresses

| * | Choisir une catégo | rie    | 10:00              |
|---|--------------------|--------|--------------------|
|   |                    |        |                    |
|   | 1 BUSINESS         |        |                    |
|   | F PERSONAL         |        |                    |
|   |                    |        |                    |
|   |                    |        |                    |
|   |                    |        |                    |
|   | Supprimer          | Modif. | Nouvelle catégorie |

- **1.** Sélectionner le conducteur, puis sélectionner une adresse.
- 2. Sélectionner Catégorie.
- Sélectionner BUSINESS(affaires), PERSONAL (personnel), ou une catégorie créée par l'utilisateur.

#### Créer une nouvelle catégorie

- 1. Sélectionner Nouvelle catégorie.
- 2. Entrer un nom et sélectionner une icône lorsque le système invite à le faire. Sélectionner OK.
  - La catégorie créée s'affiche dans la liste des catégories.
- Supprimer ou modifier une catégorie
- 1. Sélectionner Modif. ou Supprimer.
- 2. Sélectionner une catégorie, puis la supprimer ou modifier le nom et l'icône.

# Supprimer une entrée dans le carnet d'adresses

### ℜ HOME (accueil) ► Réglages ► Navigation ► Onglet Info Perso. ► Carnet d'adresses

| 1 | Modifier adress | se                     | 10:00 |
|---|-----------------|------------------------|-------|
|   |                 |                        |       |
|   | Nom             | ABC STORE              |       |
|   | Adresse         | 1234 MAIN ST ANYPLACE, |       |
|   | Numéro tel.     | (000)000-0000          |       |
|   | Catégorie       | PERSONAL               |       |
|   |                 |                        |       |
|   | Supprimer       |                        | ЭК    |
|   |                 |                        |       |

- **1.** Sélectionner le conducteur, puis l'adresse à supprimer.
- 2. Sélectionner Supprimer.
- 3. Sélectionner Oui.

#### Supprimer une entrée dans le carnet d'adresses

Avant de transférer le véhicule à un tiers, supprimer toutes les entrées du carnet d'adresses.

# Adresses domiciliaires

<sup>8</sup> HOME (accueil) ► Réglages ► Navigation ► Onglet Info Perso. ► Modifier Aller au Domicile 1 ou Modifier Aller au Domicile 2

Définir deux adresses domiciliaires fréquemment utilisées.

| * | Modifier l'adress | e de la maison | 10:00 |
|---|-------------------|----------------|-------|
|   |                   |                |       |
|   | Nom               |                |       |
|   | Adresse           |                |       |
|   | Numéro tel.       |                |       |
|   |                   |                |       |
|   |                   |                |       |
|   |                   |                | ок    |

- Modifier le nom, l'adresse et le numéro de téléphone de la même façon qu'une adresse du carnet d'adresses.
  - Ajouter une entrée dans le carnet d'adresses P. 29
- 2. Sélectionner OK.

#### Adresses domiciliaires

Si les adresses domiciliaires sont protégées par un NIP, entrer le NIP lorsque le système invite à le faire. Sélectionner **OK**. Les numéros d'identification personnels sont optionnels.

#### Numéros d'identification personnels P. 34

Si la rue du domicile n'est pas dans la base de données du système, il faudra se stationner dans la rue vérifiée la plus près du domicile. En entrant le champ « Adresse », sélectionner **Emplacement actuel** pour utiliser la position actuelle du véhicule comme adresse domiciliaire.

Il est possible de supprimer une adresse domiciliaire au besoin. Sélectionner **Effacez l'entrée**. Sélectionner **Oui**.

Avant de transférer le véhicule à un tiers, supprimer toutes les adresses domiciliaires.

L'icône de maison apparaît à l'écran des cartes aux échelles de 8 km (5 mi) ou moins.

# Numéros d'identification personnels

### HOME (accueil) ► Réglages ► Navigation ► Onglet Info Perso. ► NIP

Établir un NIP à quatre chiffres pour protéger les adresses personnelles et les adresses domiciliaires. Une fois que le NIP est défini, le système redemandera de saisir le NIP une fois, et ce à chaque fois que le mode d'alimentation passe à ACCESSOIRE ou MARCHE pour pouvoir accéder à une adresse personnelle ou une adresse domiciliaire.

| 🏶 Choisir NIP à modifier     | 10:00                        |
|------------------------------|------------------------------|
|                              |                              |
|                              |                              |
| NIP Carnet d'adresses        | NIP pour Aller au Domicile 1 |
| NIP pour Aller au Domicile 2 |                              |
|                              |                              |
|                              |                              |

| 🗱 Entre    | Entrer le nouveau NIP |   |   | 10:00 |  |
|------------|-----------------------|---|---|-------|--|
| Ι          |                       |   |   |       |  |
|            |                       |   |   |       |  |
|            | 1                     | 2 | 3 |       |  |
|            | 4                     | 5 | 6 |       |  |
|            | 7                     | 8 | 9 |       |  |
|            |                       | 0 |   |       |  |
| Décactivor | otráo NIP             |   |   |       |  |

- 1. Sélectionner le NIP à créer.
- 2. Sélectionner le conducteur (en sélectionnant NIP Carnet d'adresses).

- **3.** Entrer un NIP à quatre chiffres.
- Entrer le nouveau NIP une deuxième fois lorsque le système invite à le faire pour confirmer le numéro qui vient d'être entré.
  - Si le numéro entré n'est pas le même les deux fois, le message NIP incorrect s'affiche. Entrer le NIP à nouveau.

#### Numéros d'identification personnels

#### NIP

Le numéro d'identification personnel (NIP) est un mot de passe permettant l'accès à des données personnelles.

Les numéros d'identification personnels sont optionnels. Si un NIP est utilisé, noter le numéro et le conserver dans un endroit sûr. En cas d'oubli du NIP, communiquer avec un concessionnaire. Le réglage par défaut en usine est sans NIP.

#### NIP pour aller au domicile

Les NIP de retour à la maison sont partagés entre le Conducteur 1 et le Conducteur 2. Si le Conducteur 1 ou le Conducteur 2 définit un NIP pour aller au domicile, les deux utilisateurs doivent entrer le NIP dans les cas suivants :

- lorsqu'ils sélectionnent Aller à la maison comme destination
- lorsqu'ils sélectionnent Adresse de la maison afin de la modifier

Pour cesser d'utiliser un NIP, sélectionner Désactiver entrée NIP.

# Nom de l'utilisateur

### HOME (accueil) ► Réglages ► Navigation ► Onglet Info Perso. ► Nom de l'utilisateur

Modifier le nom de l'utilisateur (Conducteur 1 ou Conducteur 2) selon le nom désiré.

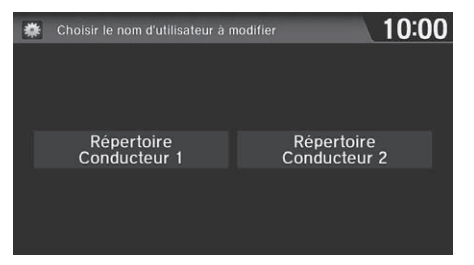

- **1.** Sélectionner le nom du conducteur à modifier.
- 2. Entrer un nom. Sélectionner OK.
## **Destination précédente**

Le système de navigation conserve une liste des trajets des destinations précédentes comme raccourcis, afin d'entrer la même destination à l'avenir. Il est possible de supprimer quelquesunes ou toutes les destinations précédentes de la liste.

| *  |                   |                   | 10:00 |
|----|-------------------|-------------------|-------|
|    | PLACE A           |                   |       |
|    | PLACE B           |                   |       |
|    | PLACE C           |                   |       |
|    | PLACE D           |                   |       |
|    | PLACE E           |                   |       |
|    | PLACE F           |                   | ≯     |
| De | sélectionner tout | Sélectionner tout | ок    |

- **1.** Sélectionner la destination à supprimer.
  - Répéter la procédure au besoin.
  - Les options à supprimer sont indiquées par une icône de corbeille.

#### Destination précédente

Il est possible d'enregistrer jusqu'à 50 destinations.

Pour annuler la sélection d'une destination précédente, sélectionner la destination de nouveau.

Sélectionner **Sélectionner tout** permet de sélectionner toutes les destinations.

Sélectionner **Désélectionner tout** permet de désélectionner toutes les destinations.

| 🗱 s  | électionner une des | tination à supprimer | 10:00    |
|------|---------------------|----------------------|----------|
| 4    | PLACE A             |                      | <b>≈</b> |
|      | PLACE B             |                      |          |
| 9    | PLACE C             |                      |          |
| 4    | PLACE D             |                      |          |
|      | PLACE E             |                      |          |
|      | PLACE F             |                      | ≯        |
| Désé | ectionner tout      | Sélectionner tout    | ОК       |

Icône de corbeille

**2.** Sélectionner **OK** pour supprimer les destinations sélectionnées.

## Historique des catégories

# <sup>8</sup> HOME (accueil) ► Réglages ► Navigation ► Onglet Info Perso. ► Historique de catégorie

Le système de navigation conserve une liste des catégories d'endroit utilisées récemment comme raccourcis afin d'entrer la même catégorie à l'avenir. Il est possible de supprimer de la liste quelques-unes ou toutes les catégories récemment utilisées.

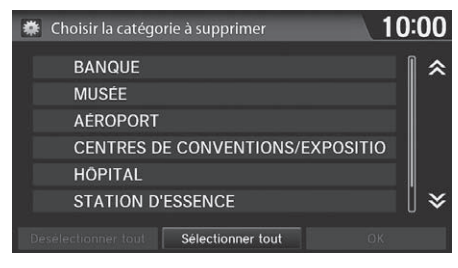

- **1.** Sélectionner la catégorie à supprimer.
  - Répéter la procédure au besoin.
  - Les options à supprimer sont indiquées par une icône de corbeille.

**2.** Sélectionner **OK** pour supprimer les catégories sélectionnées.

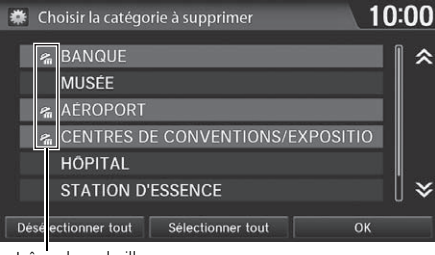

Icône de corbeille

#### Historique des catégories

Il est possible d'enregistrer jusqu'à 50 destinations.

Pour annuler la sélection d'une catégorie, sélectionner la catégorie de nouveau.

Sélectionner **Sélectionner tout** permet de sélectionner toutes les catégories.

## Trajet

### ℜ HOME (accueil) ► Réglages ► Navigation ► Onglet Trajet

Définir les divers réglages qui déterminent la fonctionnalité du système de navigation pendant le calcul du trajet.

| * | Paramètres de navigation   | 1             | 0:00        |
|---|----------------------------|---------------|-------------|
| < | Tout Info Perso.           | Trajet        | <u>&gt;</u> |
|   | Préférence de trajet       |               |             |
|   | Trajet non vérifié         | Activer       |             |
|   | Recalculation du trajet    | Désact.       |             |
|   | Modifier rayon recherche F | DI sur trajet |             |
|   | Secteur évité              |               |             |
|   | Par défaut                 | ок            |             |

Sélectionner une option.

Les options suivantes sont disponibles :

- Préférence de trajet : Changer les préférences de trajet (méthode de calcul).
  Préférence de trajet P. 39
- Trajet non vérifié : Définir si le guidage routier dans les régions non vérifiées est utilisé ou non.

Trajet non vérifié P. 40

• Recalculation du trajet : Définir si le trajet est automatiquement modifié en fonction de l'information sur la circulation routière.

Modification du trajet P. 42

• Modifier rayon recherche PDI sur trajet : Établir la distance du rayon de recherche des points intermédiaires sur le trajet.

#### Discrete Modifier le rayon de recherche PDI sur le trajet P. 43

• Secteur évité : Spécifier des régions spécifiques à éviter en calculant un trajet.

Secteur évité P. 44

## Préférence de trajet

## HOME (accueil) ► Réglages ► Navigation ► Onglet Trajet ► Préférence de trajet

Changer la préférence de trajet en sélectionnant les méthodes de conduite minimales ou maximales.

| * | Préférence de trajet |       | 10:00   |
|---|----------------------|-------|---------|
|   |                      |       |         |
|   | Autoroutes           | 🖬 Max |         |
|   | Routes à péage       | S Max |         |
|   | Traversiers          | 🖾 Max |         |
|   | Demi-tour            | 🛛 Min |         |
|   |                      |       |         |
|   |                      |       | ок      |
|   |                      |       | 1949700 |

- **1.** Sélectionner une option.
- 2. Sélectionner Min ou Max.
- 3. Sélectionner OK.

#### Préférence de trajet

Il se peut qu'un trajet calculé ne corresponde pas au plus court ou à celui qui aurait été choisi par l'utilisateur. Pour des raisons de sécurité, le système fonctionne généralement selon les règles suivantes pour un trajet :

- Le système évite les raccourcis passant par des secteurs résidentiels.
- Il privilégie les virages à droite plutôt que les virages à gauche ou les demi-tours.
- Le système ne se fie pas aux virages interdits à certaines heures de la journée.

Consulter l'horaire du traversier lorsque le trajet calculé inclut un traversier.

Dans les modèles canadiens, **Autoroutes** s'affiche à titre d'**Autoroutes**.

## Trajet non vérifié

### HOME (accueil) ► Réglages ► Navigation ► Onglet Trajet ► Trajet non vérifié

Recevoir l'assistance étape par étape sur la carte et par guidage vocal dans les régions non vérifiées.

| * | Paramètres de navigation | 10:00     |
|---|--------------------------|-----------|
|   | / Tout / Info Perso      |           |
|   | Préférence de trajet     |           |
|   | Trajet non vérifié       | Activer   |
|   | Recalculation du trajet  |           |
|   | Modifier rayon recherche | Désact.   |
|   | Secteur évité            |           |
|   | Par defaut               | <u>on</u> |

Sélectionner Activer ou Désact.

| Différences             | Désact.                                                                                                    | Activer <b>(réglage par défaut en</b><br>usine)                                                                                  |
|-------------------------|----------------------------------------------------------------------------------------------------|----------------------------------------------------------------------------------------------------|
| Activer ou<br>Désact. ? | Pour naviguer manuellement en<br>utilisant la carte de navigation et en<br>choisissant les rues qui mènent à la<br>destination.                                                                                                    | Pour laisser le système de navigation<br>suggérer un trajet possible, sachant<br>que le guide ne sera peut-être pas<br>précis.   |
| Calcul du trajet        | Le trajet est habituellement plus<br>long et les routes vérifiées sont<br>utilisées dans la mesure du possible.                                                                                                    | Le trajet est plus court, mais des rues<br>non vérifiées (mauves) qui ne sont<br>peut-être pas précises sont utilisées.          |
| Ligne de trajet         | La ligne de trajet n'intègre que les<br>rues vérifiées (lorsque possible).<br>Si <b>Guide ligne droite</b> est réglé à<br><b>Activer</b> , une ligne vecteur rose est<br>affichée sur la carte et pointe<br>continuellement vers la destination.<br><b>D Guide ligne droite</b> P. 55 | Une ligne de trajet rose met en<br>surbrillance les rues non vérifiées<br>suggérées sur la carte en se rendant<br>à destination. |

#### 🔊 Trajet non vérifié

Les routes non vérifiées se trouvent dans les régions rurales et comprennent généralement des rues résidentielles éloignées du centre d'une ville. Elles sont parfois imprécises et comportent des erreurs d'emplacement, de nom et de plage d'adresses.

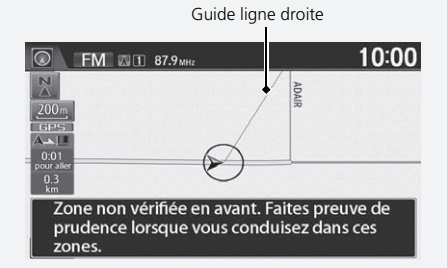

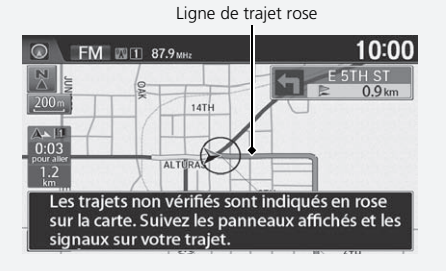

| Différences               | Désact.                                                                                                    | Activer <b>(réglage par défaut en</b><br>usine)                                                                                                    |
|---------------------------|----------------------------------------------------------------------------------------------------|----------------------------------------------------------------------------------------------------|
| Mises en garde            | Lorsque le guidage routier débute,<br>des mises en garde sous forme de<br>messages instantanés à l'écran et<br>des annonces vocales rappellent de<br>respecter toutes les restrictions de<br>circulation à l'approche d'une<br>région non vérifiée ou de l'entrée<br>d'une rue non vérifiée. | Des mises en garde sous forme de<br>messages instantanés à l'écran et<br>des annonces vocales rappellent de<br>faire preuve de prudence et de<br>respecter toutes les restrictions de<br>circulation à l'entrée d'une rue non<br>vérifiée. |
| Guidage (carte/<br>vocal) | ll n'y a pas d'assistance étape par<br>étape sur la carte ni par guidage<br>vocal.                                                                                                    | Les commandes du guidage vocal se<br>terminent par l'expression « <i>si</i><br><i>possible</i> », afin de vous rappeler de<br>vérifier toutes les restrictions de<br>circulation.                                                          |
| Liste des<br>directions   | Une liste de directions n'est<br>normalement pas disponible.<br>Cependant, en fonction du trajet, le<br>système donne des directions pour<br>faciliter l'atteinte de la première<br>route vérifiée disponible.                                                                               | Le système donne une liste de<br>directions indiquant les noms des<br>rues non vérifiées et les symboles de<br>virage en rose.                                                                                                    |

## Modification du trajet

### HOME (accueil) ► Réglages ► Navigation ► Onglet Trajet ► Recalculation du trajet

Un trajet plus rapide peut être calculé en fonction des mises à jour des données sur la circulation.

Description du trajet en fonction de la circulation (Traffic Rerouting<sup>MC</sup>) P. 109

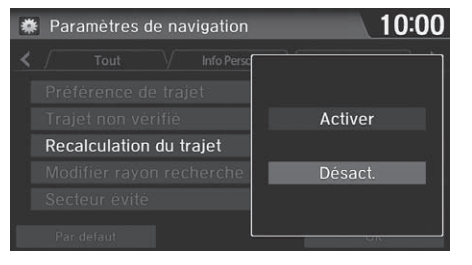

Sélectionner une option.

#### Modification du trajet

Le véhicule doit se trouver à proximité d'une ville permettant la localisation de la circulation pour recevoir une couverture de cette région. L'information sur la circulation routière est offerte dans certains secteurs dans les 48 États contigus, à Hawaï et au Canada.

Information sur la circulation P. 228

Selon les circonstances, il se peut que la modification du trajet automatique n'indique pas de trajet de détour.

- Activer : Le système modifie le trajet en fonction des conditions de la circulation.
- Désact. (réglage par défaut en usine) : Désactiver la fonction.

## Modifier le rayon de recherche PDI sur le trajet

# HOME (accueil) ► Réglages ► Navigation ► Onglet Trajet ► Modifier rayon recherche PDI sur trajet

Sélectionner la distance à partir de la ligne de trajet en surbrillance (d'un sens ou de l'autre du trajet) avec laquelle le système cherchera un point intermédiaire.

Ajouter des points intermédiaires P. 112

Il est possible de spécifier une distance de recherche différente pour les autoroutes et les rues en milieu urbain.

| * | Modifier rayon recherche PDI sur tr | ajet | 10:00 |
|---|-------------------------------------|------|-------|
|   |                                     |      |       |
|   | Sur autoroutes                      | 3km  |       |
|   | Sur les Rues de Surface             | 800m |       |
|   |                                     |      |       |
|   |                                     |      |       |
|   |                                     |      |       |
|   |                                     |      | ок    |

- 1. Sélectionner une option.
- **2.** Sélectionner une distance de recherche.
- 3. Sélectionner OK.

### Modifier le rayon de recherche PDI sur le trajet

La distance de recherche n'a pas d'incidence sur la portée de recherche utilisée pour les commandes vocales « Trouver le plus proche » (p. ex., dire [16]) « Trouver la station d'essence la plus proche »).

- Sur autoroutes : 1,6, 3, 8 ou 16 km (1, 2, 5 ou 10 mi) peuvent être configurés. Le réglage par défaut en usine est de 3 km (2 mi).
- Sur les Rues de Surface : 800 m, 1,6, 3 ou 8 km (1/2, 1, 2, ou 5 mi) peuvent être configurés. Le réglage par défaut en usine est de 800 m (1/2 mi).

## Secteur évité

### HOME (accueil) ► Réglages ► Navigation ► Onglet Trajet ► Secteur évité

Spécifier jusqu'à cinq secteurs à éviter (p. ex., travaux routiers, routes fermées), si possible, lorsque le système calcule les trajets jusqu'à la destination choisie.

| * | Secteur |           | 10:00           |
|---|---------|-----------|-----------------|
|   |         |           |                 |
|   |         |           |                 |
|   |         |           |                 |
|   |         |           |                 |
|   |         |           |                 |
|   |         |           |                 |
|   |         | Supprimer | Nouveau secteur |

| * | Modifier le se | cteur à éviter | 10:00 |
|---|----------------|----------------|-------|
|   | Nom            |                |       |
|   | Secteur        |                |       |
|   |                |                |       |
|   |                |                |       |
|   |                |                |       |
|   |                |                | ОК    |

**1.** Sélectionner **Nouveau secteur** ou un secteur existant à modifier.

- 2. Sélectionner Nom pour identifier le secteur à éviter.
- **3.** Entrer un nom ou un titre. Sélectionner OK.
- **4.** Sélectionner **Secteur** pour définir un secteur à éviter.

Les options suivantes sont disponibles (une fois qu'un secteur est défini) :

- Afficher le secteur : Afficher le secteur à éviter sélectionné sur la carte.
- Supprimer : Supprimer le secteur à éviter sélectionné.

#### Secteur évité

La superficie maximale d'un « secteur à éviter » est de 800 mètres carrés (1/2 mille carrés).

Si le secteur choisi comprend une autoroute, le système demandera « **Souhaitez-vous éviter la portion** d'autoroute qui passe par cette zone ? » Sélectionner Non permet d'emprunter un trajet en passant par un secteur à éviter sur une autoroute. Le message instantané s'affiche lors du calcul du trajet incluant le secteur.

Il est possible de sélectionner des secteurs à éviter, mais pas de sélectionner les routes ou les secteurs à utiliser pour effectuer un trajet.

Il est possible d'entrer jusqu'à 25 caractères pour le nom.

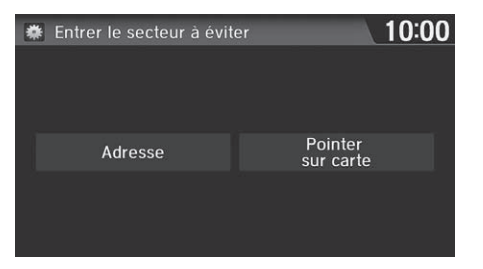

**5.** Sélectionner une méthode pour spécifier le secteur.

#### 🔊 Secteur évité

L'échelle de la carte peut être modifiée à 400 m (1/4 mi) ou moins.

- Adresse : Spécifier le secteur général en entrant une adresse.
  Adresse P. 82
- Pointer sur carte : Spécifier le secteur général par une entrée cartographique.
  - Department Sur la carte P. 96

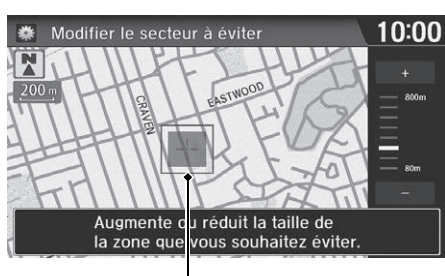

Secteur à éviter

- 6. Si Pointer sur carte est sélectionné, faire défiler la carte de manière à placer le curseur au-dessus de la zone désirée, et régler l'échelle de la carte au besoin. Sélectionner OK.
  - Pour refaire la sélection du secteur, sélectionner BACK (retour).
- 7. Sélectionner ou → pour modifier la taille de la région à éviter. Sélectionner OK.
- 8. Sélectionner OK.
  - Le secteur spécifié s'affiche dans la liste des secteurs à éviter.

## Guide

### ℜ HOME (accueil) ► Réglages ► Navigation ► Onglet Guide

Définir les divers réglages qui déterminent la fonctionnalité du système de navigation pendant le guidage routier.

| * | Paramètres de navigation | 10:00   | ) |
|---|--------------------------|---------|---|
| < | Info Perso. Trajet       | Guide   |   |
|   |                          |         |   |
|   | Mode de Guide            | Carte   |   |
|   | Guidage vocal amélioré   | Désact. |   |
|   |                          |         |   |
|   |                          |         |   |
|   | Par défaut               | ОК      | Ī |

Sélectionner une option.

Les options suivantes sont disponibles :

• Mode de Guide : Déterminer l'affichage de l'écran des cartes seulement ou de l'écran divisé carte/guide.

```
Mode de guidage P. 47
```

• Guidage vocal amélioré : Définir si le système lira tout haut certains points de guidage (si enregistrés dans la base de données) durant le guidage vocal. Activer : Le guidage vocal indique certains points de guidage.

Désact. (réglage par défaut en usine) : Désactiver la fonction.

## Mode de guidage

### HOME (accueil) ► Réglages ► Navigation ► Onglet Guide ► Mode de Guide

Sélectionner le mode d'affichage pour les écrans des cartes et de guidage.

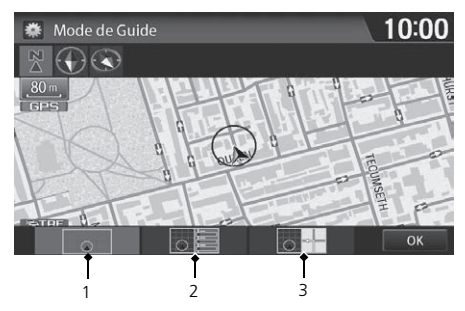

- 1. Sélectionner une option.
- 2. Sélectionner OK.

#### ➢ Mode de guidage

Il est également possible de sélectionner le mode de guidage à partir du menu de la carte ou en sélectionnant l'icône d'orientation.

Menu de la carte P. 105

L'orientation de la carte peut aussi être modifiée (direction nord, direction actuelle ou 3D).

Vue (orientation de la carte) P. 54

Les options suivantes sont disponibles :

• 1 (Carte) (réglage par défaut en usine) : Afficher seulement l'écran des cartes. À l'approche du point de guidage, le prochain point de guidage s'affiche.

Écran des cartes

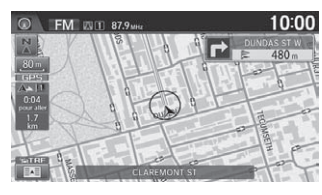

Près du prochain point de guidage

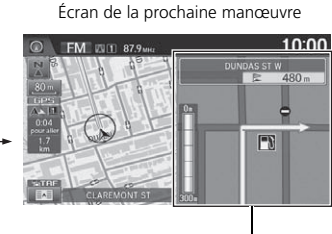

Prochain point de guidage

• 2 (Liste des directions) : Afficher la carte et la liste des directions simultanément à l'écran des cartes. À l'approche du point de guidage, le prochain point de guidage s'affiche.

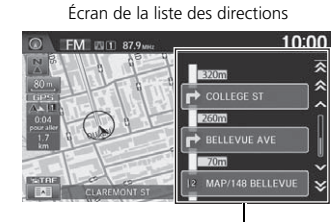

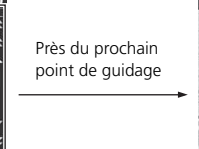

Écran de la prochaine manœuvre

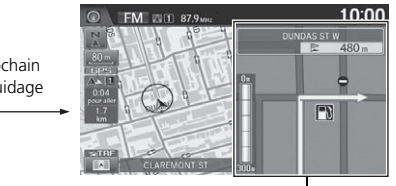

Liste des directions de guidage

Prochain point de guidage

• **3** (Prochaine manœuvre) : Afficher la carte et le prochain point de guidage simultanément à l'écran des cartes.

Écran de la prochaine manœuvre

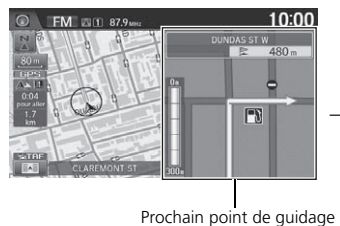

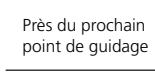

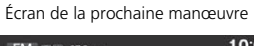

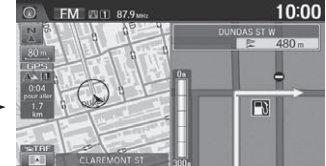

### HOME (accueil) ► Réglages ► Navigation ► Onglet Carte

Sélectionner les icônes des points de repère à afficher sur la carte, modifier l'orientation de la carte, afficher votre position actuelle et apprendre la signification des icônes, des couleurs et des symboles affichés sur la carte.

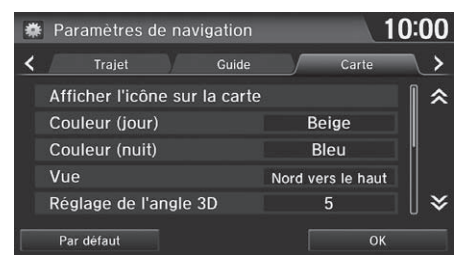

Sélectionner une option.

Les options suivantes sont disponibles :

• Afficher l'icône sur la carte : Sélectionner les icônes à afficher sur la carte.

```
Affichage des icônes sur la carte P. 51
```

• Couleur (jour) : Régler la couleur de l'écran des cartes au mode de jour.

```
Device Couleur (jour) P. 53
```

• Couleur (nuit) : Régler la couleur de l'écran des cartes au mode de nuit.

Device the second second secon

• Vue : Sélectionner l'orientation de la carte (nord vers le haut, direction actuelle vers le haut, ou carte en 3D).

#### Vue (orientation de la carte) P. 54

• Réglage de l'angle 3D : Régler l'angle d'affichage de la carte en 3D.

#### Réglage de l'angle 3D P. 55

- Guide ligne droite : Définir l'affichage d'une ligne guide droite vers la destination ou le point intermédiaire.
  - B Guide ligne droite P. 55

• Emplacement actuel : Afficher et enregistrer la position actuelle pour l'utiliser plus tard en tant que destination.

Emplacement actuel P. 56

- Légende de carte : Afficher un aperçu des fonctions de la carte.
  Légende de la carte P. 57
- Suivre la position hors route : Configurer le système pour afficher ou non le pointillé de suivi sur la carte.
  - Suivre la position hors route P. 61
- Corriger l'emplacement du véhicule : Ajuster la position du véhicule sur la carte.
  - **Corriger la position du véhicule** P. 62

## Affichage des icônes sur la carte

# HOME (accueil) ► Réglages ► Navigation ► Onglet Carte ► Afficher l'icône sur la carte

Sélectionner les icônes qui sont affichées sur la carte.

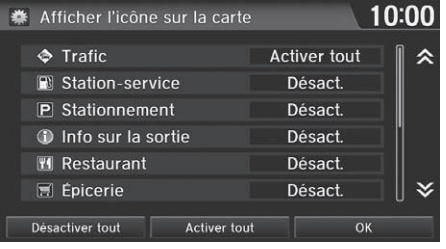

- Afficher l'icône sur la carte
  Trafic
  Station-service
  Stationnement
  Info sur la sortie
  Restaurant
  Epicerie
  Désact.
- 2. Sélectionner une option.

1. Sélectionner une icône.

- Répéter les étapes 1 à 2 au besoin.
- 3. Sélectionner OK.

Les options suivantes sont disponibles :

- Activer tout : Afficher les icônes de circulation ou des points de repère.
  - Légende de l'écran des cartes P. 10
  - D Modification du trajet en fonction de la circulation (Traffic Rerouting<sup>MC</sup>) P. 109
- Personnaliser : Filtrer les icônes affichés.

## Préciser l'affichage des icônes P. 52

• Désact. : Cacher les icônes de circulation ou de points de repère.

### Mattichage des icônes sur la carte

Il est possible d'afficher ou de cacher les icônes à l'écran des cartes à l'aide de commandes vocales (p. ex., dire  $\fbox{}^{\&}$  « Afficher les hôpitaux »).

### Commandes d'affichage des cartes P 234

Si aucune icône ne peut être précisée, **Activer** s'affiche au lieu de **Activer tout**.

Sélectionner Activer tout au bas de l'écran pour sélectionner toutes les icônes, et sélectionner Désactiver tout pour désélectionner toutes les icônes.

## Préciser l'affichage des icônes

HOME (accueil) ► Réglages ► Navigation ► Onglet Carte ► Afficher l'icône sur la carte

Les icônes de certaines catégories peuvent être définies spécifiquement pour qu'elles s'affichent ou non.

| * | Trafic 1                | 0:00 |
|---|-------------------------|------|
|   | TOUTES les informations | ∥    |
|   | Vitesse de circulation  |      |
|   | ✤ Accident              |      |
|   | ✤ Incident              |      |
|   | Tonstruction            |      |
|   | Météo                   | [] ≽ |
| D | Désactiver tout OK      |      |

- **1.** Sélectionner une icône, puis sélectionner **Personnaliser**.
- **2.** Sélectionner les icônes à afficher sur la carte.
  - La sélection d'une icône permet d'alterner entre l'afficher ou la cacher.
  - Répéter la procédure au besoin.
- 3. Sélectionner OK.

#### Préciser l'affichage des icônes

Sélectionner **Activer tout** pour sélectionner toutes les icônes, et sélectionner **Désactiver tout** pour désélectionner toutes les icônes.

## Couleur

Régler les couleurs de l'écran pour les modes de jour et de nuit.

## Couleur (jour)

### ℜ HOME (accueil) ► Réglages ► Navigation ► Onglet Carte ► Couleur (jour)

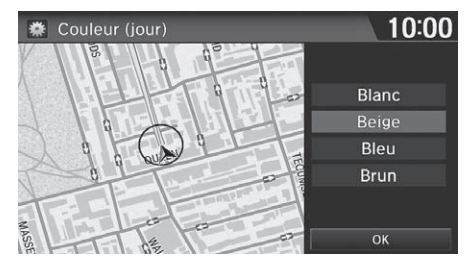

- **1.** Sélectionner une couleur pour le mode de jour.
- 2. Sélectionner OK.

## Couleur (nuit)

### ℜ HOME (accueil) ► Réglages ► Navigation ► Onglet Carte ► Couleur (nuit)

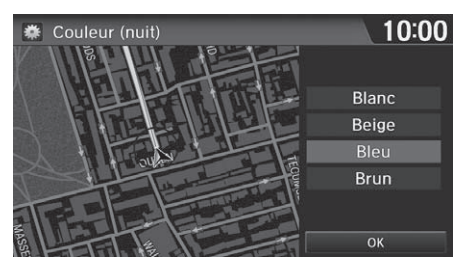

- **1.** Sélectionner une couleur pour le mode de nuit.
- 2. Sélectionner OK.

### 🔊 Couleur (jour)

Le réglage par défaut en usine est Beige.

### 🔊 Couleur (nuit)

Le réglage par défaut en usine est **Bleu**.

## Vue (orientation de la carte)

HOME (accueil) ► Réglages ► Navigation ► Onglet Carte ► Vue

Sélectionner l'orientation de la carte.

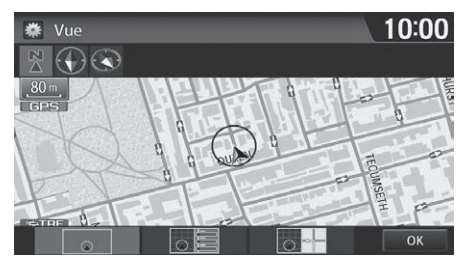

- 1. Sélectionner une option.
- 2. Sélectionner OK.

#### Les options suivantes sont disponibles :

- 🛐 Nord vers le haut : Afficher la carte en indiquant le nord vers le haut.
- Million Direction vers le haut : Afficher la carte de manière à ce que la direction dans laquelle le véhicule se déplace soit toujours vers le haut.
- 🖾 Carte 3D : Afficher la carte d'un point de vue à vol d'oiseau.

#### Vue (orientation de la carte)

 $\begin{array}{l} \underbrace{[tt_{2}]}{t} & \ll Direction \ suivie \ enhaut \ " (à l'écran Portail vocal), \ \underbrace{[tt_{2}]}{t} \\ & \ll Afficher \ le \ nord \ vers \ le \ haut \ " (à l'écran Portail vocal), \\ \underbrace{[tt_{2}]}{t} & \ll Afficher \ carte \ 3D \ " (à l'écran Portail vocal) \end{array}$ 

Il est également possible de sélectionner l'orientation de la carte à partir du menu des cartes ou en sélectionnant l'icône d'orientation.

La flèche rouge de la rose des vents indique toujours la direction nord.

L'affichage de la direction actuelle passe à l'affichage de la direction nord sur la carte à une échelle supérieure à 3 km (2 mi). L'affichage de la carte 3D passe à l'affichage de la direction nord sur les échelles de cartes supérieures à 8 km (5 mi).

L'affichage de la carte à vol d'oiseau passe à l'affichage de la direction actuelle lors du défilement de la carte.

L'angle de vision de la vue à vol d'oiseau peut être réglé. **Réglage de l'angle 3D** P. 55

## Réglage de l'angle 3D

### HOME (accueil) ► Réglages ► Navigation ► Onglet Carte ► Réglage de l'angle 3D

Ajuster l'angle d'affichage.

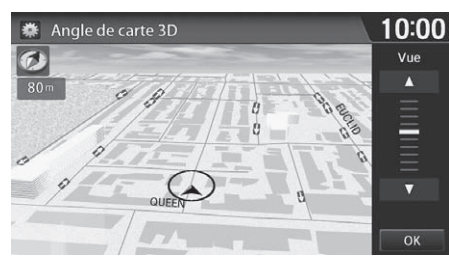

- **1.** Sélectionner ▲ ou ▼ pour régler l'angle.
- 2. Sélectionner OK.
  - Il est aussi possible de glisser la barre ou de la balayer pour régler l'angle.

## Guide ligne droite

## HOME (accueil) ► Réglages ► Navigation ► Onglet Carte ► Guide ligne droite

Définir si une ligne guide droite est affichée en direction de la destination ou du point intermédiaire.

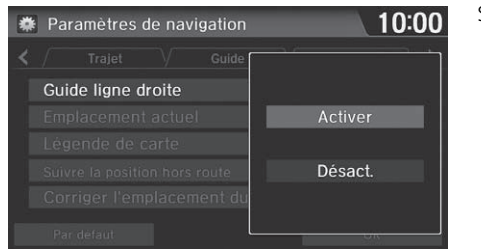

Sélectionner une option.

- Activer (réglage par défaut en usine) : Afficher une ligne guide droite sur la carte.
- Désact. : Désactiver la fonction.

## **Emplacement actuel**

### HOME (accueil) ► Réglages ► Navigation ► Onglet Carte ► Emplacement actuel

Afficher et enregistrer la position actuelle pour l'utiliser plus tard en tant que destination. L'adresse, la latitude, la longitude et l'altitude de la position actuelle s'affichent.

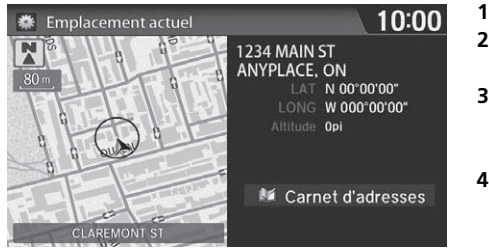

#### **1.** Sélectionner **Carnet d'adresses**.

- **2.** Sélectionner l'utilisateur pour enregistrer l'emplacement.
- **3.** Modifier le nom, le numéro de téléphone et la catégorie.

Carnet d'adresses P. 28

4. Sélectionner OK.

#### Emplacement actuel

() « Afficher emplacement actuel » (à l'écran Portail vocal)

ll est également possible d'enregistrer la position actuelle en disant  $\left[\underline{w_{k}}\right] \ll Enregistrer l'emplacement actuel », ou en sélectionnant l'icône de véhicule sur la carte.$ 

Si le carnet d'adresses est protégé par un numéro d'identification personnel (NIP), saisir le NIP lorsque le système invite à le faire. Sélectionner **OK**. Les numéros d'identification personnels sont optionnels.

Numéros d'identification personnels P. 34

Enregistrer la position actuelle ne modifie pas et n'annule pas le trajet en cours.

## Légende de la carte

### ℜ HOME (accueil) ► Réglages ► Navigation ► Onglet Carte ► Légende de carte

Consulter un aperçu des lignes de la carte, des régions, des trajets, de l'information de circulation et des icônes de navigation.

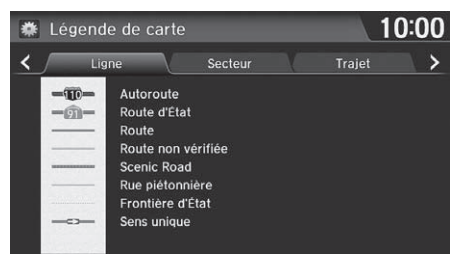

Sélectionner une option.

Le système affiche la légende de la carte.

### Légende de la carte

Un guide visuel facilite la lecture de la légende de la carte.

- Légende de l'écran des cartes P. 10
- Modification du trajet en fonction de la circulation (Traffic Rerouting<sup>MC</sup>) P. 109

## Échelle et fonctions de la carte

Les fonctions disponibles à partir de l'écran des cartes dépendent de l'échelle de la carte.

|                                       |         |      | Échelle de la carte (haut : milles, bas : métrique) |     |     |     |   |   |    |    |     |     |       |
|---------------------------------------|---------|------|-----------------------------------------------------|-----|-----|-----|---|---|----|----|-----|-----|-------|
| Fonction                              | page    | 1/20 | 1/8                                                 | 1/4 | 1/2 | 1   | 2 | 5 | 15 | 50 | 150 | 350 | 1 000 |
|                                       |         | 80   | 200                                                 | 400 | 800 | 1,6 | 3 | 8 | 24 | 80 | 240 | 560 | 1 600 |
| Affichage de l'i                      | cône    |      |                                                     |     |     |     |   |   |    |    |     |     |       |
| lcône de point<br>de repère           | 10      | •    | ~                                                   |     |     |     |   |   |    |    |     |     |       |
| Info sur les sorties                  | 10      |      |                                                     | 1   | ~   | 1   |   |   |    |    |     |     |       |
| Circulation en<br>sens unique         | 10      | •    |                                                     |     |     |     |   |   |    |    |     |     |       |
| « Drapeau » de<br>point intermédiaire | 11      | •    | •                                                   | •   | •   | ~   | • | ~ | ~  | ~  | ~   | •   | ~     |
| Incident de trafic                    | 10      | 1    | 1                                                   | 1   | ~   | 1   | 1 | 1 |    |    |     |     |       |
| Orientation de                        | la cart | e    |                                                     |     |     |     |   |   |    |    |     |     |       |
| Direction actuelle<br>vers le haut    | 54      | •    | ~                                                   | ~   | •   | •   |   |   |    |    |     |     |       |
| Nord vers le haut                     | 54      | ~    | ~                                                   | ~   | V   | 1   | 1 | ~ | 1  | 1  | ~   | ~   | ~     |
| Carte 3D                              | 54      | ~    | 1                                                   | 1   | ~   | V   | 1 |   |    |    |     |     |       |
| Autres                                |         |      |                                                     |     |     |     |   |   |    |    |     |     |       |
| Pointillé de suivi<br>hors route      | 61      | •    | ~                                                   | ~   | •   |     |   |   |    |    |     |     |       |
| Route non vérifiée                    | 10      | ~    | ~                                                   | ~   | V   | 1   | 1 |   |    |    |     |     |       |
| Fonctions de la carte                 | 10      | V    | ~                                                   | ~   | V   | V   | ~ | • | ~  | ~  | ~   | ~   |       |
| Secteurs à éviter                     | 44      | V    | ~                                                   | ~   |     |     |   |   |    |    |     |     |       |
| Vitesse de la circulation             | 10      | ~    | ~                                                   | ~   | ~   | ~   | ~ | ~ |    |    |     |     |       |

#### Échelle et fonctions de la carte

L'échelle de la carte peut être modifiée à l'aide des commandes vocales à partir de l'écran des cartes (p. ex.,  $\boxed{m_{\Sigma}^{2}}$  « Afficher échelle 2 milles »).

Commandes de l'échelle de la carte P. 235

Il est possible d'alterner entre les kilomètres et les milles. Autres réglages P. 76

Les icônes d'incident de trafic et la vitesse de la circulation sont des fonctions offertes dans certains modèles seulement.

## Échelle et icônes de la carte

Afficher ou cacher toutes les icônes à l'écran des cartes, à l'exception des icônes des concessionnaires Honda/Acura qui demeurent affichées en permanence.

### Icône de point de repère

| Туре                                       | Contrôle<br>d'affichage<br>des icônes | lcône<br>sélectionnable | lcône<br>interrogeable |
|--------------------------------------------|---------------------------------------|-------------------------|------------------------|
| Concessionnaires Honda/Acura               | Affichées en<br>permanence            | Oui                     | Oui                    |
| Hôpital                                    | Oui                                   | Oui                     | Oui                    |
| École                                      | Oui                                   | Oui                     | Oui                    |
| Guichet automatique                        | Oui                                   | Oui                     | Oui                    |
| Station-service                            | Oui                                   | Oui                     | Oui                    |
| Restaurants                                | Oui                                   | Oui                     | Oui                    |
| Bureau de poste                            | Oui                                   | Oui                     | Oui                    |
| Épicerie                                   | Oui                                   | Oui                     | Oui                    |
| Hôtel/Hébergement                          | Oui                                   | Oui                     | Oui                    |
| Poste de police                            | Pas d'icône                           | Non                     | Oui                    |
| Magasin, attraction touristique,<br>banque | Pas d'icône                           | Non                     | Oui                    |
| Stationnement couvert                      | Oui                                   | Oui                     | Oui                    |
| Stationnement extérieur                    | Oui                                   | Oui                     | Oui                    |
| Info de sortie d'autoroute                 | Oui                                   | Oui                     | Non                    |

#### Échelle et icônes de la carte

ll est possible d'afficher ou de cacher les icônes à l'écran des cartes à l'aide de commandes vocales (p. ex., dire  $\fbox{}$  « Afficher les hôpitaux »).

#### Commandes d'affichage des cartes P. 234

Certains icônes, comme ceux de postes de police, n'apparaissent pas à l'écran mais il est toujours possible de localiser le plus proche par le biais de la commande vocale Trouver le plus proche (p. ex., dire  $\boxed{w_{\Sigma}} \ll Trouver le poste de$ police le plus proche »).

#### Commandes pour trouver des endroits P. 235

#### Contrôle d'affichage des icônes

Icônes pouvant être affichées ou cachées.

Affichage des icônes sur la carte P. 51

#### Icône sélectionnable

Icônes pouvant être sélectionnées comme destination.

#### Icône interrogeable

lcônes pouvant être repérées à l'aide de la commande vocale  $\left| w_{\Sigma}^{\ell} \right|$  Trouver le plus proche.

Icône de circulation

| Туре                      | Contrôle<br>d'affichage<br>des icônes | lcône<br>sélectionnable | lcône<br>interrogeable |  |  |
|---------------------------|---------------------------------------|-------------------------|------------------------|--|--|
| Vitesse de la circulation | Oui                                   | Non                     | Non                    |  |  |
| Incident de trafic        | Oui                                   | Non                     | Oui                    |  |  |

#### Icône de circulation

En faisant défiler la carte pour sélectionner l'icône d'incident de trafic, il est possible de voir une fenêtre contextuelle décrivant l'incident en détail.

Les icônes de circulation ne sont disponibles que dans certains secteurs.

## Suivre la position hors route

#### HOME (accueil) ► Réglages ► Navigation ► Onglet Carte ► Suivre la position hors route

Il est possible de configurer le système de navigation pour qu'il affiche un pointillé de suivi hors-route blanc (« piste de navigation »). Ce pointillé apparaît à l'écran des cartes chaque fois que le véhicule s'aventure à environ 800 m (1/2 mi) d'une route cartographiée.

| 🏶 Paramètres de navigation    | 10:00   |
|-------------------------------|---------|
| ✓ Trajet                      |         |
| Guide ligne droite            |         |
| Emplacement actuel            | Activer |
| Légende de carte              |         |
| Suivre la position hors route | Désact. |
| Corriger l'emplacement du     |         |
| Par défaut                    |         |

Sélectionner une option.

### Suivre la position hors route

Pour supprimer la piste de navigation existante, régler **Suivre** la position hors route à Désact., quitter l'écran des Réglages, puis régler **Suivre la position hors route** à Activer de nouveau.

- Activer : Le système affiche le pointillé de suivi en blanc.
  Conduite hors route P. 103
- Désact. (réglage par défaut en usine) : Désactiver la fonction.

## Corriger la position du véhicule

#### 8 HOME (accueil) ► Réglages ► Navigation ► Onglet Carte ► Corriger l'emplacement du véhicule

Si la position du véhicule semble incorrecte, ajuster manuellement la position actuelle du véhicule à l'écran des cartes. S'assurer que le levier de vitesse est en position de stationnement.

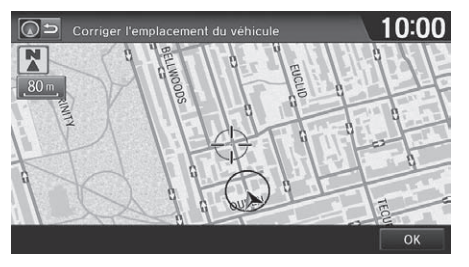

**1.** Faire défiler la carte afin de positionner la pointe de la flèche à la position réelle du véhicule. Sélectionner **OK**.

#### Corriger la position du véhicule

Une erreur de position apparente peut se produire aux endroits où des édifices, des tunnels et autres objets bloquent ou reflètent les signaux GPS, forçant le système à utiliser un « point estimé » pour déterminer l'emplacement et la direction du véhicule.

L'utilisation de cette fonction pour régler la position du véhicule est déconseillée. Lorsque le système retrouve un signal GPS, il localise automatiquement le véhicule au bon endroit.

Si le réglage de la position du véhicule est constamment nécessaire, il se peut qu'il y ait des problèmes de réception GPS ou des erreurs de base de données.

Limites du système P. 224

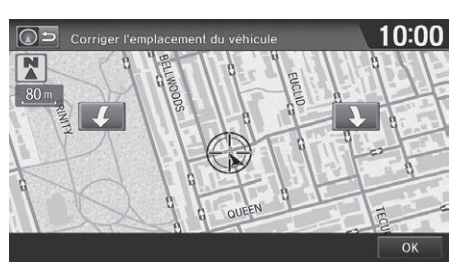

- Sélectionner / ou pour positionner la pointe de la flèche dans la direction correspondant à celle du véhicule.
- 3. Sélectionner OK.

## ℜ HOME (accueil) ► Réglages ► Système

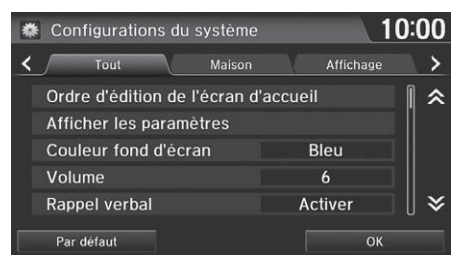

Sélectionner une option.

#### Configurations du système

Sélectionner l'onglet **Tout** pour afficher toutes les options de la liste.

Les options suivantes sont disponibles :

- Onglet Accueil : Changer les réglages de l'écran d'accueil.
  Ordre d'édition de l'écran d'accueil : Modifier la position des icônes sur l'écran d'accueil.
  Ordre d'édition de l'écran d'accueil P. 64
- Onglet Affichage : Ajuster les préférences pour l'écran et modifier la couleur d'arrière-plan de l'écran du menu.

#### Béglages de l'affichage P. 65

• Onglet Son/Bip : Changer les réglages du son et du bip sonore du système.

#### Réglages du son et du bip sonore P. 67

 Onglet Rec. vocale : Changer les réglages du système de commandes vocales et modifier les commandes vocales de Song by Voice et de l'annuaire téléphonique.

#### Réglages de la reconnaissance vocale P. 69

• Onglet **Horloge** : Définir le réglage automatique de l'horloge du système à l'heure avancée et pour les fuseaux horaires internationaux.

#### **Réglage de l'horloge** P. 70

• Onglet Autres : Régler les autres réglages de base du système.

Autres réglages P. 76

## Ordre d'édition de l'écran d'accueil

<sup>8</sup> HOME (accueil) ► Réglages ► Système ► Onglet HOME (accueil) ► Ordre d'édition de l'écran d'accueil

Modifier la position des icônes sur l'écran d'accueil.

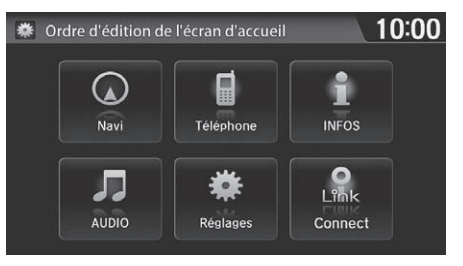

Sélectionner l'icône et la glisser à la position désirée.

## Affichage

 HOME (accueil) ► Réglages ► Système ► Onglet Affichage ► Afficher les paramètres

Définir les préférences de l'écran.

| * | Afficher les param | ètres |  |  |   |  |  |   | 10:0 | 00 |
|---|--------------------|-------|--|--|---|--|--|---|------|----|
|   |                    |       |  |  |   |  |  |   |      |    |
| 2 | Luminosité         |       |  |  |   |  |  | I |      |    |
|   | Contraste          |       |  |  | ļ |  |  |   |      |    |
|   | Niveau Noir        |       |  |  | ļ |  |  |   |      |    |
|   |                    |       |  |  |   |  |  | 0 | K    |    |

- **1.** Sélectionner ou + pour ajuster l'option désirée.
  - Il est aussi possible de glisser la barre ou de la balayer pour ajuster l'intensité.
- 2. Sélectionner OK.

### 🔊 Affichage

Les réglages de la **Luminosité**, du **Contraste** et du **Niveau Noir** peuvent être définis différemment pour le jour et le soir. Définir chaque réglage avec l'affichage en mode de jour et en mode de nuit.

- Luminosité : Ajuster l'intensité lumineuse de l'écran.
- Contraste : Ajuster le contraste de l'écran.
- Niveau Noir : Ajuster le niveau de noir de l'écran.

## Couleur du fond d'écran

ℜ HOME (accueil) ► Réglages ► Système ► Onglet Affichage ► Couleur fond d'écran

Modifier la couleur d'arrière-plan de l'écran du menu.

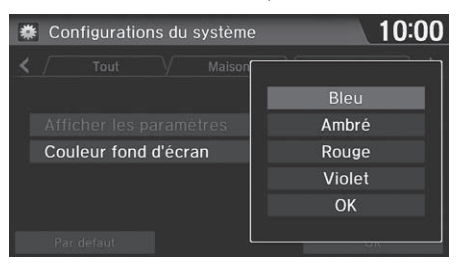

- **1.** Sélectionner une couleur pour l'écran du menu.
- 2. Sélectionner OK.

## Réglages du son et du bip sonore

### ℜ HOME (accueil) ► Réglages ► Système ► Onglet Son/Bip

Changer les réglages du son et du bip sonore du système.

| * | Configurations | du système |         | 0:00       |
|---|----------------|------------|---------|------------|
| < |                |            | Son/Bip | $\searrow$ |
| ñ | Volume         |            | 6       | 1          |
|   | Rappel verbal  |            | Activer | j          |
|   | Volume du Bip  |            | 2       | ]          |
|   |                |            |         |            |
|   | Par défaut     |            | ок      |            |

Sélectionner une option.

- Volume : Ajuster le volume du système de navigation.
  - Réglage du volume P. 68
- Rappel verbal : Activer et désactiver les rappels vocaux.
  Activer (réglage par défaut en usine) : Définir les rappels vocaux.
  Désact. : Désactiver la fonction.
- Volume du Bip : Définir le volume du bip sonore à 1, 2 (réglage par défaut en usine), 3 ou Désact.

## Réglage du volume

### HOME (accueil) ► Réglages ► Système ► Onglet Son/Bip ► Volume

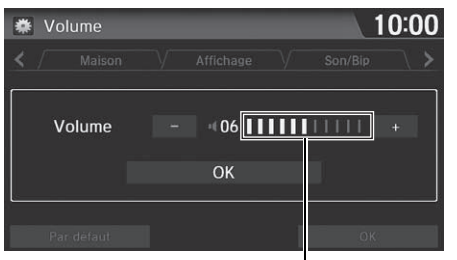

Barre du volume

- 1. Sélectionner ou + pour régler le volume.
  - Il est possible de vérifier le volume en écoutant le bip sonore.
  - Il est aussi possible de glisser la barre ou de la balayer pour ajuster l'intensité.
- 2. Sélectionner OK.

#### 🔊 Réglage du volume

Si le volume est réglé à 00, il sera alors impossible d'entendre le guidage routier ou les confirmations de commandes vocales. Par contre, si **Voix** est sélectionné dans le menu de la carte, le guidage routier fonctionnera au volume configuré par défaut.

Menu de la carte P. 105

### HOME (accueil) ► Réglages ► Système ► Onglet Rec. vocale

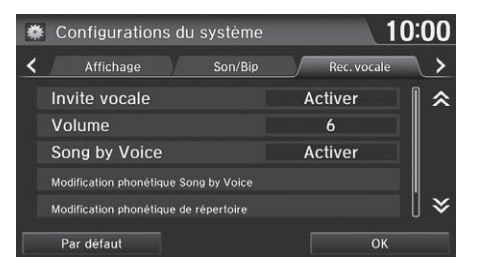

Sélectionner une option.

Les options suivantes sont disponibles :

- Invite vocale : Activer ou désactiver les invites vocales.
  Activer (réglage par défaut en usine) : Activer les invites vocales lors de l'utilisation du système de commandes vocales.
  Désact. : Désactiver la fonction
- Volume : Ajuster le niveau du volume de l'invite vocale.

```
Réglage du volume P. 68
```

• Song by Voice : Activer ou désactiver la fonction Song By Voice<sup>MC</sup>.

```
Song By Voice<sup>MC</sup> (SBV) P. 151
```

Activer (réglage par défaut en usine) : Les commandes vocales Song by Voice sont disponibles.

Désact. : Désactiver la fonction.

• Modification phonétique Song by Voice : Modifier une commande vocale pour la musique stockée dans un iPod ou une mémoire flash USB.

Modification phonétique P. 152

• Modification phonétique de répertoire : Modifier une commande vocale pour les noms de l'annuaire téléphonique.

#### Modification phonétique de l'annuaire téléphonique P. 180

 Sync. automatique tél. : Importer automatiquement les données de l'annuaire téléphonique et de l'historique des appels du téléphone jumelé au système.

### Synchronisation automatique du téléphone P. 176

## Réglage de l'horloge

#### $\S$ HOME (accueil) Réglages Horloge/Information Onglet Horloge

Définir le réglage automatique de l'horloge du système à l'heure avancée et pour les fuseaux horaires internationaux.

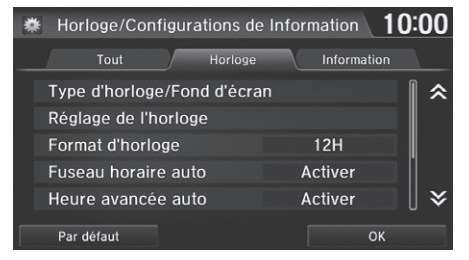

Sélectionner une option.

Les options suivantes sont disponibles :

• Type d'horloge/Fond d'écran : Changer le type d'affichage de l'horloge et du fond d'écran.

```
Type d'horloge P. 71
```

- Réglage de l'horloge : Régler l'heure actuelle manuellement.
  Régler l'heure P. 75
- Format d'horloge : Définir le format de l'horloge, soit au cycle de 12 heures (12H, réglage par défaut en usine) ou de 24 heures (24H).
- Fuseau horaire auto : Le système de navigation ajuste automatiquement l'horloge lorsque le véhicule traverse un fuseau horaire.

Activer (réglage par défaut en usine) : Ajuste l'horloge automatiquement. Désact. : Désactiver la fonction.

• Heure avancée auto : Le système de navigation règle automatiquement l'horloge (« avance au printemps » ou « recule en automne » d'une heure) lorsqu'il y a un changement d'heure.

Activer (réglage par défaut en usine) : Ajuste l'horloge automatiquement. Désact. : Désactiver la fonction.

• Affichage de l'horloge : Définir si l'horloge s'affiche en haut de l'écran.

#### Réglage de l'horloge

Il est possible de vérifier l'heure et la date à partir de n'importe quel écran par le biais des commandes vocales.

#### Fuseau horaire auto

Si le domicile et le lieu de travail se trouvent dans deux fuseaux horaires différents, il peut être utile de régler le paramètre **Fuseau horaire auto** à **Désact**. En conduisant près d'une limite de fuseau horaire, le fuseau horaire affiché peut varier entre les deux fuseaux.

#### Heure avancée auto

Cette fonction n'est pas activée dans les régions n'ayant pas adopté l'heure avancée, même si **Heure avancée auto** est réglé à **Activer**.

- Emplacement de l'horloge : Définir l'emplacement de l'horloge lors de la lecture d'une vidéo via HDMI<sup>MD</sup>.
- Réinitialisation d'horloge : Réinitialiser les réglages de toutes les options des réglages de l'horloge.

# Type d'horloge

<sup>6</sup> HOME (accueil) ► Réglages ► Horloge/Information ► Onglet Horloge ► Type d'horloge/Fond d'écran ► Onglet Horloge

Régler le design de l'horloge.

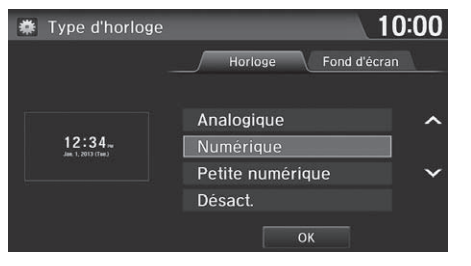

- **1.** Sélectionner une option pour changer le design.
- 2. Sélectionner OK.

### 🔊 Type d'horloge

Même si l'heure de l'horloge est établie selon les données du GPS, il est possible d'observer quelques erreurs.
# Réglages du fond d'écran

Sélectionner, supprimer et importer des images de fond d'écran à afficher sur l'écran.

## Importer un fond d'écran

 HOME (accueil) ► Réglages ► Horloge/Information ► Onglet Horloge ► Type d'horloge/Fond d'écran ► Onglet Fond d'écran

| 🗱 Type d'horloge              | 10                         | :00    |
|-------------------------------|----------------------------|--------|
|                               | Horloge Fond d'écran       |        |
|                               | Vide                       | ^      |
| 12:34 w<br>Jan. 1, 2013 (Tan) | Galaxy                     |        |
|                               | Métallique                 | $\sim$ |
|                               | Fuseau Horaire             |        |
|                               | Supprimer Ajout nouveau OK |        |

| 🗱 Ajouter nouveau | fond d'écran | 10:00               |
|-------------------|--------------|---------------------|
|                   | 001.BMP      |                     |
|                   | 002.BMP      | ^                   |
| 4                 | 003.BMP      |                     |
| C Reducer         | 004.BMP      |                     |
|                   | 005.BMP      | ~                   |
|                   | 006.BMP      |                     |
|                   |              | Débuter importation |

1. Sélectionner Ajout nouveau.

- **2.** Sélectionner l'image désirée.
  - Un aperçu de l'image apparaît sur le côté gauche de l'écran.
  - Vous pouvez sélectionner plusieurs images à la fois.
- 3. Sélectionner Débuter importation.
  - Après l'importation des images, l'écran affiche de nouveau la liste des fonds d'écran.

#### Importer un fond d'écran

#### **Fichiers recommandés**

 Pour importer des fichiers de fond d'écran, les images en question doivent être sauvegardées dans le répertoire racine de la mémoire flash USB.

Les images contenues dans un dossier ne peuvent pas être importées.

- Le nom du fichier doit contenir moins de 256 caractères.
- Le format de fichier de l'image doit être BMP (bmp) ou JPEG (jpg) pour être importé.
- Chaque fichier doit faire au plus 5 Mo.
- La résolution maximale des images est de 4 096 x 4 096 pixels. Si la taille de l'image est inférieure à 420 x 234 pixels, l'image apparaît au centre de l'écran avec un pourtour noir.
- Jusqu'à 5 fichiers peuvent être enregistrés.
- Si la mémoire flash USB ne contient aucune image, le message Aucun fichier n'est détecté s'affiche.

Peu de temps après avoir sélectionné le fond d'écran ou avoir importé les images, ne pas mettre le mode d'alimentation à ARRÊT et ne pas déconnecter le dispositif USB. Cela pourrait établir une erreur de réglage ou détruire les données.

# Sélectionner un fond d'écran

## HOME (accueil) ► Réglages ► Horloge/Information ► Onglet Horloge ► Type d'horloge/Fond d'écran ► Onglet Fond d'écran

| 🌞 Type d'horloge              | 10:                        | 00     |
|-------------------------------|----------------------------|--------|
|                               | Horloge Fond d'écran       |        |
|                               | Vide                       | ~      |
| 12:34 m<br>Jain 1, 2013 (Tan) | Galaxy                     |        |
|                               | Métallique                 | $\sim$ |
|                               | Fuseau Horaire             |        |
|                               | Supprimer Ajout nouveau OK |        |

- **1.** Sélectionner le fond d'écran désiré.
  - Un aperçu de l'image apparaît sur le côté gauche de l'écran.

- 2. Sélectionner Régler.
  - Sélectionner Aperçu pour voir un aperçu agrandi aux dimensions de l'écran.
- 3. Sélectionner OK.

## Sélectionner un fond d'écran

Lorsque le fichier est volumineux, l'aperçu prend plus de temps à s'afficher.

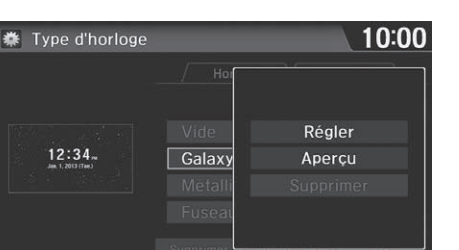

# Supprimer un fond d'écran

HOME (accueil) ► Réglages ► Horloge/Information ► Onglet Horloge ► Type d'horloge/Fond d'écran ► Onglet Fond d'écran

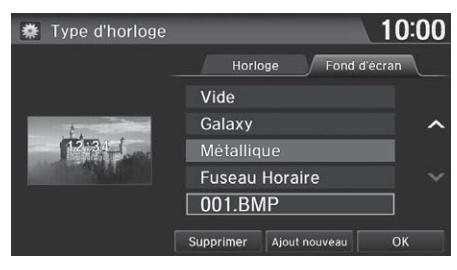

- **1.** Sélectionner le fond d'écran à supprimer.
  - Un aperçu de l'image apparaît sur le côté gauche de l'écran.

## Supprimer un fond d'écran

Sélectionner **Supprimer** pour supprimer tous les fonds d'écran importés.

Les fonds d'écran « Vide », « Galaxy », « Métallique » et « Fuseau Horaire » ne peuvent pas être supprimés.

| 🗱 Type d'horloge |           | 10:00           |
|------------------|-----------|-----------------|
|                  | / Hor     |                 |
|                  | Vide      |                 |
| And the second   | Galaxy    | Regier          |
|                  | Metalli   | Aperçu          |
|                  | Fuseau    | Supprimer       |
|                  | 001.B     |                 |
|                  | Supprimer | Ајрасноачела ок |

- 2. Sélectionner Supprimer.
  - Un message de confirmation s'affiche.
- 3. Sélectionner Oui.
  - L'écran affiche de nouveau la liste des fonds d'écran.

# **Régler l'heure**

 HOME (accueil) ► Réglages ► Horloge/Information ► Onglet Horloge ► Réglage de l'horloge

Régler l'heure actuelle (heures et minutes).

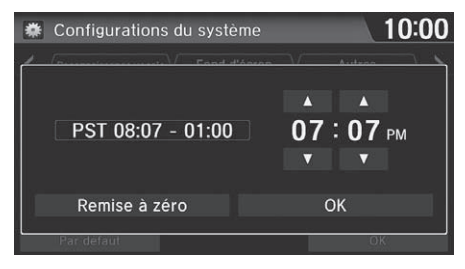

- Sélectionner ▲ ou ▼ pour régler la valeur.
- 2. Sélectionner OK.

# Réinitialiser les réglages de l'horloge

HOME (accueil) ► Réglages ► Horloge/Information ► Onglet Horloge
 Réinitialisation d'horloge

Réinitialiser tous les paramètres de l'horloge aux réglages par défaut en usine.

| Realized Configurations du                      | système             |              | 10:00    |
|-------------------------------------------------|---------------------|--------------|----------|
|                                                 |                     |              | \≯       |
| Ceci réinitialisera les<br>Voulez-vous continue | valeurs par d<br>r? | léfaut de l' | horloge. |
|                                                 |                     |              |          |
| Oui                                             |                     | Non          |          |
| Oui                                             | люзе                | Non          |          |

Sélectionner **Oui** pour réinitialiser.

# Autres réglages

# ℜ HOME (accueil) ➤ Réglages ➤ Système ➤ Onglet Autres

Configurer les unités de mesure en kilomètres ou en milles, la langue du système et une variété de réglages du système de navigation.

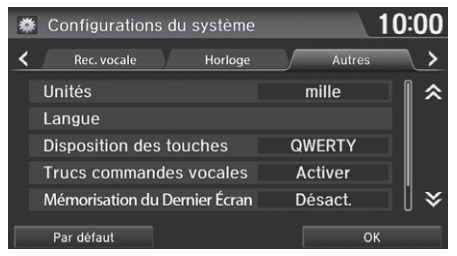

Sélectionner une option.

#### Autres réglages

#### Unités

Le réglage par défaut en usine est  ${\bf km}$  sur les modèles canadiens.

Les Trucs commandes vocales sont seulement offerts dans les modèles américains.

Les options suivantes sont disponibles :

- Unités : Configurer les unités de mesure soit en kilomètres ou en milles (réglage par défaut en usine).
- Langue : Définir la langue du système pour tous les écrans. Il est possible de choisir parmi trois langues.
- Disposition des touches : Choisir le type de clavier à l'écran entre Alphabet ou QWERTY (réglage par défaut en usine).
- Trucs commandes vocales : Pour avertir lorsque le fonctionnement manuel du système est désactivé afin de prévenir les distractions pendant la conduite. Seules les commandes vocales sont disponibles.

Activer (réglage par défaut en usine) : Un message s'affiche.

**Désact.** : Le message ne s'affiche pas, mais certaines options peuvent être estompées à l'écran.

• Mémorisation du Dernier Écran : Définir s'il faut afficher le dernier écran sélectionné lorsque le système est allumé.

Activer : Afficher le dernier écran sélectionné.

Désact. (réglage par défaut en usine) : Désactiver la fonction.

• Données de manufacture réinitialisées : Réinitialiser tous les paramètres à l'écran des Réglages conformément aux réglages par défaut en usine.

Réinitialisation des données P. 78

# Langue

# ℜ HOME (accueil) ► Réglages ► Système ► Onglet Autres ► Langue

Régler la langue du système à utiliser pour tous les écrans. Il est possible de choisir parmi trois langues : **English** (anglais), **Français**, **Español** (espagnol).

| 🗱 Langue | 10:00    |
|----------|----------|
|          |          |
| English  | Français |
| Español  |          |
|          |          |
|          |          |

Sélectionner la langue du système.

## 🔊 Langue

La confirmation vocale des villes et des rues est disponible uniquement que lorsque la langue du système est réglée à **English** (anglais).

Si la langue sélectionnée est Français ou Español (espagnol), certains messages s'affichent tout de même en anglais.

# Réinitialiser les réglages par défaut en usine

## HOME (accueil) ► Réglages ► Système ► Onglet Autres ► Données de manufacture réinitialisées

Réinitialiser les paramètres de tous les écrans de Réglages aux réglages par défaut en usine.

| 🗰 Configurations du systè                                                                                                    | me <b>10:00</b>                                                                                                    |
|----------------------------------------------------------------------------------------------------|----------------------------------------------------------------------------------------------------|
| Ceci restaurera les paramètres<br>préférences de luminosité, de v<br>valeurs par défaut. De plus, tou<br>renseignements personnels se<br>Veuillez consulter votre manue<br>de détails. Souhaitez-vous com | du système, tels que les<br>volume et d'itinéraire, à leurs<br>tres les données de<br>ront effacées.<br>I du propriétaire pour plus<br>tinuer? |
| Oui                                                                                                    | Non                                                                                                    |
| Par défaul                                                                                                    | OK                                                                                                    |

Sélectionner Oui.

#### Réinitialiser les réglages par défaut en usine

Les réglages suivants sont réinitialisés :

- Paramètres de navigation
- Réglages du téléphone
- Réglages Horloge/Information
- Réglages de la chaîne sonore
- Configurations de la caméra
- Réglages Bluetooth
- Configuration du système

Avant de transférer le véhicule à un tiers, réinitialiser tous les réglages par défaut et supprimer toutes les données personnelles.

# Navigation

La présente section décrit la façon d'entrer une destination, de sélectionner un trajet et de suivre le trajet jusqu'à destination. Elle précise également la façon de changer de trajet ou de destination en cours de route.

| Entrer une destination           | 80 |
|----------------------------------|----|
| Adresse                          | 82 |
| Carnet d'adresses                | 87 |
| Nom de lieu                      | 88 |
| Numéro de téléphone d'un endroit | 90 |
| Catégorie d'endroit              | 91 |
| Destination précédente           | 93 |
| Intersection                     | 94 |
| Coordonnées                      | 95 |
| Pointer sur la carte             | 96 |

| Calculer le trajet                             | 98  |
|------------------------------------------------|-----|
| Visualisation des trajets                      | 99  |
| Conduire vers la destination                   | 100 |
| Visualiser le trajet                           | 100 |
| Écouter le guidage vocal                       | 104 |
| Menu de la carte                               | 105 |
| Affichage du menu de la carte                  | 105 |
| Directions                                     | 107 |
| Modification du trajet en fonction de la       |     |
| circulation (Traffic Rerouting <sup>MC</sup> ) | 109 |
| Modifier le trajet                             | 111 |
| Ajouter des points intermédiaires              | 112 |
| Modifier la liste de destinations              | 116 |
| Annulation du trajet                           | 118 |
| Faire un détour                                | 118 |

| Éviter des rues                           | 119 |
|-------------------------------------------|-----|
| Changer la destination                    | 120 |
| Trouver l'endroit le plus près            | 120 |
| Sélectionner une destination sur la carte | 121 |
| Entrer une nouvelle destination           | 122 |
| Reprendre le trajet                       | 123 |

# HOME (accueil) ► Navi ► MENU

Cette section décrit la façon d'entrer une destination pour le guidage routier.

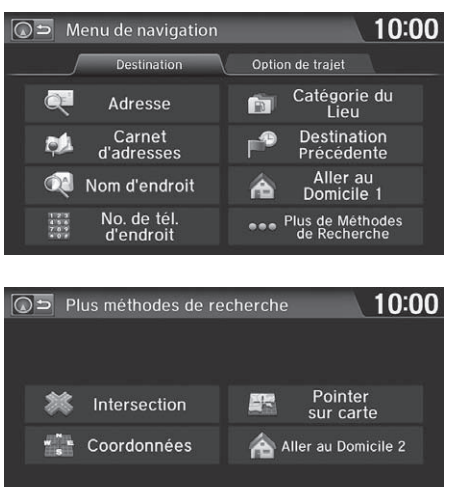

Sélectionner une option.

Sélectionner Plus de Méthodes de Recherche pour afficher des méthodes de recherche différentes.

#### Entrer une destination

(() « Afficher le menu » (à l'écran des cartes)

Si l'option **MENU** sur l'écran des cartes est sélectionnée en cours de route, l'écran option de trajet s'affiche.

#### Modifier le trajet P. 111

Avant le départ, il est possible de définir des secteurs à éviter durant le trajet.

Éviter des rues P. 119

#### Modèles américains

Certaines fonctions de l'écran tactile sont estompées lorsque le véhicule est en mouvement.

#### Limites relatives aux fonctions activées manuellement P. 21

Lorsque le bouton 🖭 (menu) sur le volant de direction est enfoncé alors que l'écran des cartes est affiché, les options suivantes sont disponibles. Utiliser les boutons sur le volant de direction pour sélectionner les options.

- Aller à la maison
- Destination précédente
- Changer Préf. Itinéraire
- Carnet d'adresses
- Annuler trajet

Les options suivantes sont disponibles :

- Adresse : Définir une destination en entrant une adresse.
   Adresse P. 82
- Carnet d'adresses : Définir une destination en sélectionnant une adresse enregistrée dans le Carnet d'adresses.

## Carnet d'adresses P. 87

• Nom d'endroit : Définir une destination en entrant le nom d'un endroit.

Nom de lieu P. 88

• No. de tél. d'endroit : Définir une destination en entrant le numéro de téléphone d'un endroit ou d'un point de repère.

#### Numéro de téléphone d'un endroit P. 90

- Catégorie du Lieu : Définir une destination en sélectionnant un lieu/point de repère.
   Catégorie d'endroit P. 91
- Destination précédente : Définir une destination en sélectionnant une destination précédente.

#### Destination précédente P. 93

• Aller au Domicile 1 ou 2 : Définir l'adresse domiciliaire comme destination.

Aller à la maison P. 12

- Intersection : Définir une destination (intersection) en saisissant deux noms de rues.
   Intersection P 94
- Coordonnées : Définir une destination en entrant la latitude et la longitude.

Coordonnées P. 95

• Pointer sur carte : Définir une destination en faisant défiler la carte.

```
Department Sur la carte P. 96
```

# Adresse

## HOME (accueil) ► Navi ► MENU ► Adresse

Entrer une adresse à utiliser comme destination. La province ou l'état où le véhicule se trouve s'affiche (p. ex., ONTARIO).

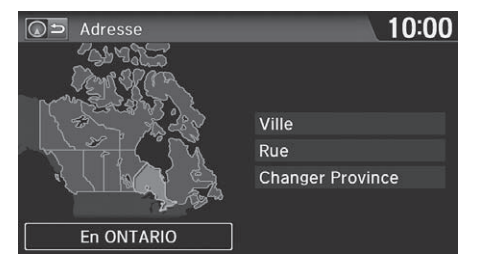

Sélectionner une option.

#### Adresse

Dans les modèles canadiens, **Changer d'état** affiche **Changer Province**.

#### Modèles américains

Il est possible de dicter l'adresse complète au moyen des commandes vocales. Dire  $\boxed{\mu'_{\Sigma}}$  « *Adresse* » à l'écran Portail vocal, puis dire l'adresse complète. Par exemple,  $\boxed{\mu'_{\Sigma}}$  « *1-2-3-4 Main Street, Toronto, Ontario* ». Le système interprète l'adresse. Dire  $\boxed{\mu'_{\Sigma}}$  « *Choisir Dest.* » pour lancer le trajet. La langue du système doit être réglée en anglais.

Les options suivantes sont disponibles :

• Ville : Sélectionner la ville de la destination.

Sélectionner une ville P. 84

• Rue : Sélectionner la rue de la destination.

Sélectionner une rue P. 85

- Changer Province : Sélectionner la province ou l'état.
  - Sélectionner la province ou l'état P. 83

# Sélectionner la province ou l'état

## 𝘚 HOME (accueil) ► Navi ► MENU ► Adresse ► Changer Province

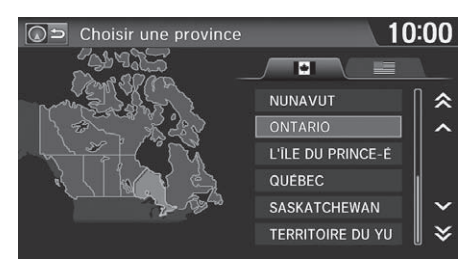

- **1.** Sélectionner une province ou un état dans la liste.
  - Sélectionner un onglet pour modifier le pays.

# Sélectionner une ville

## HOME (accueil) ► Navi ► MENU ► Adresse ► Ville

Le nom de la ville où se trouve le véhicule s'affiche.

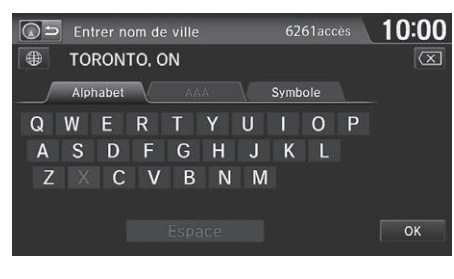

| ₽ | Choisir la ville  | 10:00 |
|---|-------------------|-------|
|   | TORONTO           | ∏ ጵ   |
|   | TORRANCE          |       |
|   | TORY HILL         |       |
|   | TOTTENHAM         |       |
|   | TOWNSEND          |       |
|   | * TOWNSEND CENTRE |       |
|   | * OYES HILL       | ×     |

Symbole de région non détaillée : Essayer d'entrer la rue en premier et sélectionner ensuite la ville.

**1.** Entrer le nom d'une autre ville ou sélectionner **OK** pour la ville actuelle.

- **2.** Sélectionner la ville de destination dans la liste.
  - Une liste de résultats correspondants s'affiche automatiquement après avoir entré quelques lettres, la correspondance la plus près apparaissant en tête de liste.
  - Ensuite, le système invite à entrer un nom de rue.
    - Sélectionner une rue P. 85

#### Sélectionner une ville

La position du véhicule pourrait ne pas s'afficher dans les cas suivants :

- Lorsque le véhicule se déplace hors route.
- Lorsque les données relatives à la position du véhicule ne peuvent être mises à jour.

Il n'est pas nécessaire d'entrer les espaces ou les symboles (p. ex., &, -, %). Le système supporte les correspondances partielles (p. ex., « TOR » pour trouver « TORONTO »).

#### Modèles américains

#### Utilisation des commandes vocales

Dire  $\mu \leq Ville$  » à partir de l'écran Adresse, puis l'écran suivant s'affiche.

| 💈 🕵 💰 Appuyez à nouveau sur 🛛            | Dour demarrer la reconnaissance vocale Aide vocale           |
|------------------------------------------|--------------------------------------------------------------|
| <br>Dites le<br>Sinon, sélection<br>appu | nom de la ville<br>Inez la ville actuelle en<br>yant dessus. |
| I                                        | ORONT                                                        |
| Ville Actuelle                           | Changer pour Mode Epeler                                     |

Sélectionner **Ville Actuelle** pour la position actuelle, ou dire le nom d'une autre ville.

#### Sélectionner une rue P. 85

Si la ville ne se trouve pas dans la liste, il se peut qu'elle fasse partie d'une région métropolitaine plus vaste. Essayer d'entrer la rue en premier.

# Sélectionner une rue

Choisir la rue

PACIFIC WIND

PACKERS BAY

PACIFIC

PACIFICO

PACKARD

PACKER

PACK

# β HOME (accueil) ► Navi ► MENU ► Adresse ► Rue

10:00

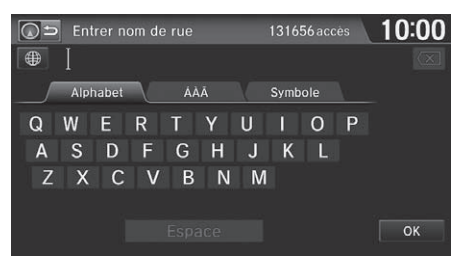

- **1.** Entrer le nom de rue de la destination.
  - Ne pas entrer le type de rue (p. ex., rue, route, avenue) ni la direction (p. ex., nord, sud, est, ouest).
  - Sélectionner **OK** pour afficher la liste des rues.
- **2.** Sélectionner la rue de la destination dans la liste.
  - Une liste de résultats correspondants s'affiche automatiquement après avoir entré quelques lettres, la correspondance la plus près apparaissant en tête de liste.

## Sélectionner une rue

En entrant les noms d'autoroutes importantes, il est possible d'utiliser les abréviations suivantes. Pour les autoroutes interétats, utiliser « I » (p. ex., I-10). Pour les autoroutes américaines, utiliser « US » (p. ex., US-18). Pour les autoroutes d'état, utiliser les deux caractères de désignation de l'état (p. ex., CA-101). Pour les routes rurales, utiliser la bonne destination (p. ex., G-2). Dans le cas de la transcanadienne et les autoroutes provinciales, utiliser « HWY » (HWY-7). Pour les routes rurales, utiliser « CR » (p. ex., CR-32). Pour les routes régionales, utiliser « RR » (RR-5).

# Modèles américains

## Utilisation des commandes vocales

Dire  $\boxed{\texttt{w}^{\mathcal{L}}}$  « Rue » à partir de l'écran Adresse, puis l'écran suivant s'affichera :

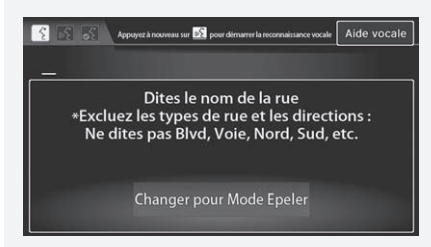

- Dire le nom de rue de la destination, puis dire le numéro d'immeuble en nommant les chiffres un à un.
- Définir le trajet jusqu'à destination.
  - Calculer le trajet P. 98

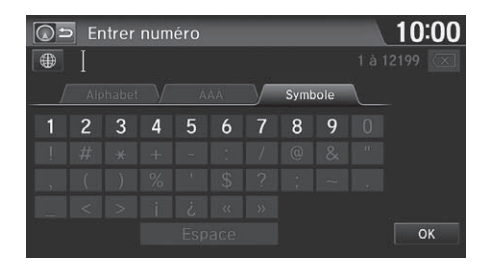

- **3.** Entrer le numéro d'immeuble. Sélectionner **OK**.
  - Seuls les numéros d'immeuble valides peuvent être entrés.
- **4.** Définir le trajet jusqu'à destination.
  - Calculer le trajet P. 98

#### Sélectionner une rue

Si aucune ville n'a tout d'abord été sélectionnée et que plusieurs villes comprennent la rue spécifiée, une liste de villes s'affiche.

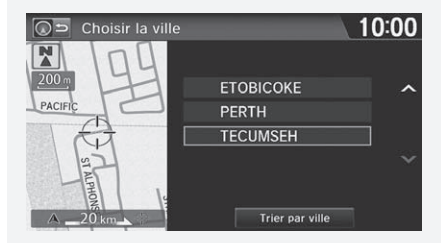

Sélectionner la ville désirée dans la liste.

S'il y a plus d'une adresse, même si une rue et une ville ont été spécifiées, sélectionner une adresse à l'écran Choisir adresse.

# **Carnet d'adresses**

🗱 Choisir le nom d'utilisateur à modifier

Répertoire

Conducteur 1

## ℜ HOME (accueil) ► Navi ► MENU ► Carnet d'adresses

Sélectionner une adresse enregistrée dans le carnet d'adresses comme destination.

Répertoire

Conducteur 2

10:00

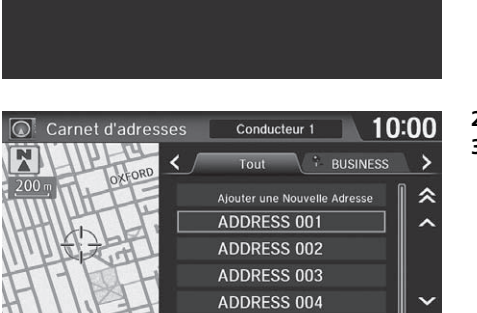

ADDRESS 005

1. Sélectionner le conducteur.

#### Carnet d'adresses

Si le carnet d'adresses est protégé par un numéro d'identification personnel (NIP), saisir le numéro d'identification personnel lorsque le système invite à le faire. Sélectionner **OK**. Les numéros d'identification personnels sont optionnels.

#### Numéros d'identification personnels P. 34

Pour ajouter une entrée au carnet d'adresses, sélectionner Ajouter une Nouvelle Adresse à l'écran Carnet d'adresses. Ajouter une entrée dans le carnet d'adresses P. 29

- 2. Sélectionner la destination dans la liste.
- 3. Définir le trajet jusqu'à destination.
  ➢ Calculer le trajet P. 98
  - Sélectionner ou pour afficher seulement les entrées dans une catégorie : Tout, BUSINESS (affaires), PERSONAL (personnel), ou toute autre catégorie qui a été créée.

Sélectionner une catégorie de carnet d'adresses P. 31

# Nom de lieu

## HOME (accueil) ► Navi ► MENU ► Nom d'endroit

Entrer le nom d'un endroit (p. ex., commerce, hôtel, restaurant) enregistré dans la base de données cartographiques et qui servira de destination.

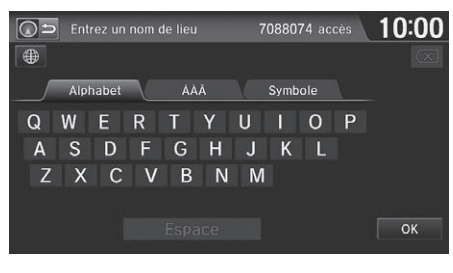

PLACE D

Trier par distance

- **1.** Entrer le nom d'un lieu.
- **2.** Sélectionner **OK** pour afficher la liste des entrées correspondantes.

#### Choisir endroit 1234 MAIN ST, ANYPLACE, ON I 234 MAIN ST, ANYPLACE, ON I 234 MAIN ST, ANYPLACE, ON I 234 MAIN ST, ANYPLACE, ON I 234 MAIN ST, ANYPLACE A PLACE B I PLACE C I 234 MAIN ST, ANYPLACE, ON

×

- **3.** Sélectionner le nom d'un lieu dans la liste.
  - Si le nom du lieu se trouve dans plusieurs catégories, les catégories s'affichent quand l'utilisateur les sélectionne.

Placer un nom dans de multiples catégories P. 89

4. Définir le trajet jusqu'à destination.➢ Calculer le trajet P. 98

#### ≫ Nom de lieu

#### Modèles américains

Il est possible de trouver un endroit à l'aide des commandes vocales. Dire  $u(\xi) \ll Nom d'endroit \gg à l'écran Portail vocal. Dire une catégorie, comme, par exemple <math>u(\xi) \ll Guichet/Banque \gg$ . Dire le nom d'un endroit, comme, par exemple  $u(\xi) \ll Banque ABC \gg$ . Le système interprète le nom. Dire  $u(\xi) \ll Choisir comme destination \gg$  pour définir le trajet.

Cette option est pratique lorsque l'utilisateur connaît le nom exact de l'endroit.

Sélectionner l'onglet ÁÀÂ ou Symbole pour entrer les symboles et les lettres accentuées, sélectionner Espace pour entrer un caractère d'espacement, ou sélectionner  $\langle \chi \rangle$  pour effacer le dernier caractère.

Une fois qu'un nom est entré et sélectionné, sélectionner **Trier par nom** ou **Trier par distance**. Les lettres correspondantes apparaissent en bleu.

# Placer un nom dans de multiples catégories

Si le nom du lieu se trouve dans plusieurs catégories dans la base de données cartographiques, l'écran suivant s'affiche.

| 💽 ⊃ Choisir endroit |               |                  | $\setminus$ 1 | 10:00 |  |
|---------------------|---------------|------------------|---------------|-------|--|
| 2<br>[              | 3Entr<br>ENDR | ées<br>OITS POUR | BOIRE etc.    | i.    |  |
|                     |               | PLACE            | 3             | ] ∥ ≈ |  |
|                     | <b>44</b>     | PLACE A          |               |       |  |
|                     |               | PLACE B          |               |       |  |
|                     |               | PLACE C          |               | ∣∣≽   |  |
|                     |               | Trier pa         | distance      | a dao |  |

1. Sélectionner le nom d'un lieu.

|  | 🗅 Choisir une sous-catégorie  | 10 | 0:00 |
|--|-------------------------------|----|------|
|  | ENDROITS POUR BOIRE           | 10 | ₿ ♠  |
|  | SALONS DE BEAUTÉ              |    |      |
|  | VÊTEMENTS                     | 4  |      |
|  | SERVICES, NON RÉPERTORIÉ AILL | 4  |      |
|  | GARDERIES                     | 3  |      |
|  | SERVICES SOCIAUX, NON RÉPERT  | 3  |      |
|  | COIFFEURS POUR HOMMES         | 3  | ≽    |

- 2. Sélectionner une sous-catégorie.
- **3.** Définir le trajet jusqu'à destination.
  - Calculer le trajet P. 98

#### Placer un nom dans de multiples catégories

Sélectionner Trier par nom ou Trier par distance.

# Numéro de téléphone d'un endroit

# 𝘚 HOME (accueil) ► Navi ► MENU ► No. de tél. d'endroit

Sélectionner une destination par numéro de téléphone. Seuls les numéros de téléphone dans la base de données sont reconnus.

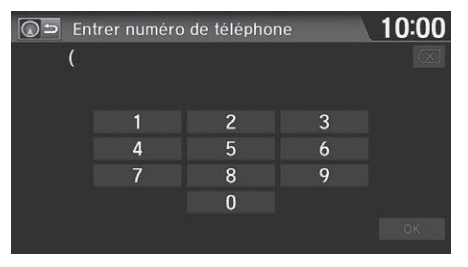

- **1.** Entrer le code régional et le numéro de téléphone. Sélectionner **OK**.
- 2. Définir le trajet jusqu'à destination.➢ Calculer le trajet P. 98

#### Numéro de téléphone d'un endroit

Il est nécessaire d'entrer les 10 chiffres.

Les numéros de téléphone des résidences privées entrés dans le carnet d'adresses ne sont pas enregistrés dans la base de données et, par conséquent, ils ne peuvent pas servir à rechercher une destination.

# Catégorie d'endroit

## HOME (accueil) ► Navi ► MENU ► Catégorie d'endroit

Pour rechercher la destination, sélectionner une catégorie d'endroit (p. ex., **Banque**, **Hébergement**, **Restaurant**) enregistrée dans la base de données cartographiques.

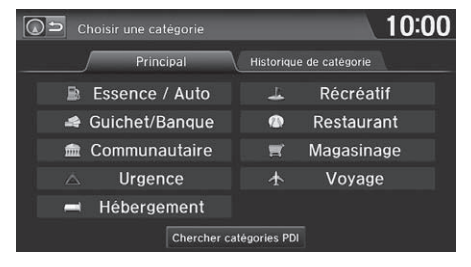

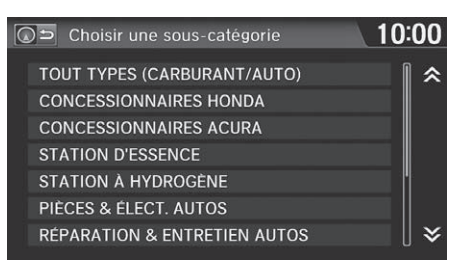

1. Sélectionner une catégorie.

2. Sélectionner une sous-catégorie.Liste de catégories P. 244

#### Catégorie d'endroit

Cette option est pratique lorsque le nom exact d'un endroit est inconnu, ou pour réduire le nombre de résultats correspondants pour les endroits qui portent un nom fréquemment utilisé.

Sélectionner l'onglet **Historique de catégorie** pour accéder aux catégories d'endroit utilisées récemment. Il est possible d'enregistrer jusqu'à 50 catégories.

Il est également possible de supprimer les catégories d'endroit utilisées récemment.

Historique des catégories P. 37

**Chercher catégories PDI** facilite la recherche de la souscatégorie. Lorsqu'un mot clé est entré et que **OK** est sélectionné, la liste des sous-catégories appropriées s'affiche.

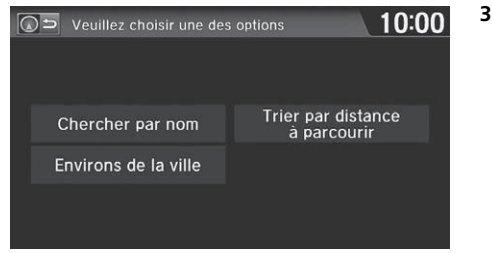

3. Sélectionner une option.

Les options suivantes sont disponibles :

- Chercher par nom : Rechercher un lieu par nom dans la sous-catégorie. Entrer un nom de ville lorsque le système invite à le faire.
- Environs de la ville : Chercher un lieu dans la sous-catégorie qui se trouve dans un rayon de 32 km (20 mi) d'une ville spécifique. Entrer le nom d'une ville et ensuite le nom d'un lieu lorsque le système invite à le faire. L'affichage ne montre approximativement que les 1 000 premiers lieux/points de repère correspondants.
- Trier par distance à parcourir : Afficher jusqu'à environ 1 000 lieux dans la souscatégorie, triés par distance à partir de la position actuelle du véhicule. Le lieu le plus proche s'affiche en tête de liste.

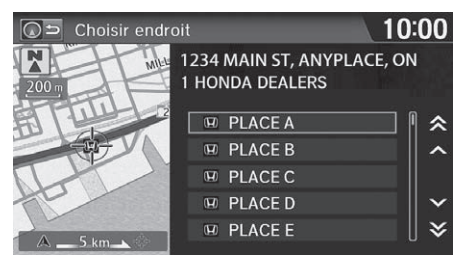

- **4.** Sélectionner le nom d'un lieu dans la liste.
- 5. Définir le trajet jusqu'à destination.Calculer le trajet P. 98

# **Destination précédente**

# ℜ HOME (accueil) ► Navi ► MENU ► Destination précédente

Sélectionner une adresse à utiliser comme destination à partir d'une liste des 50 destinations les plus récentes. La liste s'affiche, la destination la plus récente apparaissant en tête de liste.

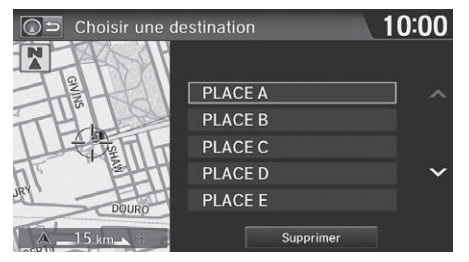

- **1.** Sélectionner une destination dans la liste.
- 2. Définir le trajet jusqu'à destination.Calculer le trajet P. 98

#### Destination précédente

Si **Destination précédente** est estompée, c'est qu'il n'y a aucune destination précédente en mémoire.

Les adresses domiciliaires et les adresses enregistrées dans le carnet d'adresses ne s'ajoutent pas dans la liste des destinations précédentes.

Il est possible de supprimer de la liste les destinations précédentes qui ne sont plus nécessaires.

Destination précédente P. 36

Sélectionner **Supprimer** pour supprimer toutes les destinations précédentes.

# Intersection

## HOME (accueil) ► Navi ► MENU ► Plus de Méthodes de Recherche ► Intersection

Sélectionner l'intersection de deux rues comme destination. La province ou l'état de la position actuelle s'affiche sur le côté gauche de l'écran (p. ex., ONTARIO).

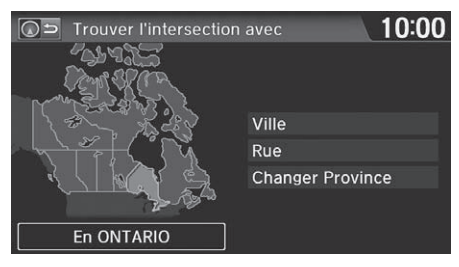

- **1.** Sélectionner la méthode de recherche de l'intersection.
- 2. Définir le trajet jusqu'à destination.▶ Calculer le trajet P. 98

#### Les options suivantes sont disponibles :

• Ville : Sélectionner la ville où l'intersection se trouve. Le système invite à entrer le nom de deux rues formant une intersection.

#### Sélectionner une ville P. 84

• Rue : Sélectionner les deux rues formant l'intersection. La ou les villes où les rues se trouvent sont affichées.

#### Sélectionner une rue P. 85

Changer Province : Sélectionner la province ou l'état.
 Sélectionner la province ou l'état P. 83

#### Intersection

Il est habituellement plus facile de sélectionner **Rue** pour trouver les rues en premier. La ville ou les villes où les rues se trouvent s'afficheront. Si **Ville** est sélectionné et que la ville voulue n'apparaît pas dans la liste, elle fait peut-être partie d'une région métropolitaine plus vaste. Essayer d'entrer la rue en premier.

Si l'intersection se situe à l'extérieur de la province dans laquelle le véhicule se trouve, sélectionner **Changer Province**.

#### Sélectionner la province ou l'état P. 83

Dans les modèles canadiens, **Changer d'état** affiche **Changer Province**.

S'il y a plus d'une intersection, le système invite à sélectionner l'intersection. Si les deux rues sélectionnées ne forment pas une intersection, aucune intersection n'est entrée.

# Coordonnées

G ⇒ Entrer latitude

4

N

#### 8 HOME (accueil) Navi NENU Plus de Méthodes de Recherche Coordonnées

6

Spécifier un lieu à l'aide des coordonnées géographiques de latitude et de longitude.

10:00

1. Entrer la latitude Sélectionner OK

2. Entrer la longitude. Sélectionner OK.

# Coordonnées

Il est nécessaire d'entrer la latitude et la longitude jusqu'à la valeur des secondes

Les icônes de lieu/point de repère s'affichent à l'échelle de 200 m (1/8 mi) ou moins. Les routes s'affichent aux échelles de 400 m (1/4 mi) et moins.

Si plusieurs icônes sont sélectionnées dans le rayon du curseur, le système invite à sélectionner une option à partir d'une liste

Sélectionner une destination sur la carte P 121

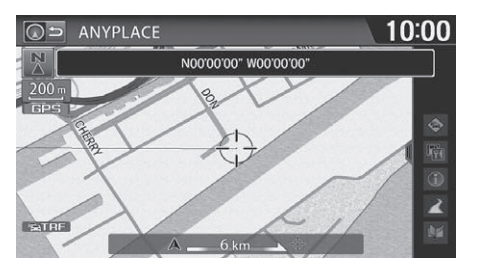

5

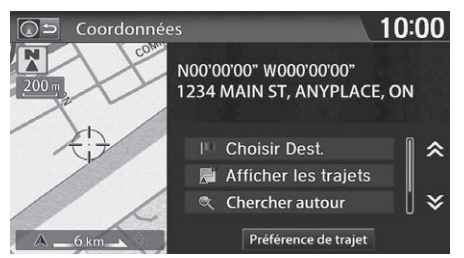

- 3. Faire défiler la carte de manière à placer le curseur au-dessus de la destination désirée, et régler l'échelle de la carte au besoin.
  - Si l'adresse ne correspond pas au lieu désiré, faire défiler la liste jusqu'à un autre lieu et essayer de nouveau.
- 4. Sélectionner une icône dans la partie droite de l'écran pour afficher le menu de calcul du trajet.

Calculer le trajet P. 98

5. Sélectionner Choisir Dest.

# Navigation

# Pointer sur la carte

#### HOME (accueil) ► Navi ► MENU ► Plus de Méthodes de Recherche ► Pointer sur carte

Faire défiler et sélectionner une icône à l'écran des cartes en tant que destination. Le système invite à définir la région cartographique à afficher.

| G⇒ Afficher carte de | 10:00 |
|----------------------|-------|
|                      |       |
|                      | A     |
| Emplacement actuel   | Ville |
| État                 |       |
|                      |       |
|                      |       |

**1.** Sélectionner une option.

Les options suivantes sont disponibles :

- Emplacement actuel : La position actuelle apparaît au centre sur la carte.
- État : Le système invite à sélectionner la province ou l'état.

Sélectionner la province ou l'état P. 83

- Ville : Le système invite à entrer le nom de la ville.
  - Sélectionner une ville P. 84

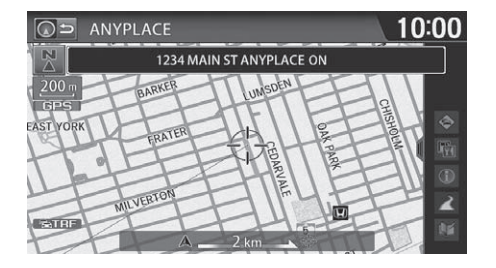

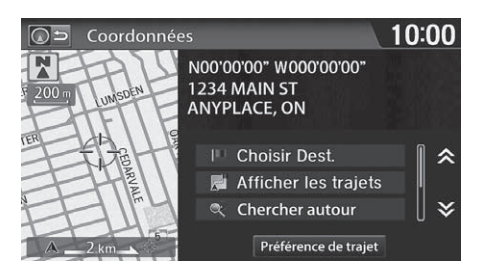

- **2.** Faire défiler la carte de manière à placer le curseur au-dessus de la destination désirée, et régler l'échelle de la carte au besoin.
  - Si l'adresse ne correspond pas au lieu désiré, faire défiler la carte jusqu'à un autre lieu et essayer de nouveau.
- **3.** Sélectionner une icône dans la partie droite de l'écran pour afficher le menu de calcul du trajet.
  - Calculer le trajet P. 98
- 4. Sélectionner Choisir Dest.

#### Dinter sur la carte

Les icônes de lieu/point de repère s'affichent à l'échelle de 200 m (1/8 mi) ou moins. Les routes s'affichent aux échelles de 400 m (1/4 mi) et moins.

Si plusieurs icônes sont sélectionnées dans le rayon du curseur, le système invite à sélectionner une option à partir d'une liste.

Sélectionner une destination sur la carte P. 121

Cette section décrit la façon de calculer un trajet.

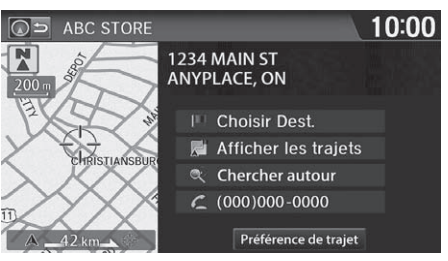

Les options suivantes sont disponibles :

- Afficher les trajets : Afficher trois trajets différents.
  - Visualisation des trajets P. 99
- Préférence de trajet : Changer les préférences de trajet (méthode de calcul).
   Préférence de trajet P. 39

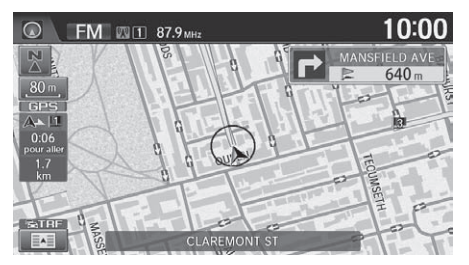

**2.** Suivre le guidage routier de la destination choisie.

1. Sélectionner Choisir Dest

des cartes.

Le système effectue le calcul et

Ligne de trajet P. 102

affiche la ligne de trajet à l'écran

- Conduire vers la destination P. 100
- Le système affiche des fenêtres contextuelles si le trajet passe par des régions non vérifiées, des secteurs à éviter ou des secteurs présentant des restrictions de circulation.

## 🔊 Calculer le trajet

Il est impossible d'utiliser les commandes vocales pendant que le système calcule le trajet.

#### Chercher autour

Il est possible de trouver le lieu/point de repère le plus près (p. ex., la plus proche station-service) en spécifiant une catégorie.

Trouver l'endroit le plus près P. 120

#### Appeler

Il est possible de passer un appel téléphonique au numéro de téléphone de la destination.

Bluetooth<sup>MD</sup> HandsFreeLink<sup>®</sup> P. 168

#### Carnet d'adresses

Il est possible d'ajouter l'adresse de destination au carnet d'adresses.

Ajouter une entrée dans le carnet d'adresses P. 29

#### Modifier/Supprimer l'entrée

Il est possible de modifier ou de supprimer les entrées du carnet d'adresses.

Modification d'une entrée dans le carnet d'adresses P. 31

#### Mod. l'entrée maison

Il est possible de modifier l'adresse domiciliaire.

Enregistrer l'adresse domiciliaire P. 12

# Visualisation des trajets

Visualiser trois trajets différents vers la destination.

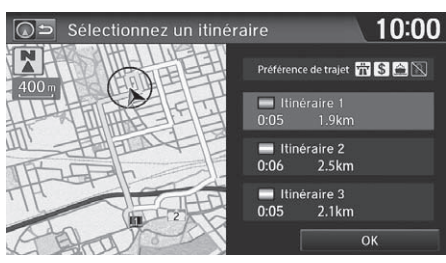

- **1.** Sélectionner un trajet dans une liste.
  - La distance de voyage et la durée approximative de l'itinéraire s'affichent pour chaque trajet.
  - Le système effectue le calcul et affiche la ligne de trajet à l'écran des cartes.
    - Ligne de trajet P. 102
- 2. Sélectionner OK.

#### Visualisation des trajets

Il n'est pas inhabituel que certaines options de trajets calculés soient identiques.

Cette section décrit la façon de suivre le guidage routier jusqu'à destination, d'interpréter les informations de circulation et de choisir les icônes affichées à l'écran des cartes.

# Visualiser le trajet

# Écran des cartes

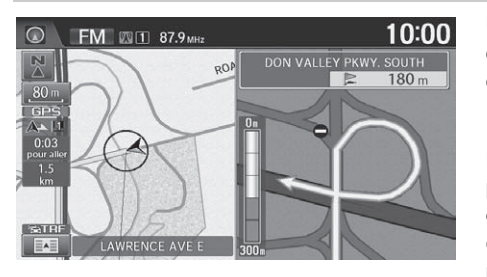

Une fois que le trajet jusqu'à destination est calculé, le trajet s'affiche à l'écran des cartes.

Pendant le guidage routier P. 11

Pendant la conduite, le système indique la position du véhicule en temps réel sur la carte et donne les indications à mesure que le véhicule s'approche de chaque point de guidage pendant le trajet.

#### 🔊 Visualiser le trajet

ແ∕ K Afficher la carte »

L'échelle de la carte peut être modifiée à l'aide des commandes vocales (p. ex., dire  $\[free b]$  « Afficher échelle 2 milles »).

#### Commandes de l'échelle de la carte P. 235

Il est également possible de modifier l'échelle de la carte en sélectionnant l'icône d'échelle, par pincement en zoom avant/arrière et en touchant deux fois l'écran des cartes avec deux doigts (zoom arrière seulement).

Préciser quelles icônes afficher à l'écran des cartes à l'aide des commandes vocales (p. ex., dire  $\mu \leq \frac{1}{2} \ll Afficher les$  bureaux de poste »).

#### Commandes d'affichage des cartes P. 234

L'information concernant le trajet peut être obtenue à l'aide des commandes vocales (p. ex., dire  $\frac{1}{100}$  « *Combien de temps jusqu'à la destination*? »).

Commandes de trajet P. 236

Si on fait défiler la carte pendant le trajet, les indicateurs de la durée du voyage et de la distance jusqu'à destination sont remplacés par un indicateur qui affiche la distance par rapport à la position actuelle du véhicule au bas de l'écran.

# 🔳 Écran de guidage

L'écran de guidage offre une autre façon d'afficher le trajet.

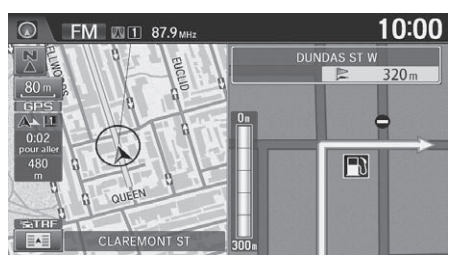

- Le prochain point de guidage s'affiche à l'écran des cartes à mesure que le véhicule s'approche d'un point de guidage sur le trajet.
- Il est également possible d'afficher une liste des directions de guidage.
   Directions P. 107

## Ecran de guidage

Un guide visuel facilite la surveillance de l'écran de guidage. Di Écran de guidage P. 11

# Ligne de trajet

Lorsque le véhicule circule sur des rues vérifiées, la ligne de trajet apparaît en bleu pâle. L'affichage de la ligne de trajet change lors de la conduite dans des rues non vérifiées :

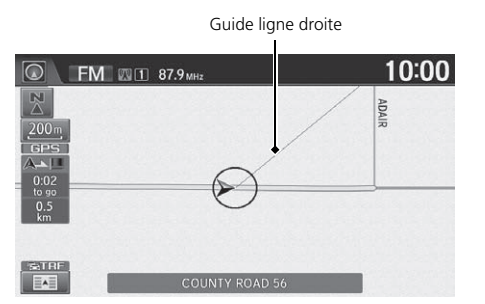

Ligne de trajet rose

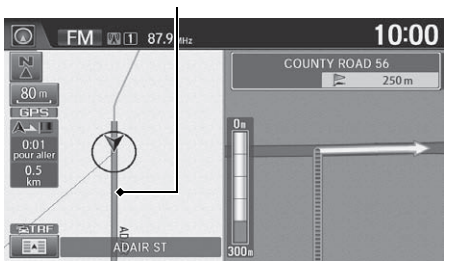

Si la fonction Trajet non vérifié est à Désact., la ligne de trajet est définie uniquement avec des rues vérifiées (lorsque possible). Si Guide ligne droite est réglée à Activer, une « ligne vecteur » rose affichée sur la carte pointe continuellement vers la destination.

**Guide ligne droite** P. 55

Si la fonction Trajet non vérifié est à Activer, la ligne de trajet change au rose pour indiquer que la ligne de trajet intègre des rues non vérifiées.

#### 🔊 Ligne de trajet

Il est possible de désactiver la fonction **Trajet non vérifié** à **Désact**. pour suivre son propre trajet jusqu'à destination. Si la fonction **Trajet non vérifié** est à **Activer**, il est possible que les rues non vérifiées ne s'affichent pas correctement.

#### Trajet non vérifié P. 40

Le trajet peut toujours être vu en entier en disant simplement  $\left| \psi_{\mathcal{F}}^{\mathcal{F}} \right| \ll Afficher l'itinéraire entier ».$ 

**Commandes de trajet** P. 236

La ligne du trajet pourrait aussi être constituée de segments rouge, orange ou vert lorsque la ligne de trajet affiche aussi l'information sur la circulation routière.

Légende de l'écran des cartes P. 10

Modification du trajet en fonction de la circulation (Traffic Rerouting<sup>MC</sup>) P. 109

# Déviation du trajet prévu

S'il y a déviation du trajet calculé, le système recalcule automatiquement un trajet jusqu'à la destination en fonction de la position actuelle et de la direction du véhicule.

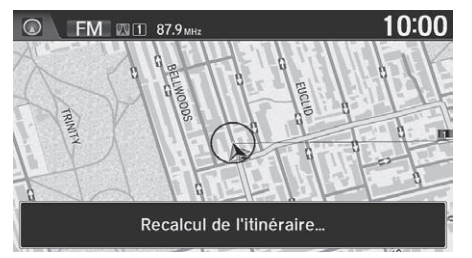

# Conduite hors route

Si le véhicule quitte les routes cartographiées (numérisées), le système commence automatiquement à afficher un pointillé (piste de navigation) pour tracer le chemin emprunté. Au besoin, suivre le pointillé en chemin inverse pour retourner à la route cartographiée quittée initialement.

#### Suivre la position hors route P. 61

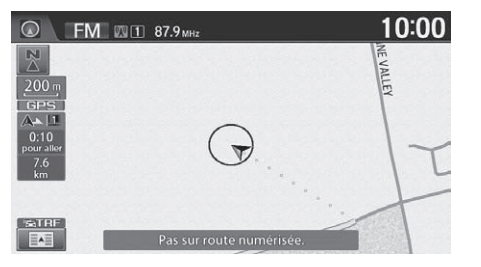

#### Conduite hors route

Une piste de navigation peut s'afficher si le véhicule se retrouve à 800 m (1/2 mi) d'une route cartographiée. La piste de navigation peut s'afficher à l'occasion dans les centres urbains, comme dans un vaste stationnement de centre commercial, dans les nouvelles subdivisions où les routes ne sont pas encore répertoriées à la base de données ou dans les secteurs où il n'y a pas de signal GPS, comme dans un stationnement couvert.

La piste de navigation pour le suivi hors route se limite à environ 240 km (150 mi). La piste de navigation au début du parcours s'efface si le véhicule dépasse cette distance. La piste de navigation ne s'affiche qu'à des échelles de 80, 200, 400 et 800 m (1/20, 1/8, 1/4 et 1/2 mi).

# Écouter le guidage vocal

🖇 HOME (accueil) 🏲 Navi 🕨 🔳 (Menu de la carte) (sur la carte) 🏲 Voix

À mesure que le véhicule s'approche de chaque point de guidage, une fenêtre contextuelle affiche à l'écran des cartes les directions à suivre. Le système offre également le guidage vocal pour chaque point de guidage.

Normalement, trois invites se feront entendre :

- À 800 m (1/2 mi) du point de guidage (3 km (2 mi) sur autoroutes)
- À 400 m (1/4 mi) du point de guidage (1,5 km (1 mi) sur autoroutes)
- Juste avant le point de guidage

Pour entendre le guidage vocal de nouveau, sélectionner Voix sur le Menu de la carte.

Si **Voix** est sélectionné entre les points de guidage, le guidage vocal fournit l'information relative au prochain point de guidage.

#### 🔊 Écouter le guidage vocal

رور « Voix » (à l'écran des cartes)

Le guidage vocal peut aussi être éteint selon la préférence de l'utilisateur.

#### Réglage du volume P. 68

Dans les secteurs non vérifiés, l'expression « *si possible* » est insérée après chaque invite de guidage vocal.

Le mot Voix sur le Menu de la carte pourrait s'estomper si :

- Le système récupère les renseignements sur le guidage routier.
- Le véhicule est hors route (p. ex. : manœuvre dans un parc de stationnement).

Le moment d'intervention du guidage vocal varie en fonction du type de route sur laquelle le véhicule se trouve et de la distance jusqu'au prochain point de guidage.

# Affichage du menu de la carte

Utiliser l'icône (menu de la carte) pour déterminer quels icônes afficher à l'écran des cartes et pour afficher l'information sur la circulation. Il est également possible d'utiliser l'icône (menu de la carte) pour trouver des endroits ou pour annuler le trajet.

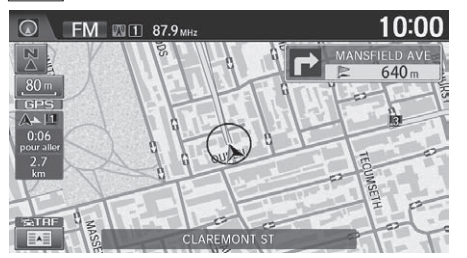

- 1. À l'écran des cartes, sélectionner (menu de la carte) (si affiché).
  - L'écran Menu de la carte s'affiche.

# 🔊 Menu de la carte

Si on fait défiler la carte en cours de route, sélectionner l'icône Or (navigation/retour) ou sélectionner BACK (retour) pour revenir à la position actuelle à l'écran des cartes, puis sélectionner l'icône (menu de la carte).

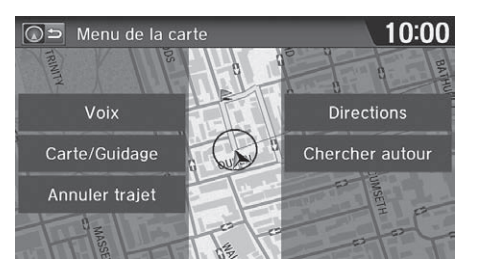

2. Sélectionner une option.

Les options suivantes sont disponibles :

- Voix : Sélectionner pour entendre le guidage vocal pendant le trajet.

   Écouter le guidage vocal P. 104
- **Carte/Guidage** : Permet de sélectionner les réglages de la carte et du guidage (mode d'affichage, orientation de la carte, icônes à afficher sur la carte, couleur de la carte, affichage de la position actuelle, aperçu des fonctions de la carte et angle de visionnement 3D).
  - Mode de guidage P. 47
  - Vue (orientation de la carte) P. 54
  - Affichage des icônes sur la carte P. 51
  - Couleur P. 53
  - Emplacement actuel P. 56
  - Légende de la carte P. 57
  - Réglage de l'angle 3D P. 55
- Annuler trajet : Annuler le trajet en cours.
  - Annulation du trajet P. 118
- Directions : Afficher une liste des points de guidage.

## Directions P. 107

• Chercher autour : Permet de trouver le lieu/point de repère le plus près (p. ex., la stationservice la plus proche) en spécifiant une catégorie. Il est possible d'ajouter le lieu à la liste de destinations, de le définir comme point intermédiaire ou comme destination.

Trouver l'endroit le plus près P. 120

• Incidents de trafic : Afficher une liste des problèmes de circulation qui se trouvent à proximité de la position actuelle ou sur le trajet actuel.

Modification du trajet P. 42

## 🔊 Menu de la carte

#### Incidents de trafic

Le véhicule doit se trouver à proximité d'une ville permettant la localisation de la circulation pour recevoir une couverture de cette région. L'information sur la circulation routière est offerte dans certains secteurs dans les 48 États contigus, à Hawaï et au Canada.

Information sur la circulation P. 228

Les icônes d'incident apparaissent lorsque l'échelle de la carte est à 8 km (5 mi) ou moins.

## Échelle et fonctions de la carte P. 58

#### Directions

Le système fournit des informations de sortie d'autoroute seulement aux États-Unis.

# Directions

😚 HOME (accueil) 🕨 Navi 🕨 🔳 (Menu de la carte) (sur la carte) 🍽 Directions

Afficher une liste des points de guidage sur le trajet pour confirmer.

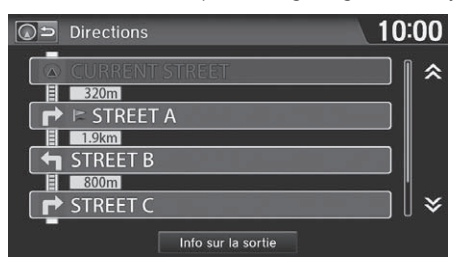

Sélectionner \Lambda ou 🔽 ou glisser rapidement le doigt sur l'écran pour faire défiler la liste.

Lors du choix d'un point de guidage à partir de la liste, une carte du point de guidage s'affiche.

## Directions

Les points de guidage avec l'information sur les sorties sont identifiés par une icône (f) (informations de sortie d'autoroute). Sélectionner **Info sur la sortie** pour afficher l'information relative à la sortie.

Le système fournit des informations de sortie d'autoroute seulement aux États-Unis.

#### Informations sur les sorties d'autoroute P. 108

L'information de guidage routier est automatiquement supprimée une fois arrivé à destination.

Lors du choix d'un point de guidage à partir de la liste, une carte du point de guidage s'affiche. Sélectionner **Retour à la liste** pour revenir à l'écran de la liste des directions.

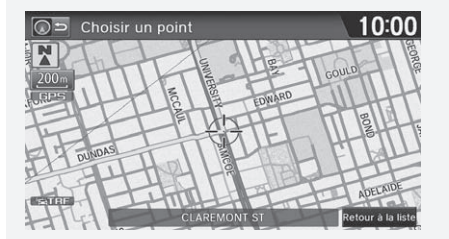
#### Informations sur les sorties d'autoroute

HOME (accueil) ► Navi ► [III] (Menu de la carte) (sur la carte) ► Directions ► Info sur la sortie

Affiche une liste des sorties d'autoroute pour le trajet. Il est possible de voir l'information sur les sorties d'autoroute (si une sortie est située près d'une station-service, de restaurants, de guichets automatiques, etc.) et d'ajouter de nouvelles destinations ou des points intermédiaires au trajet calculé.

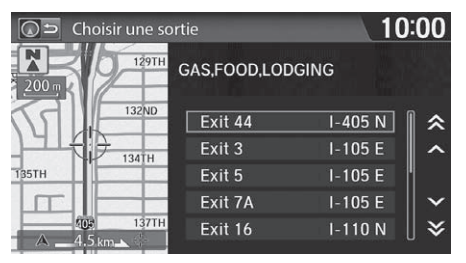

1. Sélectionner une sortie dans la liste.

#### Informations sur les sorties d'autoroute

(() « Afficher informations de sortie d'autoroute »

Faire défiler la carte et sélectionner une icône () (informations sur les sorties d'autoroute) à l'écran des cartes pour afficher l'information relative aux sorties d'autoroute. L'icône () ne s'affiche que s'il y a de l'information disponible sur la sortie.

Les icônes s'affichent uniquement aux échelles de 400, 800 ou 1 600 m (1/4, 1/2 ou 1 mi).

Échelle et fonctions de la carte P. 58

Le système fournit des informations de sortie d'autoroute seulement aux États-Unis.

| Choisir end | roit                                   | 0:00     |
|-------------|----------------------------------------|----------|
| 200 -       | 1234 MAIN ST, ANYPLACE,<br>GAS STATION | CA       |
|             | K EXIT 44 EXIT 3                       | >        |
| 13240       | PLACE A                                | ] 🛛 🛠    |
| SIL         | 🗈 PLACE B                              | <b>^</b> |
| SUR         | PLACE C                                | ∽        |
| ©0.6 km     | M PLACE D                              | ¥        |

- 2. Sélectionner une option dans la liste.
  - Sélectionner ou pour afficher l'information concernant différentes sorties.
  - Le lieu s'affiche à l'écran Calculer le trajet jusqu'à.
    - Calculer le trajet P. 98

# Modification du trajet en fonction de la circulation (Traffic Rerouting<sup>MC</sup>)

En route vers la destination, le système recherche automatiquement un trajet plus rapide en fonction des conditions de la circulation et des incidents de trafic.

#### **Example 2** Légende de l'écran des cartes P. 10

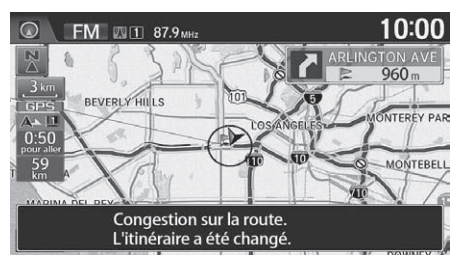

Modification du trajet en fonction de la circulation (Traffic Rerouting<sup>MC</sup>)

L'information sur la circulation routière n'est disponible que dans certains secteurs.

Selon les circonstances, il se peut que la modification du trajet automatique n'indique pas de trajet de détour.

Le trajet est calculé de nouveau lorsque l'option Recalculation du trajet est réglée à Activer. Modification du trajet P. 42 HOME (accueil) ► Navi ► [III] (Menu de la carte) (sur la carte) ► Incidents de trafic

Éviter manuellement des incidents spécifiques et/ou une congestion sur un trajet.

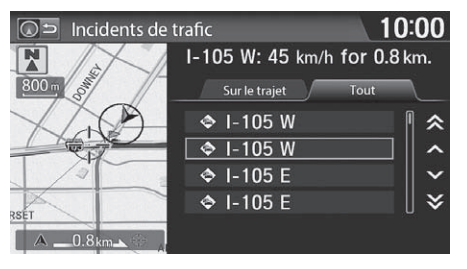

| Signature State Signature State <th>10:00</th> | 10:00  |
|----------------------------------------------------------------------------------------------------|--------|
| l-110 N<br>25km/h for 1.1km.                                                                                                    |        |
| Afficher la carte                                                                                                    | Éviter |
|                                                                                                    |        |

1. Sélectionner un incident dans la liste.

- 2. Sélectionner Éviter.
  - Répéter les étapes 1 à 2 au besoin.
- 3. Sélectionner Recalculer Trajet.
  - Le système recalcule un trajet de détour qui évite les incidents de trafic sélectionnés.

Modification manuelle du trajet en fonction de la circulation (Traffic Rerouting<sup>MC</sup>)

La modification du trajet n'est disponible que dans certains secteurs.

Le véhicule doit se trouver à proximité d'une ville permettant la localisation de la circulation pour recevoir une couverture de cette région. L'information sur la circulation routière est offerte dans certains secteurs dans les 48 États contigus, à Hawaï et au Canada.

Information sur la circulation P. 228

 $\boxed{w_{2}}$  « Afficher la liste de la circulation »,  $\boxed{w_{2}}$  « Afficher les problèmes de circulation »

Les incidents de trafic et l'information connexe peuvent être affichés sur l'écran des cartes en utilisant des commandes vocales.

Commandes d'affichage des cartes P. 234

Il est également possible d'afficher les incidents de trafic à partir de l'écran Menu Info. Sélectionner INFOS à l'écran d'accueil, puis sélectionner MENU et Incidents de trafic.

Il est possible de choisir d'éviter jusqu'à 10 incidents de trafic. Le système ne peut pas toujours calculer un trajet permettant d'éviter tous les incidents de trafic ou les incidents de circulation spécifiques qui ont été sélectionnés.

L'onglet **Sur le trajet** apparaissant à l'écran Liste de trafic n'est accessible que pendant le guidage routier.

Il n'est pas possible de sélectionner un incident à éviter à partir de l'onglet **Tout**.

Il est également possible de contourner un incident de trafic manuellement quand un obstacle imprévu est rencontré. Faire un détour P. 118

Afficher la carte affiche la carte où a eu lieu l'incident. Sélectionner Retourner pour revenir à la liste.

#### ℜ HOME (accueil) ► Navi ► MENU (pendant le trajet)

Cette section décrit la façon de modifier le trajet, d'ajouter un « point intermédiaire » (halte), de choisir une destination différente, d'annuler la destination actuelle et de reprendre la route suite à un arrêt.

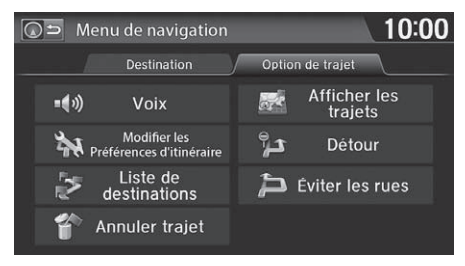

Sélectionner une option.

#### Modifier le trajet

 $\left[\!\!\! \underbrace{[\!\!\! \mu \underline{\zeta}]}_{\text{trajet}}\!\!\! \right]$  « Afficher le menu » (à l'écran des cartes, pendant le trajet)

Si **MENU** est sélectionné à l'écran des cartes alors que système n'est pas en cours de route, l'écran du Menu Destination s'affiche.

Entrer une destination P. 80

Les options suivantes sont disponibles :

• Voix : Sélectionner pour entendre le guidage vocal pendant le trajet.

```
Écouter le guidage vocal P. 104
```

• Modifier les Préférences d'itinéraire : Changer les préférences de trajet (méthode de calcul).

Préférence de trajet P. 39

• Liste de destinations : Afficher une liste de points intermédiaires. Il est possible de supprimer des points intermédiaires ou de modifier l'ordre de présentation dans la liste.

#### Description of the second second seco

• Annuler trajet : Annuler le guidage routier.

Annulation du trajet P. 118

• Afficher les trajets : Afficher trois trajets différents.

Visualisation des trajets P. 99

• Détour : Calculer un trajet de détour.

Faire un détour P. 118

• Éviter les rues : Éviter des rues pendant le trajet.

Éviter des rues P. 119

## Ajouter des points intermédiaires

Il est possible d'ajouter jusqu'à quatre points intermédiaires (haltes) le long du trajet jusqu'à destination.

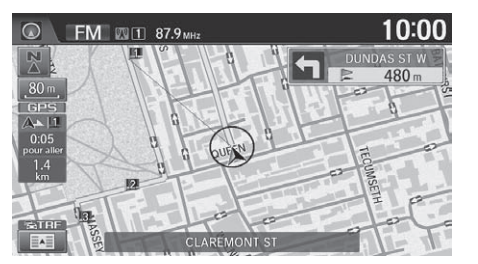

Les points intermédiaires s'affichent à l'écran des cartes sous forme de petits drapeaux rouges numérotés. Le trajet suit les points intermédiaires selon leur ordre d'apparition dans la liste des destinations.

#### Ajouter des points intermédiaires

Les points intermédiaires permettent de s'arrêter pour faire le plein ou des courses, par exemple, et ensuite poursuivre jusqu'à destination.

Sélectionner à tout moment l'icône D (navigation/retour) pour revenir à l'écran des cartes sans ajouter de point intermédiaire.

Il est possible de changer le corridor de recherche pour ajouter des points intermédiaires.

Modifier le rayon de recherche PDI sur le trajet P. 43

Il est possible de supprimer des points intermédiaires ou de modifier l'ordre des points intermédiaires dans la liste des destinations.

Modifier la liste de destinations P. 116

#### Ajouter des points intermédiaires à partir du Menu trajet

HOME (accueil) ► Navi ► MENU (pendant le trajet) ► Liste de destinations
 Ajouter nouvelle destination

|   | Choisir une méthode de recherche?   | 1 | 0:00 |
|---|-------------------------------------|---|------|
|   |                                     |   |      |
| 1 | Utilisez le Menu de Navigation      |   |      |
|   | Lieux au long du trajet             |   |      |
| 1 | Lieux autour de la destination      |   |      |
|   | Lieux autour du point intermédiaire |   |      |
|   |                                     |   |      |

**1.** Sélectionner une méthode de recherche pour ajouter un point intermédiaire.

Les options suivantes sont disponibles :

• Utilisez le Menu de Navigation : Rechercher dans le Menu Destination. Sélectionner une méthode de recherche à partir du Menu Destination.

Entrer une destination P. 80

• Lieux au long du trajet : Rechercher à l'intérieur d'un « corridor » d'un côté ou de l'autre du trajet. Sélectionner un lieu en choisissant une catégorie d'endroit.

Catégorie d'endroit P. 91

• Lieux autour de la destination : Rechercher autour de la destination par la méthode de spirale. Sélectionner un lieu en choisissant une catégorie d'endroit.

#### Catégorie d'endroit P. 91

• Lieux autour du point intermédiaire : Rechercher autour du point intermédiaire par la méthode de spirale. Sélectionner un point intermédiaire à proximité duquel la recherche doit être effectuée, puis sélectionner un endroit en choisissant une catégorie d'endroit.

Catégorie d'endroit P. 91

Ajouter des points intermédiaires à partir du Menu trajet

#### Méthode de recherche

Méthode de « recherche aux alentours »

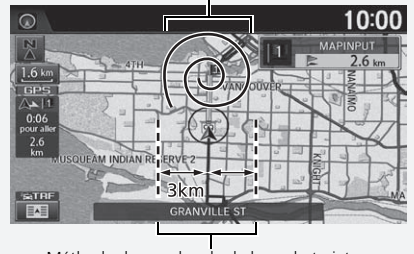

Méthode de « recherche le long du trajet »

Navigation

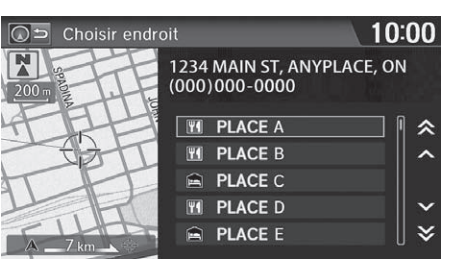

- 2. Sélectionner un lieu.
  - Le point intermédiaire s'ajoute à la Liste de destinations.

Ajouter des points intermédiaires à partir du Menu traiet

Si un lieu est choisi par le biais de **Utilisez le Menu de Navigation**, l'écran de sélection de l'ordre ne s'affiche pas. Sélectionner **Modifier l'ordre** à l'écran Liste de destinations pour modifier l'ordre des points intermédiaires.

Modifier la liste de destinations P. 116

|            | Choisir Dest.     | 10:00 |
|------------|-------------------|-------|
|            |                   |       |
| +          | PLACE A           |       |
|            | DESTINATION       |       |
|            |                   | ~     |
| Effacer l' | itinéraire Actuel | ок    |

3. Sélectionner ▲ ou ▼, puis changer l'ordre des destinations. Sélectionner OK.

| C | )5   | Liste de | e destina | itions  |                 |          | 1      | 0:00     |
|---|------|----------|-----------|---------|-----------------|----------|--------|----------|
|   |      | CURR     | ENT ST    | REET    |                 |          |        | )        |
|   | 11   | PLAC     | ΕA        |         |                 |          |        | )        |
|   | 2    | DESTI    | NATIO     | N       |                 |          |        | ]        |
|   | +    | Ajout    | er nou    | velle   | destina         | tion     |        | ]        |
|   |      |          |           |         |                 |          |        |          |
|   |      |          |           |         |                 |          |        |          |
|   | Supr | primer   | Modifier  | l'ordre | Afficher tout a | ur carta | Débute | r traiet |

- 4. Sélectionner Débuter trajet.
  - Le trajet se calcule de nouveau automatiquement et s'affiche à l'écran des cartes.

## Ajouter des points intermédiaires à partir de l'écran du calcul du trajet

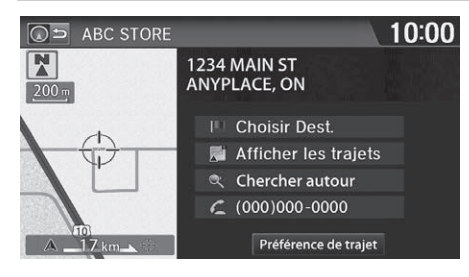

- **1.** Sélectionner une nouvelle adresse ou un nouveau lieu.
- 2. Sélectionner Choisir Dest.

| c<br>ک    | Choisir Dest.      | 10:00 |
|-----------|--------------------|-------|
|           |                    | ~     |
| +         | WAYPOINT A         |       |
|           | WAYPOINT B         |       |
|           | DESTINATION        |       |
|           |                    | ~     |
| Effacer I | 'itinéraire Actuel | ОК    |

- 3. Sélectionner \Lambda ou 🔽, puis sélectionner un lieu.
- 4. Sélectionner OK.
  - Le trajet se calcule de nouveau automatiquement et s'affiche à l'écran des cartes.

## Modifier la liste de destinations

#### Modifier l'ordre des points intermédiaires

😚 HOME (accueil) 🍉 Navi 🕨 MENU (pendant le trajet) 🍉 Liste de destinations

|      | Liste d | e destinations   |                         | 10:00          |
|------|---------|------------------|-------------------------|----------------|
|      | CUR     | RENT STREET      |                         |                |
| 11   | WAY     | POINT A          |                         | ]              |
| 2    | WAY     | POINT B          |                         | ]              |
| 3    | WAY     | POINT C          |                         | ]              |
| 4    | DEST    | INATION          |                         |                |
| +    | Ajou    | ter nouvelle     | destinatio              | n              |
| Supp | primer  | Modifier l'ordre | Afficher tout sur carte | Débuter trajet |

1. Sélectionner Modifier l'ordre.

# Modifier l'ordre 10:00 Modifier l'ordre MAYPOINT A WAYPOINT B WAYPOINT C Afficher tout sur carte Débuter trajet

- **2.** Sélectionner dans la liste un item à déplacer.
- 3. Sélectionner ∧ ou √, puis sélectionner un nouveau lieu. Sélectionner OK.
- 4. Sélectionner Débuter trajet.
  - Le trajet se calcule de nouveau automatiquement et s'affiche à l'écran des cartes.

#### Modifier l'ordre des points intermédiaires

Sélectionner **Afficher tout sur carte** pour afficher la destination et les points intermédiaires à l'écran des cartes.

#### Supprimer des points intermédiaires

#### 𝘚 HOME (accueil) ► Navi ► MENU (pendant le trajet) ► Liste de destinations

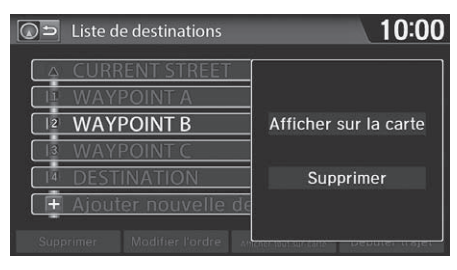

- **1.** Sélectionner une option à supprimer dans la liste.
- 2. Sélectionner Supprimer.

#### Supprimer des points intermédiaires

Sélectionner **Supprimer** à l'écran de la liste des destinations avant de sélectionner une liste des options pour sélectionner de multiples lieux à supprimer.

Sélectionner **Afficher sur la carte** pour afficher le point intermédiaire sur l'écran des cartes.

## Annulation du trajet

#### HOME (accueil) ► Navi ► MENU (pendant le trajet) ► Annuler trajet

Annuler le guidage routier et supprimer la destination et tous les points intermédiaires de la liste de destinations. Le système revient ensuite à l'écran des cartes.

## Faire un détour

ℜ HOME (accueil) ► Navi ► MENU (pendant le trajet) ► Détour

Calculer un trajet de détour manuellement. Le système tente de calculer un nouveau trajet en évitant les 8 prochains km (5 mi) (sur une autoroute) ou 1 600 m (1 mi) (en milieu urbain).

#### Annulation du trajet

Il est également possible d'annuler le trajet à partir du menu de la carte.

Menu de la carte P. 105

#### 🔊 Faire un détour

L'option de détour est pratique lorsqu'un obstacle inattendu se présente, comme par exemple une fermeture de route ou une importante congestion de la circulation.

Navigation

## Éviter des rues

STREET B

**C** 5

#### 🖇 HOME (accueil) 🍉 Navi 🕨 MENU (pendant le trajet) 🍉 Éviter les rues

10:00

40m

240m

Sélectionner une rue ou des rues à éviter le long du trajet.

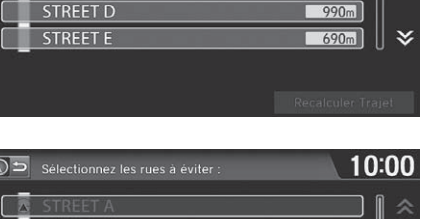

- 1. Sélectionner la rue à éviter.
  - Répéter la procédure pour d'autres rues à éviter.
  - Les rues à éviter sont indiquées par une icône en forme de couvercle de panier à ordures ouvert.

#### 🔊 Éviter des rues

Éviter certaines routes est pratique si on connaît l'existence de travaux routiers, de fermetures de route ou d'une circulation excessive le long du trajet.

Il n'est pas possible de choisir des rues spécifiques à utiliser, seulement celles à éviter. Cependant, il est possible de choisir des intersections ou des points intermédiaires (endroits/point de repère) que le système utilisera durant le trajet.

#### Ajouter des points intermédiaires P. 112

Il est possible de mémoriser jusqu'à dix rues à éviter. Il est impossible d'éviter la rue sur laquelle le véhicule se trouve ou les rues des points intermédiaires, ni la rue de la destination (le système émet un bip sonore si elles sont sélectionnées).

| د () | Sélectionnez les rues à éviter : | 10:00             |
|------|----------------------------------|-------------------|
|      | STREET A                         |                   |
| - Ti | STREET B                         | 40m               |
| - î  | STREET C                         | 240m              |
|      | STREET D                         | 990m              |
|      | STREET E                         | 690m) 😽           |
|      |                                  |                   |
|      |                                  | Recalculer Trajet |

- 2. Sélectionner Recalculer Trajet.
  - Le système calcule un nouveau trajet.

Plusieurs méthodes peuvent être utilisées pour changer la destination du trajet.

## Trouver l'endroit le plus près

HOME (accueil) ► Navi ► []
(Menu de la carte) (sur la carte) ► Chercher autour

Rechercher le lieu/point de repère le plus proche à l'écran des cartes et le définir comme destination.

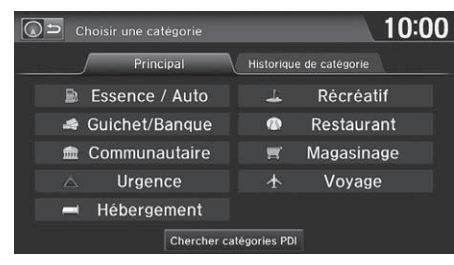

- 1. Sélectionner un type de catégorie.
- 2. Sélectionner une sous-catégorie.
- 3. Sélectionner un lieu.
- 4. Sélectionner Choisir Dest.
- Sélectionner Effacer l'itinéraire Actuel ou sélectionner un lieu à ajouter à la liste de destinations.
  - Le système calcule le trajet.
    - Calculer le trajet P. 98

#### Trouver l'endroit le plus près

(\*\* Trouver le plus proche ... » (à l'écran Portail vocal)

La commande vocale Trouver le plus proche est la méthode la plus rapide pour préciser un lieu/point de repère comme destination. Il est possible de trouver de nombreux types de lieux.

Commandes pour trouver des endroits P. 235

## Sélectionner une destination sur la carte

Sélectionner une nouvelle destination en cours de route en sélectionnant un endroit sur la carte.

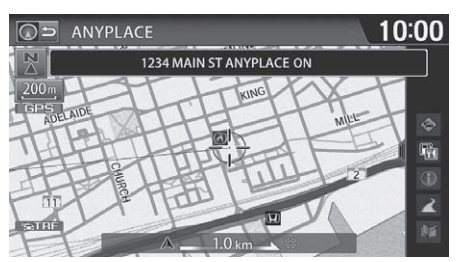

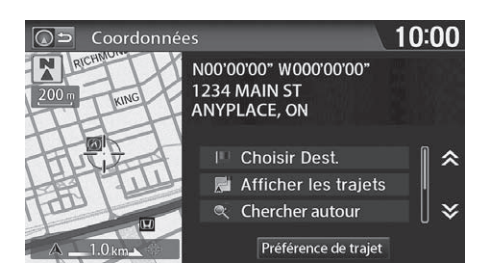

- Faire défiler la carte de manière à placer le curseur au-dessus de la destination désirée, et régler l'échelle de la carte au besoin.
  - Si l'adresse affichée ne correspond pas au lieu désiré, sélectionner
     BACK (retour) et répéter la procédure.
- **2.** Sélectionner une icône dans la partie droite de l'écran.
- 3. Sélectionner Choisir Dest.
   Calculer le trajet P. 98
- **4.** Sélectionner **Effacer l'itinéraire Actuel** ou sélectionner un lieu à ajouter à la liste de destinations.
  - Le trajet se calcule de nouveau automatiquement et s'affiche à l'écran des cartes.

#### Sélectionner une destination sur la carte

Sélectionner l'onglet ouvrir/fermer de la liste pour ouvrir la liste.

#### Écran des cartes pendant le défilement P. 11

Les icônes suivants sont disponibles.

- Sirculation\*
- 🛅 : Icône de carte
- Infos sur la sortie\*
- 煮 : Rue
- 🕅 : Carnet d'adresses/Domicile
- \* Ces icônes ne sont disponibles que dans certains secteurs.

S'il y a plus d'une icône de point de repère sous le curseur de la carte, le système invite à sélectionner un endroit à partir d'une liste.

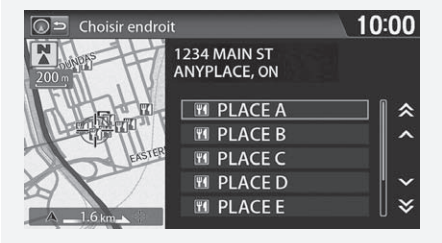

#### Couverture limitée seulement

Lorsqu'une icône d'incident de trafic est sélectionnée, il est possible de vérifier l'information sur la circulation pour l'endroit sélectionné.

## Entrer une nouvelle destination

#### HOME (accueil) ► Navi ► MENU (pendant le trajet) ► Onglet Destination

Entrer une nouvelle destination à l'aide de l'écran du Menu Destination même si le véhicule est en route.

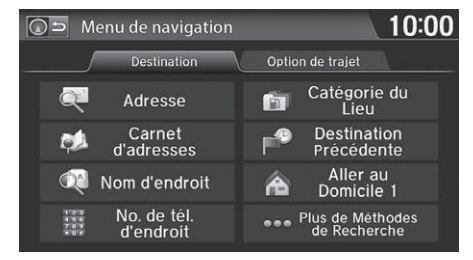

**1.** Sélectionner une méthode pour entrer une nouvelle destination.

Entrer une destination P. 80

- Après la confirmation d'une nouvelle destination, l'adresse s'affiche à l'écran Calculer le trajet jusqu'à.
- 2. Sélectionner Choisir Dest.
- **3.** Sélectionner **Effacer l'itinéraire Actuel** ou sélectionner un lieu à ajouter à la liste de destinations.
  - Le trajet se calcule de nouveau automatiquement et s'affiche à l'écran des cartes.

#### Entrer une nouvelle destination

(\*\*\*) « Afficher le menu » (à l'écran des cartes)

Arrêter le véhicule en cours de route (p. ex., pour se reposer, faire le plein, etc.) et continuer ensuite le trajet.

Si le trajet n'est pas complété, l'écran Continuer le trajet vers s'affiche avec le redémarrage du véhicule.

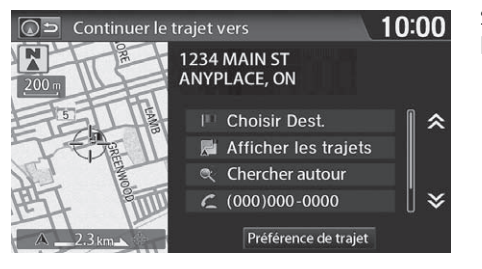

• Afficher les trajets : Afficher trois trajets différents.

• Préférence de trajet : Changer les préférences de trajet (méthode de calcul).

Visualisation des traiets P. 99

Préférence de traiet P. 39

Sélectionner Choisir Dest.

 Il est possible de continuer sur le même trajet.

#### 🔊 Reprendre le trajet

L'écran Continuer le trajet vers offre les mêmes options que lorsqu'un trajet est calculé.

Calculer le trajet P. 98

Pour annuler une destination, sélectionner BACK (retour).

#### Chercher autour

Il est possible de trouver le lieu/point de repère le plus près (p. ex., la plus proche station-service) en spécifiant une catégorie.

Trouver l'endroit le plus près P. 120

#### Appeler

Il est possible d'effectuer un appel téléphonique au numéro de téléphone de la destination.

Bluetooth<sup>MD</sup> HandsFreeLink<sup>®</sup> P. 168

#### Modifier/Supprimer l'entrée

Il est possible de modifier ou de supprimer les entrées du carnet d'adresses.

Modification d'une entrée dans le carnet d'adresses P. 31

Lorsque le véhicule est redémarré, le trajet est calculé de nouveau sans les incidents de trafic sélectionnés à éviter.

Modification manuelle du trajet en fonction de la circulation (Traffic Rerouting<sup>MC</sup>) P. 110

## Audio

La présente section décrit le fonctionnement de la chaîne sonore. Il est possible d'écouter de la musique à partir d'une grande variété de sources de diffusion et de contrôler la chaîne sonore à l'aide de l'écran tactile, de la télécommande ou des commandes vocales.

| Chaîne sonore                               |
|---------------------------------------------|
| Au sujet de la chaîne sonore                |
| Protection antivol de la chaîne sonore 127  |
| Télécommandes de la chaîne sonore 128       |
| Commandes sur le volant de direction 128    |
| Réglages de la chaîne sonore 131            |
| Réglage du son 132                          |
| Écouter la radio FM/AM 133                  |
| Sélection du mode FM/AM 133                 |
| Commandes à l'écran de la chaîne sonore 134 |
| Menu audio 135                              |
| Écouter la radio SiriusXM <sup>MD*</sup>    |
| Choisir le mode SiriusXM <sup>MD</sup> 137  |
| Commandes à l'écran de la chaîne sonore 138 |
| Menu audio139                               |

| Service de radio SiriusXM <sup>™D</sup>   | 140   |
|-------------------------------------------|-------|
| Écouter un disque                         | 141   |
| Sélection du mode disque                  | 141   |
| Commandes à l'écran de la chaîne sonore   | e 142 |
| Écouter des disques MP3/WMA/AAC           | 143   |
| Menu audio                                | 144   |
| Disques recommandés                       | 145   |
| Lecture d'un iPod                         | 146   |
| Sélection du mode iPod                    | 147   |
| Commandes à l'écran de la chaîne sonore   | e 148 |
| Menu audio                                | 149   |
| Recherche de musique                      | 150   |
| Song By Voice <sup>MC</sup> (SBV)         | 151   |
| Écouter Pandora®                          | 154   |
| Sélectionner le mode Pandora <sup>®</sup> | 154   |

| Commandes à l'écran de la chaîne sonore.           | . 155 |
|----------------------------------------------------|-------|
| Menu audio                                         | 156   |
| Lecture d'une mémoire flash USB                    | 157   |
| Sélection du mode USB                              | 158   |
| Commandes à l'écran de la chaîne sonore.           | . 159 |
| Menu audio                                         | 160   |
| Écouter <i>Bluetooth<sup>MD</sup></i> Audio        | 161   |
| Sélectionner le mode Bluetooth <sup>MD</sup> Audio | 161   |
| Passage au mode HFL                                | 162   |
| Commandes à l'écran de la chaîne sonore.           | . 163 |
| Menu audio                                         | 164   |
| Jouer une vidéo en HDMI™                           | 165   |
| Sélection du mode HDMI <sup>MD</sup>               | 166   |
|                                                    |       |

\* Non disponible sur tous les modèles

## Au sujet de la chaîne sonore

La chaîne sonore est équipée de la radio FM/AM et de la radio SiriusXM<sup>MD\*</sup>. Elle peut également lire des CD, des fichiers WMA/MP3/AAC, des iPod, des mémoires flash USB et des appareils *Bluetooth*<sup>MD</sup>.

La chaîne sonore se commande à partir des options sur l'écran tactile ou des télécommandes sur le volant de direction.

- Télécommandes de la chaîne sonore P. 128
- Description of the second P. 9

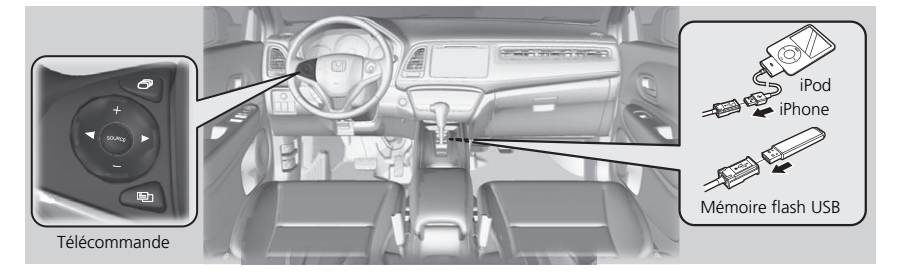

#### Au sujet de la chaîne sonore

La radio SiriusXM^{\rm MD}\* est disponible seulement avec un abonnement au service.

#### Service de radio SiriusXM<sup>MD</sup> P. 140

La radio SiriusXM<sup>MD\*</sup> est disponible aux États-Unis et au Canada, sauf à Hawaï, en Alaska, et à Porto Rico.

SiriusXM<sup>MD\*</sup> est une marque de commerce déposée appartenant à SiriusXM<sup>MD</sup> Radio, Inc.

Les CD vidéo, les DVD et les minidisques de 8 cm (3 po) sont incompatibles.

Ne pas laisser l'iPod ou la mémoire flash USB dans le véhicule. La lumière directe du soleil et les températures élevées pourraient les endommager.

iPod et iPhone sont des marques de commerce déposées appartenant à Apple Inc.

Les lois de certains états (certaines provinces au Canada) ou de certaines municipalités peuvent interdire l'utilisation des appareils électroniques portables pendant la conduite d'un véhicule.

La chaîne sonore peut fonctionner par l'intermédiaire des commandes vocales.

Commandes audio P. 237

## Protection antivol de la chaîne sonore

La chaîne sonore se désactive lorsque sa source d'alimentation est coupée; par exemple, lorsque la batterie est déconnectée ou lorsqu'elle est déchargée. Dans certains cas, le système peut afficher le message **Entrer le Code**. Si cela se produit, réactiver la chaîne sonore.

#### Réactivation de la chaîne sonore

- **1.** Régler le mode d'alimentation à MARCHE.
- 2. Allumer la chaîne sonore.
- **3.** Maintenir enfoncé le bouton d'alimentation de la chaîne sonore pendant plus de deux secondes.
  - La chaîne sonore est réactivée lorsque l'unité de contrôle audio établit une connexion avec l'unité de contrôle du véhicule. Si l'unité de contrôle ne reconnaît pas l'unité audio, il faut se rendre chez un concessionnaire afin de faire vérifier l'unité audio.

## Commandes sur le volant de direction

Contrôler les fonctions de base de la chaîne sonore à l'aide des commandes montées sur le volant de direction.

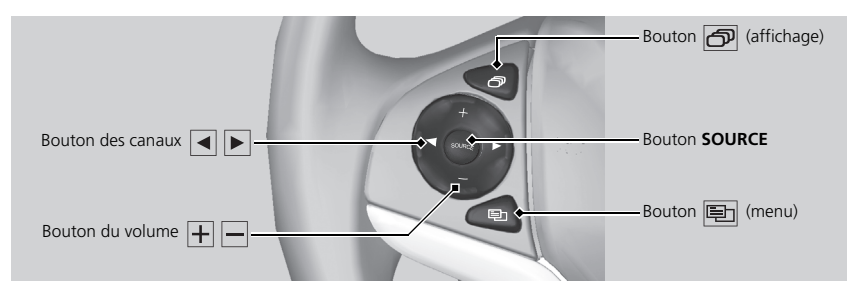

#### Bouton SOURCE

Permet d'alterner entre les modes audio de la façon suivante :

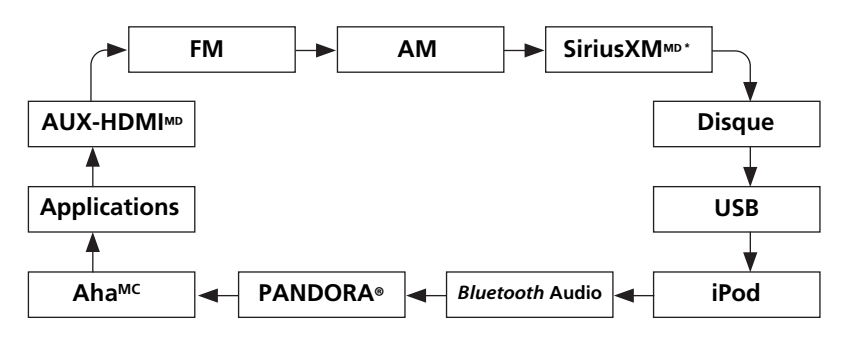

#### Bouton SOURCE

Certaines sources apparaîtront uniquement si elles sont disponibles, comme lorsqu'un CD est inséré, ou lorsqu'un appareil compatible est connecté.

Le mode Application s'affiche seulement lorsqu'une connexion est établie avec un téléphone intelligent et que l'application est lancée.

Le mode Aha<sup>MC</sup> s'affiche seulement lorsqu'une connexion est établie avec un téléphone intelligent et que l'application HondaLink est lancée.

Le mode AUX-HDMI<sup>MD</sup> s'affiche uniquement lorsque la connexion par câble HDMI<sup>MD</sup> est établie.

#### Bouton + - (volume)

Ajuster le volume.

- Appuyer sur le bouton 🕂 (volume) pour augmenter le volume.
- Appuyer sur le bouton (volume) pour diminuer le volume.

#### Bouton 🖪 🕨 (canal)

FM/AM, SiriusXM<sup>MD\*</sup>

- Appuyer sur le bouton 🕨 (canal) pour sélectionner la station programmée suivante (canal).
- Appuyer sur le bouton (canal) pour sélectionner la station programmée précédente (canal).
- Maintenir enfoncé le bouton 
   ou 
   pour passer à la station suivante ou précédente de la fréquence.

DISQUE, iPod, USB, ou *Bluetooth<sup>MD</sup>* Audio (sur certains téléphones)

- Appuyer sur le bouton 🕨 pour passer à la piste suivante.
- Appuyer sur le bouton pour retourner au début de la piste en cours de lecture. Appuyer sur le bouton de nouveau pour retourner au début de la piste précédente.
- Maintenir enfoncé le bouton de ou pour sauter un dossier dans un sens ou dans l'autre (MP3/WMA/Disques AAC et dispositifs USB) et un groupe (certains appareils *Bluetooth*).

#### Pandora®

- Appuyer sur le bouton 🕨 pour passer à la chanson suivante.
- Maintenir enfoncé le bouton du précédente.

#### Bouton 🗗 (affichage)

Permet d'alterner entre les modes d'affichage de la façon suivante : Navigation > Téléphone > Audio

#### 🔳 Bouton 🗉 (menu)

Appuyer sur le bouton 🖭 (menu) à partir de l'écran de la chaîne sonore pour afficher le menu des options disponibles à l'écran affiché.

- Balayer (AM/FM/SiriusXM<sup>MD</sup>\*/disque/mémoire flash USB)
- Sauv. préréglage (AM/FM/SiriusXM<sup>MD\*</sup>)
- Rechercher (AM/FM)
- Canal (SiriusXM<sup>MD\*</sup>)
- Catégorie (SiriusXM<sup>MD</sup>\*)
- Marquer la chanson (Radio HD<sup>MC</sup>)
- Répéter (disque/iPod/mémoire flash USB)
- Aléatoire (disque/mémoire flash USB)
- Aléatoire (iPod)
- Lecture/Pause (disque/mémoire flash USB/Pandora®/Bluetooth<sup>MD</sup> audio)
- Favori (Pandora®)

#### HOME (accueil) ► Réglages ► AUDIO

| * | Configuration Audio                  |         | 10:00 |
|---|--------------------------------------|---------|-------|
| 1 | Son                                  |         |       |
|   | Fenêtre Contextuelle de Source Audio | Désact. |       |
|   | RDS INFO                             | Désact. |       |
|   |                                      |         |       |
|   |                                      |         |       |
|   | Par défaut                           |         | ок    |

Sélectionner une option.

#### Réglages de la chaîne sonore

Les options de réglage de la chaîne sonore diffèrent selon la source.

#### Mode Radio HD

Les fonctions HD Radio pourraient ne pas être disponibles sur la chaîne sonore du véhicule.

#### Illustration d'album

Pendant l'écoute de la radio HD<sup>MC</sup>, **Illustration d'album** s'affiche également à l'écran Configuration audio en mode AM/FM.

Les options suivantes sont disponibles :

- Son : Ajuster les réglages de son des haut-parleurs de la chaîne sonore.
   Réglage du son P. 132
- Fenêtre Contextuelle de Source Audio : Définir si la liste des sources audio s'affiche lorsque le mode AUDIO est sélectionné à l'écran d'accueil.
- Mode Radio HD (mode AM/FM) : Définir si la chaîne sonore passe automatiquement aux ondes radio numériques ou si elle capte les ondes radio analogiques seulement.
- RDS INFO (mode AM/FM) : Définir si les informations RDS s'affichent à l'écran de la chaîne sonore.
- Illustration d'album (mode iPod, Pandora® et USB) : Active/désactive l'affichage de l'illustration d'album.
- Modifier le Périphérique Audio Bluetooth (modes Pandora® et *Bluetooth*<sup>MD</sup> Audio) : Connecter, déconnecter ou jumeler un appareil audio *Bluetooth*.
- Liste des dispositifs Bluetooth (Pandora®, mode *Bluetooth* Audio) : Modifier ou supprimer la liste des appareils audio *Bluetooth*.
- Réglage de l'affichage (mode HDMI<sup>MD</sup>) : Définir les préférences de l'écran pendant la lecture d'une vidéo.
  - Onglet Affichage : Ajuste la Luminosité, le Contraste et le Niveau Noir de l'écran vidéo.
  - Onglet **Couleur** : Ajuste la **Couleur** et la **Teinte** de l'écran vidéo.

- Réglage de la Proportion (mode HDMI<sup>MD</sup>) : Définir le rapport de cadre de l'image.
  - NORMALE : Afficher l'image en format 4:3.
  - Plein : Afficher l'image plein écran.
  - **Zoom** : Afficher un zoom de l'image.

## Réglage du son

ℜ HOME (accueil) ► Réglages ► AUDIO ► Son

Ajuster les sons graves, aigus, l'équilibreur et la balance. De plus, il est possible de régler le système de compensation du volume selon la vitesse (SVC).

| * | Son        |   |    |     |    |  |  |   |  |  |    |   | 1  | 0:0 | )() |
|---|------------|---|----|-----|----|--|--|---|--|--|----|---|----|-----|-----|
|   | BAS-TRE    | V | FA | D-E | BA |  |  |   |  |  | sv |   |    |     |     |
|   | Basses     |   |    |     |    |  |  | l |  |  |    |   |    |     |     |
|   | Aigus      |   |    |     |    |  |  | ļ |  |  |    |   |    |     |     |
|   | Par défaut | ] |    |     |    |  |  |   |  |  |    | ( | ЭК | _   |     |

- **1.** Sélectionner l'onglet pour régler au mode sonore désiré
- 2. Régler le niveau désiré.

#### Réglage du son

L'équilibreur règle la puissance du son d'avant en arrière, alors que la fonction de balance règle la puissance d'un côté à l'autre.

Le SVC comporte quatre modes : Désact., Bas, Moyen et Haute. Le SVC ajuste le volume en fonction de la vitesse du véhicule. Si la vitesse du véhicule augmente, le volume de la chaîne sonore augmente aussi. Lorsque le véhicule ralentit, le volume de la chaîne sonore diminue. Si le volume est trop fort, choisir Bas, et vice versa.

## Sélection du mode FM/AM

- 1. Sélectionner AUDIO à l'écran d'accueil.
- 2. Sélectionner Source.
- 3. Sélectionner l'icône FM ou AM.
- - La bande, la fréquence et le numéro de sous-canal disponibles sont affichés.

#### 🔊 Écouter la radio FM/AM

แร่ « Radio choisir FM/AM »

Il est possible de contrôler la radio à l'aide des commandes vocales.

#### Commandes de la radio P. 237

Un guide visuel facilite l'utilisation de la chaîne sonore.

Commandes du système P. 4

Fonctionnement de base P. 9

La radio peut recevoir les bandes AM et FM complètes : Bande AM : 530 à 1710 kHz Bande FM : 87,7 à 107,9 MHz

Jusqu'à six stations AM et 12 stations FM peuvent être mémorisées à l'aide des programmations.

## Commandes à l'écran de la chaîne sonore

#### ℜ HOME (accueil) ► AUDIO ► Source ► Icône FM ou AM

Contrôler la chaîne sonore en passant par l'écran de navigation.

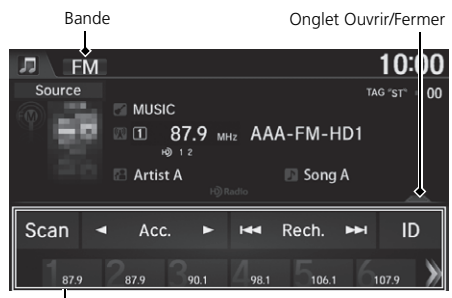

Barre de commandes

| J FM                          | 10:00        |
|-------------------------------|--------------|
| 🚳 🖾 87.9 мнz ААА-FM-HD1       |              |
| Liste des stations Préréglage |              |
| 1 87.9 мнz ААА-FМ-HD1         | <b>)</b>   * |
| 2 88.3 мнz BBB-FM-HD1         |              |
| 3 90.1 мнz ССС-FM-HD1         |              |
| ④ 98.1 мнz DDD-FM-HD1         |              |
| 5 106.1 мнz EEE-FM-HD1        | ≥            |

Liste de programmation

Les options suivantes sont disponibles :

- **TUNE** (syntoniser) : Syntoniser la radio à la fréquence sélectionnée.
- **Rechercher I**: Rechercher vers le haut ou vers le bas sur la bande choisie pour trouver une station qui affiche un signal fort.
- IDENTIFICATEUR : Afficher les renseignements sur la pièce musicale de la station HD Radio<sup>MC</sup>.

- 1. Sélectionner l'onglet ouvrir/fermer sur la barre de commandes pour afficher la liste des stations et la liste de programmation.
- 2. Sélectionner l'onglet Préréglage.
- Sélectionner et maintenir enfoncée une touche de programmation jusqu'à l'émission d'un bip pour mémoriser la station actuelle.
   Il est aussi possible d'enregistrer la station en cours en tant que programmation en sélectionnant et en maintenant une touche de programmation sur la barre de commandes.

Sélectionner >>> pour afficher les boutons de programmation 7 et ultérieurs.

#### Commandes à l'écran de la chaîne sonore

#### Radio HD<sup>MC</sup>

La technologie de la radio HD est conçue sous licence par iBiquity Digital Corporation. Brevets américains et étrangers. HD Radio<sup>MC</sup> et HD, HD Radio, et le logo en forme d'arc sont des marques de commerce exclusives à iBiquity Digital Corp.

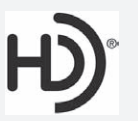

Lorsqu'une station HD Radio  $^{\rm MC}$  est sélectionnée, l'indicateur HD apparaît à l'écran.

• **Balayer** : Effectuer un balayage des stations émettant un signal clair sur la bande sélectionnée et fait entendre un extrait de dix secondes. Sélectionner **Annuler** pour arrêter le balayage et faire jouer la sélection actuelle.

## Menu audio

#### ℜ HOME (accueil) ► AUDIO (en mode FM/AM) ► MENU

| Menu Audio              | 10:00                          |  |  |  |  |
|-------------------------|--------------------------------|--|--|--|--|
| Afficher le Texte Radio | Enregistrer la Chanson Marquée |  |  |  |  |
| Balayer                 | Liste des Chansons Marquées    |  |  |  |  |
| Liste des stations      | Sous-canal HD<br>Son           |  |  |  |  |
| Sauv. préréglage        |                                |  |  |  |  |
| Changer source          |                                |  |  |  |  |

Sélectionner une option.

#### 🔊 Menu audio

#### Identificateur iTunes

 $\ll$  iTunes  $\gg$  dans l'expression  $\ll$  Identificateur iTunes  $\gg$  est une marque de commerce de Apple Inc.

Si l'iPod/iPhone est connecté, l'identificateur est immédiatement transféré à l'appareil.

Si l'iPod/iPhone n'est pas connecté à la chaîne sonore, l'information est gardée temporairement en mémoire dans la chaîne sonore. Lorsque l'appareil est connecté au système, les données sont transférées à l'iPod/iPhone.

Les modes de fonctionnement disponibles varient selon le modèle. Certaines fonctions pourraient ne pas être disponibles sur la chaîne sonore du véhicule.

Les options suivantes sont disponibles :

- Afficher le Texte Radio : Afficher l'information textuelle diffusée par la station RDS actuelle.
- **Balayer** : Effectuer un balayage des stations émettant un signal clair sur la bande sélectionnée et fait entendre un extrait de dix secondes. Sélectionner **Annuler** pour arrêter le balayage et faire jouer la sélection actuelle.
- Liste des stations : Afficher la liste des stations qui peuvent être syntonisées.
- Sauv. préréglage : Enregistrer la station dans la mémoire de programmation.
- Changer source : Changer le mode de la source audio.
- Enregistrer la Chanson Marquée : Afficher l'information de l'identificateur enregistrée dans la chaîne sonore lorsqu'une station HD Radio<sup>MC</sup> est sélectionnée.
- Liste des Chansons Marquées : Il est possible de mémoriser l'information de l'identificateur dans l'iPod/iPhone connecté.
- Sous-canal HD : Afficher la liste des sous-canaux lorsqu'une station HD Radio<sup>MC</sup> est sélectionnée.
- Son : Afficher l'écran des préférences sonores.
   Réglage du son P. 132

#### Système de radiocommunication de données

#### 𝘚 HOME (accueil) ► AUDIO (en mode FM/AM) ► MENU ► Liste des stations

Fournit l'information relative aux données textuelles de la station FM avec RDS sélectionnée.

| J. | Liste des stations   | 10:00                 |
|----|----------------------|-----------------------|
|    | Rafraîchir           |                       |
|    | 87.9 MHz AAA-FM-HD1  | Contenus pour adultes |
|    | 88.3 MHz BBB-FM-HD1  | Contenus pour adultes |
|    | 90.1 MHz CCC-FM-HD1  | Contenus pour adultes |
|    | 98.1 мнz DDD-FM-HD1  | Contenus pour adultes |
|    | 106.1 MHz EEE-FM-HD1 | Contenus pour adultes |
|    | 107.9 MHz FFF-FM-HD1 | Contenus pour adultes |
|    |                      |                       |

Sélectionner une des listes.

#### Système de radiocommunication de données

Pour mettre manuellement à jour la station, sélectionner Rafraîchir.

## Choisir le mode SiriusXM<sup>MD</sup>

- 1. Sélectionner AUDIO à l'écran d'accueil.
- 2. Sélectionner Source.
- 3. Sélectionner l'icône SiriusXM<sup>MD</sup>.
- - Le canal s'affiche.

#### ➢ Écouter la radio SiriusXM™<sup>™</sup>

ແຊ້ « Radio choisir XM », ແຊ້ « Radio XM »

Il est possible de contrôler la radio à l'aide des commandes vocales.

#### Commandes de la radio P. 237

Un guide visuel facilite l'utilisation de la chaîne sonore.

- Commandes du système P. 4
- Fonctionnement de base P. 9

En mode canal, tous les canaux peuvent être sélectionnés. En mode catégorie, il est possible de sélectionner un canal dans une même catégorie (jazz, rock, classique, etc.).

À l'occasion, il se peut que la radio SiriusXM<sup>MD</sup> ne diffuse pas tous les champs de données (nom de l'artiste, titre). Cela n'indique pas que la chaîne sonore est défectueuse.

Il est possible de programmer 12 canaux SiriusXM<sup>MD</sup> dans la mémoire de programmation.

Les messages d'affichage de la radio Sirius XMMD s'afficheront sur l'écran de la chaîne sonore.

Messages de la radio SiriusXM<sup>MD</sup> sur l'affichage P. 140

## Commandes à l'écran de la chaîne sonore

#### ℜ HOME (accueil) ► AUDIO ► Source ► Icône SiriusXM<sup>MD</sup>

Contrôler la chaîne sonore en passant par l'écran de navigation.

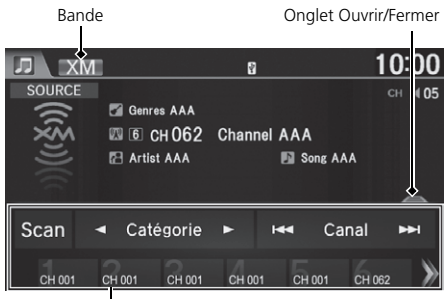

Barre de commandes

| J | ) XM    |                   |     | 8          | 10:00 |
|---|---------|-------------------|-----|------------|-------|
|   |         | © 2 сн <b>035</b> | BBB |            |       |
|   | Li      | ste de canaux     |     | Préréglage |       |
|   | 💷 сн001 | AAA               |     |            |       |
|   | ≥ сн035 | BBB               |     |            |       |
|   | 3 сн032 | ccc               |     |            |       |
|   | 4 сн025 | DDD               |     |            |       |
|   | 5 сн033 | EEE               |     |            | ×     |

Liste de programmation

Les options suivantes sont disponibles :

- Catégorie 🕨 : Afficher et sélectionner une catégorie de la radio SiriusXM<sup>MD</sup>.
- **Canal Canal** : Sélectionner le canal suivant ou précédent.

- Sélectionner l'onglet ouvrir/fermer sur la barre de commandes pour afficher la liste des canaux et la liste de programmation.
- 2. Sélectionner l'onglet Préréglage.
  - Sélectionner et maintenir enfoncée une programmation jusqu'à l'émission d'un signal sonore pour mémoriser le canal en cours.

Il est aussi possible d'enregistrer le canal en cours en tant que programmation en sélectionnant et en maintenant une touche de programmation sur la barre de commandes.

Sélectionner >>> pour afficher les boutons de programmation 7 et ultérieurs.

Audio

• **Balayer** : Effectuer un balayage des canaux dans le mode sélectionné et jouer un extrait de 10 secondes. Sélectionner **Annuler** pour arrêter le balayage et faire jouer la sélection actuelle.

### Menu audio

HOME (accueil) ► AUDIO (en mode SiriusXM<sup>MD</sup>) ► MENU

| 🞵 🗢 Menu Audio   | 10:00           |
|------------------|-----------------|
|                  |                 |
| Balayer          | Liste de canaux |
| Sauv. préréglage | Mode XM         |
| Changer source   | Son             |
|                  |                 |

Les options suivantes sont disponibles :

• Balayer : Effectuer un balayage des canaux dans le mode sélectionné et jouer un extrait de 10 secondes.

Sélectionner Annuler pour arrêter le balayage et faire jouer la sélection actuelle.

- Sauv. préréglage : Enregistrer le canal dans la mémoire de programmation.
- Changer source : Changer le mode de la source audio.
- Liste de canaux : Afficher la liste des stations disponibles.
- Mode XM : Régler le Mode Canal ou le Mode Catégorie.
  - Mode Canal : Effectuer un balayage pour sélectionner tous les canaux disponibles.
  - Mode Catégorie : Effectuer un balayage pour sélectionner un canal au sein d'une catégorie (Jazz, Rock, Classique, etc.).
- Son : Afficher l'écran des préférences sonores.
  - Réglage du son P. 132

Sélectionner une option.

Audic

## Service de radio SiriusXM<sup>MD</sup>

#### Abonnement à la radio SiriusXM<sup>MD</sup>

- 1. Récupérer l'identité radio avant de souscrire à un abonnement.
  - Pour voir l'identité radio, sélectionner (canal) afin de sélectionner le canal « 000 ». Il est également possible de sélectionner « 000 » à partir de l'option Liste de canaux.
- 2. Pour s'abonner, il faut avoir sous la main le numéro d'identification de la radio et son numéro de carte de crédit, puis téléphoner SiriusXM<sup>MD</sup> ou visiter le site Web de la radio SiriusXM<sup>MD</sup>.

#### Réception de la radio SiriusXM<sup>MD</sup>

Sélectionner l'icône SiriusXM<sup>MD</sup> et demeurer à ce mode pendant environ 30 minutes, jusqu'à ce que le service soit activé. S'assurer que le véhicule est dans un endroit dégagé qui permet une bonne réception.

#### Messages de la radio SiriusXM<sup>MD</sup> sur l'affichage

Chargement : SiriusXM<sup>MD</sup> télécharge les données audio ou l'information du logiciel. Canal Hors Antenne : Le canal ne diffuse pas présentement.

**Can Non Autorisé** : Le code de chiffrement fait l'objet d'une mise à jour. Les canaux 0 et 1 continuent de fonctionner normalement.

Aucun Signal : Le signal est trop faible à l'endroit actuel.

**Canal Non Disponible** : Le canal choisi n'existe pas, ne fait pas partie de l'abonnement, ou l'information sur l'artiste ou le titre n'est pas disponible.

**Verifiez l'antenne** : L'antenne SiriusXM<sup>MD</sup> est défectueuse. Communiquer avec un concessionnaire.

#### ➢ Abonnement à la radio SiriusXM<sup>MD</sup>

Coordonnées du service de radio SiriusXM<sup>MD</sup> : É.-U. : SiriusXM<sup>MD</sup> Radio au *www.siriusxm.com*, ou au 1-800-852-9696 Canada : SiriusXM<sup>MD</sup> Canada au *www.xmradio.ca*, ou au 1-877-209-0079

#### ➢ Réception de la radio SiriusXM<sup>MD</sup>

Les satellites de SiriusXM<sup>MD</sup> sont en orbite au-dessus de l'équateur. Par conséquent, les obstacles au sud du véhicule peuvent causer des interruptions de réception satellite. Les signaux satellites ont plus tendance à être bloqués par des gratte-ciel et des montagnes lorsqu'on s'éloigne de l'équateur en roulant en direction nord.

Des problèmes de réception peuvent survenir dans les circonstances suivantes :

- Dans un endroit où il y a obstruction au sud du véhicule
- Dans les tunnels
- Au plus bas niveau d'une route à niveaux multiples
- Si des articles de grande dimension sont transportés sur le porte-bagages du toit

## Sélection du mode disque

- 1. Sélectionner AUDIO à l'écran d'accueil.
- 2. Sélectionner Source.
- 3. Sélectionner l'icône de disque.
- 4. Insérer un disque dans la fente de disque.
  - Le disque se met à jouer automatiquement.
- - Le numéro de la piste et le temps écoulé apparaissent. L'information textuelle enregistrée sur les disques MP3/WMA/AAC s'affiche également.

#### 🔊 Écouter un disque

ررج « Disque jouer »

Il est possible de contrôler le disque par commandes vocales.

Commandes pour les disques P. 238

Un guide visuel facilite l'utilisation de la chaîne sonore.

- Commandes du système P. 4
- Fonctionnement de base P. 9

Dans certains cas, il peut arriver que le nom de l'artiste, le titre de l'album ou de la piste n'apparaisse pas correctement.

Ne pas utiliser de disques qui portent une étiquette adhésive. L'étiquette peut bloquer le disque dans l'unité.

Les pistes en format WMA et ACC protégées par gestion des droits numériques (DRM) ne peuvent pas être lues. La chaîne sonore affiche le message **Fichier illisible** et passe à la piste suivante.

Si un problème se manifeste, un message d'erreur peut apparaître sur l'affichage.

Messages d'erreur P. 214

Si le disque est éjecté mais qu'il n'est pas retiré de la fente, le système recharge le disque automatiquement après quelques secondes.

## Commandes à l'écran de la chaîne sonore

#### ℜ HOME (accueil) ► AUDIO ► Source ► Icône de disque

Contrôler la chaîne sonore en passant par l'écran de navigation.

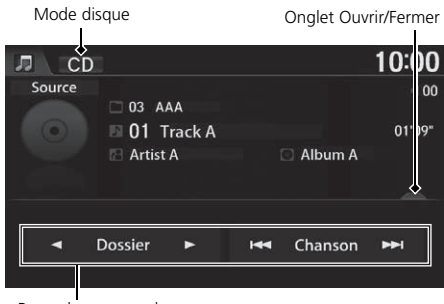

Barre de commandes

|    | CD              |      | 10:00      |
|----|-----------------|------|------------|
|    | 🛯 01 Trac       | k A  | II 00      |
|    |                 |      | \$         |
| 01 | Track A         |      |            |
| 02 | Track B         |      |            |
| 03 | Track C         |      |            |
| 04 | Track D         |      | 1 <b>1</b> |
| 05 | Track E         |      | ≯          |
|    | — Liste des pis | stes |            |

- 1. Sélectionner l'onglet ouvrir/fermer sur la barre de commandes pour afficher la liste des pistes.
  - Il est également possible d'afficher la liste en sélectionnant le nom de la piste.
- 2. Sélectionner une piste.
  - Sélectionner l'onglet (dossier) pour afficher la liste des dossiers sur les disques et fichiers MP3/WMA/ AAC qui ont une structure de dossier.
    - Écouter des disques MP3/WMA/ AAC P. 143

Voici les options disponibles, selon le type de disque :

- **Obssier** Selectionner le dossier suivant ou précédent sur les disques MP3/WMA/ AAC qui ont une structure de dossier.
- **Chanson >**: Sélectionner la piste suivante ou précédente. Sélectionner et maintenir pour se déplacer rapidement dans une même piste.

## Écouter des disques MP3/WMA/AAC

#### ℜ HOME (accueil) ► AUDIO ► Source ► Icône de disque

Changer le dossier sur les disques MP3/WMA/AAC dont les pistes sont enregistrées dans une structure de dossier.

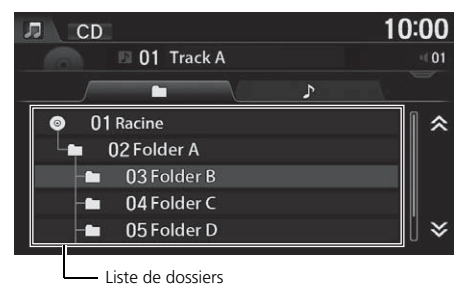

- 1. Sélectionner l'onglet 🗀 (dossier) dans la liste de pistes.
- 2. Sélectionner un dossier.
  - Le système affiche la liste des pistes.
- 3. Sélectionner une piste.
  - Le système commence à lire la piste sélectionnée.

#### Écouter des disques MP3/WMA/AAC

#### Liste de dossiers

- Toute piste qui n'est pas dans un dossier sera automatiquement ajoutée à un dossier Racine, affiché en haut de la liste de dossiers.
- Si le dossier racine renferme des sous-dossiers supplémentaires, ces derniers sont listés à l'écran.
# Menu audio

ℜ HOME (accueil) ► AUDIO (en mode disque) ► MENU

| 🎵 ⊃ Menu Audio          | 10:00             |
|-------------------------|-------------------|
|                         |                   |
| Balayer                 | Aléatoire/Répéter |
| Recherche de<br>musique | Son               |
| Changer source          |                   |
|                         |                   |

Sélectionner une option.

### Les options suivantes sont disponibles :

- Balayer : Effectuer un balayage des pistes et entendre un extrait de 10 secondes. Sélectionner Annuler pour arrêter le balayage et faire jouer la sélection actuelle.
  - Balayer dossiers (MP3/WMA/AAC) : Effectuer un balayage de la première piste de chaque dossier sur le disque.
  - Balayer pistes : Effectuer un balayage de toutes les pistes sur le disque (ou dans le dossier sélectionné).
- Recherche de musique : Sélectionner une piste à partir de la liste de Recherche de musique. Lors de la lecture d'un disque MP3/WMA/AAC, il est possible d'alterner le contenu de l'affichage de la liste en utilisant l'onglet.
- Changer source : Changer le mode de la source audio.
- Aléatoire/Répéter :
  - Répéter le dossier (MP3/WMA/AAC) : Répéter toutes les pistes du dossier en cours de lecture.
  - Répéter piste : Répéter la piste en cours de lecture.
  - Toutes les pistes au hasard : Jouer toutes les pistes du disque en cours de lecture de manière aléatoire.
  - Aléat. dans le dossier (MP3/WMA/AAC) : Jouer toutes les pistes du dossier en cours de lecture de manière aléatoire.
- Son : Afficher l'écran des préférences sonores.
  - Réglage du son P. 132

### 🔊 Menu audio

Pour arrêter la lecture de répétition ou aléatoire, sélectionner à nouveau le mode de lecture actuel.

Audic

# **Disques recommandés**

- Utiliser seulement des disques CD-R ou CD-RW d'excellente qualité étiquetés pour l'utilisation audio.
- Utiliser seulement des disques CD-R ou CD-RW sur lesquels les enregistrements sont fermés.
- N'utiliser que des disques ronds standards.

Les emballages ou pochettes des disques devraient porter l'un de ces symboles.

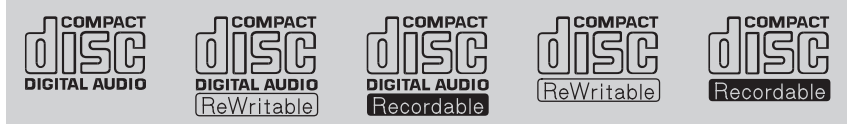

- Disques avec pistes de format MP3, WMA ou AAC
- Certains fichiers de logiciel pourraient ne pas permettre la lecture audio ou l'affichage de données textuelles.
- Il se peut que certaines versions de formats MP3, WMA ou AAC soient incompatibles. Si le système trouve une piste incompatible, le message **Non supporté** sera affiché sur l'unité audio et le système passera à la piste suivante.

### Disques recommandés

Cette unité audio ne peut pas faire la lecture de disques doubles. Il se pourrait aussi qu'elle ne puisse pas faire la lecture de certains CD-R ou CD-RW enregistrés sous certaines conditions.

### Connexion d'un iPod

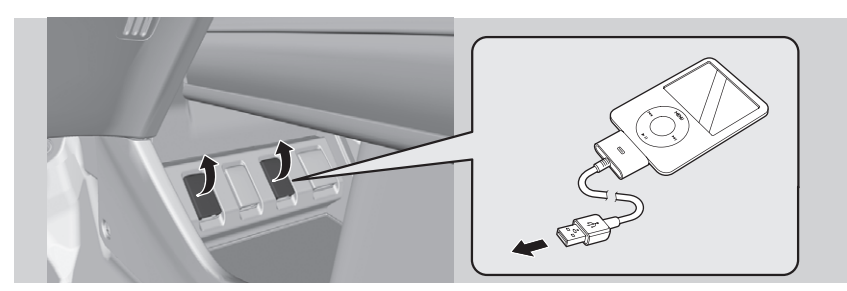

- 1. Ouvrir le couvercle de la prise USB sous la console avant.
- 2. Connecter la station d'accueil de l'iPod sur le connecteur USB.

### Compatibilité des modèles

### Modèle

| iPod (5 <sup>e</sup> génération)                                     |  |  |
|----------------------------------------------------------------------|--|--|
| iPod classic 80 Go/160 Go (lancé en 2007)                            |  |  |
| iPod classic 120 Go (lancé en 2008)                                  |  |  |
| iPod classic 160 Go (lancé en 2009)                                  |  |  |
| iPod nano (1 <sup>re</sup> à 7 <sup>e</sup> génération)              |  |  |
| iPod touch (1 <sup>re</sup> à 5 <sup>e</sup> génération)             |  |  |
| iPhone 3G/iPhone 3GS/iPhone 4/iPhone 4S/iPhone 5/iPhone 5s/iPhone 5c |  |  |

### Connexion d'un iPod

- Il est recommandé de connecter l'iPod au câble de périphérique USB.
- Ne pas utiliser un concentrateur pour connecter l'iPod.
- Pour éviter d'endommager l'appareil ou les pistes, ne pas utiliser de lecteur de carte ou de disque dur comme appareil de lecture.
- Nous recommandons de sauvegarder les données avant d'utiliser l'appareil dans le véhicule.
- Les messages affichés peuvent varier selon le modèle d'appareil et la version du logiciel.

La chaîne sonore peut ne pas fonctionner avec toutes les versions de logiciel de ces appareils.

Si la chaîne sonore ne reconnaît pas l'iPod, tenter de le reconnecter à quelques reprises ou réinitialiser l'appareil.

# Sélection du mode iPod

- 1. Sélectionner AUDIO à l'écran d'accueil.
- 2. Sélectionner Source.
- 3. Sélectionner l'icône iPod.
  - Le iPod se met à jouer automatiquement.

### 🔊 Lecture d'un iPod

แร่ « iPod jouer »

Il est possible de contrôler l'iPod par commandes vocales.

Un guide visuel facilite l'utilisation de la chaîne sonore.

Commandes du système P. 4

Fonctionnement de base P. 9

Dans certains cas, il peut arriver que le nom de l'artiste, le titre de l'album ou de la piste n'apparaisse pas correctement.

Les modes de fonctionnement disponibles varient selon le modèle ou les versions. Certaines fonctions pourraient ne pas être disponibles sur la chaîne sonore du véhicule.

Si un problème se manifeste, un message d'erreur peut apparaître sur l'affichage.

Messages d'erreur P. 214

# Commandes à l'écran de la chaîne sonore

### HOME (accueil) ► AUDIO ► Source ► Icône iPod

Contrôler la chaîne sonore en passant par l'écran de navigation.

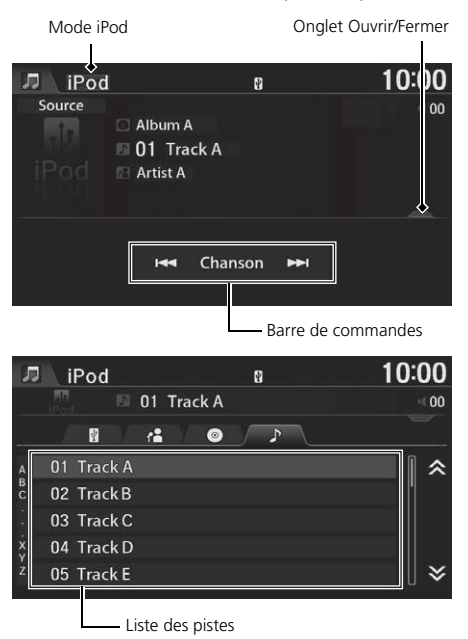

- 1. Sélectionner l'onglet ouvrir/fermer sur la barre de commandes pour afficher la liste des pistes.
  - Il est également possible d'afficher la liste en sélectionnant le nom de la piste.
- 2. Sélectionner une piste.
  - Sélectionner l'onglet pour changer les chansons dans la liste des pistes.

Les options suivantes sont disponibles :

• Chanson De Sélectionner la piste suivante ou précédente. Sélectionner et maintenir pour se déplacer rapidement dans une même piste.

# Menu audio

### ℜ HOME (accueil) ► AUDIO (en mode iPod) ► MENU

| <b>∏</b> ⊃ Men | u Audio              | 10:00            |
|----------------|----------------------|------------------|
|                |                      |                  |
|                |                      |                  |
| Recl<br>r      | herche de<br>nusique | Mélanger/Répéter |
| Char           | nger source          | Son              |
|                |                      |                  |
|                |                      |                  |

Sélectionner une option.

### 🔊 Menu audio

Pour arrêter la répétition ou la lecture aléatoire, sélectionner à nouveau le mode de lecture en cours.

Les options suivantes sont disponibles :

• Recherche de musique : Sélectionner une piste à partir de la liste de Recherche de musique.

**Recherche de musique** P. 150

- Changer source : Changer le mode de la source audio.
- Mélanger/Répéter :
  - Lecture aléatoire des albums : Jouer tous les albums disponibles dans une liste (listes d'écoute, artistes, albums, chansons, genres ou compositeurs) de façon aléatoire.
  - Répéter la Chanson : Répéter la piste en cours de lecture.
  - Mélanger chansons : Jouer tous les fichiers disponibles dans une liste (listes d'écoute, artistes, albums, chansons, genres ou compositeurs) de façon aléatoire.
- Son : Afficher l'écran des préférences sonores.
  - Réglage du son P. 132

Audio

# Recherche de musique

### 😚 HOME (accueil) 🍉 AUDIO (en mode iPod) 🍉 MENU 🍉 Recherche de musique

Rechercher de la musique à partir du menu de l'iPod.

| 🞵 ⊃ Recherche de musique | 10:00 |
|--------------------------|-------|
|                          |       |
| Listes                   |       |
| Artistes                 |       |
| Albums                   |       |
| Morceaux                 |       |
| Podcasts                 |       |
| Genres                   | ¥     |
|                          |       |

**1.** Sélectionner une catégorie de recherche (p. ex., **Albums**).

# Recherche de musique 10:00

- 2. Sélectionner une option.
  - ► La lecture de la sélection débute.
  - Lorsque la fonction Recherche alphabétique est utilisée dans la partie gauche de la liste, puis qu'une lettre est sélectionnée, cette dernière s'affiche au haut de la liste.

### Recherche de musique

Lorsque **Tout** est sélectionné dans le menu de l'iPod, l'ordre de la liste des pistes affichées varie selon le modèle d'iPod et du logiciel.

### Recherche alphabétique

Il est possible d'utiliser la fonction Recherche alphabétique pour sélectionner les catégories suivantes :

- Artistes
- Albums
- Morceaux
- Genres
- Podcasts
- Compositeurs
- Livres audio

# Song By Voice<sup>MC</sup> (SBV)

Utiliser SBV pour rechercher et faire jouer de la musique à partir d'un iPod ou d'une mémoire flash USB en utilisant les commandes vocales.

### Recherche de musique au moyen de Song By Voice (SBV)

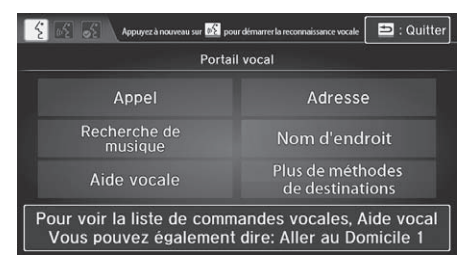

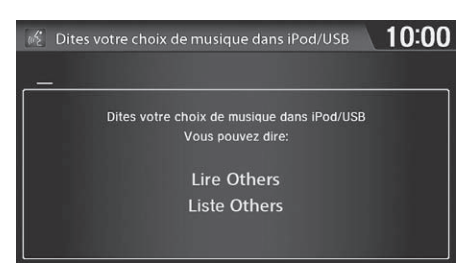

- 1. Régler la fonction Song by Voice à Activer.
  - Réglages de la reconnaissance vocale P. 69
- 2. Appuyer sur le bouton (x<sup>2</sup>) (parler) et dire « *Recherche de musique* » pour activer SBV pour l'iPod et la mémoire flash USB.
- **3.** Appuyer sur le bouton (parler) et dire une commande.
  - Exemple 1 : Dire « Liste "Artiste A" » pour afficher une liste de chansons par artiste. Sélectionner la chanson voulue.
  - Exemple 2 : Dire « Jouer "Artiste A" » pour faire jouer les chansons de cet artiste.

Recherche de musique au moyen de Song By Voice (SBV)

Les commandes Song By Voice peuvent être utilisées pour les pistes enregistrées dans un iPod ou une mémoire flash USB.

Il est possible d'ajouter des modifications phonétiques pour les mots difficiles de façon à ce que SBV reconnaisse les artistes, les chansons, les albums et les compositeurs des commandes vocales.

### Modification phonétique P. 152

Lorsque ce mode est annulé, appuyer sur le bouton <u>u</u>(<u>c</u>) (parler), puis dire « *Recherche de musique* » de nouveau pour réactiver le mode.

### Modification phonétique

<sup>8</sup> HOME (accueil) ► Réglages ► Système ► Onglet Rec. vocale ► Modification phonétique Song by Voice

Ajouter des modifications phonétiques dans les commandes vocales pour les mots difficiles ou étrangers, afin qu'il soit plus facile pour SBV de reconnaître les artistes, les chansons, les albums et les compositeurs lors de la recherche de musique sur le iPod ou la mémoire flash USB.

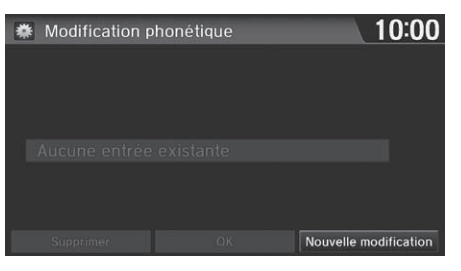

- 1. Sélectionner Nouvelle modification.
  - S'il faut modifier une option déjà enregistrée, sélectionner l'option et effectuer l'étape 5.

### Modification phonétique

Il est possible d'enregistrer jusqu'à 2 000 modifications phonétiques.

| 10:00                                                                                                    |
|----------------------------------------------------------------------------------------------------|
| nétique s'appliquera à tous<br>s albums et les compositeurs<br>s. Appuyez sur le bouton<br>lectionner un périphérique. |
|                                                                                                    |
|                                                                                                    |

2. Sélectionner USB ou iPod.

| 🌞 iPod    | 10:00  |
|-----------|--------|
|           |        |
| Artiste   | Album  |
| Morceaux  | Auteur |
| morecular | Hated  |
|           |        |

- 3. Sélectionner l'option à modifier (p. ex. : Artiste).
  - La liste des options sélectionnées s'affiche à l'écran.

| 🌞 Artiste | 10:00     |
|-----------|-----------|
| Artist A  |           |
|           |           |
|           | Jouer     |
|           | Modifier  |
|           | Supprimer |
|           |           |
|           |           |

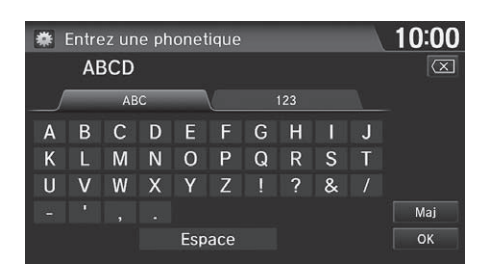

- **4.** Sélectionner une entrée (p. ex. : Artiste A).
  - Le menu contextuel s'affiche à l'écran.
- 5. Sélectionner Modifier.
  - Pour entendre la modification phonétique courante, sélectionner Jouer.
  - Pour supprimer la modification phonétique courante, sélectionner Supprimer.
- **6.** Entrer l'épellation voulue (p. ex. : « *ABCD* ») à l'invite.
- Sélectionner OK pour quitter. L'artiste « Artiste A » a été modifié phonétiquement à « ABCD ». En mode SBV, il suffit d'appuyer sur le bouton 
   (m2) (parler) et d'utiliser la commande vocale « Jouer "ABCD" » pour lire les chansons de l'artiste « Artiste A ».

Pandora est un service radiophonique personnalisé diffusé par Internet qui sélectionne de la musique à partir du nom d'un artiste, d'une chanson ou d'un style musical qu'un utilisateur détermine, et qui diffuse en continu ce qui peut présenter de l'intérêt.

# Sélectionner le mode Pandora®

- 1. Connecter un téléphone compatible par *Bluetooth*<sup>MD</sup>.
  - Il est possible de connecter le téléphone en utilisant la station d'accueil raccordée à la prise USB pour un iPhone.
- 2. Sélectionner AUDIO à l'écran d'accueil.
- 3. Sélectionner Source.
- 4. Sélectionner l'icône Pandora.
  - Une fenêtre contextuelle peut apparaître sur le téléphone afin de permettre le lancement de l'application.
  - Le nom de la station actuelle, de l'artiste, l'audience visée et le nom de la piste s'affichent.

### Écouter Pandora®

ແ∕ද « Pandora jouer »

Pandora est offert dans les modèles américains seulement.

Il est possible de contrôler Pandora à l'aide des commandes vocales.

Commandes Pandora® P. 239

Un guide visuel facilite l'utilisation de la chaîne sonore.

Commandes du système P. 4

Fonctionnement de base P. 9

Pandora, le logo Pandora et la présentation commerciale de Pandora sont des marques de commerce ou des marques de commerce déposées de Pandora Media, Inc., utilisés avec permission. Actuellement, Pandora est exclusivement offert aux États-Unis.

Pour utiliser ce service avec un véhicule, l'application Pandora doit d'abord être installée sur un téléphone intelligent. Visiter *www.pandora.com* pour de plus amples renseignements.

Si un problème se manifeste, un message d'erreur peut apparaître sur l'affichage.

Messages d'erreur P. 214

Audio

# Commandes à l'écran de la chaîne sonore

### HOME (accueil) ► AUDIO ► Source ► Icône Pandora

L'écran de la chaîne sonore peut être contrôlé à l'aide du système de navigation.

1. Sélectionner l'onglet ouvrir/fermer sur

liste des stations

la station

2. Sélectionner une station

la barre de commandes pour afficher la

Il est également possible d'afficher

la liste en sélectionnant le nom de

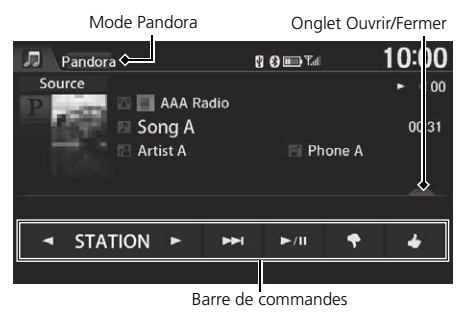

 Pandora
 B ⊕ ■ Tal
 10:00

 Song A
 00

 Shuffle
 00

 AAA Radio
 00

 BB Radio
 00

 CCC Radio
 00

 DDD Radio
 ¥

 EEE Radio
 ¥

Liste des stations

Les options suivantes sont disponibles :

- **STATION** : Sélectionner une station.
- Note: (Sauter au prochain) : Sauter la chanson en cours.
- 📕 (Jouer/pause) : Reprendre ou faire jouer une chanson.
- (Je n'aime pas): Désapprouver la chanson en cours et sauter à la chanson suivante. Pandora évitera de jouer des chansons similaires à celle qui est désapprouvée.

🔁 (J'aime) : Approuver la chanson en cours. Pandora jouera des chansons similaires à celle qui est approuvée.

### Commandes à l'écran de la chaîne sonore

Les fonctions suivantes ne sont pas disponibles sur ce système de navigation :

- Acheter sur iTunes
- Envoyer la station actuelle par courriel
- Vérifier les détails de la chanson

Il est possible de sauter la chanson ou de sélectionner uniquement un nombre prédéterminé de fois dans une heure. En cas de dépassement, un message d'erreur s'affiche et la diffusion n'a pas lieu.

Pour de l'information plus précise, visiter le site *www.pandora.com*.

Si Pandora® ne fonctionne pas à l'aide de la chaîne sonore, celle-ci diffuse peut-être via *Bluetooth*<sup>MD</sup> Audio. S'assurer que le mode Pandora est sélectionné sur la chaîne sonore.

# Menu audio

HOME (accueil) ► AUDIO (en mode Pandora®) ► MENU

| 🎵 🗢 Menu Audio     | 10:00          |
|--------------------|----------------|
|                    |                |
| Favori             | Changer source |
| Liste des stations | Son            |
| Nouvelle station   |                |
|                    |                |

Sélectionner une option.

Les options suivantes sont disponibles :

- Favori : Ajouter la chanson ou l'artiste en cours de diffusion à la liste des préférences. Sélectionner Piste aux favoris ou Artiste favori.
- Liste des stations : Afficher la liste de toutes les stations enregistrées. Sélectionner une station à partir de la liste pour la jouer. Il est également possible de sélectionner Aléatoire pour une diffusion aléatoire de toutes les stations.
- Nouvelle station : Créer une nouvelle station à partir d'un genre, de la piste en cours ou de l'artiste. Sélectionner Genre, Piste actuelle ou Artiste actuel.
- Changer source : Changer le mode de la source audio.
- Son : Afficher l'écran des préférences sonores.

Réglage du son P. 132

### Connexion d'une mémoire flash USB

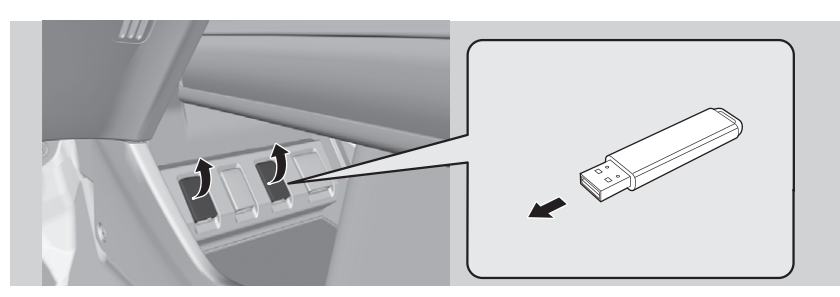

- 1. Ouvrir le couvercle de la prise USB sous la console avant.
- 2. Connecter la mémoire flash USB sur le connecteur USB.

### Mémoires flash USB

Utiliser une mémoire flash USB recommandée de 256 Mo ou plus.

Certains baladeurs audionumériques pourraient ne pas être compatibles.

Certaines mémoires flash USB (p. ex., un dispositif avec verrouillage de sécurité) pourraient ne pas fonctionner.

Certains fichiers de logiciel pourraient ne pas permettre la lecture audio ou l'affichage de données textuelles.

Il se peut que certaines versions de formats MP3, WMA ou AAC soient incompatibles.

### Connexion d'une mémoire flash USB

- Il est recommandé de connecter la mémoire flash USB au câble de périphérique USB.
- Ne pas connecter la mémoire flash USB en utilisant un concentrateur.
- Pour éviter d'endommager l'appareil ou les pistes, ne pas utiliser de lecteur de carte ou de disque dur comme appareil de lecture.
- Nous recommandons de sauvegarder les données avant d'utiliser l'appareil dans le véhicule.
- Jusqu'à deux dispositifs USB peuvent être connectés.

# Sélection du mode USB

- 1. Sélectionner AUDIO à l'écran d'accueil.
- 2. Sélectionner Source.
- 3. Sélectionner l'icône USB.
  - La mémoire flash USB commence automatiquement à être lue.

### Ecture d'une mémoire flash USB

ແ∕ះ ≪ USB jouer »

Il est possible de contrôler la mémoire flash USB à l'aide de commandes vocales.

### Commandes pour USB P. 238

Un guide visuel facilite l'utilisation de la chaîne sonore.

Commandes du système P. 4

Fonctionnement de base P. 9

Dans certains cas, il peut arriver que le nom de l'artiste, le titre de l'album ou de la piste n'apparaisse pas correctement.

Les pistes de la mémoire flash USB sont lues dans l'ordre d'enregistrement. Cet ordre peut différer de l'ordre s'affichant sur un ordinateur ou un appareil.

La chaîne sonore affiche le message **Fichier illisible** et passe à la piste suivante lorsque les pistes suivantes sont lues :

- Pistes en format WMA ou AAC protégées par gestion des droits numériques (DRM)
- Pistes en format incompatible

Si un problème se manifeste, un message d'erreur peut apparaître sur l'affichage.

Messages d'erreur P. 214

# Commandes à l'écran de la chaîne sonore

### HOME (accueil) ► AUDIO ► Source ► Icône USB

Contrôler la chaîne sonore en passant par l'écran de navigation.

| Mode L  | JSB         | Onglet  | Ouvrir/Fermer |
|---------|-------------|---------|---------------|
| JJ UŠI  | 3           | ¥       | 10:00         |
| Source  |             |         | 01            |
| 17      | 03 AAA      |         | 02' 9"        |
|         | 🖪 Artist A  | 🖸 Albu  | m A           |
|         |             |         |               |
| <b></b> |             |         |               |
| <       | Dossier 🕨   | 🔫 Chan  | son 🍽         |
|         |             |         |               |
|         | Barre de co | mmandes |               |

| Л | USB          | ł      | 10:00 |
|---|--------------|--------|-------|
|   | 🔮 🕒 01 Track | А      | H 01  |
|   | /            | ♪      |       |
|   | 01 Track A   |        |       |
|   | 02 Track B   |        |       |
|   | 03 Track C   |        |       |
|   | 04 Track D   |        |       |
|   | 05 Track E   |        | ∀     |
|   | Liste des    | pistes |       |

Les options suivantes sont disponibles :

- • Dossier > : Sélectionner le dossier suivant ou précédent.
- **Chanson >>** : Sélectionner la piste suivante ou précédente. Sélectionner et maintenir pour se déplacer rapidement dans une même piste.

- 1. Sélectionner l'onglet ouvrir/fermer sur la barre de commandes pour afficher la liste des pistes.
  - Il est également possible d'afficher la liste en sélectionnant le nom de la piste.
- 2. Sélectionner une piste.
  - Sélectionner l'onglet pour changer les chansons dans la liste des pistes.

# Menu audio

🖇 HOME (accueil) 🏲 AUDIO (en mode USB) 🏲 MENU

| בת | Menu Audio              | 10:00                        | 0 |
|----|-------------------------|------------------------------|---|
|    |                         |                              |   |
|    | Balayer                 | Aléatoire/Répéter            |   |
|    | Recherche de<br>musique | Son                          |   |
|    | Changer source          | Commuter le Périphérique USB |   |
|    |                         |                              |   |

Sélectionner une option.

Les options suivantes sont disponibles :

- Balayer : Effectuer un balayage des pistes et entendre un extrait de 10 secondes. Sélectionner Annuler pour arrêter le balayage et faire jouer la sélection actuelle.
  - Balayer dossiers : Effectuer un balayage de la première piste de chaque dossier.
  - Balayer pistes : Effectuer un balayage de toutes les pistes sur la mémoire flash USB (ou dans le dossier sélectionné).
- Recherche de musique : Sélectionner une piste à partir de la liste de Recherche de musique. Il est possible de faire alterner le contenu de l'affichage de la liste en utilisant l'onglet.
- Changer source : Changer le mode de la source audio.
- Aléatoire/Répéter :
  - Répéter le dossier : Répéter toutes les pistes du dossier en cours de lecture.
  - Répéter piste : Répéter la piste en cours de lecture.
  - Toutes les pistes au hasard : Jouer toutes les pistes de la mémoire flash USB de manière aléatoire.
  - Aléat. dans le dossier : Jouer toutes les pistes du dossier en cours de lecture de manière aléatoire.
- Son : Afficher l'écran des préférences sonores.

```
Réglage du son P. 132
```

• Commuter le Périphérique USB : Alterner entre les appareils USB lorsque deux appareils USB sont connectés.

### 🔊 Menu audio

Pour arrêter la lecture de répétition ou aléatoire, sélectionner à nouveau le mode de lecture actuel.

Audic

La chaîne sonore permet d'écouter de la musique enregistrée sur un téléphone compatible avec *Bluetooth*.

Cette fonction est disponible lorsque le téléphone est lié au système  $Bluetooth^{MD}$  HandsFreeLink® (HFL) du véhicule.

Bluetooth<sup>MD</sup> HandsFreeLink<sup>®</sup> P. 167

# Sélectionner le mode *Bluetooth*<sup>MD</sup> Audio

1. S'assurer que le téléphone est allumé, jumelé et lié à HFL.

### Dumelage d'un téléphone P. 170

- 2. Sélectionner AUDIO à l'écran d'accueil.
- 3. Sélectionner Source.
- 4. Sélectionner l'icône Bluetooth.
- - Les noms de la piste et de l'artiste en cours s'affichent.

Vérifier ce qui suit si le téléphone n'est pas reconnu :

• Un autre téléphone compatible avec HFL, qui n'est pas compatible avec *Bluetooth* Audio, est déjà connecté.

### ∑ Écouter *Bluetooth*™ Audio

### Commandes Bluetooth<sup>MD</sup> Audio P. 239

Certains téléphones compatibles avec *Bluetooth* et avec capacités audio continues ne sont pas compatibles. Pour vérifier la compatibilité d'un téléphone :

- É.-U. : Visiter handsfreelink.honda.com.
- Canada : Visiter www.handsfreelink.ca.

Dans certaines provinces, il peut être illégal d'effectuer certaines fonctions du dispositif des données en conduisant.

Dans certains cas, il peut arriver que le nom de l'artiste, le titre de l'album ou de la piste n'apparaisse pas correctement.

Un seul téléphone à la fois peut être utilisé avec le système HFL. Lorsqu'il y a plus de deux téléphones jumelés dans le véhicule, la liaison s'effectue avec le premier téléphone jumelé détecté par le système.

S'il y a plus d'un téléphone jumelé au système HFL, il pourrait y avoir un délai avant que le système commence la lecture.

# Passage au mode HFL

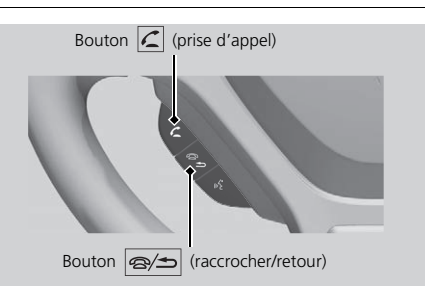

- Si un appel est reçu pendant que le système *Bluetooth* Audio fonctionne, appuyer sur le bouton (c) (prise d'appel) sur le volant de direction pour répondre à l'appel.
  - Bluetooth<sup>MD</sup> HandsFreeLink<sup>®</sup> P. 168
- Appuyer sur le bouton (raccrocher/retour) pour mettre fin à l'appel; Bluetooth<sup>MD</sup> Audio reprendra aussitôt.

### 🔊 Passage au mode HFL

Il est également possible de sélectionner **Répondre** ou **Raccrocher** à l'écran pour répondre à un appel ou y mettre fin.

## Commandes à l'écran de la chaîne sonore

### ℜ HOME (accueil) ► AUDIO ► Source ► Icône Bluetooth

Contrôler la chaîne sonore en passant par l'écran de navigation.

Mode Bluetooth<sup>MD</sup> Audio Bluetooth Bluetooth B 0 ■ 7 10:00 Source Album A 01 Track A Artist A ABC Server I GROUPE ► I Chanson ► I Barre de commandes

Les options suivantes sont disponibles :

- (jouer) : Jouer une chanson.
- III (pause) : Interrompre la lecture d'une chanson.
- GROUPE : Sélectionner le groupe suivant ou précédent.
- **H** Chanson **>**: Sélectionner la piste suivante ou précédente. Sélectionner et maintenir pour se déplacer rapidement dans une même piste.

Sélectionner une piste.

### Commandes à l'écran de la chaîne sonore

Les options d'affichage peuvent varier selon l'appareil connecté.

Certains appareils sélectionnent une piste à partir de la liste affichée à l'écran.

Les fonctions suivantes peuvent ne pas être disponibles sur certains appareils :

- Fonction de pause
- Sélection par groupe

# Menu audio

HOME (accueil) ► AUDIO (en mode Bluetooth Audio) ► MENU

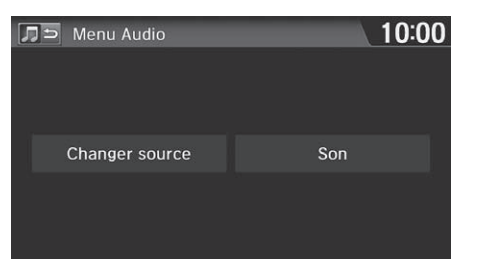

Sélectionner une option.

### 🔊 Menu audio

La fonction **Recherche de musique** peut ne pas être disponible sur certains appareils. Sélectionner une piste à partir de la liste Recherche de musique.

Les options suivantes sont disponibles :

- Changer source : Changer le mode de la source audio.
- Son : Afficher l'écran des préférences sonores.

Réglage du son P. 132

### Connecter un câble HDMI<sup>MD</sup>

Lorsque le véhicule est arrêté, la chaîne sonore permet de jouer des vidéos à partir d'un appareil compatible HDMI<sup>MD</sup>.

Connecter l'appareil avec un câble HDMI<sup>MD</sup>, puis sélectionner le mode HDMI<sup>MD</sup>.

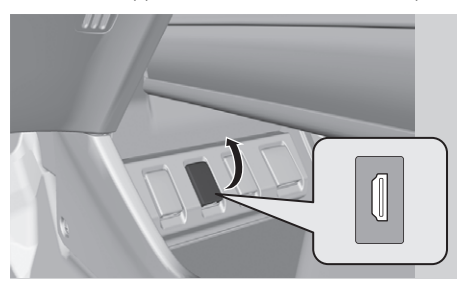

Fichiers vidéo recommandés

Résolution maximale

- 1. Ouvrir le couvercle de la prise HDMI<sup>MD</sup> sous la console avant.
- **2.** Connecter un appareil compatible avec HDMI<sup>MD</sup> à la prise d'entrée à l'aide d'un câble HDMI™.

720 x 576 pixels

### ➢ Jouer une vidéo en HDMI™D

راج « Auxiliaire jouer »

Les termes HDMI et HDMI High-Definition Multimedia Interface, ainsi que le logo HDMI sont des margues de commerce ou des margues de commerce déposées de HDMI Licensing LLC aux États-Unis et dans d'autres pays.

### >>> Fichiers vidéo recommandés

Les fichiers DivX® ne sont pas compatibles.

| Types de fichiers vidéo            |                                                      |                              |  |
|------------------------------------|------------------------------------------------------|------------------------------|--|
| Profile (version MP4)              | Baseline Level 3 (MPEG4-AVC), Simple Level 5 (MPEG4) |                              |  |
| Extension de fichier (version MP4) | .mp4/.m4v                                            |                              |  |
| Compatible avec audio codec        | MPEG4-AVC (H.264)                                    | MPEG4 (ISO/IEC 14496 Part.2) |  |
| Débit binaire                      | 10 Mb/s (MPEG4-AVC)                                  | 8 Mb/s (MPEG4)               |  |

165

# Sélection du mode HDMI<sup>MD</sup>

- **1.** Sélectionner AUDIO à l'écran d'accueil.
- 2. Sélectionner Source.
- **3.** Sélectionner l'icône HDMI<sup>MD</sup>.
  - La vidéo est lue automatiquement.

# Bluetooth<sup>MD</sup> HandsFreeLink<sup>®</sup>

La présente section décrit la façon d'utiliser *Bluetooth<sup>MD</sup>* HandsFreeLink<sup>®</sup>. Il est possible d'effectuer et de recevoir des appels à l'aide de la chaîne sonore du vehicule, sans avoir à manipuler un téléphone celulaire.

| Bluetooth <sup>MD</sup> HandsFreeLink <sup>®</sup> | 68  |
|----------------------------------------------------|-----|
| Jumelage d'un téléphone 1                          | 170 |
| Réglage Bluetooth 1                                | 72  |
| Synchronisation automatique du téléphone 1         | 176 |
| Configuration de la composition abrégée 1          | 77  |
| Modification phonétique de l'annuaire              |     |
| téléphonique 1                                     | 80  |
| Réglage du téléphone 1                             | 82  |
| Effectuer un appel 1                               | 83  |
| Recevoir un appel 1                                | 87  |
| Menus HFL 1                                        | 88  |
| Message texte/courriel1                            | 92  |
| Réglage texte/courriel 1                           | 94  |
| Assistance HondaLink                               | 95  |

### Écran du téléphone

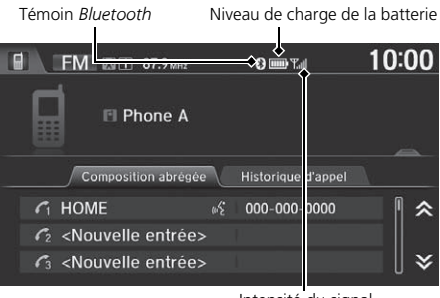

Sélectionner une option.

Sélectionner l'onglet de l'écran du téléphone pour ouvrir la liste complète. Balayer l'écran pour faire défiler la liste.

### Intensité du signal

Les options suivantes sont disponibles :

Onglet Composition abrégée : Afficher la liste des numéros à composition abrégée enregitrés.

Utilisation de la composition abrégée P. 186

- Onglet **Historique d'appel** : Afficher la liste de l'historique des appels.
  - Utilisation de l'historique des appels P. 186

### **Bluetooth<sup>MD</sup>** HandsFreeLink<sup>®</sup>

Il est possible de contrôler le système HFL à l'aide des commandes vocales.

### Menus HFL P. 188

Pour utiliser HFL, un téléphone cellulaire compatible avec *Bluetooth* est nécessaire. Pour une liste de téléphones compatibles, de procédures de jumelage et de possibilités spéciales des caractéristiques :

- É.-U. : Visiter handsfreelink.honda.com.
- Canada : Visiter www.handsfreelink.ca.

### Conseils pour les commandes vocales

- Relever toutes les glaces, car le bruit émanant de celles-ci peut causer de l'interférence dans les microphones.
- Appuyer momentanément sur le bouton (x) (parler) avant de donner une commande. Parler clairement et naturellement après le bip sonore.

### Fonctionnement des commandes vocales P. 5

- Si les microphones captent d'autres voix que celle du conducteur, la commande pourrait être mal interprétée.
- Lors de l'utilisation de HFL, les commandes vocales pour le système de navigation ne peuvent pas être reconnues.
- Pour changer le volume, utiliser le bouton VOL (volume) ou les télécommandes de la chaîne sonore.

Certains téléphones peuvent envoyer de l'information sur l'état de la batterie, l'intensité du signal et l'état d'itinérance à l'écran.

### Écran du menu du téléphone

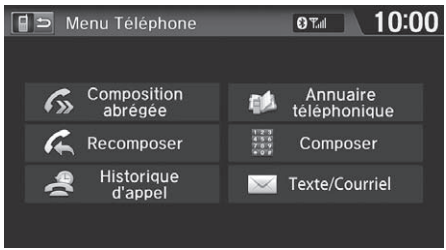

- **1.** Sélectionner **MENU** à l'écran du téléphone.
- 2. Sélectionner une option.

### Les options suivantes sont disponibles :

• Composition abrégée : Effectuer un appel à partir des numéros à composition abrégée enregistrés.

### Ditilisation de la composition abrégée P. 186

- Recomposer : Composer le dernier numéro.
- Historique d'appel : Afficher l'historique des appels.
  - Ditilisation de l'historique des appels P. 186
- Annuaire téléphonique : Afficher l'annuaire téléphonique importé du téléphone cellulaire.

### Dutilisation de l'annuaire téléphonique P. 184

- Composer : Effectuer un appel lorsqu'un numéro de téléphone est entré.
   Entrée d'un numéro de téléphone P. 185
- Texte/Courriel : Afficher la liste des messages textes reçus. Le symbole Mapparaît lorsqu'il y a un message non lu.
  - Message texte/courriel P. 192

### Bluetooth<sup>MD</sup> HandsFreeLink®

### Technologie sans fil Bluetooth™

Le mot servant de marque et les logos *Bluetooth* sont des marques de commerce déposées appartenant à *Bluetooth* SIG, Inc., et toute utilisation desdites marques par Honda Motor Co., Ltd., est effectuée sous licence. Les autres marques de commerce et noms commerciaux sont ceux de leurs propriétaires respectifs.

### Limites de HFL

Un nouvel appel entrant sur HFL interrompt la chaîne sonore lorsque celle-ci fonctionne. La chaîne sonore reprendra lorsque l'appel sera conclu.

Certaines fonctions de l'écran tactile sont estompées lorsque le véhicule est en mouvement.

### Limites relatives aux fonctions activées manuellement P. 21

Les lois provinciales, fédérales ou locales peuvent interdire l'utilisation des appareils électroniques portables pendant la conduite d'un véhicule.

Lorsque le bouton 🖭 (menu) sur le volant de direction est enfoncé alors que l'écran Téléphone est affiché, les options suivantes sont disponibles. Utiliser les boutons sur le volant de direction pour sélectionner les options.

- Composition abrégée
- Historique d'appel
- Recomposer

# Jumelage d'un téléphone

### ℜ HOME (accueil) ► Téléphone

Lorsqu'aucun téléphone compatible avec Bluetooth<sup>MD</sup> n'a été jumelé au système, l'écran suivant s'affiche :

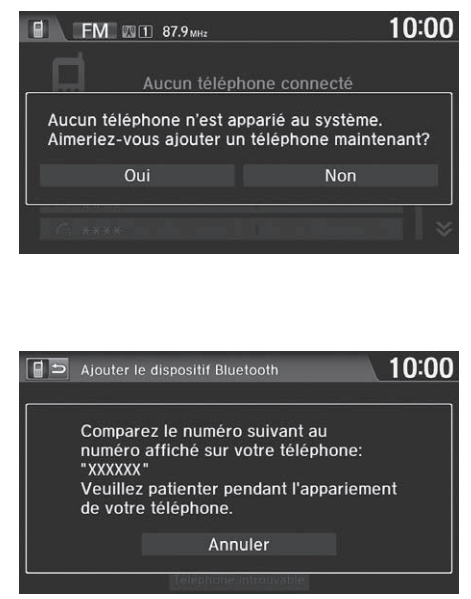

- 1. Sélectionner Oui
- **2.** Régler le téléphone cellulaire au mode « Découverte » ou « Recherche ».
- 3. Sélectionner Continuer
  - Le système commence à rechercher un téléphone.
- 4. Sélectionner le téléphone dans la liste.
  - Sélectionner Rafraîchir si le téléphone voulu n'est pas trouvé.
  - Consulter le manuel du téléphone pour les instructions relatives à la recherche d'un appareil *Bluetooth*.
- **5.** Entrer ou confirmer le code de iumelage sur le téléphone lorsque le système invite à le faire pour compléter le processus de jumelage.
  - Après le processus de jumelage, le système affiche une invite pour activer Assistance HondaLink et Synchronisation automatique du téléphone.

Assistance Hondal ink P 195

Synchronisation automatique du téléphone P. 176

### Jumelage d'un téléphone

Un téléphone compatible avec *Bluetooth* doit être iumelé à HFL avant de pouvoir recevoir et effectuer des appels mains libres.

### Téléphone introuvable

Si le téléphone n'apparaît pas dans la liste, sélectionner Téléphone introuvable pour rechercher l'appareil à partir du téléphone compatible avec *Bluetooth*. Consulter le manuel du téléphone.

### Conseils pour le jumelage d'un téléphone

- Le téléphone ne peut pas être jumelé pendant que le véhicule est en mouvement
- Le téléphone doit être en mode découverte ou recherche pour être jumelé. Consulter le manuel du téléphone.
- Jusqu'à six téléphones peuvent être jumelés.
- La batterie du téléphone peut s'affaiblir plus rapidement lorsque celui-ci est iumelé au système HFL.
- Si le téléphone n'est pas prêt à être jumelé ou que le système ne le trouve pas après quelques minutes, le système se mettra en veilleuse et reviendra au mode repos.

### Code de iumelage

Le code de jumelage par défaut est « 0000 » jusqu'à ce qu'il soit changé par l'utilisateur.

Il est possible de modifier le code de jumelage.

Modification du code de jumelage P. 173

Bluetooth<sup>MD</sup> HandsFreeLink<sup>®</sup>

### Jumelage à partir de Réglage du téléphone

<sup>8</sup> HOME (accueil) ► Réglages ► Téléphone ► Onglet Téléphone ► Connecter un téléphone

Utiliser les réglages du téléphone pour jumeler un autre téléphone compatible avec  $Bluetooth^{MD}$  si un téléphone a été préalablement jumelé au système.

| 🌞 Connecter un téléphone        | 10:00    |
|---------------------------------|----------|
|                                 |          |
| Phone A                         | л 8<br>- |
| Ajouter le dispositif Bluetooth |          |
|                                 |          |
|                                 |          |
|                                 |          |
| Déconnecter                     |          |

- **1.** Sélectionner Ajouter le dispositif Bluetooth.
- 2. Régler le téléphone cellulaire au mode « Découverte » ou « Recherche ».
- 3. Sélectionner Continuer.
  - Le système commence à rechercher un téléphone.
- 4. Sélectionner le téléphone dans la liste.
  - Sélectionner Rafraîchir si le téléphone voulu n'est pas trouvé.
  - Consulter le manuel du téléphone pour les instructions relatives à la recherche d'un appareil Bluetooth.
- Entrer le code de jumelage sur le téléphone lorsque le système invite à le faire pour compléter le processus de jumelage.
  - Après le processus de jumelage, le système affiche une invite pour activer Assistance HondaLink et Synchronisation automatique du téléphone.
    - Assistance HondaLink P. 195
    - Synchronisation automatique du téléphone P. 176

### Dumelage à partir de Réglage du téléphone

Il est possible de contrôler le système HFL à l'aide des commandes vocales.

Menus HFL P. 188

Sélectionner un autre téléphone jumelé dans la liste pour connecter un autre téléphone.

# **Réglage Bluetooth**

HOME (accueil) ► Réglages ► Bluetooth

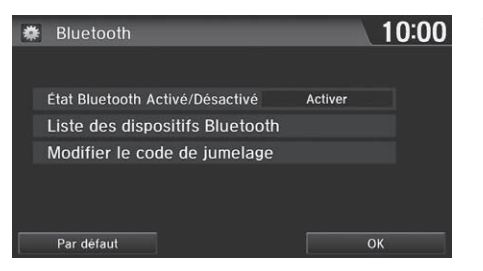

Sélectionner une option.

Les options suivantes sont disponibles :

- État Bluetooth Activé/Désactivé : Activer ou désactiver la fonction Bluetooth.
- Liste des dispositifs Bluetooth : Afficher la liste des téléphones jumelés.
  - Modification du nom d'un téléphone jumelé P. 174
  - Suppression d'un téléphone jumelé P. 175
- Modifier le code de jumelage : Changer le code de jumelage.
   Modification du code de jumelage P. 173

### Modification du code de jumelage

### <sup>𝔅</sup> HOME (accueil) ► Réglages ► Bluetooth ► Modifier le code de jumelage

| 🗰 Modifier le code de jum | elage <b>10:00</b> |
|---------------------------|--------------------|
|                           |                    |
|                           |                    |
|                           |                    |
| Aléatoire                 | Fixe               |
|                           |                    |
|                           |                    |
|                           |                    |

- 1. Sélectionner Fixe.
- **2.** Supprimer le code de jumelage courant.
- **3.** Entrer un nouveau code de jumelage, puis sélectionner **OK**.

### Modification du code de jumelage

Lorsque le téléphone est introuvable dans le système et que le processus doit être lancé à partir du téléphone, le code de jumelage doit être entré à partir du téléphone.

### Aléatoire

Utilise un code de jumelage généré de façon aléatoire.

Le code de jumelage par défaut est « 0000 » jusqu'à ce qu'il soit modifié par l'utilisateur.

### Modification du nom d'un téléphone jumelé

### 8 HOME (accueil) ► Réglages ► Bluetooth ► Liste des dispositifs Bluetooth

| Modifier le dispositif Bluetooth | 10:0 |
|----------------------------------|------|
|                                  |      |
|                                  |      |
| Modifier le nom du dispositif    |      |
| Supprimer ce dispositif          |      |
|                                  |      |
|                                  |      |
|                                  |      |
|                                  |      |
|                                  |      |

- **1.** Sélectionner un téléphone dont le nom doit être modifié.
- 2. Sélectionner Modifier le nom du dispositif.

| <b>₩</b> N | /lodif | ier le | e non | n du | dispo | ositif |   |   |   | 10 | :00          |
|------------|--------|--------|-------|------|-------|--------|---|---|---|----|--------------|
|            | Pho    | one A  | ١     |      |       |        |   |   |   | ►  | $\mathbf{X}$ |
|            | A      | вс     |       | ÁÀ   | Â     |        |   |   |   |    |              |
| Q          | W      | Е      | R     | Т    | Y     | U      | 1 | 0 | Р |    |              |
| А          | S      | D      | F     | G    | Н     | J      | К | L |   |    |              |
| Ζ          | Х      | С      | ۷     | В    | Ν     | М      |   |   |   |    |              |
|            |        |        |       |      |       |        |   |   |   | N  | Naj          |
|            |        |        |       | Espa | ce    |        |   |   |   | (  | ОК           |
|            |        |        |       | Espa | ce    |        |   |   |   | (  | ОК           |

3. Modifier le nom et sélectionner OK.

### Suppression d'un téléphone jumelé

### <sup>8</sup> HOME (accueil) ► Réglages ► Bluetooth ► Liste des dispositifs Bluetooth

| Modifier le dispositif Bluetooth 10:00 | 1 |
|----------------------------------------|---|
|                                        | 2 |
| Modifier le nom du dispositif          | З |
| Supprimer ce dispositif                |   |
|                                        |   |
|                                        |   |

- **1.** Sélectionner un téléphone à supprimer.
- 2. Sélectionner Supprimer ce dispositif.
- 3. Sélectionner Oui.

### Suppression d'un téléphone jumelé

Avant de transférer le véhicule à un tiers, supprimer tous les téléphones jumelés.

# Synchronisation automatique du téléphone

Lorsque le téléphone est jumelé, le contenu de l'annuaire téléphonique et de l'historique des appels est importé automatiquement dans HFL.

| Sync. automatique tél.                                                                                                    | 0T.10:00           |
|----------------------------------------------------------------------------------------------------|--------------------|
| Synchronisation Automatique<br>du Téléphone<br>Activer : Le répertoire et<br>l'historique des appels seront<br>importés<br>Désactivée : Le répertoire et<br>l'historique des appels ne<br>seront pas importés. | Activer<br>Désact. |

Sélectionner Activer.

### Synchronisation automatique du téléphone

Il est également possible de régler ce paramètre à partir de l'écran des réglages du téléphone. Sélectionner HOME (accueil), puis Réglages. Sélectionner Téléphone, puis sélectionner Sync. automatique tél.

### Réglage du téléphone P. 182

Si le réglage est modifié à **Désact**. après avoir importé l'annuaire téléphonique et l'historique des appels, toutes les données importées seront supprimées.

Sur certains téléphones, il n'est pas possible d'importer l'annuaire téléphonique et l'historique des appels dans HFL.

L'annuaire téléphonique est mis à jour à chaque connexion. L'historique des appels est mis à jour à chaque connexion ou à chaque appel.

S'assurer que les réglages du téléphone autorisent la synchronisation automatique.

Jusqu'à 2 000 contacts de l'annuaire téléphonique et chacun des 20 numéros enregistrés sous Tous, Composés, Reçus et Appels manqués peuvent être importés.

En mode Activer, il est aussi possible de dire un nom et le type de téléphone de l'annuaire téléphonique pour effectuer un appel à l'écran Portail vocal. Par exemple, dire <u>w</u> « Appeler Jean Tremblay cellulaire ».

# Configuration de la composition abrégée

# HOME (accueil) ► Réglages ► Téléphone ► Onglet Téléphone ► Modifier la composition rapide

Créer des numéros à composition abrégée à l'aide de marques vocales pour faciliter les appels.

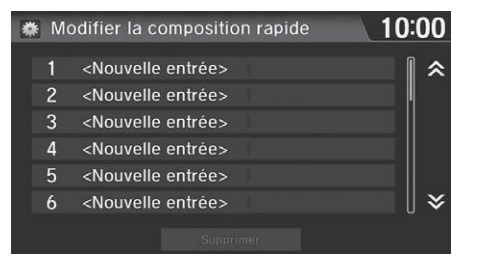

| 🐞 Nouvelle entrée                          | 10:00              |
|--------------------------------------------|--------------------|
|                                            |                    |
| Ender the second line                      | Importer depuis le |
| Entree manuelle                            | répertoire         |
| Importer depuis<br>l'historique des appels |                    |
|                                            |                    |
|                                            |                    |

**1.** Sélectionner **Nouvelle entrée**.

# 2. Sélectionner une option pour entrer le numéro.

- **3.** Sélectionner le numéro et entrer le nom.
  - Le système invite à enregistrer une marque vocale lorsque Importer depuis le répertoire ou Importer depuis l'historique des appels est sélectionné.
    - Enregistrer une marque vocale pour un numéro à composition abrégée P. 178

Les options suivantes sont disponibles :

- Entrée manuelle : Entrer un numéro manuellement.
- Importer depuis l'historique des appels : Sélectionner un numéro à partir de l'historique des appels.
- Importer depuis le répertoire : Sélectionner un numéro à partir d'un annuaire téléphonique importé.

### Configuration de la composition abrégée

Il est possible de contrôler le système HFL à l'aide des commandes vocales.

### Menus HFL P. 188

Jusqu'à 20 numéros à composition abrégée peuvent être enregistrés pour chaque téléphone.

Importer depuis le répertoire et Importer depuis l'historique des appels peuvent être sélectionnés uniquement lorsque l'option Sync. automatique tél. est réglée à Activer.

Synchronisation automatique du téléphone P. 176

### Enregistrer une marque vocale pour un numéro à composition abrégée

HOME (accueil) ► Réglages ► Téléphone ► Onglet Téléphone ► Modifier la composition rapide

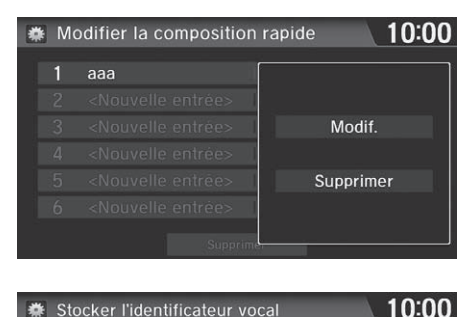

Pour enregistrer un identificateur vocal,

et dites l'identificateur vocal que vous

souhaitez enregistrer.

sélectionnez Enregistrer ou appuyez sur 👪

Enregistrer

- **1.** Sélectionner un numéro à composition abrégée.
- 2. Sélectionner Modif.
- 3. Sélectionner Marque Vocale.

### Enregistrer une marque vocale pour un numéro à composition abrégée

Les marques vocales permettent d'appeler des numéros à composition abrégée à partir de l'écran Portail vocal en prononçant la marque vocale (p. ex.  $\left| u_{\mathcal{K}}^{\mathcal{L}} \right| \ll$  Jean Tremblay ».

### Effectuer un appel P. 183

- Éviter de répéter le même nom pour plusieurs marques vocales.
- Éviter d'utiliser des mots à une syllabe tel que « Jean » comme marque vocale.
- Il est plus facile pour HFL de reconnaître un nom plus long. (p. ex., « Jean Tremblay » au lieu de « Jean »).

Sélectionner **Supprimer** pour supprimer le numéro à composition abrégée enregistré.

- 4. Sélectionner Enregistrer.
- 5. Sélectionner Enregistrer de nouveau.
  - En utilisant le bouton <u>6</u> (parler), suivre l'invite pour enregistrer une marque vocale.

Bluetooth<sup>MD</sup> HandsFreeLink<sup>®</sup>

### Modifier une marque vocale

HOME (accueil) ► Réglages ► Téléphone ► Onglet Téléphone ► Modifier la composition rapide

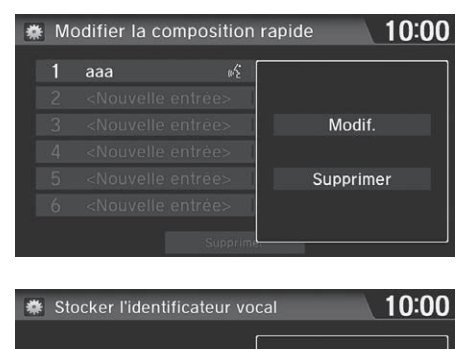

- **1.** Sélectionner un numéro à composition abrégée.
- 2. Sélectionner Modif.
- 3. Sélectionner Marque Vocale.

**4.** Sélectionner une option.

Les options suivantes sont disponibles :

Marque Vocale Enregisti

- Jouer : Écouter la marque vocale enregistrée.
- Enregistrer : Enregistrer une nouvelle marque vocale. Suivre l'invite pour enregistrer une marque vocale.

Jouer Enregistrer

Effacer

• Effacer : Supprimer la marque vocale enregistrée.
## Modification phonétique de l'annuaire téléphonique

Ajouter une marque vocale au nom d'un contact dans l'annuaire téléphonique afin de faciliter la compréhension des commandes vocales par HFL.

#### Ajouter une nouvelle marque vocale

 HOME (accueil) ► Réglages ► Système ► Onglet Rec. vocale ► Modification phonétique de répertoire

| 🗱 Modification phonétique | 10:00 |
|---------------------------|-------|
|                           |       |
|                           |       |
| Phone A                   |       |
| Phone B                   |       |
|                           |       |
|                           | ~     |
|                           |       |

- 1. Sélectionner le téléphone auquel une marque vocale doit être ajoutée.
- 2. Sélectionner Nouvelle marque vocale.

#### Ajouter une nouvelle marque vocale

Jusqu'à 20 marques vocales phonétiques peuvent être enregistrées pour chaque téléphone.

Il est aussi possible d'ajouter une nouvelle marque vocale à un téléphone actuellement connecté.

Sélectionner **Recherche** pour sélectionner le nom d'un contact en entrant directement son nom.

Il est aussi possible d'ajouter une marque vocale pour une composition abrégée.

Configuration de la composition abrégée P. 177

| 🏶 Choisir un nom de contact | 10:00    |
|-----------------------------|----------|
| ABC DEF GHI                 | )        |
| AAA                         |          |
| AAB                         |          |
| AAC                         | Modifier |
| BBB                         |          |
| ссс                         |          |
| Recherche                   |          |

- 3. Sélectionner le nom d'un contact.
- 4. Sélectionner Modifier.
- 5. Sélectionner Enregistrer.
  - En utilisant le bouton <u>w</u>(parler), suivre les invites pour enregistrer la margue vocale.

#### Modifier une marque vocale

#### <sup>8</sup> HOME (accueil) ► Réglages ► Système ► Onglet Rec. vocale ► Modification phonétique de répertoire

| 🏶 Choisir un nom de contact | 10:00 |
|-----------------------------|-------|
| Nouvelle marque vocale      |       |
| AAA                         |       |
|                             |       |
|                             |       |
|                             |       |
| Supprimer                   | ОК    |

Choisir un nom de contact
 Nouvelle marque vocale
 AAA
 Jouer
 Modifier
 Supprimer

- **1.** Sélectionner le téléphone dans lequel une marque vocale doit être modifiée.
- 2. Sélectionner le nom du contact à modifier.

#### Modifier une marque vocale

Il est possible de modifier ou de supprimer des noms de contact uniquement sur le téléphone actuellement connecté.

Sélectionner **Supprimer** pour supprimer toutes les marques vocales enregistrées.

Sélectionner **Supprimer** pour supprimer une marque vocale enregistrée.

Sélectionner **Jouer** pour entendre la marque vocale enregistrée.

- 3. Sélectionner Modifier.
- 4. Sélectionner Enregistrer.
  - En utilisant le bouton <u>(x</u>) (parler), suivre les invites pour enregistrer la margue vocale.

## Réglage du téléphone

#### ℜ HOME (accueil) ► Réglages ► Téléphone ► Onglet Téléphone

Définir les paramètres des options et des fonctions du système HFL.

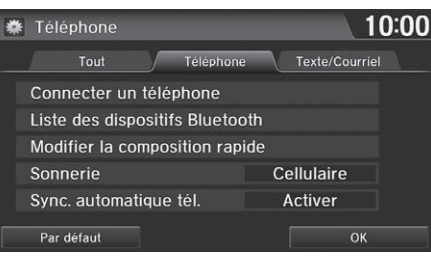

Sélectionner une option.

#### Les options suivantes sont disponibles :

- Connecter un téléphone : Connecter un autre appareil jumelé.
  - Discrete a servir de Réglage du téléphone P. 171
- Liste des dispositifs Bluetooth : Afficher la liste des appareils jumelés.
  - Modification du nom d'un téléphone jumelé P. 174
  - Suppression d'un téléphone jumelé P. 175
- Modifier la composition rapide : Créer, modifier ou supprimer des numéros à composition abrégée.

#### Configuration de la composition abrégée P. 177

- Sonnerie : Définir la sonnerie.
  - Fixe : Utiliser la sonnerie du système.

Cellulaire (réglage par défaut en usine) : Utiliser la sonnerie définie dans le téléphone.

 Sync. automatique tél. : Importer automatiquement les données de l'annuaire téléphonique et de l'historique des appels du téléphone jumelé au système.

#### Synchronisation automatique du téléphone P. 176

• HondaLink Assist : Activer ou désactiver l'assistance HondaLink. Activer : Si une collision est détectée, le véhicule tentera automatiquement d'avertir les services d'urgence.

Désact. (réglage par défaut en usine) : Désactiver la fonction.

Assistance HondaLink P. 195

# Bluetooth<sup>MD</sup> HandsFreeLink<sup>®</sup>

#### 🔊 Réglage du téléphone

Il est possible de contrôler le système HFL à l'aide des commandes vocales.

Menus HFL P. 188

## Effectuer un appel

Effectuer des appels en entrant un numéro ou en utilisant l'annuaire téléphonique importé, l'historique des appels ou les numéros à composition abrégée.

- DUtilisation de l'annuaire téléphonique P. 184
- Entrée d'un numéro de téléphone P. 185
- Ditilisation de l'historique des appels P. 186
- Utilisation de la composition abrégée P. 186

#### Effectuer un appel

Il est possible de contrôler le système HFL à l'aide des commandes vocales.

Menus HFL P. 188

Lorsque le nom de la marque vocale ou de l'annuaire téléphonique est prononcé (p. ex. :  $[\underline{w\xi}] \ll Jean Tremblay \gg)$  à l'écran Portail vocal, l'écran suivant s'affiche et le système commence l'appel.

- Synchronisation automatique du téléphone P. 176
- Enregistrer une marque vocale pour un numéro à composition abrégée P. 178
- Ajouter une nouvelle marque vocale P. 180

| 🛐 🛃 🏑 John Smith    | Aide vocale        |
|---------------------|--------------------|
| John Smith          |                    |
| Dites I             | e nom              |
| Composer par numero | Historique d'appel |
| Recomposer          | Texte/Courriel     |

Un seul téléphone à la fois peut être utilisé avec le système HFL. Lorsqu'il y a plus de deux téléphones jumelés dans le véhicule, la liaison s'effectue avec le premier téléphone jumelé détecté par le système.

Il est possible de recomposer le dernier numéro en maintenant enfoncé le bouton  $\checkmark$  (prise d'appel) pendant plus de deux secondes.

#### Utilisation de l'annuaire téléphonique

#### HOME (accueil) ► Téléphone ► MENU ► Annuaire téléphonique

|   | S Annuaire | téléphonique | OT  |   | 10   | 0:00 |
|---|------------|--------------|-----|---|------|------|
| < | ABC        | DEF GHI      | JKL |   | MNO  | >    |
|   | AAA        |              |     |   | 8    | ₿ \$ |
|   | AAB        |              |     |   | =    |      |
|   | AAC        |              |     |   | im)  |      |
|   | BBB        |              | 合   |   | illi |      |
|   | CCC        |              |     | 秴 | 8    | [] ≽ |
|   |            | Recherche    |     |   |      |      |

- **1.** Sélectionner un nom.
  - Sélectionner des onglets alphabétiques pour afficher les entrées d'un groupe.
  - Sélectionner Recherche pour sélectionner un nom en l'entrant directement.
- 2. Sélectionner un numéro.
  - Le système commence à composer.

#### 

Jusqu'à trois icônes s'affichent pour chaque entrée d'annuaire téléphonique. S'il y a plus de trois numéros pour une entrée, ... s'affiche.

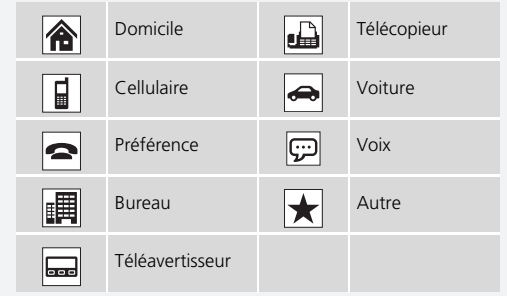

Certains téléphones n'offrent pas cette fonction.

#### Entrée d'un numéro de téléphone

#### ℜ HOME (accueil) ► Téléphone ► MENU ► Composer

| Co | omposer |       | 🕄 T.al | 10:00    |
|----|---------|-------|--------|----------|
| Ι  |         |       |        |          |
|    | 1       | 2     | 3      |          |
|    | 4       | 5     | 6      |          |
|    | 7       | 8     | 9      |          |
|    | *       | 0     | #      |          |
|    |         | PAUSE |        |          |
|    |         |       |        | Composer |

- **1.** Entrer un numéro de téléphone.
- Sélectionner Composer ou appuyer sur le bouton (prise d'appel) pour lancer la composition.

#### Entrée d'un numéro de téléphone

Une commande composée de plusieurs mots peut être dite. Par exemple, dire  $\left[ \frac{1}{40^2} \right] \ll 123-456-7890$  » sans interruption. Il est aussi possible de dire un numéro de téléphone à partir de l'écran Portail vocal.

Il n'est pas possible de prononcer les commandes à symbole comme #, \*, +, ou **PAUSE**, en même temps que les numéros. Prononcer ces commandes individuellement.

#### Modèles américains

Cette fonction est désactivée lorsque le véhicule est en mouvement. Toutefois, il est possible d'appeler un numéro à composition abrégée avec une marque vocale, un contact de l'annuaire téléphonique ou un numéro en utilisant les commandes vocales.

- Limites relatives aux fonctions activées manuellement P. 21
- Configuration de la composition abrégée P. 177
- Modification phonétique de l'annuaire téléphonique P. 180

#### Utilisation de l'historique des appels

#### <sup>8</sup> HOME (accueil) ► Téléphone ► MENU ► Historique d'appel

|            | Historique d'appel | OT       | iii 10   | :00 |
|------------|--------------------|----------|----------|-----|
|            | Tout Composés      | Reçus    | Manqués  |     |
|            | 000-000-0000       | Juli. 26 | 9:20 AM  | ₿ ♠ |
| <u>ح</u>   | aaa                | Juli. 25 | 1:28 PM  |     |
| <b>K</b>   | aaa                | Juli. 25 | 1:24 PM  |     |
| <u>ل</u> ا | 000-000-0000       | Juli. 25 | 11:47 AM |     |
| હ          | 000-000-0000       | Juli. 25 | 10:47 AM |     |
| K          | 000-000-0000       | Juli. 22 | 5:44 PM  | ∣≽  |

- **1.** Sélectionner un appel.
  - Sélectionner les onglets Tout, Composés, Reçus ou Manqués pour voir l'historique des appels par catégorie.
  - Le système commence à composer.

#### Utilisation de l'historique des appels

L'historique des appels affiche les 20 appels composés, reçus ou manqués (s'affichent uniquement lorsqu'un téléphone est connecté à HFL).

Les icônes à côté du numéro indiquent les éléments suivants :

- 🖑 : Appels composés
- 🜿 : Appels reçus

Y : Appels manqués

Il est également possible de sélectionner un appel sur l'écran du téléphone.

**Écran du téléphone** P. 168

#### Utilisation de la composition abrégée

#### ℜ HOME (accueil) ► Téléphone ► MENU ► Composition abrégée

| 1 | Þ          | Composition abrég               | ée | O Tail       | 10:00  |
|---|------------|---------------------------------|----|--------------|--------|
|   | <b>C</b> 1 | ааа                             |    | 000-000-0000 |        |
|   | 62         | bbb                             |    | 000-000-0000 |        |
|   | 63         | HOME                            |    | 000-000-0000 |        |
|   | 64         | <nouvelle entrée=""></nouvelle> |    |              |        |
|   | 65         | <nouvelle entrée=""></nouvelle> |    |              |        |
|   | 6          | <nouvelle entrée=""></nouvelle> |    |              |        |
|   | 67         | <nouvelle entrée=""></nouvelle> |    |              | ■    ¥ |
|   |            |                                 |    |              |        |

- **1.** Sélectionner un numéro à composition abrégée.
  - Le système commence à composer.

#### 

Pour passer un appel à l'aide de la composition abrégée, il faut d'abord créer des numéros à composition abrégée.

Configuration de la composition abrégée P. 177

Il est également possible de sélectionner un numéro à composition abrégée à l'écran du téléphone.

Écran du téléphone P. 168

Il est possible d'ajouter un nouveau numéro à composition abrégée en sélectionnant **Nouvelle entrée**.

Configuration de la composition abrégée P. 177

## **Recevoir un appel**

Lors d'un appel entrant, une sonnerie se fait entendre et l'écran d'appel entrant s'affiche.

- Identification de l'appelant
- Sélectionner Répondre ou appuyer sur le bouton (rise d'appel) pour répondre à un appel et afficher l'écran de l'appel.

#### ➢ Recevoir un appel

Un avis d'appel entrant apparaît sur l'écran de navigation et une sonnerie se fait entendre.

Appuyer sur le bouton () (raccrocher/retour) ou sélectionner **Ignorer** à l'écran de l'appel entrant pour ignorer l'appel.

Pour changer le volume de HFL, utiliser VOL (volume) ou les commandes du volume sur le volant de direction.

En mode téléphone, l'appel entrant est affiché plein écran. Dans un autre mode, il apparaît dans une portion de l'écran.

Les options suivantes sont accessibles pendant un appel :

• Transférer : Permet de transférer un appel de HFL au téléphone, ou du téléphone à HFL.

115

- Sourdine : Permet de mettre la voix de l'utilisateur en sourdine.
- Touch Tones (disponible sur certains téléphones) : Permet d'envoyer des numéros ou des noms pendant un appel. Cela est utile pour accéder à un système téléphonique informatisé.
- DOLLAR Touch Tones

Raccrocher

Transférer Sourdine

El Ben

 Sélectionner Raccrocher ou appuyer sur le bouton (a)(craccrocher/ retour) pour mettre fin à l'appel.

## **Menus HFL**

Le mode d'alimentation du véhicule doit être à ACCESSOIRE ou MARCHE lors de l'utilisation de HFL.

#### Écran des réglages du téléphone

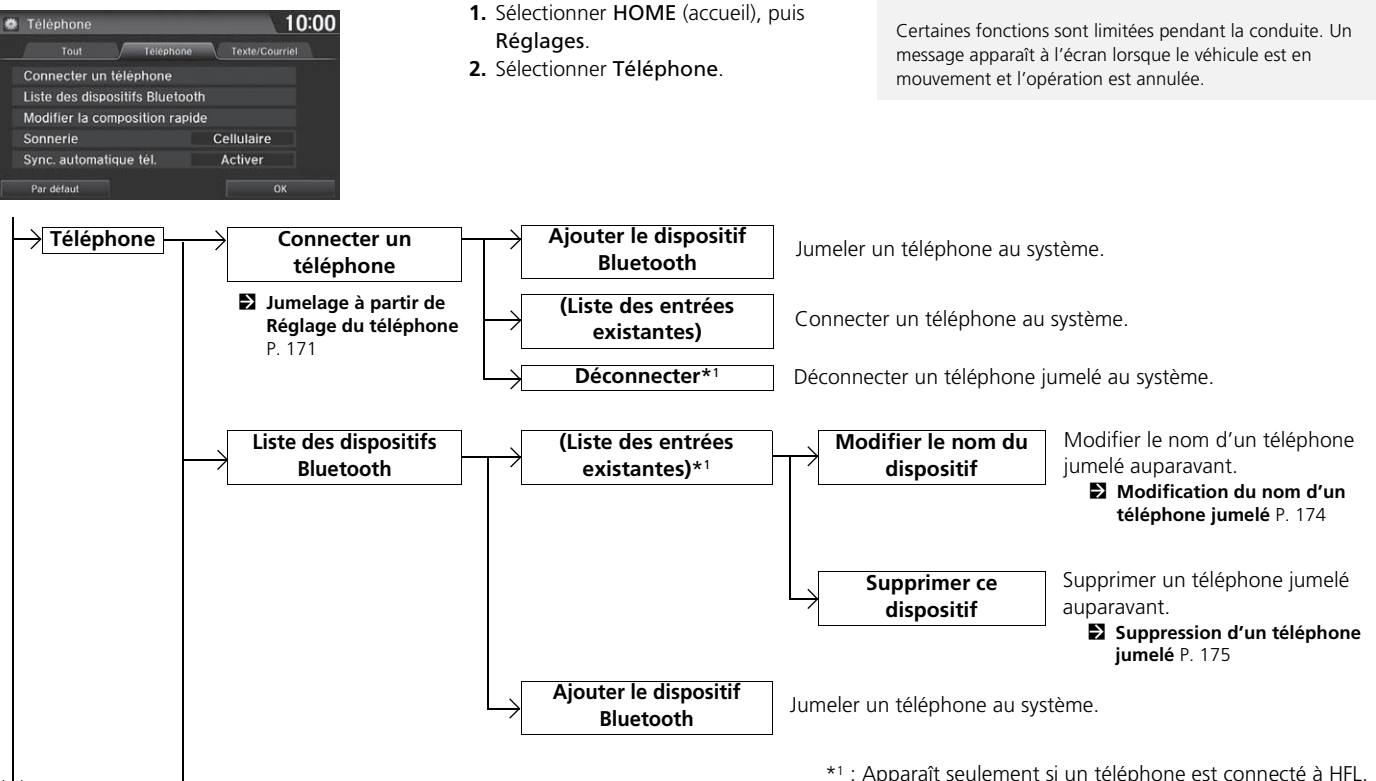

Menus HFL

véhicule est stationné.

Pour utiliser HFL, il faut d'abord jumeler au système un téléphone compatible avec *Bluetooth*<sup>MD</sup> pendant que le

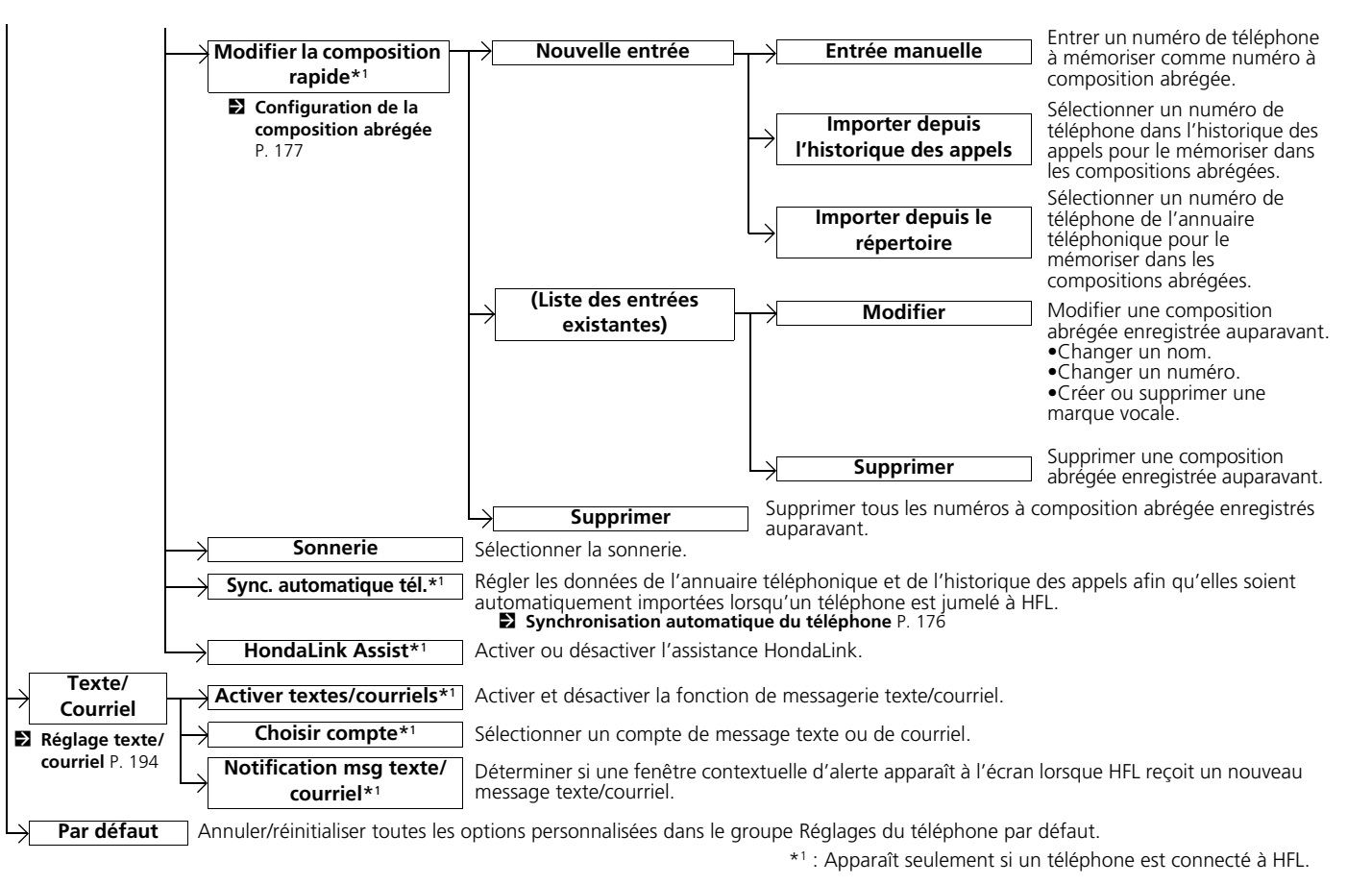

#### Ecran du menu du téléphone

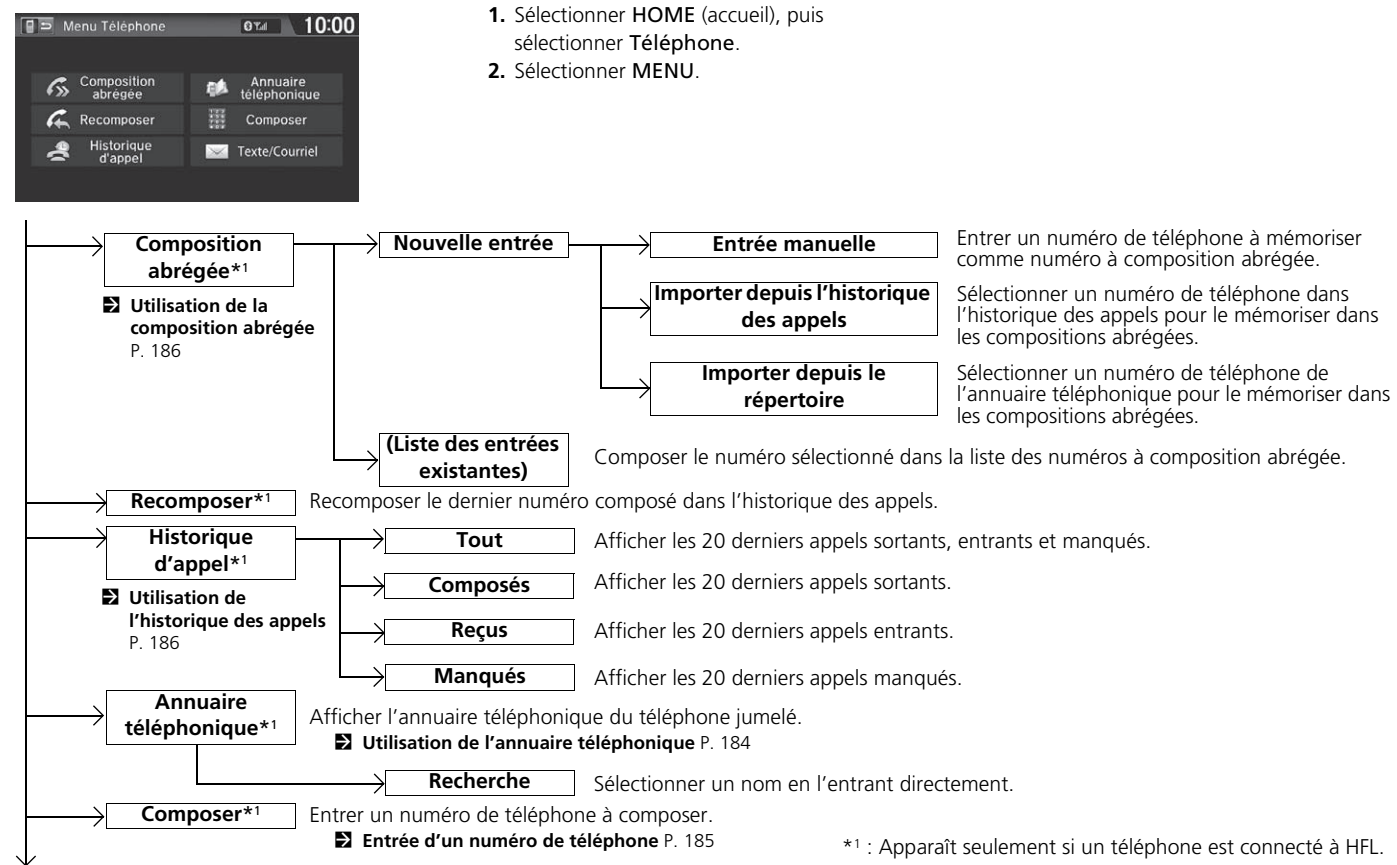

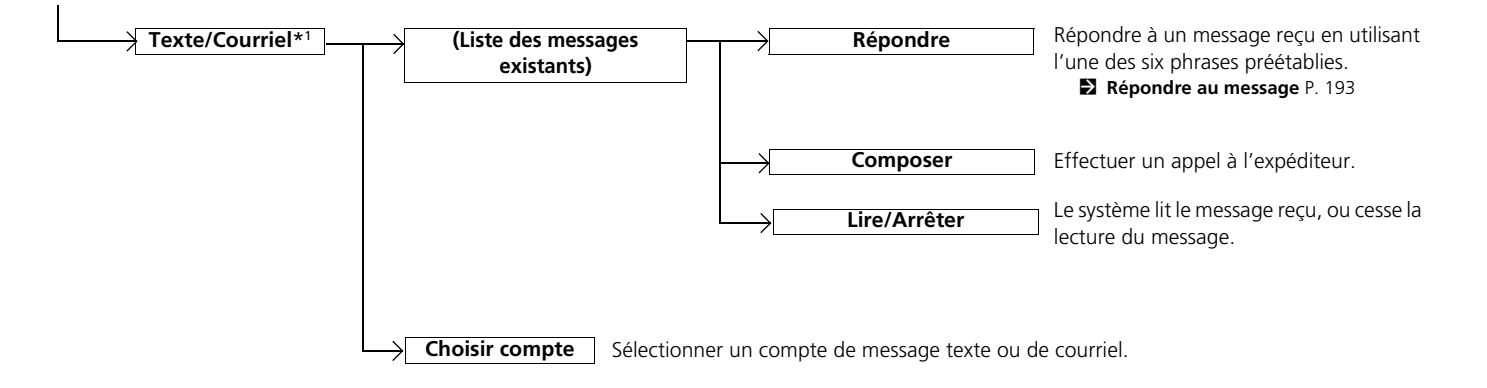

\*1 : Apparaît seulement si un téléphone est connecté à HFL.

Si le téléphone jumelé est compatible avec la fonctionnalité MAP, il est possible de recevoir et d'entendre des messages textes ou courriels et d'y répondre en utilisant des message de réponse prédéterminés.

■ Jumelage d'un téléphone P. 170

Si un message texte est reçu, l'écran suivant s'affiche.

|     |                                      | 80                                      | D Tal           | 10:00 |
|-----|--------------------------------------|-----------------------------------------|-----------------|-------|
|     | Vous A<br>Voulez-vous<br>Ben 000-000 | vez du Courr<br>le Voir Main<br>10-0000 | ier.<br>tenant? |       |
|     | Lire                                 |                                         | lgnorer         |       |
| L   |                                      |                                         |                 | J     |
|     |                                      |                                         |                 |       |
|     | Messages text                        | es                                      | 🕄 Tail          | 10:00 |
|     |                                      | 1/9                                     |                 |       |
| 0   | ept.5 15:08<br>3en                   |                                         |                 |       |
| Me  | rci, viens de voir                   | r ton e-mail,                           | répondra        | i.    |
| Rép | ondre                                | Composer                                | L               | ire   |

- 1. Sélectionner Lire.
  - Le message texte est lu à voix haute.
  - Sélectionner Ignorer pour vérifier le message texte plus tard.
  - Si le numéro de téléphone de l'émetteur est enregistré dans l'annuaire téléphonique, son nom s'affiche.
- 2. Sélectionner une option.
  - Le corps du message en entier ne s'affiche pas pendant la conduite.

#### Message texte/courriel

Il est possible de commander la fonction de messages textes à partir des commandes vocales.

Pour utiliser cette fonction, il faut disposer d'un téléphone cellulaire compatible avec *Bluetooth*<sup>MD</sup> et MAP (Message Access Profile). Pour consulter la liste de téléphones compatibles et la compatibilité de caractéristiques spécifiques :

- É.-U. : Visiter handsfreelink.honda.com.
- Canada : Visiter www.handsfreelink.ca.

Les lois des États (provinciales au Canada) ou les lois locales peuvent limiter l'usage de la fonction de message texte/ courriel de HFL. La fonction de message texte/courriel doit être utilisée seulement lorsque les conditions permettent de le faire de façon sécuritaire.

L'option **Texte/Courriel** du menu du téléphone est estompée si le téléphone connecté n'est pas compatible.

Sélectionner **Texte/Courriel** à partir du Menu Téléphone pour afficher la liste des 20 derniers messages textes et courriels reçus. Il est possible de sélectionner chacune des fonctions lire, répondre ou rappeler. Dans les modèles américains, il n'est pas possible de faire défiler la liste pendant que le véhicule est en mouvement.

Les options suivantes sont disponibles :

- Lire : Effectuer la lecture du message texte à voix haute. Sélectionner Arrêter pour mettre fin à la lecture. Régler le volume en utilisant le bouton VOL (volume).
- **Répondre** : Répondre au message en envoyant un message de réponse préétabli. La création de messages personnalisés n'est pas possible.

#### Répondre au message P. 193

• Composer : Appeler l'auteur du message.

#### Répondre au message

| Ð  | Répondre               | () Tal | 10:00 |
|----|------------------------|--------|-------|
| A  | plus tard, je conduis. |        |       |
| Je | suis en route.         |        |       |
| Je | suis en retard.        |        |       |
| Oł | <                      |        |       |
| Οι | ui                     |        |       |
| No | on                     |        |       |
|    |                        |        |       |

**1.** Sélectionner le message à utiliser.

2. Sélectionner Envoyer.

#### Message texte/courriel

Il est possible de régler la fonction d'avis de réception d'un message texte à la réception du premier message sur le téléphone jumelé. La configuration peut être modifiée à partir de l'écran des réglages du téléphone.

Réglage texte/courriel P. 194

Si un message est supprimé à partir du téléphone, le message est également supprimé dans le système. Si un message est envoyé à partir du système, le message s'enregistre dans la boîte d'envoi du téléphone.

## Réglage texte/courriel

HOME (accueil) > Réglages > Téléphone > Onglet Texte/Courriel

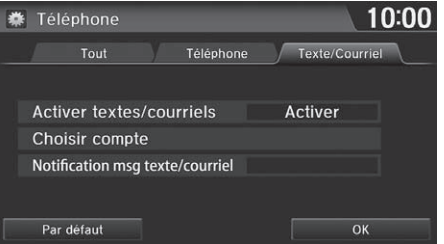

Les options suivantes sont disponibles :

Activer textes/courriels : Activer ou désactiver la fonction Texte/Courriel.
 Activer (réglage par défaut en usine) : Les messages textes et les courriels peuvent être reçus.

Sélectionner une option.

Désact. : Désactiver la fonction.

- Choisir compte : Sélectionner le compte actif pour recevoir des notifications. Sélectionner Messages Textes pour les SMS ou le compte de courriel souhaité. Un seul compte peut être actif à la fois.
- Notification msg texte/courriel : Définir si un avis de message texte entrant sera émis. Activer : Activer l'avis de message texte entrant.

Désact. : Les messages sont tout de même reçus, mais sans avis.

Si les coussins de sécurité gonflables du véhicule se déploient ou si l'unité détecte une violente collision, le véhicule tente automatiquement de communiquer avec l'opérateur HondaLink. Une fois la connexion établie, des données sur le véhicule, sur son emplacement et sur son état sont transmises à l'opérateur; il est également possible de parler à l'opérateur. Pour utiliser cette fonction, un téléphone doit être connecté à l'avance par *Bluetooth*<sup>MD</sup>.

Jumelage d'un téléphone P. 170

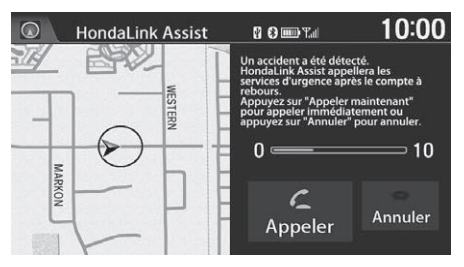

- 1. Sélectionner Appeler.
  - Si l'option Appeler n'est pas sélectionnée, l'assistance HondaLink tente automatiquement d'appeler les services d'urgence au bout de 10 secondes.

#### Assistance HondaLink

IMPORTANT : L'activation par le propriétaire constitue en elle une autorisation pour Honda à recueillir de l'information sur le véhicule nécessaire pour l'entretien de celui-ci, ainsi qu'un accord avec les conditions décrites au www.hondalink.com/ TermsAndConditions. En cas d'accident, l'assistance HondaLink tentera d'aviser les services d'urgence. Cependant, NI Honda NI SES FOURNISSEURS DE SERVICES NE PEUVENT GARANTIR QUE CETTE NOTIFICATION AURA LIEU.

Honda se réserve le droit de mettre fin au service de HondaLink Assist, et ce en tout temps, ou pour toute raison, et peut à l'avenir ne pas être en mesure de fournir ces services en raison de changements apportés aux technologies faisant partie intégrante du service ou en raison de l'obsolescence de celles-ci, ou suite à des modifications à la réglementation gouvernementale.

Cette fonction peut ne pas fonctionner correctement selon le téléphone, le fournisseur de services ou les conditions du contrat.

Le véhicule peut ne pas être en mesure de se connecter à l'opérateur si le niveau de charge de la batterie est faible, si la ligne est déconnectée ou si la couverture cellulaire est insuffisante.

Les appels aux services d'urgence sont impossibles dans les situations suivantes :

- Le véhicule se trouve hors de la région desservie par HondaLink.
- Les dispositifs de connexion, comme le microphone, les haut-parleurs ou l'unité, présentent une défectuosité.

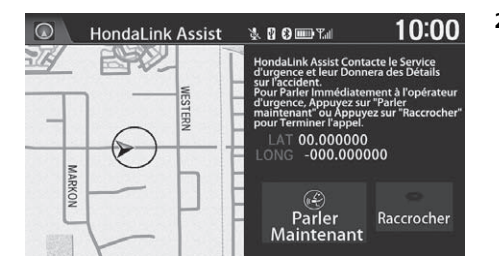

- 2. Parler à l'opérateur.
  - Sélectionner Parler Maintenant pour parler immédiatement à l'opérateur.
  - L'appel avec l'opérateur peut être interrompu pour confirmer les données sur l'emplacement du véhicule.
  - Sélectionner Raccrocher ou appuyer sur le bouton (m/m) (raccrocher/retour) pour mettre fin à l'appel.

#### Assistance HondaLink

Il est impossible d'utiliser d'autres fonctions associées à la navigation ou au téléphone en utilisant les écrans pendant une conversation avec l'opérateur.

Si l'unité ne parvient pas à se connecter à l'opérateur, elle tente à nouveau une connexion jusqu'à ce que la communication soit établie.

Si l'option **Annuler** est sélectionnée, ou si on appuie sur le bouton (acrocher/retour) avant d'appeler l'opérateur, l'appel est annulé.

## Autres fonctions

Cette section décrit les fonctions utiles intégrées au système de navigation.

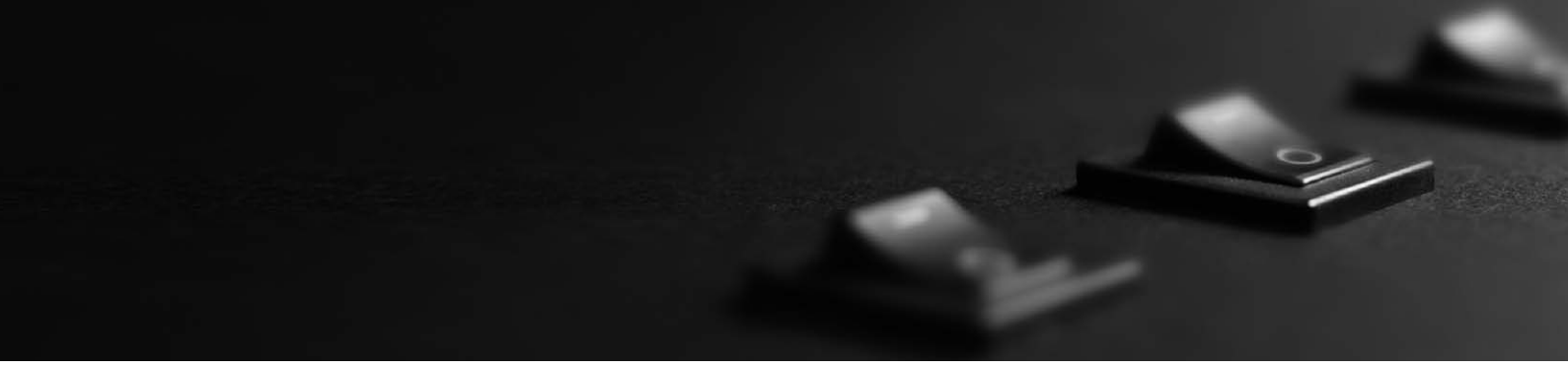

| Ordinateur de trajet                    | 198 |
|-----------------------------------------|-----|
| Fonctions informatives                  | 199 |
| Information sur le système/périphérique | 200 |
| Caméra de recul multi-angle             | 202 |

#### ℜ HOME (accueil) ► INFOS ► MENU ► Ordinateur de trajet

Voir la distance parcourue et la consommation de carburant moyenne.

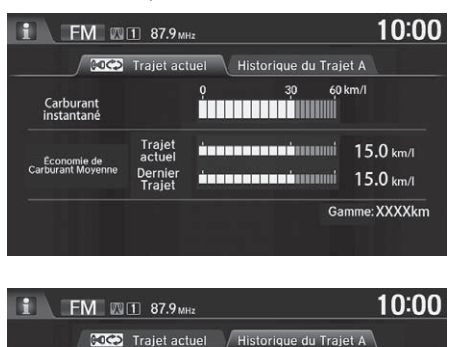

Sélectionner une option.

#### Drdinateur de trajet

Affiche les renseignements de trajet suivants :

- Carburant instantané : Cote de consommation instantanée approximative actuelle.
- Économie de Carburant Moyenne : Cote de consommation moyenne depuis le dernier cycle du commutateur d'allumage.
- 1er, 2ème, 3ème Aperçu. : Cotes de consommation moyennes précédentes.
- Gamme : Distance approximative que le véhicule peut parcourir avec le carburant restant dans le réservoir.

Ces valeurs sont approximatives.

Sélectionner **Supprimer l'historique** pour supprimer les renseignements concernant le voyage.

Les options suivantes sont disponibles :

Traiet A

56 km

56 km

56 km

99 km

Supprimer l'historique

Trajet

1er Apercu.

2ème Aperçu.

3ème Apercu

- Onglet Trajet actuel : Afficher l'information relative au trajet en cours.
- Onglet **Historique du Trajet A** : Afficher l'information relative aux trois derniers trajets. L'information est enregistrée chaque fois que le Trajet A est réinitialisé.

Économie de Carburant

30.0 km/l

30.0 km/l

30.0 km/l

30.0 km/l

Gamme: XXXXkm

#### ℜ HOME (accueil) ► INFOS ► MENU

Vérifier les informations du système ou du véhicule.

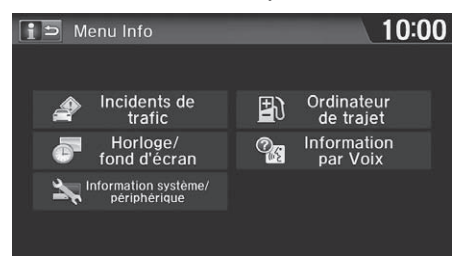

Sélectionner une option.

#### Les options suivantes sont disponibles :

• Incidents de trafic : Afficher une liste des problèmes de circulation qui se trouvent à proximité de la position actuelle ou sur le trajet.

#### Description of the second second seco

• Horloge/fond d'écran : Afficher l'écran Horloge/fond d'écran.

#### Réglage de l'horloge P. 70

• Information Système/Périphérique : Afficher les informations du système ou du dispositif USB.

#### Information sur le système/périphérique P. 200

• Ordinateur de trajet : Afficher la distance parcourue et la consommation de carburant moyenne.

#### Drdinateur de trajet P. 198

• Information par Voix : Afficher la liste des commandes vocales.

Aide vocale P. 15

#### Fonctions informatives

#### Préférence Écran Info

- Il est possible de régler le type d'écran INFOS.
- 1. Sélectionner HOME (accueil), puis Réglages.
- 2. Sélectionner Horloge/Information. Sélectionner l'onglet INFOS, puis sélectionner Préférence Écran Info.
- 3. Sélectionner l'une des options suivantes :
- Haut de l'écran Info : Une fenêtre contextuelle s'affiche et invite à sélectionner Ordinateur de trajet ou Horloge/ fond d'écran.
- Menu Info : Affiche la fenêtre contextuelle du Menu Info.
- Désact. (réglage par défaut en usine) : Aucune fenêtre contextuelle ne s'affiche.

Si le paramètre **Mémorisation du Dernier Écran** est réglé à **Activer**, les fenêtres contextuelles ne s'affichent pas sur certains écrans.

L'information sur les incidents de trafic n'est disponible que dans certains secteurs.

## Information sur le système/périphérique

#### HOME (accueil) ► INFOS ► MENU ► Information Système/Périphérique

Vérifier les informations du système et du dispositif USB.

| iÞ | Information système/périphérique 10:00 |                                                 |  |  |  |
|----|----------------------------------------|-------------------------------------------------|--|--|--|
|    |                                        |                                                 |  |  |  |
|    |                                        |                                                 |  |  |  |
|    | Info Système                           | Info USB                                        |  |  |  |
|    | Mise à jour<br>de la carte             | Renseignements sur<br>la mise à jour des cartes |  |  |  |
|    |                                        |                                                 |  |  |  |
|    |                                        |                                                 |  |  |  |

Sélectionner une option.

Information sur le système/périphérique

Avant de transférer le véhicule à un tiers, supprimer toutes les données enregistrées.

Les options suivantes sont disponibles :

- Info Système : Afficher l'information sur la version du système.
  - Differentiation du système P. 201
- Mise à jour de la carte : Mettre à jour la base de données cartographiques par le biais d'un dispositif USB.

Mise à jour de la carte P. 201

- Info USB : Afficher les données sur la version du dispositif USB connecté.
- Renseignements sur la mise à jour des cartes : Afficher les renseignements sur la mise à jour des cartes.

#### Information du système

#### <sup>8</sup> HOME (accueil) ► INFOS ► MENU ► Information Système/Périphérique ► Info Système

Voir l'information relative à la base de données, à la version du logiciel, au numéro de l'appareil et à l'identification du véhicule.

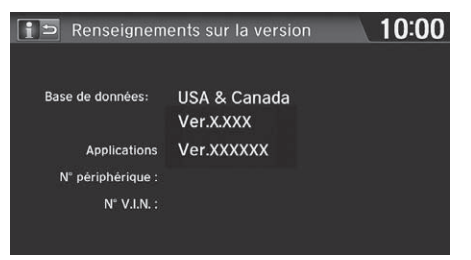

#### Mise à jour de la carte

## HOME (accueil) ► INFOS ► MENU ► Information Système/Périphérique ► Mise à jour de la carte

Mettre à jour la base de données cartographiques.

| Mise à jour de                            | e la carte                                             | 10:00                 |
|-------------------------------------------|--------------------------------------------------------|-----------------------|
| Actuel                                    | Ver.X.X0                                               |                       |
| • <b>o</b> ====                           |                                                        | 55%                   |
| Mise à jour<br>Veuillez ne<br>USB ni coup | de la carte en o<br>pas retirer le p<br>per le moteur. | cours.<br>ériphérique |

#### Information du système

Ces renseignements seront nécessaires pour commander une mise à jour de la carte.

Obtention des données de mise à jour du système de navigation P. 228

#### 🔊 Mise à jour de la carte

Les mises à jour de la carte sont envoyées par la poste à l'utilisateur sous forme de mémoire flash USB.

Obtention des données de mise à jour du système de navigation P. 228

## Caméra de recul multi-angle

Ce véhicule est équipé d'une caméra de recul multi-angle. Lorsque le levier de vitesses passe en marche arrière, la vue arrière s'affiche sur l'écran du système de navigation. Le bord du pare-chocs et les lignes de repère de stationnement sont également visibles.

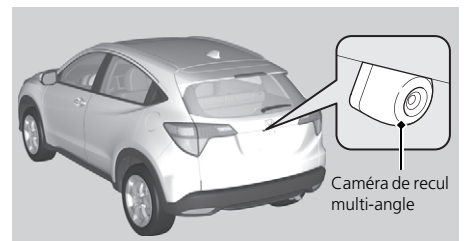

Sélectionner HOME (accueil) pour augmenter la luminosité ou MENU pour diminuer la luminosité. Pendant que la vue arrière est affichée, toucher , ou pour alterner entre les modes grand angle, vue normale et vue de haut

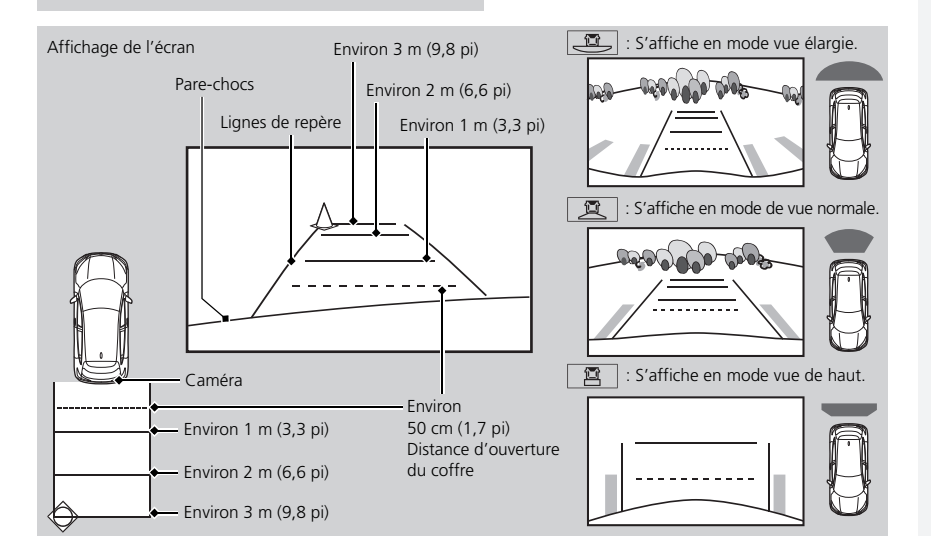

#### Caméra de recul multi-angle

Garder toujours la lentille de la caméra propre et dégagée. La lentille de la caméra de recul multi-angle fait paraître les distances différemment de ce qu'elles sont réellement. Toujours prendre des précautions en reculant et regarder en arrière pour surveiller les obstacles.

Les commandes de navigation sont désactivées lorsque le véhicule fait marche arrière.

Si les lignes de repère sont désactivées, elles le demeurent jusqu'à ce qu'elles soient réactivées.

Le réglage de la luminosité de l'affichage de la caméra de recul multi-angle n'a aucun effet sur la luminosité de l'écran de navigation.

#### Modèles canadiens

Appuyer sur le bouton  $\rightarrow$  pour régler la luminosité.

Si le dernier mode de visualisation utilisé était le mode grand angle ou normal, le même mode se sélectionnera par défaut la prochaine fois que le mode d'alimentation est réglé à ACCESSOIRE ou à MARCHE. Si la vue de haut était le dernier mode utilisé, le mode grand angle est sélectionné.

#### Réglage de la caméra de recul

#### ℜ HOME (accueil) ► Réglages ► Caméra ► Caméra arrière

Les options suivantes sont disponibles :

- Orientation fixe :
  - Activer (réglage par défaut en usine) : Les lignes de repère s'affichent lorsque la marche arrière est engagée.
  - Désact. : Les lignes de repère ne s'affichent pas.
- Orientation dynamique :
  - Activer (réglage par défaut en usine) : Les lignes de repère se déplacent en fonction de la direction du volant.
  - Désact. : Les lignes de repère ne bougent pas.

#### 🔊 Réglage de la caméra de recul

Les lignes de repère dynamiques s'affichent seulement en mode vue élargie ou normal.

#### Modèles canadiens

ll est possible de modifier le réglage de la caméra de recul en sélectionnant **MENU** à l'écran de la caméra de recul. En sélectionnant **MENU**, les options suivantes sont disponibles :

- Affichage : Régler les préférences de l'écran à l'écran de la caméra de recul.
  - Onglet Affichage : Régler la Luminosité, le Contraste et le Niveau Noir de l'écran de la caméra de recul.
  - Onglet Couleur : Régler la Couleur et la Teinte de l'écran de la caméra de recul.

# Dépannage

| Dépannage2                                  | 206 |
|---------------------------------------------|-----|
| Carte, commandes vocales, entrer les        |     |
| destinations2                               | 06  |
| Circulation2                                | 80  |
| Guidage, trajet2                            | 209 |
| Mise à jour, couverture, erreurs de carte 2 | 10  |
| Connexion d'un téléphone intelligent2       | 11  |
| Affichage, accessoires2                     | 12  |
| Caméra de recul multi-angle2                | 12  |
| Questions diverses2                         | 13  |

| Messages d'erreur                                  | 214 |
|----------------------------------------------------|-----|
| Système de navigation                              | 214 |
| Lecteur de disques                                 | 215 |
| Pandora <sup>®</sup>                               | 216 |
| iPod/mémoire flash USB                             | 218 |
| Bluetooth <sup>MD</sup> HandsFreeLink <sup>®</sup> | 219 |
| Connexion d'un téléphone intelligent               | 220 |

## Carte, commandes vocales, entrer les destinations

| Problème                                                                                                    | Solution                                                                                                    |
|----------------------------------------------------------------------------------------------------|----------------------------------------------------------------------------------------------------|
| L'écran de confirmation du démarrage s'affiche chaque fois que je fais démarrer la voiture.                       | C'est normal. L'écran de confirmation du démarrage rappelle au conducteur et aux conducteurs invités de toujours utiliser le système de navigation de façon sécuritaire. L'écran de confirmation au démarrage disparaît après une certaine période, même si le bouton <b>OK</b> n'est pas sélectionné.                                                                                                    |
| Le système de navigation redémarre de lui-même (revient à l'écran de départ).                                     | Le redémarrage peut être causé par des températures extrêmes ou des chocs sur des routes cahoteuses; cela n'indique pas nécessairement l'existence d'un problème. Si cela se produit fréquemment, communiquer avec le concessionnaire.                                                                                                    |
| Comment puis-je préciser une destination lorsque la ville<br>ou la rue que j'ai saisie ne peut pas être trouvée ? | <ul> <li>Essayer d'entrer la rue en premier. Certaines villes sont localisées à l'intérieur une région métropolitaine importante. Dans les régions rurales « non vérifiées » ou dans les nouvelles subdivisions, des rues peuvent manquer ou n'être que partiellement numérotées.</li> <li>Essayer de sélectionner la destination directement à partir de la carte.</li> <li>Pointer sur la carte P. 96</li> </ul> |
| Pourquoi certaines lettres s'estompent-elles lorsque j'entre une adresse ?                                        | Chaque fois qu'une lettre est entrée pour une adresse ou d'un endroit/point de repère, le système de navigation cherche dans la base de données pour voir quelles lettres sont possibles et estompe les lettres qui ne s'appliquent pas.                                                                                                    |
| Comment puis-je supprimer des adresses de mon carnet d'adresses ou mon adresse domiciliaire ?                     | <ol> <li>Sélectionner HOME (accueil) &gt; Réglages &gt; Navigation &gt; onglet Info Perso. pour<br/>afficher les types de renseignements.</li> <li>Sélectionner le type d'adresse à supprimer.</li> <li>Sélectionner Supprimer.</li> </ol>                                                                                                    |
| Je ne parviens pas à entendre la voix du système de navigation.                                                   | <ol> <li>Sélectionner HOME (accueil) &gt; Réglages &gt; Système &gt; onglet Son/Bip et s'assurer que le<br/>Volume n'est pas réglé à 00.</li> <li>Réglage du volume P. 68</li> <li>Sélectionner l'onglet Rec. vocale à l'écran des réglages du système, puis régler Invite<br/>vocale à Activer.</li> <li>Réglages de la reconnaissance vocale P. 69</li> </ol>                                                    |

| Problème                                                                                                    | Solution                                                                                                    |
|----------------------------------------------------------------------------------------------------|----------------------------------------------------------------------------------------------------|
| Le système de commandes vocales a de la difficulté à reconnaître mes commandes vocales.                            | <ul> <li>S'assurer que les bouches d'air ne soufflent pas sur les microphones au-dessus de l'écran de navigation, qu'il y a le moins de bruit possible dans l'habitacle et que la commande vocale utilisée est la bonne.</li> <li>Reconnaissance vocale P. 23</li> <li>Dire</li></ul>                                                                       |
| La prononciation de l'adresse de destination dans le système de navigation semble étrange.                         | Les phrases-guides de base ont été créées par une voix enregistrée en studio, mais les adresses de destination sont prononcées par une voix artificielle. Par conséquent, il peut parfois être mal prononcé ou sembler étrange.                                                                                                    |
| L'intensité lumineuse de l'écran est élevée lorsque je<br>conduis de nuit.                                         | <ol> <li>S'assurer que la commande de luminosité de nuit du tableau de bord n'est pas réglée au maximum.</li> <li>Appuyer sur le bouton (mode d'affichage) pour changer le mode de nuit.</li> <li>Changer le mode d'affichage manuellement P. 25</li> </ol>                                                                                                 |
| L'intensité lumineuse de l'écran est basse lorsque je conduis de jour.                                             | Appuyer sur le bouton (mode d'affichage) pour changer le mode de jour.<br>Changer le mode d'affichage manuellement P. 25                                                                                                    |
| Comment puis-je changer ou supprimer mon NIP ?                                                                     | <ol> <li>Sélectionner HOME (accueil) &gt; Réglages &gt; Navigation &gt; onglet Info Perso. &gt; NIP &gt; NIP pour Aller au Domicile 1 ou NIP pour Aller au Domicile 2 ou NIP Carnet d'adresses.</li> <li>Entrer le NIP actuel. Deux options se présenteront pour changer ou supprimer le NIP.</li> <li>Numéros d'identification personnels P. 34</li> </ol> |
| J'ai oublié mon NIP. Comment puis-je réinitialiser le NIP pour le domicile ou le NIP pour les carnets d'adresses ? | Le concessionnaire est le seul à pouvoir réinitialiser le NIP.                                                                                                    |
| Pourquoi le numéro de téléphone est-il estompé sur<br>l'écran Calculer le trajet jusqu'à ?                         | Le téléphone n'est pas jumelé à <i>Bluetooth</i> <sup>MD</sup> HandsFreeLink <sup>®</sup> ou, s'il est jumelé, le téléphone est en cours d'utilisation.                                                                                                    |

## Circulation

| Problème                                                                                                    | Solution                                                                                                    |
|----------------------------------------------------------------------------------------------------|----------------------------------------------------------------------------------------------------|
| L'information sur la circulation routière est absente ou ne<br>s'affiche pas correctement. Que se passe-t-il ?                                                                  | <ul> <li>Vérifier ce qui suit :</li> <li>L'information sur la circulation est tributaire d'un signal clair. Si l'intensité du signal est faible, les données liées à la circulation peuvent ne pas être accessibles.</li> <li>S'assurer que les icônes de circulation sont activées.</li> <li>Affichage des icônes sur la carte P. 51</li> <li>Il est possible qu'il y ait un problème technique temporaire avec la circulation de la région métropolitaine. Appeler le service à la clientèle Honda Automobile pour vérifier s'il y a une interruption de service.</li> <li>Coordonnées du service à la clientèle Honda Automobile P. 226</li> <li>Si la situation perdure, contacter un concessionnaire Honda pour de l'assistance.</li> <li>L'information sur la circulation routière est seulement offerte dans certains secteurs.</li> </ul> |
| À l'occasion, le système de navigation donne un trajet de rechange lorsque je roule sur l'autoroute.                                                                            | Si l'option <b>Recalculation du trajet</b> est réglée à <b>Activer</b> , le système de navigation propose<br>un trajet de rechange à la destination seulement s'il trouve un trajet qui est vraiment plus<br>rapide que le trajet choisi initialement.<br>Modification du trajet P. 42                                                                                                    |
| Le système de navigation me suggère de prendre une<br>sortie et d'emprunter une autre autoroute dont la vitesse<br>de la circulation est inconnue ou des rues en milieu urbain. | Le système de navigation prédit le trajet le plus rapide en fonction de la congestion de la circulation sur l'autoroute menant à votre destination. Se baser sur son expérience personnelle pour déterminer si le trajet de rechange semble être plus rapide.                                                                                                    |
| Comment puis-je ignorer le trajet de rechange et reprendre mon trajet initial ?                                                                                                 | Sélectionner HOME > Réglages > Navigation > onglet Trajet, puis régler Recalculation<br>du trajet à Désact.<br>➢ Modification du trajet P. 42                                                                                                    |

## Guidage, trajet

| Problème                                                                                                    | Solution                                                                                                    |
|----------------------------------------------------------------------------------------------------|----------------------------------------------------------------------------------------------------|
| Le système de navigation ne me dirige pas selon le trajet<br>que je choisirais ou de la même façon que d'autres<br>systèmes de navigation.                | Le système de navigation tente de générer le trajet optimal. Il est possible de modifier les préférences de trajet lors du calcul du trajet.<br>Préférence de trajet P. 39                                                                                                    |
| La rue sur laquelle je suis n'apparaît pas sur l'écran des cartes.                                                                                        | La base de données cartographiques est constamment en révision. Vous pouvez accéder à la plupart des renseignements récents sur Internet.  D Couverture de la carte P. 227                                                                                                    |
| L'icône de position du véhicule ne suit pas la route et le<br>texte de « l'icône GPS » dans le coin supérieur gauche de<br>l'écran est blanc ou manquant. | <ul> <li>Vérifier si l'antenne GPS (située dans le tableau de bord) n'est pas entravée. Pour une meilleure réception, retirer les articles se trouvant sur le tableau de bord, comme les détecteurs de radar, les téléphones cellulaires ou les articles qui sont libres de bouger.</li> <li>Les films de glace teintés métallisés et d'autres accessoires du marché des pièces de rechange peuvent interférer avec la réception GPS. Consulter le concessionnaire.</li> <li>Système GPS P. 224</li> </ul> |
| Le trajet surligné en bleu et le guidage vocal se sont arrêtés<br>ou le trajet s'est transformé en ligne rose avant mon<br>arrivée à destination.         | Le trajet vous a conduit dans une région non vérifiée.<br>Trajet non vérifié P. 40                                                                                                    |
| Comment puis-je arrêter la carte de pivoter à mesure que je conduis ?                                                                                     | Sélectionner l'icône d'orientation de la carte sur l'écran des cartes pour sélectionner l'icône du nord vers le haut, ou dire $\boxed{w_{\Sigma}^2}$ « <i>Afficher le nord vers le haut</i> » pour changer l'orientation de la carte.                                                                                                    |
| Je suis parfois incapable d'alterner entre les orientations<br>Nord vers le haut, Direction actuelle vers le haut et Carte<br>3D.                         | L'orientation de la carte Direction actuelle vers le haut ne peut s'afficher qu'aux échelles inférieures (échelles de 80 m à 1,6 km − 1/20 à 1 mi). L'orientation de la carte 3D ne peut s'afficher qu'aux échelles inférieures (échelles de 80 m à 3 km − 1/20 à 2 mi).<br>Déchelle et fonctions de la carte P. 58                                                                                                    |
| Parfois, l'affichage du « temps estimé jusqu'à destination » augmente même si je me rapproche de ma destination.                                          | Si la vitesse du véhicule diminue à cause de la circulation, le système de navigation recalcule le « temps estimé jusqu'à destination » en se basant sur la vitesse actuelle du véhicule pour donner une meilleure estimation du temps d'arrivée.                                                                                                    |

| Problème                                                                                                    | Solution                                                                                                    |
|----------------------------------------------------------------------------------------------------|----------------------------------------------------------------------------------------------------|
| L'icône de position du véhicule sur la carte accuse un retard de courte distance sur ma position actuelle, particulièrement en arrivant près d'une intersection. | C'est normal. Le système de navigation ne connaît pas la largeur des intersections. Des différences importantes au niveau de la position du véhicule peuvent indiquer la perte temporaire du signal GPS. Système GPS P. 224                                                                                      |
| L'écran affiche des points blancs le long du chemin.                                                                                                    | Ces points sont appelés « piste de navigation ». Ces points s'affichent si la fonction <b>Suivre</b><br>la position hors route est réglée à <b>Activer</b> et que le véhicule est utilisé sur une distance<br>supérieure à 800 m (1/2 mi) hors des routes cartographiées.<br>Suivre la position hors route P. 61 |
| Comment puis-je effacer les points blancs (« piste de navigation ») de mon écran ?                                                                               | Sélectionner HOME (accueil) > Réglages > Navigation > onglet Carte, régler le paramètre<br>Suivre la position hors route à Désact., puis retourner à la carte.                                                                                                    |
| Le système intègre une route que j'ai sélectionnée comme secteur à éviter lors du calcul du trajet.                                                              | Lorsque la région à éviter est déterminée, s'assurer de sélectionner des portions de routes qui comprennent au moins une intersection.<br>É Éviter des rues P. 119                                                                                                    |
| L'altitude (indiquée quand j'affiche l'emplacement actuel) semble fluctuer même si mon élévation n'a pas changé.                                                 | C'est normal. L'altitude peut varier de ± 30 m (100 pi) en raison d'erreurs de calcul GPS.<br>В Système GPS P. 224                                                                                                    |
| L'altitude n'apparaît pas sur l'écran « Emplacement actuel ».                                                                                                    | L'altitude ne s'affiche que si l'antenne GPS peut recevoir les signaux d'au moins quatre satellites. Essayer de déplacer le véhicule dans une région dégagée. L'altitude ne s'affichera pas non plus si l'altitude calculée est de zéro ou si elle est inférieure au niveau de la mer.                           |

## Mise à jour, couverture, erreurs de carte

| Problème                                                                               | Solution                                                                                                    |
|----------------------------------------------------------------------------------------|----------------------------------------------------------------------------------------------------|
| Ma ville ne fait pas partie d'une région de couverture détaillée entièrement vérifiée. | La base de données cartographiques est constamment en révision. Vous pouvez accéder à la plupart des renseignements récents sur Internet. |

| Problème                                                                       | Solution                                                                                                    |
|--------------------------------------------------------------------------------|----------------------------------------------------------------------------------------------------|
| Le système de navigation fonctionne-t-il en dehors de<br>l'Amérique du Nord ?  | Le système de navigation contient des cartes pour les 50 états américains, le Canada et Porto<br>Rico. Le système de navigation ne fonctionnera pas au Mexique ni dans d'autres pays.<br>Couverture de la carte P. 227 |
| Puis-je faire jouer des DVD vidéo dans mon système de navigation ?             | Non. Le système de navigation est conçu pour jouer uniquement des disques musicaux. Si vous éprouvez des problèmes pour lesquels vous ne trouvez pas de solution, communiquer avec un concessionnaire.                 |
| Comment puis-je signaler des erreurs que je découvre dans la base de données ? | Les erreurs mineures sont inévitables dans une base de données volumineuse. Si des erreurs majeures sont constatées, consulter<br>Signalement d'erreurs P. 226                                                         |

## Connexion d'un téléphone intelligent

| Problème                                                       | Solution                                                                                                    |
|----------------------------------------------------------------|----------------------------------------------------------------------------------------------------|
| Je ne peux pas connecter mon téléphone intelligent au système. | <ul> <li>S'assurer que le téléphone intelligent est compatible avec le système et qu'il est jumelé et connecté à <i>Bluetooth</i><sup>MD</sup> HandsFreeLink<sup>®</sup>. Pour vérifier la compatibilité du téléphone,</li> <li>ÉU. : Visiter <i>handsfreelink.honda.com</i></li> <li>Canada : Visiter <i>www.handsfreelink.ca</i></li> <li>Dumelage d'un téléphone P. 170</li> <li>L'application HondaLink doit être installée dans le téléphone intelligent pour se connecter au système. Pour de plus amples renseignements :</li> <li>ÉU. : Visiter <i>www.hondalink.com</i></li> <li>Canada : Visiter <i>www.hondalink.com</i></li> <li>Canada : Visiter <i>www.honda.ca/hondalink</i></li> <li>S'assurer que le téléphone intelligent fonctionne correctement. Ensuite, tenter d'effectuer les opérations suivantes avec le téléphone intelligent.</li> <li>Déverrouiller le code de sécurité.</li> <li>Se connecter au système à l'écran d'accueil.</li> <li>Fermer toutes les applications.</li> </ul> |
|                                                                | <ul> <li>Redémarrer le téléphone intelligent.</li> </ul>                                                                                                    |

Dépannage

## Affichage, accessoires

| Problème                                                                                                    | Solution                                                                  |
|----------------------------------------------------------------------------------------------------|---------------------------------------------------------------------------|
| La luminosité de l'affichage apparaît atténuée au<br>démarrage du véhicule sous des températures<br>extrêmement froides. | C'est normal. L'affichage deviendra plus lumineux après quelques minutes. |

## Caméra de recul multi-angle

| Problème                                                                                                    | Solution                                                                                                    |
|----------------------------------------------------------------------------------------------------|----------------------------------------------------------------------------------------------------|
| Lorsque j'effectue un changement de vitesse, l'affichage de l'image de la caméra de recul multi-angle est retardé.                | C'est normal. En passant en marche arrière ou en quittant la marche arrière, il se peut qu'un retard d'affichage se produise pendant que l'image de l'écran alterne entre l'écran de navigation et l'image de la caméra de recul multi-angle.   |
| L'image de la caméra de recul multi-angle est trop foncée<br>ou trop claire. Comment dois-je faire pour régler la<br>luminosité ? | Lorsque l'image de la caméra est affichée, sélectionner <b>HOME</b> (accueil) pour augmenter la luminosité ou <b>MENU</b> pour diminuer la luminosité.<br>Ce réglage n'a aucun effet sur les paramètres de luminosité de l'écran de navigation. |

## **Questions diverses**

| Problème                                                                                                    | Solution                                                                                                    |
|----------------------------------------------------------------------------------------------------|----------------------------------------------------------------------------------------------------|
| Mon horloge change d'heure fréquemment en avançant<br>ou en reculant d'une heure.                                                                       | Les réglages de l'horloge sont automatiquement mis à jour en fonction de la position GPS du véhicule. Si vous habitez et travaillez dans deux fuseaux horaires différents, il est possible de désactiver cette fonction.<br><b>Réglage de l'horloge</b> P. 70                                                     |
| L'horloge change même si je ne conduis pas près d'un<br>fuseau horaire limitrophe.                                                                      | Les frontières de fuseaux horaires sont approximatives dans le système de navigation. En fonction de la géographie de la frontière d'un fuseau horaire, le changement à un fuseau différent peut être erroné.<br><b>Réglage de l'horloge</b> P. 70                                                                |
| Ma province n'observe pas les changements d'heures.<br>Comment puis-je désactiver cette fonction ?                                                      | Sélectionner HOME (accueil) > Réglages > Horloge/Information > l'onglet Horloge, puis<br>régler l'option Heure avancée auto à Désact.                                                                                                    |
| L'heure avancée est en vigueur, mais le système de<br>navigation n'a pas changé l'heure même si la fonction<br>Heure avancée auto est réglée à Activer. | La fonction d'heure avancée automatique ne fonctionne pas dans les régions où le système<br>d'heure avancée n'a pas été adopté.                                                                                                    |
| La fonction d'heure avancée du système de navigation ne<br>change pas l'horloge du système de navigation aux bonnes<br>dates.                           | Sélectionner HOME (accueil) > Réglages > Horloge/Information > l'onglet Horloge, puis<br>régler l'option Heure avancée auto à Activer. Noter que la fonction d'heure avancée<br>automatique ne fonctionne pas dans les régions où le système d'heure avancée n'a pas été<br>adopté.<br>Réglage de l'horloge P. 70 |
| L'horloge du système de navigation a changé d'une heure sans aucune raison apparente.                                                                   | Vous conduisez peut-être près de la zone limitrophe de deux fuseaux horaires.<br><b>Réglage de l'horloge</b> P. 70                                                                                                    |
| Ma batterie a été déconnectée ou s'est déchargée et le<br>système de navigation demande d'entrer un code.                                               | Maintenir enfoncé le bouton ტ (alimentation de la chaîne sonore) pendant deux secondes.<br>Normalement, le système se réactivera. Si vous avez installé un système du marché des pièces<br>de rechange, consulter votre concessionnaire.<br>Entrer le code de sécurité P. 222                                     |
| Comment puis-je changer la langue du système ?                                                                                                    | Sélectionner HOME (accueil) > Réglages > Système > onglet Autres > Langue, et configurer la langue à English, Français, ou Español.                                                                                                    |

## Système de navigation

| Message d'erreur                                                                                                    | Solution                                                                                                    |
|----------------------------------------------------------------------------------------------------|----------------------------------------------------------------------------------------------------|
| Le système ne peut pas démarrer en raison de la<br>chaleur excessive.<br>Le système démarrera après le refroidissement du<br>système. | La température de la mémoire flash est trop élevée. Le système se rallume automatiquement<br>une fois la mémoire flash refroidie. Si l'erreur persiste, communiquer avec un<br>concessionnaire. |
|                                                                                                    | La température de l'affichage est trop élevée. Le système se rallume automatiquement une fois l'affichage refroidi.                                                                             |
| L'itinéraire n'a pas pu être calculé                                                                                                  | ll n'y aucune route pour effectuer le calcul du trajet dans la zone où se trouve le véhicule.<br>Tenter de calculer le trajet après avoir déplacé le véhicule à proximité d'une route.          |
|                                                                                                    | Il n'y aucune route pour effectuer le calcul du trajet à proximité de la destination ou du point intermédiaire. Essayer une autre destination ou un autre point intermédiaire.                  |
|                                                                                                    | La destination est trop éloignée. Essayer une autre destination ou ajouter un point intermédiaire au trajet.                                                                                    |

## Lecteur de disques

| Message d'erreur                                                                                                    | Cause                       | Solution                                                                    |
|----------------------------------------------------------------------------------------------------|-----------------------------|-----------------------------------------------------------------------------|
| Mauvais disque Di<br>Veuillez vérifier le Manuel du propriétaire<br>Veuillez appuyer sur le bouton Di<br>Éjecter Le<br>Di | Disque poussiéreux          | Enlever la poussière sur le disque.                                         |
|                                                                                                    | Condensation sur le disque  | Attendre un peu avant d'insérer le disque.                                  |
|                                                                                                    | Disque égratigné ou déformé | Ne pas utiliser un disque égratigné ou déformé.                             |
|                                                                                                    | Le disque est à l'envers    | Insérer le disque en orientant l'étiquette vers le haut.                    |
|                                                                                                    | Disque incompatible         | Insérer un disque compatible avec le système.<br>Disques recommandés P. 145 |
## Pandora<sup>®</sup>

| Message d'erreur                                                                                | Cause                                                                                                    | Solution                                                                                                    |
|-------------------------------------------------------------------------------------------------|----------------------------------------------------------------------------------------------------|----------------------------------------------------------------------------------------------------|
| Le périphérique USB connecté<br>présente un problème.<br>Consultez le Manuel du<br>Propriétaire | La fonction de protection contre les<br>surintensités de courant du système<br>cesse d'alimenter le port USB parce<br>qu'un dispositif incompatible est<br>connecté. | Un dispositif non compatible est connecté. Débrancher le dispositif, et éteindre la chaîne sonore, puis la rallumer. Ne pas reconnecter le dispositif qui a suscité l'erreur. |
| L'application Pandora n'est pas prise en charge                                                 | La version de Pandora est incompatible.                                                                                                    | La version de Pandora est incompatible. Effectuer une mise à jour avec la version la plus récente.                                                                            |
| Impossible d'enregistrer le signet.                                                             | La fonction de signet n'a pas<br>fonctionné.                                                                                                    | L'opération demandée a échoué. Essayer à nouveau plus tard.                                                                                                    |
| Maintenance du système<br>Pandora.                                                              | Le serveur de Pandora est en maintenance.                                                                                                    | Le serveur de Pandora est en maintenance. Essayer à nouveau plus tard.                                                                                                    |

| Message d'erreur                                                                             | Cause                                                                                                    | Solution                                                                                                    |
|----------------------------------------------------------------------------------------------|----------------------------------------------------------------------------------------------------|----------------------------------------------------------------------------------------------------|
| Connexion à Pandora impossible.<br>Arrêtez-vous, puis contrôlez<br>votre téléphone portable. | <ul> <li>L'application Pandora® n'a pu être<br/>lancée en raison des erreurs de<br/>dispositif suivantes :</li> <li>L'écran du téléphone intelligent<br/>est désactivé.</li> <li>Le téléphone intelligent est<br/>verrouillé.</li> <li>L'écran d'accueil ou l'écran des<br/>applications (écran de la musique)<br/>ne s'affiche pas sur le téléphone<br/>intelligent.</li> <li>La piste n'est pas lue dans le<br/>téléphone intelligent, même après<br/>30 secondes d'attente.</li> <li>L'application Pandora n'est pas<br/>installée dans l'appareil, ou la<br/>version de Pandora est<br/>incompatible.</li> </ul> | <ul> <li>Allumer l'écran du téléphone, et s'assurer qu'il est déverrouillé.</li> <li>La version de Pandora est incompatible. Effectuer une mise à jour avec la version la plus récente.</li> </ul> |
|                                                                                              | La version de Pandora du téléphone<br>intelligent n'est pas compatible avec<br>le lanceur d'applications.                                                                                                    | Télécharger la plus récente version de Pandora.                                                                                                    |
|                                                                                              | L'application requise n'est pas<br>installée.                                                                                                    |                                                                                                    |

## iPod/mémoire flash USB

| Message d'erreur                                                                                | Cause                                                                          | Solution                                                                                                    |
|-------------------------------------------------------------------------------------------------|--------------------------------------------------------------------------------|----------------------------------------------------------------------------------------------------|
| Le périphérique USB connecté<br>présente un problème.<br>Consultez le Manuel du<br>Propriétaire | Une erreur de connexion USB s'affiche.                                         | Déconnecter l'iPod ou le dispositif USB du connecteur USB, puis les reconnecter.                                                                                                    |
|                                                                                                 | L'iPod ne peut pas être authentifié.                                           | <ul> <li>Eteindre la chaîne sonore, puis la rallumer en appuyant sur le bouton ()<br/>(alimentation de la chaîne sonore).</li> <li>Régler le mode d'alimentation à ARRÊT, puis le régler à MARCHE ou<br/>ACCESSOIRE.</li> <li>Si l'erreur persiste, communiquer avec un concessionnaire.</li> </ul> |
|                                                                                                 | Un dispositif incompatible est connecté.                                       | Vérifier la prise en charge du format par le dispositif USB.                                                                                                    |
|                                                                                                 | Cette version du iPod est incompatible.                                        | Effectuer une mise à jour de l'iPod avec la version la plus récente.                                                                                                    |
|                                                                                                 | Un dispositif connecté n'est pas compatible avec le connecteur USB.            | Connecter un dispositif compatible au connecteur USB.<br>Mémoires flash USB P. 157                                                                                                    |
| Fichier illisible                                                                               | Les fichiers de musique de la<br>mémoire flash USB ne sont pas<br>compatibles. | Vérifier la compatibilité des fichiers.                                                                                                    |
|                                                                                                 | Le format des fichiers de musique<br>n'est pas approprié.                      | Changer le format des fichiers de musique.                                                                                                    |
|                                                                                                 | Erreur relative aux droits d'auteur                                            | Les fichiers en format WMA et ACC protégés par la gestion des droits numériques (DRM) ne peuvent pas être lus.                                                                                                    |

## Bluetooth<sup>MD</sup> HandsFreeLink<sup>®</sup>

| Message d'erreur                                                                                                    | Cause                                                                                                 | Solution                                                                                                    |
|----------------------------------------------------------------------------------------------------|----------------------------------------------------------------------------------------------------|----------------------------------------------------------------------------------------------------|
| Appariement impossible avec<br>votre périphérique.<br>Veuillez essayer à nouveau.                                         | Le système n'a pas réussi à se<br>connecter à l'appareil <i>Bluetooth</i> ™.                          | <ul> <li>S'assurer que la fonction <i>Bluetooth</i> est ACTIVÉE sur l'appareil compatible avec <i>Bluetooth</i>. Pour obtenir des détails, consulter le manuel de l'appareil compatible avec <i>Bluetooth</i>.</li> <li>Essayer de jumeler l'appareil <i>Bluetooth</i> à nouveau.</li> <li>Jumelage d'un téléphone P. 170</li> <li>Si le problème persiste, communiquer avec le concessionnaire.</li> </ul> |
| Impossible d'ajouter le téléphone<br>intelligent.<br>Veuillez contrôler les paramètres<br>de votre téléphone intelligent. | Les réglages du téléphone ne sont<br>pas corrects.                                                    | S'assurer que les réglages du téléphone sont faits de façon à permettre une connexion <i>Bluetooth</i> .                                                                                                    |
| Impossible d'importer l'annuaire<br>téléphonique.<br>Veuillez réessayer plus tard.                                        | Le téléphone n'est pas compatible<br>avec la fonction de synchronisation<br>automatique du téléphone. | S'assurer que le téléphone est compatible avec la synchronisation<br>automatique du téléphone. Visiter :<br>• ÉU. : <i>handsfreelink.honda.com</i><br>• Canada : <i>www.handsfreelink.ca</i>                                                                                                    |

## Connexion d'un téléphone intelligent

| Message d'erreur                                                                                                    | Cause                                                                                            | Solution                                                                                                    |
|----------------------------------------------------------------------------------------------------|--------------------------------------------------------------------------------------------------|----------------------------------------------------------------------------------------------------|
| Ce téléphone intelligent n'est pas<br>pris en charge.<br>Le téléphone intelligent n'est pas<br>compatible<br>Démarrage de l'appli impossible.<br>Lorsque sécuritaire, veuillez<br>vérifier votre appareil mobile.<br>La communication avec le<br>téléphone intelligent a été<br>perdue | Le téléphone n'est pas compatible.                                                               | Le téléphone n'est pas compatible avec le système. Visiter :<br>• ÉU. : <i>handsfreelink.honda.com</i><br>• Canada : <i>www.handsfreelink.ca</i>                                                           |
| Démarrage de l'appli impossible.<br>Lorsque sécuritaire, veuillez                                                                                                    | Le câble n'est pas branché.<br>Le téléphone intelligent n'est pas                                | Tenter de connecter de nouveau le téléphone intelligent. Pour obtenir des renseignements sur la connexion :                                                                                                |
| vérifier votre appareil mobile.                                                                                                    | connecté correctement.                                                                           | <ul> <li>ÉU. : handsfreelink.honda.com</li> <li>Canada : www.handsfreelink.ca</li> </ul>                                                                                                    |
| Un ou plusieurs des applis<br>HondaLink requises ne sont pas<br>installés. S.v.p. télécharger à<br>partir de l'App Store.<br>La communication avec le<br>téléphone intelligent a été<br>perdue                                                                                         | Apparaît lorsque l'application<br>HondaLink n'est pas installée sur le<br>téléphone intelligent. | <ul> <li>Installer l'application HondaLink sur le téléphone intelligent. Pour de plus amples renseignements visiter :</li> <li>ÉU. : www.hondalink.com</li> <li>Canada : www.honda.ca/hondalink</li> </ul> |
| Impossible de se connecter à<br>l'appereil mobile via Bluetooth.<br>Veuillez vérifier les réglages du<br>système audio.                                                                                                    | Apparaît lorsque le téléphone n'est<br>pas jumelé au système.                                    | S'assurer que la fonction <i>Bluetooth</i> <sup>MD</sup> est ACTIVÉE dans l'appareil et dans le système, puis tenter de jumeler le téléphone à nouveau.<br><b>D Jumelage d'un téléphone</b> P. 170         |

## Informations de référence

| Initialisation du système                 | 222 |
|-------------------------------------------|-----|
| Entrer le code de sécurité                | 222 |
| Acquisition d'informations pour le GPS    | 222 |
| Écran de confirmation du démarrage        | 223 |
| Harmonisation de la carte                 | 223 |
| Limites du système                        | 224 |
| Système GPS                               | 224 |
| Calcul des adresses                       | 224 |
| Base de données                           | 224 |
| Assistance à la clientèle                 | 226 |
| Résolution de problèmes                   | 226 |
| Signalement d'erreurs                     | 226 |
| Coordonnées du service à la clientèle Hoi | nda |
| Automobile                                | 226 |
| Visite chez le concessionnaire            | 227 |

| Couverture de la carte                         | 227   |
|------------------------------------------------|-------|
| Obtention des données de mise à jour du        |       |
| système de navigation                          | 228   |
| Information sur la circulation                 | 228   |
| Utilisation du système en Alaska, à Hawaï, a   | L     |
| Canada et à Porto Rico                         | .228  |
| Livraison d'un véhicule sur la partie continer | ntale |
| des ÉU                                         | . 228 |
| Information légale                             | 229   |
| Attestation de l'utilisateur                   | 229   |
| Selon le règlement FCC                         | 231   |

Le système de navigation doit être initialisé en cas d'interruption de l'alimentation du système de navigation, peu importe la raison (p. ex., la batterie a été déconnectée).

## Entrer le code de sécurité

Trouver le code de sécurité du système de navigation et l'étiquette du numéro de série dans la trousse du manuel du conducteur. Ne pas ranger l'étiquette dans le véhicule. En cas de perte de l'étiquette, il est nécessaire de récupérer d'abord le numéro de série et d'obtenir ensuite le code. Il est possible d'obtenir le numéro de série et le code de sécurité auprès d'un concessionnaire.

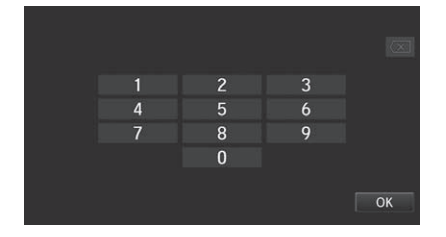

- **1.** Mettre le mode d'alimentation à MARCHE et allumer la chaîne sonore.
- 2. Maintenir enfoncé le bouton d'alimentation de la chaîne sonore pendant plus de deux secondes.
  - La chaîne sonore se réactive lorsque l'unité de contrôle du système reconnaît que le système est dans le véhicule. Si l'unité de contrôle ne le reconnaît pas, le message Entrer le Code apparaît sur l'écran de navigation.
- 3. Entrer le code de sécurité.
  - Si après dix essais le code de sécurité saisi n'est toujours pas le bon, attendre une heure avant de réessayer, ou visiter un concessionnaire pour faire réinitialiser le système.

Aux É.-U., il est possible d'enregistrer le code de sécurité sur Honda Owner (*owners.honda.com*). Pour trouver de l'information sur la façon de récupérer un numéro de série et obtenir le code, visiter

radio-navicode.honda.com.

## Acquisition d'informations pour le GPS

Selon la durée d'interruption de l'alimentation, il se peut que le système nécessite une initialisation du GPS.

L'alimentation du système de navigation a été coupée et il calcule sa position avec les satellites GPS. Cela prend en moyenne moins de 10 minutes. \* Démarrez le véhicule. \* Stationnez le véhicule dans un endroit sans arbres, sans lignes électriques et sans édifices. \* Retirez les objets, les téléphones cellulaires et les accessoires électriques situés près de l'antenne GPS. \* Si cet écran s'affiche à répétitions lors du démarrage du véhicule, communiquez avec votre concessionnaire.

Si l'initialisation n'est pas nécessaire, le système passe directement à l'écran de confirmation du démarrage.

Si le système ne parvient pas à localiser un nombre suffisant de satellites pour repérer la position du véhicule dans les dix minutes, l'écran suivant s'affiche. Quelque chose empêche le système d'acquérir sa position. Veuillez vérifier : \* Le véhicule doit être dans un endroit dégagé avec une vue dégagée du ciel. \* Retirez les sources d'interférences du GPS, telles que les vitres à teinte métallique au dessus de l'antenne, ou tout objet métallique près de l'antenne(consultez le manuel du propriétaire). \* Vérifiez la connexion du câble d'antenne GPS.

En cas de problème de réception GPS :

Système GPS P. 224

## Écran de confirmation du démarrage

L'écran de confirmation du démarrage s'affiche lorsque l'initialisation est réussie. Il s'affiche chaque fois que le véhicule démarre. Sélectionner **OK** pour continuer.

|                                                     | Avis                                                                                                    |
|-----------------------------------------------------|----------------------------------------------------------------------------------------------------|
| Le conducteur<br>sans risques de<br>que lorsque les | est responsable de l'utilisation<br>è ce véhicule. N'utilisez ce système<br>s conditions de circulation le permettent. Pour<br>renseignements consultez votre manuel du |
| propriétaire                                        |                                                                                                    |

« OK » ne peut pas être sélectionné par commande vocale.

## Harmonisation de la carte

L'harmonisation de la carte est le processus par lequel le GPS utilise l'information obtenue pour repérer la position du véhicule sur l'écran des cartes. Si le véhicule se trouve sur une route cartographiée, le nom de la route s'affiche au bas de l'écran des cartes une fois l'harmonisation terminée. Attendre que le nom de la route s'affiche avant d'entrer une destination.

Il est possible que le système indique d'abord la position du véhicule sur une rue différente (p. ex., dans les régions urbaines où les rues sont rapprochées), une altitude incorrecte, qu'il retarde l'affichage de l'icône de position du véhicule aux intersections. Cela est normal; le système se corrigera automatiquement pendant la conduite.

## Système GPS

Les signaux reçus par les satellites GPS sont extrêmement faibles (moins d'un millionième de la puissance d'une station FM régionale) et exigent une vue dégagée du ciel. L'antenne GPS est située dans le tableau de bord. Les éléments suivants peuvent facilement interrompre la réception du signal ou causer de l'interférence :

- Un film de glace teinté métallisé sur le parebrise ou les glaces avant
- Les téléphones cellulaires, les PDA ou d'autres appareils électroniques branchés à un socle de synchronisation ou déposés sur le tableau de bord
- Les démarreurs à distance ou les systèmes de repérage de voiture par satellite « dissimulés » installés près de l'unité du système de navigation
- Les appareils électroniques audio montés près de l'unité du système de navigation
- Les arbres, les immeubles de grande hauteur, les viaducs, les tunnels ou les fils électriques suspendus

Le GPS est exploité par l'U.S. Department of Defense. Pour des raisons de sécurité, certaines imprécisions du GPS sont constamment compensées par le système de navigation. Occasionnellement, cela peut causer des erreurs de positionnement pouvant aller jusqu'à plusieurs dizaines de mètres.

## Calcul des adresses

L'icône de destination indique seulement un endroit approximatif d'une adresse de destination. Cela se produit si le nombre d'adresses possibles diffère du nombre réel d'adresses dans un îlot urbain. Par exemple, l'adresse 1425 sur un îlot urbain dans les 1400 comptant 100 adresses possibles (parce qu'il est suivi de l'îlot 1500) sera affichée par le système au quart de la rue longeant l'îlot. S'il n'y a que 25 adresses réelles dans l'îlot urbain, la position réelle de l'adresse 1425 serait au bout de l'îlot urbain.

## Base de données

La base de données cartographiques numérisée reflète les conditions telles qu'elles existaient à différents moments dans le temps avant la production. Par conséquent, la base de données peut comporter certaines données ou informations imprécises ou incomplètes en raison du passage du temps, de la construction de routes, de conditions changeantes ou d'autres causes.

Par exemple, quelques points de repère peuvent être manquants lorsqu'on cherche dans la base de données parce que le nom est mal épelé, l'endroit est incorrectement catégorisé ou un endroit/point de repère n'a pas encore été ajouté à la base de données. C'est également le cas pour des postes de police, des hôpitaux ou d'autres établissements publics. Ne pas se fier au système de navigation en cas de nécessité de recourir aux services d'un poste de police ou d'un hôpital. Toujours vérifier auprès des sources d'information locales. De plus, la base de données cartographiques comporte des régions vérifiées et des régions non vérifiées. Il peut arriver que des rues non vérifiées n'apparaissent pas sur la carte, soient au mauvais endroit ou présentent un nom incorrect ou une plage d'adresses erronée. Un message s'affichera pour indiquer que le trajet comprend des rues non vérifiées. Prendre davantage de précautions en conduisant dans des régions non vérifiées.

La base de données ne comprend pas, n'analyse pas, ne traite pas, ne considère pas et ne reflète pas les catégories de renseignements suivantes :

- Qualité ou sécurité des quartiers
- Densité de population
- Disponibilité ou proximité d'un service de police
- Urgence, secours, service médicaux ou autres formes d'assistance
- Travaux, zone ou dangers de construction
- Fermetures de routes et de voies
- Restrictions légales (comme les restrictions relatives au type de véhicule, au poids, à la charge, à la hauteur et aux limites de vitesse)
- Inclinaison ou qualité de la route
- Les limites de hauteur, de largeur et de poids des ponts ou autres formes de limites
- Sécurité des lieux de circulation
- Évènements spéciaux
- Caractéristiques ou état de la chaussée

Tout a été mis en œuvre pour vérifier la précision de la base de données. Plus l'utilisateur attendra avant de se procurer une mise à jour de la base de données cartographiques, plus le nombre d'imprécisions constatées augmentera.

## Obtention des données de mise à jour du système de navigation P. 228

Nous nous dégageons de toute responsabilité face à tout incident pouvant survenir en raison d'une erreur dans le programme ou de conditions changées non indiquées précédemment.

## **Résolution de problèmes**

En cas de problèmes spécifiques que l'utilisateur ne parvient pas à résoudre, consulter les sources d'aide suivantes :

• Pour les problèmes de fonctionnement du système de navigation :

### Dépannage P. 206

Consulter également la FAQ accessible en ligne sur *automobiles.honda.com*.

 Pour des questions concernant Bluetooth<sup>MD</sup> HandsFreeLink<sup>®</sup>:

#### Bluetooth<sup>MD</sup> HandsFreeLink<sup>®</sup> P. 168

- Pour toute question concernant la connexion d'un téléphone intelligent :
  - É.-U. : Visiter handsfreelink.honda.com.
  - Canada : Visiter www.handsfreelink.ca.
- Pour les questions relatives à la circulation :
   Dirculation P. 208
- Pour signaler des problèmes avec la base de données ou avec des endroits/points de repère :

### Signalement d'erreurs P. 226

• Appeler le service à la clientèle des Honda Automobiles.

Coordonnées du service à la clientèle Honda Automobile P. 226

## Signalement d'erreurs

Il est possible de contribuer à améliorer la précision de la base de données en signalant les erreurs constatées.

- Signaler les erreurs concernant les autoroutes et les routes principales « vérifiées » apparaissant en noir sur la carte au http:// mapreporter.navteg.com/dur-web-external.
- Prière de ne pas signaler d'erreurs liées aux routes « non vérifiées » indiquées en mauve. Les cartes fournies pour ces régions ne doivent servir qu'à des fins de référence.

#### Trajet non vérifié P. 40

 Ne pas signaler les erreurs d'endroits/de points de repère, comme les changements de noms commerciaux. Les renseignements concernant les points d'intérêt sont constamment mis à jour. Il est possible d'acheter une base de données mise à jour généralement lancée annuellement à l'automne.

#### Obtention des données de mise à jour du système de navigation P. 228

- Pour les erreurs d'icône de position du véhicule, les messages d'erreur s'affichant à l'écran ou d'autres erreurs en lien avec le GPS :
  - Dépannage P. 206
  - Limites du système P. 224

## Coordonnées du service à la clientèle Honda Automobile

Honda Navi

American Honda Motor Co., Inc.

Service à la clientèle Honda Automobile Mail Stop 500-2N-7A 1919 Torrance Blvd. Torrance, CA É.-U. 90501-2746 Tél : 1-800-999-1009 Télécopieur : (310) 783-3023

Honda Canada Inc.

Relations avec la clientèle Honda 180, boul. Honda Markham (Ontario) L6C 0H9 Tél. : 1-888-9-HONDA-9 Heures d'ouverture : 8 h 00 à 19 h 30, du lundi au vendredi (HNE)

## Visite chez le concessionnaire

Pour toute question non résolue par le biais des sources d'aide disponibles, s'adresser à son concessionnaire. Bien vouloir identifier le problème spécifique (p. ex., l'erreur survient lorsque quelqu'un saisit une adresse spécifique, en conduisant sur une route spécifique, ou uniquement lorsqu'il fait froid) afin que le conseiller de l'entretien puisse transmettre le problème à l'usine pour qu'une solution soit trouvée. Faire preuve de patience, le conseiller de l'entretien n'est pas toujours familier avec tous les problèmes spécifiques.

## Couverture de la carte

Le système de navigation fournit une couverture de carte pour les états contigus des États-Unis, l'Alaska, Hawaï, le Canada et Porto Rico. La couverture de la carte est constituée d'une base de données des régions métropolitaines cartographiées (vérifiées) avec précision et d'une base de données des régions rurales (non vérifiées) moins précise. Noter que les régions non vérifiées font l'objet d'une révision constante et que chaque année, certaines d'entre elles sont converties à des régions vérifiées.

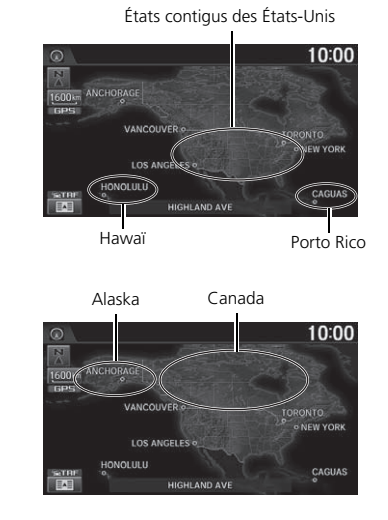

L'information sur la mise à jour de la couverture cartographique est accessible auprès du service à la clientèle Honda Automobile ou en ligne au :

- É.-U. : www.hondanavi.com
- Canada : www.honda.ca

Pour trouver l'information à jour sur le système de navigation :

- 1. Visiter le site Web :
  - É.-U. : www.hondanavi.com
  - Canada : www.honda.ca
- 2. Sélectionner le modèle et l'année du véhicule.
- **3.** Cliquer sur Couverture de la carte pour afficher une liste des régions vérifiées couvertes dans la mise à jour la plus récente.
- **4.** Cliquer sur Détails de couverture de la carte pour afficher un document PDF présentant une liste de toutes les régions de couverture.
  - Une version d'Adobe<sup>MD</sup> Reader<sup>MD</sup> est requise pour voir et imprimer les documents au format de document portable (PDF). Pour télécharger la version la plus récente d'Adobe Reader, visiter le http://get.adobe.com/reader/.

# Obtention des données de mise à jour du système de navigation

Honda élargit continuellement la portée du système de navigation. Les mises à jour du logiciel du système de navigation sont offertes périodiquement, habituellement chaque année à l'automne.

Pour acheter un fichier de données mises à jour :

1. Obtenir le NIV de son véhicule et l'information relative au système/périphérique.

### Information sur le système/périphérique P. 200

- 2. Appeler le centre de mise à jour du système de navigation Honda au 1-888-291-4675, ou commander en ligne au :
  - É.-U. : www.hondanavi.com
  - Canada : www.honda.ca

Les données de mise à jour ne sont pas disponibles chez le concessionnaire. Cependant, le concessionnaire peut à titre de courtoisie, offrir de l'assistance pour obtenir les données mises à jour. Il n'existe aucun programme de mise à jour gratuite.

## Information sur la circulation

- L'information sur la circulation est constamment mise à jour et accessible dans certains secteurs dans les 48 États contigus américains, à Hawaï et au Canada.
- Visiter *automobiles.honda.com/traffic* pour obtenir une liste complète des zones de couverture et de l'information complémentaire.

## Utilisation du système en Alaska, à Hawaï, au Canada et à Porto Rico

### Radio SiriusXM<sup>MD \*</sup>

Les véhicules équipés du système de navigation livrés en Alaska, à Hawaï et à Porto Rico sont dotés de l'équipement SiriusXM<sup>MD</sup>, cependant la diffusion SiriusXM<sup>MD</sup> n'y est pas offerte. Certaines fonctions qui dépendent de la couverture du signal satellite SiriusXM<sup>MD</sup> ne sont pas disponibles. Les options de menu non disponibles apparaîtront en gris sur l'affichage ACL.

### Couverture de la carte

Toutes les routes affichées sur l'écran des cartes sont des routes vérifiées. L'information contenue

dans le présent manuel reliée à des routes ou des régions non vérifiées n'est pas applicable.

### Écrans d'entrée des adresses et des endroits

Entrer une adresse ou un endroit/point de repère sur une autre île peut générer un message d'avertissement à l'écran. Cela s'explique par le fait qu'il n'y a pas de traverse maritime entre les îles dans la base de données.

## Livraison d'un véhicule sur la partie continentale des É.-U.

Pour capter la radio SiriusXM<sup>MD+</sup>, il faut appeler SiriusXM<sup>MD</sup> et ouvrir un compte en composant le 1-800-852-9696.

## Attestation de l'utilisateur

### MODALITÉS DE L'UTILISATEUR FINAL

Les données (« données ») sont fournies exclusivement pour votre usage personnel et interne et ne sont pas destinées à la revente. Elles sont protégées par droit d'auteur et assujetties aux conditions approuvées par vous, d'une part, et par NAVTEQ North America, LLC (ci-après « NT ») et ses concédants de licence (y compris leurs propres concédants et fournisseurs), d'autre part.

#### © 2012 NAVTEQ. Tous droits réservés.

Ces données comprennent l'information tirée avec la permission accordée par les autorités canadiennes, notamment : © Sa Majesté la Reine du chef du Canada, © Imprimeur de la Reine pour l'Ontario, © Société canadienne des postes, GéoBase<sup>MD</sup> et le ministère des Ressources naturelles du Canada. Tous droits réservés.

NAVTEQ détient une licence non exclusive de United States Postal Service<sup>®</sup> l'autorisant à publier et à vendre les informations ZIP+4<sup>®</sup>.

© United States Postal Service® 2009. Les prix ne sont ni établis, ni contrôlés, ni approuvés par United States Postal Service®. Les marques de commerce et enregistrements suivants sont la propriété de USPS : United States Postal Service, USPS et ZIP+4.

### 

Usage personnel seulement. Vous vous engagez à utiliser ces Données uniquement aux fins personnelles et non commerciales pour lesquelles la licence vous a été concédée, et non pour des services informatiques, en temps partagé ou toutes autres fins similaires. En conséquence, mais sous réserve des restrictions mentionnées dans les paragraphes suivants, vous pouvez copier les Données au besoin pour votre usage personnel afin de (i) les visualiser ou (ii) les enregistrer, tant que vous n'enlevez pas les mentions de droit d'auteur ou ne modifiez pas les données. Vous consentez à ne pas reproduire, copier, modifier, décompiler, désassembler ou désosser d'aucune autre façon toute partie des présentes données, et à ne pas les transférer ou les distribuer sous aucune forme, pour aucune fin, sauf dans les limites autorisées par les lois applicables obligatoires. Les ensembles à disques multiples peuvent être transférés ou vendus uniquement sous forme d'ensemble complet tels qu'ils ont été fournis par NT, et non pas sous forme de sous-ensembles connexe

Restrictions. Sauf si NT vous a attribué spécifiquement une licence pour le faire, et sans toutefois restreindre la portée du paragraphe précédent, vous ne pouvez pas (a) utiliser ces données avec tout produit, système ou application installé ou autrement connecté à ou lié avec des véhicules, permettant la navigation embarquée, le positionnement, la répartition des véhicules, le guidage routier en temps réel, la gestion de parc routier ou toute autre fonction semblable; ni (b) avec tout système de positionnement, appareil électronique ou informatique portable connecté sans fil, y compris, sans toutefois s'y limiter, les téléphones cellulaires, les ordinateurs de poche, les ordinateurs à main, les téléavertisseurs et les assistants numériques personnels ou PDA.

Avertissement. Les données peuvent contenir des renseignements imprécis ou incomplets en raison du passage du temps, de l'évolution des circonstances, des sources utilisées et de la nature même de la collecte de données géographiques exhaustives. Chacun de ces facteurs peut être source d'erreurs.

Aucune garantie. Ces données vous sont présentées « telles quelles » et vous consentez à les utiliser à vos propres risques. NT et ses concédants (y compris leurs propres concédants de licence et fournisseurs) n'offrent et ne font valoir aucune garantie, et ne font aucune déclaration d'aucune sorte, explicite ou implicite, découlant de la loi ou d'autres sources, en ce qui concerne, de façon non exclusive, leur contenu, leur qualité, leur exactitude, leur intégralité, leur efficacité, leur fiabilité, leur adéquation à un usage particulier, leur utilité, leur utilisation et les résultats qu'elles produisent, et la capacité d'utiliser les Données et le serveur sans interruption et sans erreur.

Exonération de garantie : NT ET SES CONCÉDANTS DE LICENCE (Y COMPRIS LEURS PROPRES CONCÉDANTS ET FOURNISSEURS) REJETTENT TOUTE GARANTIE, EXPLICITE OU IMPLICITE, DE QUALITÉ, D'EFFICACITÉ, DE QUALITÉ MARCHANDE, D'ADÉQUATION À UN USAGE PARTICULIER OU D'ABSENCE DE CONTREFAÇON. Certains états, territoires ou pays interdisent certaines exclusions de garantie. Par conséquent, les exclusions ci-dessus peuvent donc ne pas vous concerner.

Avis de non-responsabilité : NT et ses concédants de licence (Y COMPRIS LEURS CONCÉDANTS ET FOURNISSEURS) NE POURRONT EN AUCUN CAS ÊTRE TENUS RESPONSABLES VIS-À-VIS DE VOUS : DE TOUTE FORME DE RÉCLAMATION, DEMANDE OU ACTION, INDÉPENDAMMENT DE LA CAUSE INTRINSÈQUE DE LA RÉCLAMATION, DE LA DEMANDE OU DE L'ACTION FAISANT VALOIR DES PERTES, BLESSURES OU DOMMAGES, DIRECTS OU INDIRECTS, POUVANT RÉSULTER DE L'UTILISATION OU DE LA POSSESSION DE L'INFORMATION; OU DE LA PERTE DE BÉNÉFICES. REVENUS, CONTRATS OU ÉCONOMIES, OU TOUT AUTRE DOMMAGE DIRECT, INDIRECT, ACCESSOIRE, SPÉCIAL OU DÉCOULANT DE L'UTILISATION OU DE L'INCAPACITÉ D'UTILISER

CETTE INFORMATION, DE TOUT INEXACTITUDE DE L'INFORMATION, OU DE LA VIOLATION DES PRÉSENTE MODALITÉS ET CONDITIONS, QUE CE SOIT POUR UNE FAUTE CONTRACTUELLE, DÉLICTUELLE OU BASÉE SUR UNE GARANTIE, MÊME SI NT OU SES CONCÉDANTS DE LICENCE ONT ÉTÉ INFORMÉS DE LA POSSIBILITÉ DESDITS DOMMAGES. Certains états, territoires et pays interdisent certaines exclusions de responsabilité ou restrictions de dommages; par conséquent, il se peut que la mention précédente ne s'applique pas à vous.

Contrôle des exportations. Vous vous engagez à n'exporter, d'où que ce soit, aucune partie des données qui vous ont été transmises et aucun produit dérivé direct connexes, autrement que conformément aux lois, réglementations et restrictions sur les exportations applicables et ce, avec toutes les licences et autorisations requises.

Accord Intégral. Les présentes modalités et conditions constituent l'accord intégral entre NT (et ses concédants de licence, y compris leurs propres concédants de licence et fournisseurs) et vous concernant l'objet du présent contrat, et remplacent tout accord précédent écrit ou verbal précédemment conclu entre nous et vous concernant ledit objet. Législation compétente. Les modalités et conditions sus décrites sont régies par la législation en vigueur dans l'état de l'Illinois, sans égard à (i) ses dispositions sur les conflits de loi, ou (ii) la Convention des Nations Unies sur les contrats relatifs à la vente internationale de biens, dont l'application est explicitement exclue. Vous vous engagez à vous conformer à la juridiction de l'État de l'Illinois face à tout litige, toute réclamation et action découlant de ou en lien avec les données qui vous sont fournies en vertu des présentes.

Utilisateurs finals du gouvernement. Si les données ont été acquises par ou pour le gouvernement des États-Unis ou toute autre entité qui réclame ou applique des droits semblables à ceux habituellement réclamés par le gouvernement des États-Unis, ces données constituent un « produit commercial » comme le spécifie le règlement 48 C.F.R. (« FAR »), article 2.101, est sous licence conformément au contrat de licence de l'utilisateur final, et chaque exemplaire des données transmis ou autrement fourni doit comporter et intégrer comme il se doit la « Notice d'utilisation » suivante, et doit être traité conformément à ladite notice :

### AVIS D'UTILISATION

Nom de l'entrepreneur (Fabricant/Fournisseur) : NAVTEQ

ADRESSE DE L'ENTREPRENEUR (FABRICANT/ FOURNISSEUR) : 425 West Randolph St., Chicago, Illinois É.-U. 60606

Ces données constituent un bien commercial tel que défini dans la FAR 2.101 et sont assujetties à la licence de l'utilisateur final en vertu de laquelle ces données ont été fournies.

#### © 2012 NAVTEQ. Tous droits réservés.

Si l'agent des contrats, l'organisme gouvernemental fédéral ou tout autre représentant du gouvernement fédéral refuse d'utiliser cette légende, l'agent des contrats, l'organisme gouvernemental fédéral ou le représentant du gouvernement fédéral devra aviser NAVTEQ avant de réclamer des droits supplémentaires ou différents à l'égard des Données.

## Selon le règlement FCC

- Cet appareil est conforme à la section 15 du règlement de la Commission fédérale des communications (FCC) et à la norme générale canadienne CNR-210/CNR-Gen. Son utilisation est assujettie aux deux conditions suivantes : (1) cet appareil ne doit pas causer d'interférence nuisible, et (2) cet appareil doit accepter toute interférence captée, y compris une interférence pouvant causer un mauvais fonctionnement.
- 2. La FCC exige que l'utilisateur soit informé de tous les changements ou de toutes les modifications apportés au présent appareil qui ne seraient pas expressément approuvés par la partie responsable de la conformité et qui peuvent interdire à l'utilisateur le droit d'utiliser l'appareil.
- 3. Cet appareil émet des fréquences radio, mais la puissance de sortie rayonnée de cet appareil est nettement inférieure aux limites d'exposition aux fréquences radio définies par la FCC et l'IC. Cet équipement est conforme aux limites d'exposition aux rayonnements de fréquences radio définies par la FCC et l'IC pour un environnement non contrôlé. Néanmoins, l'appareil doit être utilisé de manière à ce que le risque de contact humain avec l'antenne pendant une utilisation normale soit minimisé

## **Commandes vocales**

| Commandes vocales                       | 234   |
|-----------------------------------------|-------|
| Commandes universelles                  | 234   |
| Commandes du portail vocal              | 234   |
| Commandes de navigation                 | 234   |
| Commandes d'information                 | 236   |
| Commandes de contrôle de la température | . 237 |
| Commandes audio                         | 237   |
| Commandes de téléphone cellulaire       | 240   |
| Commandes à l'écran                     | 240   |
| Aide à l'épellation                     | 240   |
| Liste de catégories                     | 244   |
|                                         |       |

## **Commandes universelles**

Le système accepte ces commandes sur n'importe quel écran.

Aide vocale\*

Afficher la navigation (équivalent à Navi) Afficher la carte

Afficher le menu (équivalent à MENU)

Afficher l'information (équivalent à INFOS)

Afficher le téléphone (équivalent à

#### Téléphone)

Afficher l'écran audio (équivalent à AUDIO) Afficher l'horloge

- Afficher le fond d'écran
- Afficher le portail vocal
- Afficher l'accueil (équivalent à HOME (accueil))
- Afficher les paramètres (équivalent à

### Réglages)

- Ordinateur de trajet
- Retour ou Annuler (équivalent au bouton BACK [retour])

Quelle est la date d'aujourd'hui ? Quelle heure est-il ?

\* Cette commande affiche les commandes disponibles pour l'écran actuel.

## Commandes du portail vocal

Le système accepte ces commandes sur l'écran Portail vocal.

Appel

- Recherche de musique
- Aide vocale

Adresse

- Nom d'endroit\*
- Plus de méthodes de destinations
- \* Cette commande est disponible lorsque le système est réglé à Anglais sur les modèles américains. Dans les autres cas, *Trouver la catégorie de POI la plus proche s'affiche*.

## Commandes de navigation

Le système accepte ces commandes sur un écran de carte/de guidage.

### Commandes d'affichage des cartes

*Afficher emplacement actuel* (affiche la latitude, la longitude et l'altitude)

- Afficher/Cacher (spécifier le type d'icône) :
  - Guichet automatique
  - Station d'essence
  - restaurant
  - bureau de poste

### épicerie

hébergement (hôtel, motel) stationnement intérieur terrain de stationnement école hôpital informations de sortie d'autoroute informations de sortie d'autoroute Circulation\* Vitesses de circulation\* Icônes de trafic\* Aller au Domicile 1 Aller au Domicile 2 Enregistrer l'emplacement actuel (sauvegarde la position actuelle dans le **Carnet d'adresses**)

\* Ces commandes ne sont disponibles que dans certains secteurs.

### Commandes de l'échelle de la carte

Afficher le nord vers le haut Afficher la direction actuelle Afficher carte 3D Afficher zoom rapproché Afficher zoom éloigné Afficher (spécifier l'échelle) : échelle 80 mètres (1/20 mille) échelle 200 mètres (1/8 mille) échelle 400 mètres (1/4 mille) échelle 800 mètres (1/2 mille) échelle 1 600 mètres (1 mille) échelle 3 kilomètres (2 milles) échelle 8 kilomètres (5 milles) échelle 24 kilomètres (15 milles) échelle 80 kilomètres (50 milles) échelle 240 kilomètres (150 milles) échelle 560 kilomètres (350 milles) échelle 1 600 kilomètres (1 000 milles) Zoom rapproché au maximum Zoom éloigné au maximum

### Commandes pour trouver des endroits

Trouver le/la (spécifier l'endroit) le plus proche : Station d'essence ou d'auto Concessionnaire ACURA Concessionnaire HONDA Station d'essence Centre de service automobile Pièces et électronique automobile Réparation et entretien automobile Lavage de voiture et finition Concessionnaires de motocycles Autre concessionnaire automobiles Assistance routière Guichet automatique et banque Guichet automatique Banque Service d'encaissement de chèques Communauté Centre d'affaires Hôtel de ville Centre municipal Centre de convention Palais de justice Université Bibliothèaue Bureau de poste École

Salle d'urgence Hôpital Poste de police Vétérinaire Hébergement Gîte touristique Hôtel Récréatif Parc d'attractions Terrain de golf Monument historique Marina Salles de cinéma Musée Parc Centre d'arts scéniques Complexe sportif Attraction touristique Restaurant Restaurant américain Restaurant californien Restaurant chinois Café-restaurant Restaurant continental Restauration rapide Restaurant français Restaurant allemand Restaurant grec

Restaurant indien Restaurant italien Restaurant japonais Restaurant coréen Restaurant mexicain Pizzéria Restaurant de fruits de mer Restaurant thaïlandais Restaurant végétarien Restaurant vietnamien Autre restaurant Zone de magasinage Magasin d'accessoires Magasin de livres (musique, vidéo) Magasin de vêtements Épicerie Magasin de rénovation de maisons Galerie marchande Magasin d'articles de bureau Pharmacie Animalerie Magasin de couture Magasin de chaussures Magasin d'équipement sportif Magasin de jouets Centre de voyages Aéroport Club automobile

Terminus d'autobus Site de camping Station de train de banlieue Terminal de traversier Lieu-dit Parc de stationnement incitatif Stationnement intérieur Terrain de stationnement Agence de location de voiture Halte routière Pistes de ski Centre de renseignements touristiques Gare de train Agence de voyage Relais routier

### Commandes de trajet

Le système accepte ces commandes lorsqu'un trajet est établi.

Combien de temps jusqu'à la destination ? À quelle distance est la destination ? Afficher la carte de la destination Afficher l'itinéraire entier Annuler trajet Répéter le guidage Menu itinéraire

### **Commandes d'information**

Le système accepte ces commandes à partir de la plupart des écrans.

- Afficher la liste de la circulation\*
- Afficher la circulation sur mon itinéraire\*
- (pendant le trajet)
- Ordinateur de trajet
- Afficher l'horloge
- Afficher le fond d'écran
- \* Ces commandes ne sont disponibles que dans certains secteurs.

## Commandes de contrôle de la température

Le système accepte ces commandes à partir de la plupart des écrans.

Ventilation contrôle automatique (maintient la température sélectionnée) Contrôle de température activé<sup>\*1</sup> Désactiver le Contrôle de température<sup>\*1</sup> Activer l'air climatisé<sup>\*1</sup> Désactiver l'air climatisé<sup>\*1</sup> Activer le contrôle de température dégivrer les

vitres<sup>\*1</sup> Désactiver le Contrôle de température dégivrer les vitres<sup>\*1</sup>

les vitres

Activer le Dégivreur arrière\*1

Désactiver le Dégivreur arrière\*1

Contrôle de température Air frais

Contrôle de température Recirculer

Contrôle de température Ventilation

Contrôle de température au corps et aux pieds (bouches d'air et plancher)

Contrôle de température aux pieds

Contrôle de température aux pieds et dégivrage

Augmenter la vitesse du ventilateur

Diminuer la vitesse du ventilateur

La vitesse du ventilateur # (# : 1 à 7)

*Température # degrés* (# : 15 à 29 °C/57 à 87 °F)

Température conducteur # degrés (# : 15 à 29 °C/57 à 87 °F) Température passager # degrés (# : 15 à 29 °C/ 57 à 87 °F)\* Température augmenter Température diminuer Température conducteur augmenter Diminuer la température conducteur Température passager augmenter\* Température passager diminuer\* Température chaleur maximum Température froid maximum \*1 · Ces commandes alternent entre les fonctions d'activation et de désactivation. donc il se peut que la commande ne corresponde pas à l'action voulue.

## **Commandes audio**

Le système accepte ces commandes à partir de la plupart des écrans.

### Commandes de la radio

Audio activer\*1 Audio désactiver\*1 Activer la radio\*1 Désactiver la radio\*1 Radio choisir FM Radio choisir AM Radio syntoniser # FM (# : fréquence, p. ex., 95,5) Radio syntoniser # AM (# : fréquence, p. ex., 1020) Radio chercher vers le haut Radio chercher vers le bas Radio prochain canal Radio présélection # (# : 1 à 12) Radio FM présélection # (# : 1 à 12) Radio AM présélection # (# : 1 à 6) Radio balayer\*1 Allumer radio XM\* Radio choisir XM\* XM canal (nom du canal)\* XM canal # (# : 0 à 255)\* XM canal monter\*

\* Non disponible sur tous les modèles

XM canal descendre\* XM catégorie monter XM catégorie descendre XM présélection # (# : 1 à 12) XM balayer\*.\*1 XM balayer catégorie\*.\*1 XM balayer canal\*.\*1 XM mode catégorie\* XM mode canal\* \*1 : Ces commandes alternent entre les fonctions d'activation et de désactivation, donc il se peut que la commande ne corresponde pas à l'action voulue.

Le niveau du volume de la chaîne sonore ne peut pas être réglé par commande vocale.

Commandes pour les disques Disgue jouer Disgue jouer chanson # (# : 1 à 30) Disgue passer au suivant Disaue revenir Disque ordre aléatoire\*1 Disgue répéter la chanson<sup>\*1</sup> Disgue balayer chanson\*1 Disque dossier monter Disgue dossier descendre Disque dossier aléatoire\*1 Disque répéter dossier\*1 Disgue balayer dossier\*1 *Disque lecture normale* (annule les modes de lecture aléatoire, de répétition ou de balayage et revient au mode de lecture normale) \*1 · Ces commandes alternent entre les

fonctions d'activation et de désactivation, donc il se peut que la commande ne corresponde pas à l'action voulue.

### Commandes pour USB

USB jouer USB jouer chanson # (# : 1 à 30) USB passer au suivant USB revenir USB ordre aléatoire\*1 USB répéter la chanson<sup>\*1</sup> USB balayer chanson\*1 USB dossier monter USB dossier descendre USB dossier aléatoire\*1 USB répéter le dossier\*1 USB balayer dossier\*1 USB lecture normale (annule les modes de lecture aléatoire, de répétition ou de balayage et revient au mode de lecture normale) \*1 · Ces commandes alternent entre les

fonctions d'activation et de désactivation, donc il se peut que la commande ne corresponde pas à l'action voulue.

### Commandes iPod

iPod jouer

*iPod jouer chanson # (# : 1 à 30) iPod chanson suivante* 

- iPod chanson précédente
- iPod chanson au hasard\*
- iPod album au hasard\*

iPod répéter chanson\*

*iPod lecture normale* (annule les modes de répétition ou de lecture aléatoire et revient au mode de lecture normale)

Qu'est-ce que j'écoute en ce moment ?

Qui j'écoute en ce moment ?

Qui est-ce ?

Qui joue ?

Qu'est-ce qui joue ?

Quel album est-ce ?

\* Ces commandes alternent entre les fonctions d'activation et de désactivation, donc il se peut que la commande ne corresponde pas à l'action voulue.

### Commandes Pandora®

Pandora (nom de la station) Pandora jouer Pandora J'aime Pandora Je n'aime pas Pandora sauter au suivant Pandora station précédente

### Pandora station descendre Pandora pause\*

Reprise de Pandora\*

\* Ces commandes alternent entre les fonctions d'activation et de désactivation, donc il se peut que la commande ne corresponde pas à l'action voulue.

### Commandes *Bluetooth<sup>MD</sup>* Audio

- Bluetooth audio jouer Bluetooth audio sauter au suivant Bluetooth audio revenir Bluetooth audio groupe suivant\* Groupe audio Bluetooth en bas\* Bluetooth audio pause Bluetooth audio reprise
- \* Ces commandes ne sont pas disponibles selon les appareils audio *Bluetooth* jumelés.

Les commandes *Bluetooth* Audio peuvent ne pas fonctionner avec certains téléphones ou appareils audio *Bluetooth*.

### Commandes auxiliaires

Auxiliaire jouer (pour vidéo HDMIMD)

### Commandes de Song By Voice<sup>MC</sup>

Qu'est-ce que j'écoute en ce moment ? Qui j'écoute en ce moment ? Oui est-ce? Oui ioue ? *Ou'est-ce qui ioue ?* Ouel album est-ce ? Jouer artiste (nom) Jouer chanson/piste (nom) Jouer album (nom) Jouer genre/catégorie (nom) Jouer liste d'écoute (nom) Jouer auteur (nom) Liste artiste (nom) Liste album (nom) Liste genre/catégorie (nom) Liste liste d'écoute (nom) Liste auteur (nom)

## Commandes de téléphone cellulaire

Le système accepte ces commandes sur n'importe quel écran.

Composer selon numéro

Appeler selon le nom

Appeler (suivi du numéro de téléphone ou nom du contact)

Les contacts importés depuis votre téléphone sont tous accessibles par commande vocale. Des marques vocales peuvent également être enregistrées pour chaque numéro à composition abrégée.

## Commandes à l'écran

Le système accepte ces commandes sur n'importe quel écran. Il y a plus de 100 commandes à l'écran. Dire ce qui est écrit à l'écran pour activer cette sélection. Dans le cas des listes, il est possible de sélectionner une option en nommant le numéro de cette option dans la liste. Les commandes suivantes sont des exemples parmi d'autres Suivant/Précédent\*1 Droite/Gauche\*2 Haut/bas\*1 Retourner OK (sauf à l'écran Confirmation du démarrage) Supprimer Clavier\*2 Owertv\*2 Clavier alphabétique\*2  $ABC^{*2}$ A accent aigu A accent grave A accent circonflexe\*2 Symbole numérique\*2 \*1 : Pendant la conduite, il est possible de faire défiler la liste jusqu'à trois pages. \*2 : Ces commandes peuvent être acceptées uniquement à partir du clavier à l'écran pour entrer des lettres.

## Aide à l'épellation

Le système de commandes vocales peut également reconnaître les entrées de l'alphabet phonétique, de numéros, de lettres, de lettres accentuées, de signes de ponctuation et de symboles.

En sélectionnant des lettres à l'aide du système de commandes vocales, une fenêtre de confirmation peut apparaître momentanément pour confirmer l'entrée.

### Numéros

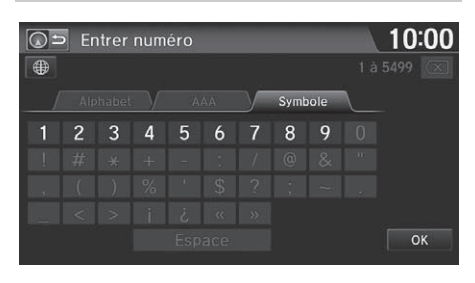

### Lettres

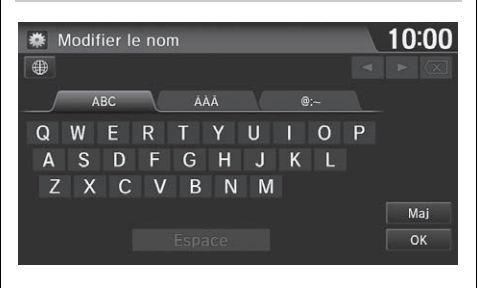

| Dire | Ou dire |
|------|---------|
| N    | Nicole  |
| 0    | Oscar   |
| Р    | Pierre  |
| Q    | Quintal |
| R    | Robert  |
| S    | Suzanne |
| Т    | Thérèse |
| U    | Ursule  |
| V    | Victor  |
| W    | Wagon   |
| Х    | Xavier  |
| Y    | Yvonne  |
| Ζ    | Zoé     |

| Numéro | Dire   |
|--------|--------|
| 1      | Un     |
| 2      | Deux   |
| 3      | Trois  |
| 4      | Quatre |
| 5      | Cinq   |
| 6      | Six    |
| 7      | Sept   |
| 8      | Huit   |
| 9      | Neuf   |
| 0      | Zéro   |

| Dire | Ou dire  |
|------|----------|
| А    | Anatole  |
| В    | Bernard  |
| С    | Cécile   |
| D    | Denise   |
| E    | Émile    |
| F    | François |
| G    | Gérard   |
| Н    | Henri    |
| 1    | Isidore  |
| J    | Jean     |
| К    | Kléber   |
| L    | Louis    |
| М    | Marcel   |

| $\cap$   |
|----------|
| 0        |
|          |
| 2        |
| 3        |
| 0        |
| 5        |
| ā        |
| ē        |
| Ň        |
| <        |
| Ó        |
| õ        |
| b        |
| <u>–</u> |
| š        |

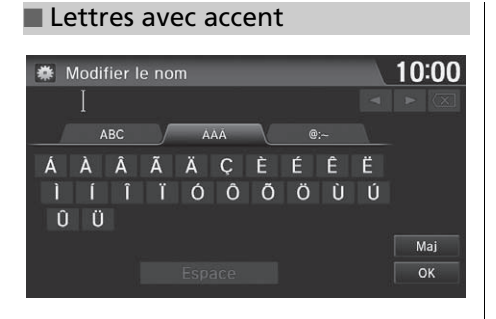

| Dire | Ou dire              |
|------|----------------------|
| Ï    | l tréma              |
| Ó    | O accent aigu        |
| Ô    | O accent circonflexe |
| Õ    | O tilde              |
| Ö    | O tréma              |
| Ù    | U accent grave       |
| Ú    | U accent aigu        |
| Û    | U accent circonflexe |
| Ü    | U tréma              |

### Symboles

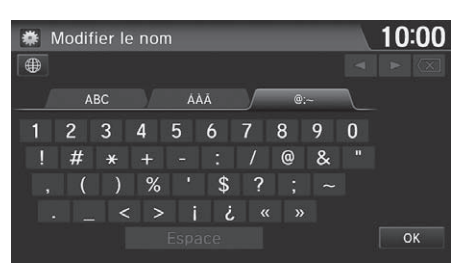

| Symbole | Ou dire                       |
|---------|-------------------------------|
| @       | Arobase                       |
| ^       | Accent circonflexe            |
| *       | Astérisque                    |
| _       | Soulignement                  |
| `       | Accent grave                  |
| ı       | Virgule                       |
|         | Point                         |
| ?       | Point d'interrogation         |
| :       | Deux-points                   |
| ;       | Point-virgule                 |
| +       | Plus                          |
| ć       | Point d'interrogation inversé |
| i       | Point d'exclamation inversé   |

| Dire | Ou dire              |
|------|----------------------|
| À    | A accent grave       |
| Á    | A aigu               |
| Â    | A accent circonflexe |
| Ã    | A tilde              |
| Ä    | A tréma              |
| Ç    | C cédille            |
| È    | E accent grave       |
| É    | E accent aigu        |
| Ê    | E accent circonflexe |
| Ë    | E tréma              |
| 1    | l accent grave       |
| Í    | l acute              |
| Î    | l accent circonflexe |

| Symbole | Ou dire                     |
|---------|-----------------------------|
| «       | Guillemets français gauches |
| »       | Guillemets français droits  |
| -       | Trait d'union               |
| 1       | Point d'exclamation         |
|         | Guillemet                   |
| #       | Livre                       |
| \$      | Dollar                      |
| %       | Pour cent                   |
| &       | Esperluette                 |
| 1       | Apostrophe                  |
| (       | Parenthèse ouvrante         |
| )       | Parenthèse fermante         |
| ~       | Tilde                       |
| 1       | Barre oblique               |
| <       | Signe inférieur à           |
| >       | Signe supérieur à           |
| {       | Accolade ouvrante           |
| }       | Accolade fermante           |

| Essence/Auto                        |                                                | Hébergement                     |                           | Magasinage                                 |                                          |
|-------------------------------------|------------------------------------------------|---------------------------------|---------------------------|--------------------------------------------|------------------------------------------|
| Tous les types (carburant/<br>auto) | Réparation et entretien<br>automobile          | Tous les types<br>(hébergement) | Hôtel/motel               | Tous les types<br>(magasinage)             | Fournitures de bureau/<br>électronique   |
| Concessionnaires Acura              | Lavage & finition autos                        | Chambre et petit<br>déjeuner    |                           | Accessoires/Bijoux                         | Pharmacie                                |
| Concessionnaires Honda              | Concessionnaires de<br>motocyclettes           | Récr                            | éatif                     | Pièces et électronique<br>automobile       | Nourriture/fournitures pour animaux      |
| Station-service                     | Autres concessionnaires<br>d'automobiles       | Tous les types<br>(récréatif)   | Musée                     | Livres/Musique/Vidéo                       | Couture/lingerie                         |
| Station à hydrogène                 | Assistance routière                            | Parc d'amusement                | Parc/Place de récréation  | Vêtements                                  | Chaussures/sacs                          |
| Pièces et électronique automobile   |                                                | Terrain de golf                 | Galerie d'art             | Épicerie                                   | Équipement sportif                       |
| Guichet                             | /Banque                                        | Monument historique             | Complexe sportif          | Rénovation de maison Jouets/Arts/Artisanat |                                          |
| Tous les types (guichet/<br>banque) | Banque                                         | Marina                          | Attraction<br>touristique | Centre commercial/<br>grand magasin        |                                          |
| Guichet automatique                 | Encaissement de chèques/<br>transfert de fonds | Salles de cinéma                |                           | Voyage                                     |                                          |
| Commu                               | Communautaire Restaurant                       |                                 | urant                     | Tous les types<br>(voyage)                 | Stationnement intérieur/<br>couvert      |
| Tous les types (communautaire)      | Palais de justice                              | Tous les types (restaurant)     | Indien                    | Aéroport                                   | Terrain de stationnement                 |
| Commerce                            | Éducation avancée                              | Américain                       | Italien                   | Club automobile                            | Agence de location de voitures           |
| Hôtel de ville                      | Bibliothèque                                   | Café                            | Japonais                  | Chambre et petit déjeuner                  | Centre de vacances                       |
| Centre civique/Communautaire        | Bureau de poste                                | Californien                     | Coréen                    | Gare d'autobus                             | Halte routière                           |
| Centre de congrès/Exposition        | École                                          | Chinois                         | Mexicain                  | Camping                                    | Pistes de ski                            |
| Urgence                             |                                                | Continental                     | Pizzéria                  | Gare ferroviaire de<br>banlieue            | Attraction touristique                   |
| Tous les types (urgence)            | Poste de police                                | Restaurant service<br>rapide    | Fruits de mer             | Gare maritime                              | Centre de renseignements<br>touristiques |
| Assistance routière Honda           | Assistance routière                            | Français                        | Thaï                      | Hôtel/motel                                | Gare de train                            |
| Hôpital                             | Vétérinaire                                    | Allemand                        | Végétarien                | Lieu-dit                                   | Agence de voyage                         |
|                                     |                                                | Grec                            | Vietnamien                | Aire de stationnement pour promenade       | Relais routier/Place                     |
|                                     |                                                |                                 | Autre                     |                                            |                                          |

## INDEX

## Symboles

🕑 Bouton de l'alimentation de la chaîne

| sonore                             | 4      |
|------------------------------------|--------|
| * Bouton du mode d'affichage       | 4, 25  |
| 🗇 Bouton de l'affichage            | ł, 129 |
| Bouton des canaux 4                | l, 129 |
| 📧 Bouton pour parler               | 4, 22  |
| Bouton d'éjection                  | 4      |
| C Bouton de prise d'appel 4        | l, 187 |
| 🖅 Bouton pour raccrocher/retourner |        |
| en arrière                         | 4, 22  |
| + Bouton du volume 4               | ł, 129 |

## A

| Adresse                               |
|---------------------------------------|
| Modification des secteurs à éviter 45 |
| Modification du carnet d'adresses     |
| Réglage de la destination 82          |
| Afficher le secteur                   |
| Aléatoire/Répéter                     |
| Disque 144                            |
| Mémoire flash USB 160                 |
| Aléatoire/répéter                     |
| iPod149                               |
| Aller au Domicile 1 12                |
| Aller au Domicile 2 12                |
| Annuaire téléphonique                 |
| Annuler le trajet 118                 |
| Assistance HondaLink                  |
| Audio                                 |
| Réglages131                           |

| Autres (Réglages) | ) | 76 |
|-------------------|---|----|
|-------------------|---|----|

### В

| BACK (retour)                                        | 4   |
|------------------------------------------------------|-----|
| Balayage                                             |     |
| Disque 1                                             | 144 |
| Mémoire flash USB 1                                  | 160 |
| Radio FM/AM 1                                        | 135 |
| Balayer                                              |     |
| SiriusXM <sup>MD</sup> 1                             | 139 |
| Bluetooth (réglages) 1                               | 172 |
| État Bluetooth Activé/Désactivé 1                    | 172 |
| Bluetooth™ Audio                                     |     |
| Écouter 1                                            | 161 |
| Liste des commandes vocales                          | 239 |
| Bluetooth <sup>™D</sup> HandsFreeLink <sup>®</sup> 1 | 167 |
| Configuration de la composition abrégée 1            | 177 |
| Effectuer un appel 1                                 | 183 |
| Jumelage d'un téléphone 1                            | 170 |
| Recevoir un appel 1                                  | 187 |
| Réglage de Bluetooth 1                               | 172 |
| Réglage du téléphone 1                               | 182 |
| Bouton du menu 4, 1                                  | 130 |
| Bouton SOURCE 4, 1                                   | 128 |
|                                                      |     |

### С

| Caméra de recul (réglages) 20    | )3 |
|----------------------------------|----|
| Canal                            |    |
| SiriusXM <sup>MD</sup> 13        | 38 |
| Carnet d'adresses                |    |
| Enregistrer au carnet d'adresses | 98 |

| Modification du carnet d'adresses  |           |
|------------------------------------|-----------|
| Réglage de la destination          | 87        |
| Carte                              | 49        |
| Carte 3D                           | 54        |
| Carte/Guidage                      | 106       |
| Catégorie                          |           |
| Liste des catégories de lieux      | 244       |
| Modification du carnet d'adresses  |           |
| SiriusXM <sup>MD</sup>             | 138       |
| Catégorie d'endroit                |           |
| Réglage de la destination          |           |
| Catégorie du Lieu                  |           |
| Modification du carnet d'adresses  | 30        |
| Chaîne sonore                      |           |
| Fonctionnement de base             | 9         |
| Liste des commandes vocales        | 237       |
| Télécommande                       | 128       |
| Changer l'appareil audio Bluetooth | 131       |
| Changer la province                | 83        |
| Changer les préférences du trajet  | 111       |
| Chanson                            |           |
| iPod                               | 148       |
| Chercher autour                    | . 98, 120 |
| Chercher par nom                   |           |
| Code de sécurité                   | 222       |
| Commandes vocales                  |           |
| Aide                               | 15        |
| Fonctionnement de base             | 8         |
| Liste des commandes vocales        | 234       |
| Système de commandes vocales       | 22        |
| Communauté (catégorie de lieu)     |           |

### Composition abrégée

| Effectuer un appel               | 186 |
|----------------------------------|-----|
| Enregistrement                   | 177 |
| Composition par clavier          | 187 |
| Configurations du système        | 63  |
| Connecter un téléphone           | 171 |
| Continuer le trajet vers         | 123 |
| Contraste                        | 65  |
| Coordonnées                      | 95  |
| Corriger la position du véhicule | 62  |
| Couleur (jour)                   | 53  |
| Couleur (nuit)                   | 53  |
| Couleur du fond d'écran          | 66  |
|                                  |     |

### D

### Destination précédente

| Modification du carnet d'adresses     | 30  |
|---------------------------------------|-----|
| Réglage de la destination             | 93  |
| Supprimer                             | 36  |
| Détour                                | 118 |
| Direction actuelle                    | 54  |
| Directions                            | 107 |
| Disposition des touches               | 76  |
| Disque                                |     |
| Lecture                               | 141 |
| Liste des commandes vocales           | 238 |
| Données de manufacture réinitialisées | 78  |
| Dossier                               |     |
| Disque                                | 142 |
| Mémoire flash USB                     | 159 |
|                                       |     |

### Ε

| Écran d'accueil                    | 7          |
|------------------------------------|------------|
| Écran des cartes                   |            |
| Échelle                            | 58         |
| lcône                              | 10, 51, 59 |
| Orientation                        | 54         |
| Emplacement actuel                 | 56         |
| Modification du carnet d'adresses  | 30         |
| Réglage de la destination          | 96         |
| Environs de la ville               | 92         |
| Essence/Auto (catégorie d'endroit) | 91         |
| Éviter des rues                    | 119        |

### F

| Fenêtre contextuelle de la source audio               | 131            |
|-------------------------------------------------------|----------------|
| Fonctionnement des commandes vocales                  |                |
| Fonctionnement de base                                | 5              |
| Siri Eyes Free                                        | . 24           |
| Fond d'écran                                          | . 72           |
| Fuseau horaire auto                                   | . 70           |
| Siri Eyes Free<br>Fond d'écran<br>Fuseau horaire auto | 24<br>72<br>70 |

### G

| Groupe                                   |    |
|------------------------------------------|----|
| Bluetooth <sup>MD</sup> Audio 1          | 63 |
| Guichet automatique/Banque (catégorie de |    |
| lieu)                                    | 91 |
| Guidage vocal amélioré                   | 46 |
| Guide                                    | 46 |
| Guide ligne droite                       | 55 |

### Η

| Hébergement (catégorie d'endroit) | 91  |
|-----------------------------------|-----|
| Heure avancée auto                | 70  |
| Historique des appels 1           | 86  |
| Historique des catégories         | 37  |
| HOME (accueil) 4                  | , 7 |
|                                   |     |

#### L

| dentificateur                          | 134 |
|----------------------------------------|-----|
| ncidents de trafic                     | 110 |
| nfo sur la sortie                      | 108 |
| nformation                             | 7   |
| nformation sur le système/périphérique | 200 |
| nformations personnelles               | 27  |
| nfos RDS                               | 131 |
| ntersection                            | 94  |
| nvite vocale                           | 69  |
| Pod                                    |     |
| Connexion, déconnexion                 | 146 |
| Lecture                                | 146 |
| Liste des commandes vocales            | 239 |
|                                        |     |

### J

| lumeler un téléphone | 170 |
|----------------------|-----|
|----------------------|-----|

### L

| angue              |     | 77 |
|--------------------|-----|----|
| égende de la carte | 10, | 57 |
| iste de canaux     | 1   | 39 |

INDEX

| Liste de destinations              |
|------------------------------------|
| Ajouter un point intermédiaire 113 |
| Modifier 116                       |
| Liste de dossiers                  |
| Disque 143                         |
| Liste des appareils Bluetooth      |
| Audio 131                          |
| Téléphone 174                      |
| Luminosité                         |

## Μ

| Menu Info 199                                      | 9 |
|----------------------------------------------------|---|
| Messages d'erreur                                  |   |
| Bluetooth <sup>MD</sup> HandsFreeLink <sup>®</sup> | ) |
| Connexion d'un téléphone intelligent 220           | ) |
| iPod/mémoire flash USB 218                         | 3 |
| Lecteur de disques 215                             | 5 |
| Pandora®                                           | 5 |
| Système de navigation 214                          | 1 |
| Mise à jour de la carte                            |   |
| Obtention des données de mise à jour 228           | 3 |
| Vérification de la version 20                      | I |
| Voir le statut de la mise à jour 20                | I |
| Mise à jour du logiciel du système                 |   |
| Obtention des données de mise à jour 228           | 3 |
| Trouver de l'information sur la mise à jour 227    | 7 |
| Mode d'affichage 25                                | 5 |
| Mode de guidage 47                                 | 7 |
| Mode radio HD 13                                   | I |
| Modification du trajet 42                          | 2 |
| Réglage 42                                         | 2 |
| Modification du trajet en fonction de la           |   |
| circulation                                        |   |
| Conduite 109                                       | ) |
| Modification phonétique dans Song By               |   |
| Voice (SBV)                                        | 2 |
| Modification phonétique de l'annuaire              |   |
| téléphonique                                       |   |
| Ajout 180                                          | ) |
| Modification 18                                    | l |
| Modifier Aller au Domicile 1                       | 3 |
| Modifier Aller au Domicile 2                       | 3 |
| Modifier l'adresse domiciliaire                    | 3 |
| Modifier le code de jumelage 173                   | 3 |

| Modifier le nom du dispositif             | 174 |
|-------------------------------------------|-----|
| Modifier le rayon de recherche PDI sur le |     |
| trajet                                    | 43  |
| Modifier une composition abrégée          | 177 |
| Modifier/supprimer l'entrée               | 123 |
|                                           |     |

## Ν

| Navi                              | 7  |
|-----------------------------------|----|
| NIP                               | 34 |
| NIP du carnet d'adresses          | 34 |
| NIP pour Aller au Domicile 1      | 34 |
| NIP pour Aller au Domicile 2      | 34 |
| Niveau du noir                    | 65 |
| Nom d'endroit                     |    |
| Réglage de la destination         | 88 |
| Nom de l'utilisateur              | 35 |
| Nom de lieu                       |    |
| Modification du carnet d'adresses | 30 |
| Nord vers le haut                 | 54 |
| Numéro de téléphone d'un endroit  |    |
| Modification du carnet d'adresses | 30 |
| Réglage de la destination         | 90 |
|                                   |    |

### 0

| Options de trajet    | 111 |
|----------------------|-----|
| Ordinateur de trajet | 198 |

### Ρ

| Pandora®                            |     |
|-------------------------------------|-----|
| Écouter                             | 154 |
| Liste des commandes vocales         | 239 |
| Personnaliser                       | 51  |
| Piste                               |     |
| Bluetooth <sup>MD</sup> Audio       | 163 |
| Disque                              | 142 |
| Mémoire flash USB                   | 159 |
| Point intermédiaire                 |     |
| Ajout                               | 112 |
| Supprimer, mettre en ordre          | 116 |
| Pointer sur la carte                |     |
| Modification des secteurs à éviter  | 45  |
| Réglage de la destination           | 96  |
| Portail vocal                       | 5   |
| Commandes du portail vocal          | 234 |
| Préférence de l'écran d'information | 199 |
| Préférence de trajet                | 39  |

## R

| Raccrocher                   | 187 |
|------------------------------|-----|
| Radio                        |     |
| FM/AM                        | 133 |
| SiriusXM <sup>MD</sup>       | 137 |
| Radio FM/AM                  |     |
| Écoute                       | 133 |
| Liste des commandes vocales  | 237 |
| Radio SiriusXM <sup>MD</sup> |     |
| Écouter                      | 137 |

Liste des commandes vocales ...... 237

| Rappel vocal                     | 67  |
|----------------------------------|-----|
| Recalcul                         | 103 |
| Recherche de musique             |     |
| iPod                             | 150 |
| Rechercher                       |     |
| Radio FM/AM                      | 134 |
| Reconnaissance vocale            | 69  |
| Récréatif (catégorie d'endroit)  | 91  |
| Réglage de l'angle 3D            | 55  |
| Réglage de l'horloge             | 70  |
| Affichage de l'horloge           | 70  |
| Emplacement de l'horloge         | 71  |
| Format de l'horloge              | 70  |
| Fuseau horaire auto              | 70  |
| Heure avancée auto               | 70  |
| Régler l'heure                   | 75  |
| Réinitialiser                    | 75  |
| Réglages                         | 7   |
| Réglages de l'affichage          | 65  |
| Régler l'heure                   | 75  |
| Réinitialisation de l'horloge    | 71  |
| Répondre                         | 187 |
| Restaurant (catégorie d'endroit) | 91  |
| Rue                              | 85  |

### S

| Se rappeler du dernier écran | 76  |
|------------------------------|-----|
| Secteur évité                | 44  |
| Service à la clientèle Honda | 226 |
| Siri Eyes Free               | 24  |
| Son                          | 132 |
| Son/bip                      | 67  |

### Song by Voice

| Recherche de musique             | 151 |
|----------------------------------|-----|
| Réglage                          | 69  |
| Sonnerie                         | 182 |
| Source                           |     |
| Sourdine                         | 187 |
| Suivre la position hors route    |     |
| Conduite                         | 103 |
| Réglage                          | 61  |
| Supprimer ce dispositif          | 175 |
| Supprimer le trajet actuel       | 120 |
| Synchronisation automatique du   |     |
| téléphone                        | 176 |
| Syntonisation                    |     |
| Radio FM/AM                      | 134 |
| Système de radiocommunication de |     |
| données                          | 136 |
|                                  |     |

### Т

| Téléphone                       | 7 |
|---------------------------------|---|
| Liste des commandes vocales 240 | ) |
| Téléphone (réglages) 182        | 2 |
| Texte/Courriel                  | 2 |
| Texte/courriel                  |   |
| Réglage 194                     | 1 |
| Trajet                          | 3 |
| Trajet non vérifié 40           | С |
| Transférer                      | 7 |
| Trier par distance à parcourir  | 2 |
| Trucs de commandes vocales      | 5 |

INDEX

### Type d'horloge/Fond d'écran

| Fond d'écran | 72 |
|--------------|----|
| Horloge      | 71 |

### U

| Unité (km ou mi)              | 76 |
|-------------------------------|----|
| Urgence (catégorie d'endroit) | 91 |

### V

| Ville                        | 84 |
|------------------------------|----|
| Visualiser les trajets       | 99 |
| Voix                         |    |
| Menu de la carte 1           | 04 |
| VOL (volume)                 | 4  |
| Volume                       |    |
| Guidage                      | 68 |
| Volume du bip sonore         | 67 |
| Voyage (catégorie d'endroit) | 91 |
| Vue                          | 54 |
